# Masterpact MTZ Maintenance Procedures Basic and Advanced Levels

09/2016

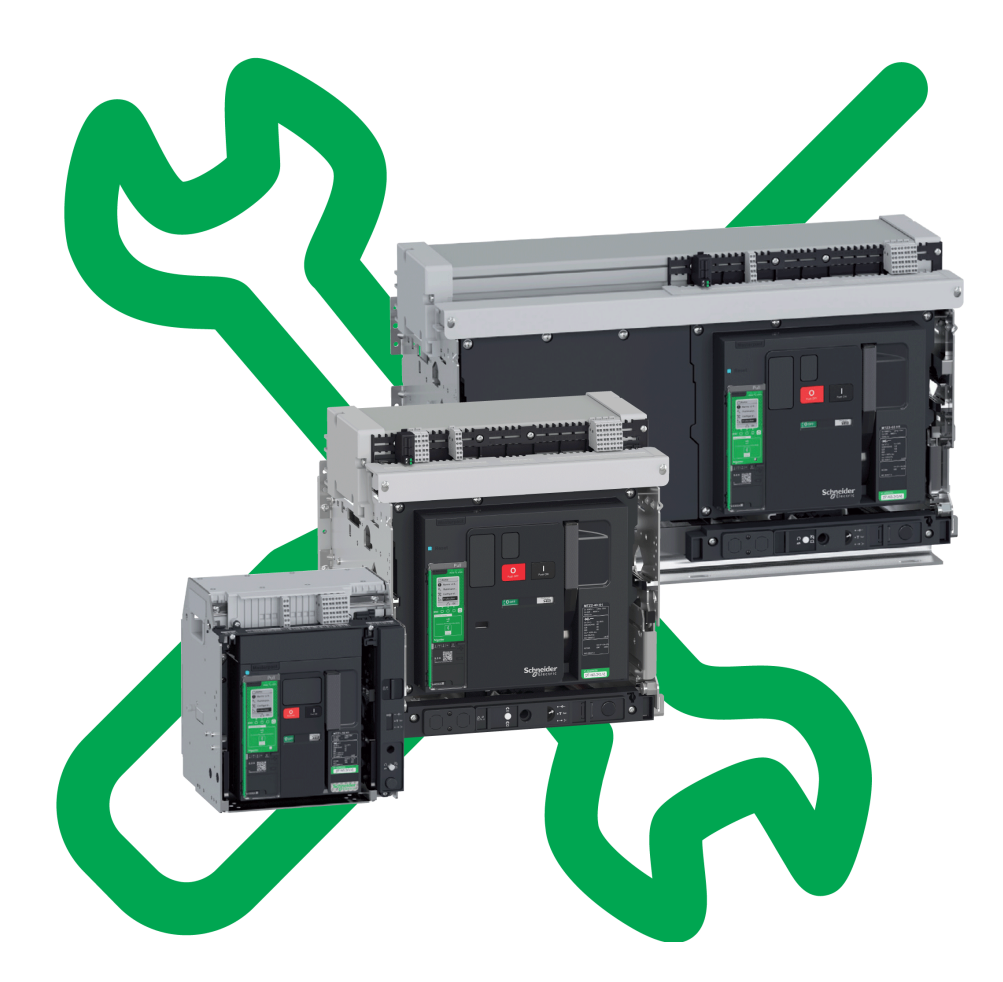

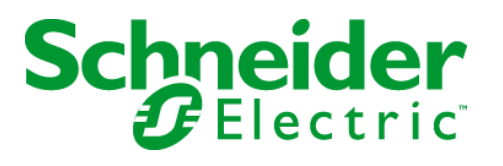

The information provided in this documentation contains general descriptions and/or technical characteristics of the performance of the products contained herein. This documentation is not intended as a substitute for and is not to be used for determining suitability or reliability of these products for specific user applications. It is the duty of any such user or integrator to perform the appropriate and complete risk analysis, evaluation and testing of the products with respect to the relevant specific application or use thereof. Neither Schneider Electric nor any of its affiliates or subsidiaries shall be responsible or liable for misuse of the information contained herein. If you have any suggestions for improvements or amendments or have found errors in this publication, please notify us.

No part of this document may be reproduced in any form or by any means, electronic or mechanical, including photocopying, without express written permission of Schneider Electric.

All pertinent state, regional, and local safety regulations must be observed when installing and using this product. For reasons of safety and to help ensure compliance with documented system data, only the manufacturer should perform repairs to components.

When devices are used for applications with technical safety requirements, the relevant instructions must be followed.

Failure to use Schneider Electric software or approved software with our hardware products may result in injury, harm, or improper operating results.

Failure to observe this information can result in injury or equipment damage.

© 2016 Schneider Electric. All Rights Reserved.

## **Table of Contents**

| Ц |  |
|---|--|

| <ul> <li>Chapter 1 Introduction.</li> <li>Schneider Electric Green Premium™ Ecolabel.</li> <li>Chapter 2 Maintenance Procedures - Basic Level .</li> <li>Device NII Z. 1: Check the General Condition of the Device .</li> <li>Mechanism NII. Z. 1: Operate the Device Manually and Electrically.</li> <li>Mechanism NII. Z. 2: Charge the Device Electrically.</li> <li>Mechanism NII. Z. 2: Check the Complete Closing of Device Poles.</li> <li>Mechanism NII. Z. 1: Check Number of Device Operating Cycles.</li> <li>Breaking Unit NII. Z. 1: Check Mounting of Arc Chutes and Filter Cleanliness.</li> <li>Auxiliaries NII. Z. 1: Check Auxiliary Wing and Insulation.</li> <li>Control Unit NII. Z. 1: Check Ground-Fault (Micrologic 6.0 X) or Earth-Leakage (Micrologic 7.0 X) Protection Function.</li> <li>Device Locking NII. Z. 2: Operate Device Relotcks</li> <li>Chassis NII. Z. 2: Check Operation of CD, CT, CE Position Contacts and EF Auxiliary Contacts</li> <li>Chassis NII. Z. 4: Check IBPO Racking Interlock Between Racking Handle and Opening Pushbutton (Masterpact MTZ2/MTZ3)</li> <li>Chassis INI. Z. 4: Check IBPO Racking Interlock Between Racking Handle and Opening Pushbutton (Masterpact MTZ2/MTZ3)</li> <li>Chapter 3 Maintenace Procedures - Advanced Level.</li> <li>Mechanism NIII. Z. 1: Check the MCH Gear Motor Charging Time at 0.85 Un.</li> <li>Mechanism NIII. Z. 1: Check the General Condition of the Mechanism</li> <li>Breaking NIII. Z. 1: Check the General Condition of the Mechanism</li> <li>Breaking NIII. Z. 2: Check Chegring Operation with XF Closing Voltage Release at 0.85 Un.</li> <li>Auxiliaries NIII. Z. 2: Check Chegring Operation with XC Opening Voltage Release at 0.85 Un.</li> <li>Auxiliaries NIII. Z. 2: Check Chegring Operation with XF Closing Voltage Release at 0.85 Un.</li> <li>Auxiliaries NIII. Z. 2: Check Chegening Operation with XF Closing Voltage Release at 0.85 Un.</li> <li>Auxiliaries NIII. Z. 2: Check Chegening Operatio</li></ul>                                                                                                    |            | Safety Information.                                                                                                   |
|----------------------------------------------------------------------------------------------------|------------|----------------------------------------------------------------------------------------------------|
| Schneider Electric Green Premium™ Ecolabel.         Chapter 2       Maintenance Procedures - Basic Level         Device NIL 2.1: Check the General Condition of the Device         Mechanism NIL 2.1: Operate the Device Electrically.         Mechanism NIL 2.2: Charge the Device Electrically.         Mechanism NIL 2.4: Check the Complete Closing of Device Poles.         Mechanism NIL 2.4: Check the Number of Device Operating Cycles         Breaking Unit NIL 2.1: Check Auxiliary Wing and Insulation.         Control Unit NIL 2.1: Check Auxiliary Wing and Insulation.         Control Unit NIL 2.2: Check Ground-Fault (Micrologic 6.0 X) or Earth-Leakage (Micrologic 7.0 X) Protection Function.         Device Locking NIL 2.1: Check Operation of CD, CT, CE Position Contacts and EF Auxiliary Contacts         Control Unit NIL 2.2: Check Operation of CD, CT, CE Position Contacts and EF Auxiliary Contacts         Chassis NIL 2.3: Check Operation of Safety Shutters         Chassis NIL 2.4: Check IBPO Racking Operation         Chassis NIL 2.4: Check IBPO Racking Nutlers         Chassis NIL 2.4: Check IBPO Racking Nutlers         Chassis Locking NIL 2.1: Check the Condition of the Breaking Handle and Opening Pushbutton (Masterpact MT22/MT23)         Chassis IL 2.4: Check IBPO Racking Paratocking System.         Chassis Locking NIL 2.1: Check the Condition of the Breaking Unit         Auxiliaries NIIL 2.1: Check Chesing Operation with XX Closing Voltage Release at 0.85 Un.                                                                                                    | Chapter 1  | Introduction                                                                                                    |
| Chapter 2       Maintenance Procedures - Basic Level .         Device NII Z_1: Check the General Condition of the Device         Mechanism NII Z_2: Charge the Device Manually and Electrically .         Mechanism NII Z_3: Check the Complete Closing of Device Poles .         Mechanism NII Z_4: Check the Complete Closing of Device Poles .         Mechanism NII Z_4: Check the Complete Closing of Device Poles .         Mechanism NII Z_1: Check Mounting of Arc Chutes and Filter Cleanliness .         Auxiliaries NII Z_1: Check Mounting of Arc Chutes and Filter Cleanliness .         Auxiliaries NII Z_1: Check Mounting of Arc Chutes and Filter Cleanliness .         Control Unit NII Z_1: Check Meuting and Operation of SDE Fault-Trip Indication Contracts .         Control Unit NII Z_1: Operate Device Poles Poleck .         Device Locking NII Z_2: Operate Device Polecks .         Chassis NII Z_1: Check Device Racking Operation .         Device Locking NII Z_2: Operate Device Polecks .         Chassis NII Z_1: Check Device Racking Operation .         Chassis NII Z_1: Check BPO Racking Interlock Between Racking Handle and Opening Pushbution (Masterpard MT22/MT23) .         Chassis Locking NII Z_1: Operate Chassis Revlocking System .         Chapter 3       Maintenance Procedures - Advanced Level .         Mechanism NIII Z_1: Check the Condition of the Breaking Unit .         Auxiliaries NIII Z_1: Check the Condition of the Breaking Unit .         Auxiliaries NIII Z_1                                                                                                    |            | Schneider Electric Green Premium™ Ecolabel                                                                            |
| Device NILZ 1: Check the General Condition of the Device         Mechanism NIL Z. 2: Charge the Device Manually and Electrically .         Mechanism NIL Z. 3: Check the Complete Closing of Device Poles .         Mechanism NIL Z. 4: Check the Number of Device Operating Cycles .         Breaking Unit NILZ 1: Check Auxiliary Wiring and Insulation .         Control Unit NILZ 1: Check Auxiliary Wiring and Operation of SDE Fault-Trip Indication Contacts .         Control Unit NILZ 2: Check Ground-Fault (Micrologic 6.0 X) or Earth-Leakage (Micrologic 7.0 X) Protection Function .         Device Locking NILZ 1: Operate Device Reylocks .         Device Locking NILZ 2: Check Operation of CD, CT, CE Position Contacts and EF Auxiliary Contacts .         Chassis NILZ 3: Check Operation of CD, CT, CE Position Contacts and EF Auxiliary Contacts .         Chassis NILZ 4: Check IBPO Racking Interlock Between Racking Handle and Opening Pushbutton (Masterpact MT22/MT23)         Chassis Locking NILZ 1: Operate Chassis Keylocking System .         Chassis Locking NILZ 2: Check the General Condition of the Mechanism .         Mechanism NILZ 1: Check the CMH Gear Motor Charging Time at 0.85 Un.         Mechanism NILZ 2: Check the General Condition of the Mechanism .         Chassis Locking NILZ 1: Check the CMH Gear Motor Charging Time at 0.85 Un.         Mechanism NILZ 2: Check the Condition of the Mechanism .         Breaking Unit NILZ 1: Check the CACH Closering Units and 0.85 Un.         Mechanism NILZ 2: Check the Condition of the Mechanism                                                                                                    | Chapter 2  | Maintenance Procedures - Basic Level                                                                                  |
| Mechanism NIL Z. 1: Operate the Device Electrically.         Mechanism NIL Z. 2: Charge the Device Electrically.         Mechanism NIL Z. 4: Check the Complete Closing of Device Poles.         Mechanism NIL Z. 1: Check Mounting of Arc Chutes and Filter Cleanliness.         Auxiliaries NIL Z. 1: Check Mounting of Arc Chutes and Filter Cleanliness.         Auxiliaries NIL Z. 1: Check Auxiliary Wiring and Insulation.         Control Unit NIL Z. 1: Check Covice Tripping and Operation of SDE Fault-Trip Indication         Control Unit NIL Z. 2: Check Ground-Fault (Micrologic 6.0 X) or Earth-Leakage (Micrologic 7.0 X) Protection Function.         Device Locking NIL Z. 2: Operate Device Paylocks         Device Locking NIL Z. 2: Operate Device Paylocks         Chassis NIL Z. 1: Check Operation of CD, CT, CE Position Contacts and EF Auxiliary Contacts         Chassis NIL Z. 3: Check Operation of Safety Shutters         Chassis NIL Z. 4: Check IBPO Racking Interlock Between Racking Handle and Opening Pushbuton (Masterpact MT22/MT23).         Chassis Locking NIL Z. 1: Operate Chassis Keylocking System.         Chassis Locking NIL Z. 2: Operate Chassis Keylocking System.         Chassis Locking NIL Z. 2: Operate Device Padlocking System.         Chassis Locking NIL Z. 2: Operate Chassis Keylocking System.         Chassis Locking NIL Z. 2: Operate Chassis Keylocking System.         Chassis Locking NIL Z. 2: Operate Chassis Padlocking System.         Chassis NIII.Z. 2: Check the General Condition of the Mechani                                                                                                    |            | Device NII_Z_1: Check the General Condition of the Device                                                             |
| Mechanism NIL Z.2: Charge the Device Electrically.         Mechanism NIL Z.3: Check the Complete Closing of Device Poles         Mechanism NIL Z.4: Check the Complete Closing of Device Poles         Breaking Unit NIL Z.1: Check Mounting of Arc Chutes and Filter Cleanliness         Auxiliaries NII, Z.1: Check Muscillary Wiring and Insulation         Control Unit NII, Z.1: Check Auxiliary Wiring and Operation of SDE Fault-Trip Indication         Control Unit NII, Z.2: Check Ground-Fault (Micrologic 6.0 X) or Earth-Leakage         (Micrologic 7.0 X) Protection Function         Device Locking NII, Z.1: Operate Device Padlocks         Chassis NII, Z.1: Check Device Racking Operation         Chassis NII, Z.2: Check Operation of CD, CT, CE Position Contacts and EF Auxiliary         Contacts         Chassis NII, Z.3: Check Operation of Safety Shutters         Chassis NII, Z.4: Check IBPO Racking Interlock Between Racking Handle and Opening         Pushbuttor (Masterpact MT22/MT23)         Chassis Locking NII, Z.1: Operate Chassis Keylocking System         Chassis Locking NII, Z.2: Check the General Condition of the Mechanism         Breaking Unit NIII, Z.1: Check the Condition of the Mechanism         Breaking Unit NIII, Z.1: Check the Condition of the Mechanism         Chassis Locking NIII, Z.2: Check the General Condition of the Mechanism         Chassis NIII, Z.1: Check the Condition of the Mechanism         Breaking Unit NIII, Z.1: Check the Conditi                                                                                                    |            | Mechanism NII_Z_1: Operate the Device Manually and Electrically                                                       |
| Mechanism NII_Z_3: Check the Complete Closing of Device Poles.         Mechanism NII_Z_4: Check the Number of Device Operating Cycles         Breaking Unit NII_Z_1: Check Auxiliary Wining and Insulation         Control Unit NII_Z_1: Check Device Tripping and Operation of SDE Fault-Trip Indication         Control Unit NII_Z_1: Check Device Tripping and Operation of SDE Fault-Trip Indication         Control Unit NII_Z_1: Check Device Tripping and Operation of SDE Fault-Trip Indication         Contacts       Device Locking NII_Z_1: Operate Device Reylocks         Device Locking NII_Z_2: Operate Device Padlocks       Device Locking NII_Z_2: Operate Device Padlocks         Chassis NII_Z_1: Check Operation of CD, CT, CE Position Contacts and EF Auxiliary       Contacts         Chassis NII_Z_3: Check Operation of Safety Shutters       Chassis NII_Z_4: Check IBPO Racking Interlock Between Racking Handle and Opening         Pushbutton (Masterpact MT22/MT23)       Chassis Coking NII_Z_1: Operate Chassis Padlocking System       Chassis Locking NII_Z_1: Check the General Condition of the Mechanism         Breaking Unit NIII_Z_1: Check the Condition of the Mechanism       Breaking Unit NII_Z_1: Check the Condition of the Mechanism         Breaking Unit NIII_Z_1: Check Closing Operation with XK Closing Voltage Release at 0.85 Un       Mechanism NIII_Z_1: Check Overcurrent Protection         Chapter 3       Maintenance Procedures - Advanced Level.       Mechanism NIII_Z_1: Check Closing Operation with XK Closing Voltage Release at 0.85 Un         Mux                                                                                                    |            | Mechanism NII_Z_2: Charge the Device Electrically                                                                     |
| Mechanism NII_Z_4: Check the Number of Device Operating Cycles         Breaking Unit NII_Z_1: Check Mounting of Arc Chutes and Filter Cleanliness.         Auxiliaries NII_Z_1: Check Device Tripping and Operation of SDE Fault-Trip Indication         Control Unit NII_Z_2: Check Ground-Fault (Micrologic 6.0 X) or Earth-Leakage         (Micrologic 7.0 X) Protection Function.         Device Locking NII_Z_1: Operate Device Keylocks         Device Locking NII_Z_2: Operate Device Reking Operation         Chassis NII_Z_2: Check Operation of CD, CT, CE Position Contacts and EF Auxiliary         Contacts         Contacts         Chassis NII_Z_3: Check Operation of Safety Shutters         Chassis NII_Z_3: Check Operation of Safety Shutters         Chassis Locking NII_Z_1: Operate Chassis Keylocking System.         Chassis Locking NII_Z_1: Operate Chassis Keylocking System.         Chassis Locking NII_Z_1: Operate Chassis Padlocking System.         Chassis Locking NII_Z_1: Operate Chassis Padlocking System.         Chassis Locking NII_Z_1: Check the Condition of the Breaking Unit         Mechanism NIII_Z_1: Check Operation of Indication Contacts (OF, PF)         Auxiliaries NIII_Z_1: Check Operation of Mich Mathematica         Multiaries NIII_Z_1: Check Operation of Mich Mathematica         Multiaries NIII_Z_1: Check Operation of Mich Mathematica         Maintenance Procedures - Advanced Level         Mechanism NIII_Z_1: Check Opera                                                                                                    |            | Mechanism NII_Z_3: Check the Complete Closing of Device Poles                                                         |
| Breaking Unit NIL_Z_1: Check Mounting of Arc Chutes and Filter Cleanliness                                                                                                    |            | Mechanism NII_Z_4: Check the Number of Device Operating Cycles                                                        |
| Auxiliaries NII_Z_1: Check Auxiliary Wiring and Insulation .       Control Unit NII_Z_1: Check Device Tripping and Operation of SDE Fault-Trip Indication Contacts .         Control Unit NII_Z_2: Check Ground-Fault (Micrologic 6.0 X) or Earth-Leakage (Micrologic 7.0 X) Protection Function .       Device Locking NII_Z_1: Operate Device Keylocks .         Device Locking NII_Z_2: Operate Device Racking Operation .       Chassis NII_Z_1: Check Device Racking Operation .         Chassis NII_Z_2: Check Operation of CD, CT, CE Position Contacts and EF Auxiliary Contacts .       Chassis NII_Z_3: Check Operation of Safety Shutters .         Chassis NII_Z_4: Check IBPO Racking Interlock Between Racking Handle and Opening Pushbutton (Masterpact MT22/MT23) .       Chassis Locking NII_Z_1: Operate Chassis Keylocking System .         Chassis Locking NII_Z_1: Operate Chassis Keylocking System .       Chassis Locking NII_Z_1: Operate Chassis Padlocking System .         Chastis Locking NII_Z_1: Check the General Condition of the Mechanism .       Breaking Unit NIII_Z_1: Check the General Condition of the Mechanism .         Breaking Unit NIII_Z_1: Check the Condition of Indication Contacts (OF, PF) .       Auxiliaries NIII_Z_1: Check Operation with XF Closing Voltage Release at 0.78 Un Auxiliaries NIII_Z_1: Check Closing on Operation with XX Opening Voltage Release at 0.71 Un Auxiliaries NIII_Z_1: Check Closing on Operation with MN Undervoltage Release Auxiliaries NIII_Z_1: Check Closing on Operation with MN Undervoltage Release Auxiliaries NIII_Z_1: Check Closing on Operation with MN Undervoltage Release Auxiliaries NIII_Z_1: Check Closing on Operation with MN Undervoltage Release Auxiliaries NIIII_Z_1: Check Closing Operation with MN Undervoltage                                                                                                    |            | Breaking Unit NII_Z_1: Check Mounting of Arc Chutes and Filter Cleanliness                                            |
| Control Unit NII_Z_1: Check Device Tripping and Operation of SDE Fault-Trip Indication<br>Contracts         Control Unit NII_Z_2: Check Ground-Fault (Micrologic 6.0 X) or Earth-Leakage<br>(Micrologic 7.0 X) Protection Function.         Device Locking NII_Z_1: Operate Device Reylocks         Device Locking NII_Z_2: Operate Device Padlocks         Chassis NII_Z_1: Check Device Racking Operation         Chassis NII_Z_2: Check Operation of CD, CT, CE Position Contacts and EF Auxiliary<br>Contacts         Chassis NII_Z_3: Check Operation of Safety Shutters         Chassis NII_Z_4: Check IBPO Racking Interlock Between Racking Handle and Opening<br>Pushbutton (Masterpact MTZ2/MTZ3)         Chassis Locking NII_Z_1: Operate Chassis Keylocking System.         Chassis Locking NII_Z_1: Check the Chassis Padlocking System.         Chassis Locking NII_Z_1: Check the Condition of the Breaking Unit         Maintenance Procedures - Advanced Level.         Mechanism NIII_Z_1: Check the Condition of the Breaking Unit         Auxiliaries NIII_Z_1: Check the Condition of the Breaking Unit         Auxiliaries NIII_Z_1: Check Closing Operation with XF Closing Voltage Release at 0.85 Un<br>Auxiliaries NIII_Z_2: Check Closing Operation with XF Closing Voltage Release at 0.70 Un<br>Auxiliaries NIII_Z_2: Check Opening Operation with XF Closing Voltage Release at 0.70 Un<br>Auxiliaries NIII_Z_2: Check Disconnecting Operation with MX Opening Voltage Release at 0.70 Un<br>Auxiliaries NIII_Z_2: Check Opening Operation with MX Opening Voltage Release at 0.70 Un<br>Auxiliaries NIII_Z_1: Check Opening Operation with MX Opening Voltage Releases.         Contr                                                                                                    |            | Auxiliaries NII_Z_1: Check Auxiliary Wiring and Insulation                                                            |
| Control Unit NIL Z_2: Check Ground-Fault (Micrologic 6.0 X) or Earth-Leakage<br>(Micrologic 7.0 X) Protection Function.<br>Device Locking NIL Z_1: Operate Device Keylocks<br>Device Locking NIL Z_2: Operate Device Padlocks<br>Chassis NIL Z_1: Check Device Racking Operation<br>Chassis NIL Z_2: Check Operation of CD, CT, CE Position Contacts and EF Auxiliary<br>Contacts<br>Chassis NIL Z_3: Check Operation of Safety Shutters<br>Chassis NIL Z_4: Check IBPO Racking Interlock Between Racking Handle and Opening<br>Pushbutton (Masterpact MT22/MT23)<br>Chassis Locking NIL Z_1: Operate Chassis Keylocking System.<br>Chassis Locking NIL Z_1: Operate Chassis Veylocking System.<br>Chassis Locking NIL Z_1: Operate Chassis Padlocking System.<br>Chassis Locking NIL Z_1: Check the MCH Gear Motor Charging Time at 0.85 Un.<br>Mechanism NIIL Z_1: Check the General Condition of the Breaking Unit .<br>Auxiliaries NIIL Z_1: Check the Condition of the Breaking Unit .<br>Auxiliaries NIIL Z_1: Check Closing Operation with XF Closing Voltage Release at 0.75 Un<br>Auxiliaries NIIL Z_2: Check Closing one poing Operations with MN Undervoltage Release at 0.7 Un<br>Auxiliaries NIIL Z_4: Check Closing and Opening Operations with MN Undervoltage Release at 0.7 Un<br>Auxiliaries NIIL Z_5: Check Time Delay of MNR Delayed Undervoltage Release at 0.7 Un<br>Auxiliaries NIIL Z_1: Check Overcurrent Protection .<br>Chassis NIIL Z_1: Check Operation Contact Clusters<br>Control Unit NIIL Z_1: Check Overcurrent Protection .<br>Chassis NIIL Z_1: Check Disconnecting Contact Clusters<br>Power Connections NIIL Z_1: Check Connection System.<br>Appendices<br>Appendix A Masterpact MTZ1 Description.<br>Fixed Device<br>Device Identification<br>Appendix B Masterpact MTZ2/MTZ3 Description<br>Fixed Device<br>Device Identification<br>Device Identification<br>Ever Device Device Device Device IDevice Device IDevice Device IDEVICE Device IDEVICE Device IDEVICE Device IDEVICE Device IDEVICE Device IDEVICE Device IDEVICE Device IDEVICE Device IDEVICE Device IDEVICE IDEVICE IDEVICE IDEVICE IDEVICE IDEVICE IDEVICE IDEVICE IDEVICE IDEVICE IDE                                                             |            | Control Unit NII_Z_1: Check Device Tripping and Operation of SDE Fault-Trip Indication                                |
| Device Locking NII.Z_1: Operate Device Reylocks         Device Locking NII.Z_2: Operate Device Padlocks         Chassis NII.Z_2: Check Device Racking Operation         Chassis NII.Z_3: Check Operation of CD, CT, CE Position Contacts and EF Auxiliary<br>Contacts         Chassis NII.Z_3: Check Operation of Safety Shutters         Chassis NII.Z_4: Check IBPO Racking Interlock Between Racking Handle and Opening<br>Pushbutton (Masterpact MT2Z/MTZ3)         Chassis Locking NII.Z_1: Operate Chassis Keylocking System.         Chassis Locking NII.Z_2: Operate Chassis Padlocking System.         Chastis NII.Z_2: Check the MCH Gear Motor Charging Time at 0.85 Un.         Mechanism NIII.Z_1: Check the General Condition of the Mechanism         Breaking Unit NIII.Z_1: Check the Gonard Contacts (OF, PF)         Auxiliaries NIII.Z_1: Check Closing Operation with XX Dopening Voltage Release at 0.85 Un         Auxiliaries NIII.Z_3: Check Opening Operation with XX Dopening Voltage Release at 0.7 Un         Auxiliaries NIII.Z_4: Check Closing and Opening Operations with MN Undervoltage Release at 0.7 Un         Auxiliaries NIII.Z_2: Check Time Delay of MNR Delayed Undervoltage Release at 0.7 Un         Auxiliaries NIII.Z_1: Check Overcurrent Protection         Chassis NIII.Z_1: Check Connecting Contact Clusters         Power Connections NIII.Z_1: Check Connection System.         Chassis NIII.Z_2: Check Disconnecting Contact Clusters         Power Connections NIII.Z_1: Check Connection System.                                                                                                    |            | Control Unit NII_Z_2: Check Ground-Fault (Micrologic 6.0 X) or Earth-Leakage (Micrologic 7.0 X) Protection Function   |
| Device Locking NII_Z_2: Operate Device Padlocks         Chassis NII_Z_1: Check Device Racking Operation         Chassis NII_Z_2: Check Operation of CD, CT, CE Position Contacts and EF Auxiliary         Contacts         Chassis NII_Z_3: Check Operation of Safety Shutters         Chassis NII_Z_4: Check IBPO Racking Interlock Between Racking Handle and Opening         Pushbutton (Masterpact MTZ2/MTZ3)         Chassis Locking NII_Z_1: Operate Chassis Keylocking System         Chassis Locking NII_Z_2: Operate Chassis Padlocking System         Chassis Locking NII_Z_1: Check the MCH Gear Motor Charging Time at 0.85 Un.         Mechanism NIII_Z_1: Check the MCH Gear Motor Charging Time at 0.85 Un.         Mechanism NIII_Z_1: Check the Condition of the Breaking Unit         Auxiliaries NIII_Z_1: Check Colosing Operation with Ar Closing Voltage Release at 0.85 Un         Auxiliaries NIII_Z_1: Check Closing Operation with MX Opening Voltage Release at 0.7 Un         Auxiliaries NIII_Z_1: Check Closing and Opening Operations with MN Undervoltage Release         Auxiliaries NIII_Z_1: Check Overcurrent Protection         Control Unit NIII_Z_1: Check Nere Closing Operation with MX Opening Voltage Release.         Control Unit NIII_Z_1: Check Nere Protection         Auxiliaries NIII_Z_1: Check Nere Protection         Chassis NIII_Z_1: Check Neremer Protection         Chassis NIII_Z_1: Check Neremer Protection         Chassis NIII_Z_1: Check Device Protection <td></td> <td>Device Locking NII Z 1: Operate Device Keylocks</td>                                                                                                    |            | Device Locking NII Z 1: Operate Device Keylocks                                                                       |
| Chassis NII_Z_1: Check Device Racking Operation         Chassis NII_Z_2: Check Operation of CD, CT, CE Position Contacts and EF Auxiliary         Contacts         Chassis NII_Z_3: Check Operation of Safety Shutters         Chassis NII_Z_4: Check IBPO Racking Interlock Between Racking Handle and Opening         Pushbutton (Masterpact MTZ2/MTZ3)         Chassis Locking NII_Z_1: Operate Chassis Keylocking System         Chassis Locking NII_Z_2: Operate Chassis Padlocking System         Chapter 3         Maintenance Procedures - Advanced Level         Mechanism NIII_Z_1: Check the MCH Gear Motor Charging Time at 0.85 Un.         Mechanism NIII_Z_1: Check the General Condition of the Mechanism         Breaking Unit NIII_Z_1: Check the Condition of the Breaking Unit         Auxiliaries NIII_Z_2: Check Closing Operation with XF Closing Voltage Release at 0.85 Un         Auxiliaries NIII_Z_3: Check Opening Operation with XF Closing Voltage Release at 0.70 Un         Auxiliaries NIII_Z_3: Check Closing and Opening Operations with MN Undervoltage Release         Auxiliaries NIII_Z_4: Check Overcurrent Protection         Chassis NIII_Z_1: Check Overcurrent Protection         Chassis NIII_Z_2: Check Disconnecting Contact Clusters         Power Connections NIII_Z_1: Check Connection System         Chassis NIII_Z_2: Check Disconnecting Contact Clusters         Power Connections NIII_Z_1: Check Connection System         Chassis NIII_Z                                                                                                    |            | Device Locking NII Z 2: Operate Device Padlocks                                                                       |
| Chassis NII_Z_2: Check Operation of CD, CT, CE Position Contacts and EF Auxiliary         Chassis NII_Z_3: Check Operation of Safety Shutters         Chassis NII_Z_4: Check IBPO Racking Interlock Between Racking Handle and Opening         Pushbutton (Masterpact MTZ2/MTZ3)         Chassis Locking NII_Z_1: Operate Chassis Keylocking System.         Chassis Locking NII_Z_2: Operate Chassis Padlocking System.         Chapter 3         Maintenance Procedures - Advanced Level.         Mechanism NIII_Z_1: Check the General Condition of the Mechanism         Breaking Unit NIII_Z_1: Check the General Condition of the Mechanism         Breaking Unit NIII_Z_1: Check the Condition of the Breaking Unit         Auxiliaries NIII_Z_1: Check Closing Operation with XF Closing Voltage Release at 0.85 Un         Auxiliaries NIII_Z_1: Check Closing Operation with XF Closing Voltage Release at 0.7 Un         Auxiliaries NIII_Z_3: Check Opening Operations with MN Undervoltage Release at 0.7 Un         Auxiliaries NIII_Z_4: Check Closing and Opening Operations with MN Undervoltage Release         Auxiliaries NIII_Z_5: Check Overcurrent Protection         Chassis NIII_Z_1: Check Overcurrent Protection         Chassis NIII_Z_1: Check Openeting Contact Clusters         Power Connections NIIII_Z_1: Check Connection System         Control Unit NIII_Z_1: Check Openeting Contact Clusters         Power Connections NIII_Z_1: Check Connection System         Chassis NIII_Z_1: Che                                                                                                    |            | Chassis NII Z 1: Check Device Racking Operation                                                                       |
| Chassis NII_Z_3: Check Operation of Safety Shutters .<br>Chassis NII_Z_4: Check IBPO Racking Interlock Between Racking Handle and Opening<br>Pushbutton (Masterpact MTZ2/MTZ3)<br>Chassis Locking NII_Z_1: Operate Chassis Keylocking System .<br>Chassis Locking NII_Z_2: Operate Chassis Padlocking System .<br>Chapter 3 Maintenance Procedures - Advanced Level .<br>Mechanism NIII_Z_1: Check the MCH Gear Motor Charging Time at 0.85 Un .<br>Mechanism NIII_Z_2: Check the General Condition of the Mechanism .<br>Breaking Unit NIII_Z_1: Check the Condition of the Breaking Unit .<br>Auxiliaries NIII_Z_2: Check Closing Operation of Indication Contacts (OF, PF) .<br>Auxiliaries NIII_Z_3: Check Opening Operation with XF Closing Voltage Release at 0.85 Un Auxiliaries NIII_Z_3: Check Closing and Opening Operations with MN Undervoltage Release at 0.7 Un Auxiliaries NIII_Z_4: Check Closing and Opening Operations with MN Undervoltage Release Auxiliaries NIII_Z_1: Check Overcurrent Protection .<br>Chassis NIII_Z_1: Check Disconnecting Contact Clusters .<br>Power Connections NIII_Z_1: Check Connection System .<br>Appendices .<br>Appendices .<br>Appendix A Masterpact MTZ1 Description .<br>Fixed Device .<br>Drawout Device .<br>Device Identification .<br>Apperdix B Masterpact MTZ2/MTZ3 Description .<br>Fixed Device .<br>Drawout Device .<br>Device Identification .<br>Chase Identification .<br>Drawout Device .<br>Drawout Device .<br>Draw |            | Chassis NII_Z_2: Check Operation of CD, CT, CE Position Contacts and EF Auxiliary                                     |
| Chassis NII_Z_4: Check IBPO Racking Interlock Between Racking Handle and Opening<br>Pushbutton (Masterpact MTZ2/MTZ3)<br>Chassis Locking NII_Z_1: Operate Chassis Keylocking System.<br>Chassis Locking NII_Z_2: Operate Chassis Padlocking System.<br>Chapter 3 Maintenance Procedures - Advanced Level.<br>Mechanism NIII_Z_1: Check the MCH Gear Motor Charging Time at 0.85 Un.<br>Mechanism NIII_Z_1: Check the General Condition of the Mechanism<br>Breaking Unit NIII_Z_1: Check the General Condition of the Mechanism<br>Breaking Unit NIII_Z_1: Check the Condition of the Breaking Unit<br>Auxiliaries NIII_Z_2: Check Closing Operation with XF Closing Voltage Release at 0.85 Un<br>Auxiliaries NIII_Z_3: Check Opening Operation with MX Opening Voltage Release at 0.7 Un<br>Auxiliaries NIII_Z_3: Check Closing and Opening Operations with MN Undervoltage Release<br>Auxiliaries NIII_Z_4: Check Closing and Opening Operations with MN Undervoltage Release<br>Auxiliaries NIII_Z_5: Check Time Delay of MNR Delayed Undervoltage Release.<br>Control Unit NIII_Z_1: Check Derecurrent Protection<br>Chassis NIII_Z_1: Clean Chassis and Check Presence of Grease on Chassis<br>Chassis NIII_Z_2: Check Disconnecting Contact Clusters<br>Power Connections NIII_Z_1: Check Connection System.<br>Appendices<br>Appendix A Masterpact MTZ1 Description.<br>Fixed Device<br>Device Identification<br>Appendix B Masterpact MTZ2/MTZ3 Description<br>Fixed Device<br>Device Identification<br>Drawout Device<br>Device Identification                                                                                                    |            | Chassis NII Z 3: Check Operation of Safety Shutters                                                                   |
| Chassis Locking NII_Z_1: Operate Chassis Keylocking System.         Chassis Locking NII_Z_2: Operate Chassis Padlocking System.         Chapter 3 Maintenance Procedures - Advanced Level.         Mechanism NIII_Z_1: Check the MCH Gear Motor Charging Time at 0.85 Un.         Mechanism NIII_Z_1: Check the General Condition of the Mechanism         Breaking Unit NIII_Z_1: Check the Condition of the Breaking Unit .         Auxiliaries NIII_Z_1: Check the Condition of the Breaking Unit .         Auxiliaries NIII_Z_2: Check Closing Operation with XF Closing Voltage Release at 0.85 Un         Auxiliaries NIII_Z_3: Check Closing Operation with MX Opening Voltage Release at 0.70 Un         Auxiliaries NIII_Z_3: Check Closing and Opening Operations with MN Undervoltage Release         Auxiliaries NIII_Z_4: Check Closing and Opening Operations with MN Undervoltage Release         Auxiliaries NIII_Z_5: Check Time Delay of MNR Delayed Undervoltage Release.         Control Unit NIII_Z_1: Check Overcurrent Protection .         Chassis NIII_Z_2: Check Disconnecting Contact Clusters         Power Connections NIII_Z_1: Check Connection System.         Appendices         Appendix A         Masterpact MTZ2/MTZ3 Description .         Fixed Device .         Device Identification .         Prawout Device .         Device Identification .                                                                                                    |            | Chassis NII_Z_4: Check IBPO Racking Interlock Between Racking Handle and Opening<br>Bushbutton (Masternast MTZ2/MTZ2) |
| Chassis Locking NII_Z_1: Operate Chassis Padlocking System.         Chapter 3       Maintenance Procedures - Advanced Level.         Mechanism NIII_Z_1: Check the MCH Gear Motor Charging Time at 0.85 Un.         Mechanism NIII_Z_2: Check the General Condition of the Mechanism         Breaking Unit NIII_Z_1: Check the Condition of the Breaking Unit         Auxiliaries NIII_Z_2: Check the Condition of the Breaking Unit         Auxiliaries NIII_Z_1: Check Operation of Indication Contacts (OF, PF)         Auxiliaries NIII_Z_2: Check Closing Operation with XF Closing Voltage Release at 0.85 Un         Auxiliaries NIII_Z_3: Check Opening Operation with MX Opening Voltage Release at 0.7 Un         Auxiliaries NIII_Z_4: Check Closing and Opening Operations with MN Undervoltage Release         Auxiliaries NIII_Z_5: Check Time Delay of MNR Delayed Undervoltage Release.         Control Unit NIII_Z_1: Check Overcurrent Protection         Chassis NIII_Z_1: Check Disconnecting Contact Clusters         Power Connections NIII_Z_1: Check Connection System.         Appendices         Appendix A         Masterpact MTZ1 Description.         Fixed Device         Device Identification         Appendix B         Masterpact MTZ2/MTZ3 Description         Fixed Device         Drawout Device         Device Identification                                                                                                    |            | Chassis Locking NIL Z 1: Operate Chassis Keylocking System                                                            |
| Chapter 3       Maintenance Procedures - Advanced Level.         Mechanism NIII_Z_1: Check the MCH Gear Motor Charging Time at 0.85 Un.       Mechanism NIII_Z_2: Check the General Condition of the Mechanism         Breaking Unit NIII_Z_1: Check the General Condition of the Breaking Unit       Auxiliaries NIII_Z_1: Check the Condition of the Breaking Unit         Auxiliaries NIII_Z_1: Check the Condition of the Breaking Unit       Auxiliaries NIII_Z_1: Check Operation of Indication Contacts (OF, PF)         Auxiliaries NIII_Z_2: Check Closing Operation with XF Closing Voltage Release at 0.85 Un       Auxiliaries NIII_Z_3: Check Opening Operation with MX Opening Voltage Release at 0.7 Un         Auxiliaries NIII_Z_3: Check Closing and Opening Operations with MN Undervoltage Release       Auxiliaries NIII_Z_1: Check Overcurrent Protection         Control Unit NIII_Z_1: Check Devecurrent Protection       Control Unit NIII_Z_1: Check Overcurrent Protection         Chassis NIII_Z_1: Check Disconnecting Contact Clusters       Power Connections NIII_Z_1: Check Connection System         Appendices       Amsterpact MTZ1 Description         Appendix A       Masterpact MTZ2/MTZ3 Description         Fixed Device       Drawout Device         Device Identification       Drawout Device         Drawout Device       Drawout Device                                                                                                    |            | Chassis Locking NII Z 2: Operate Chassis Padlocking System                                                            |
| Wathrefer Tocedates - Advanced - Variation of the Vertice - Mechanism NIII_Z_1: Check the General Condition of the Mechanism - Mechanism NIII_Z_2: Check the General Condition of the Mechanism - Breaking Unit NIII_Z_1: Check the Condition of the Breaking Unit - Auxiliaries NIII_Z_1: Check the Condition of Indication Contacts (OF, PF) - Auxiliaries NIII_Z_2: Check Closing Operation with XF Closing Voltage Release at 0.85 Un - Auxiliaries NIII_Z_2: Check Closing Operation with XF Closing Voltage Release at 0.85 Un - Auxiliaries NIII_Z_2: Check Closing Operation with X Opening Voltage Release at 0.85 Un - Auxiliaries NIII_Z_3: Check Opening Operations with MN Undervoltage Release - Auxiliaries NIII_Z_4: Check Closing and Opening Operations with MN Undervoltage Release - Control Unit NIII_Z_1: Check Overcurrent Protection - Chassis NIII_Z_1: Check Overcurrent Protection - Chassis - Chassis NIII_Z_1: Check Disconnecting Contact Clusters - Power Connections NIII_Z_1: Check Connection System.         Appendices       Amsterpact MTZ1 Description Fixed Device - Drawout Device - Drawout                                                                                                    | Chanter 3  | Maintenance Procedures - Advanced Level                                                                               |
| Mechanism NIII_Z_2: Check the General Condition of the Mechanism         Breaking Unit NIII_Z_1: Check the Condition of the Breaking Unit         Auxiliaries NIII_Z_1: Check Operation of Indication Contacts (OF, PF)         Auxiliaries NIII_Z_2: Check Closing Operation with XF Closing Voltage Release at 0.85 Un         Auxiliaries NIII_Z_3: Check Opening Operation with XF Closing Voltage Release at 0.7 Un         Auxiliaries NIII_Z_4: Check Closing and Opening Operations with MN Undervoltage Release         Auxiliaries NIII_Z_5: Check Time Delay of MNR Delayed Undervoltage Release.         Control Unit NIII_Z_1: Check Overcurrent Protection         Chassis NIII_Z_1: Clean Chassis and Check Presence of Grease on Chassis         Chassis NIII_Z_2: Check Disconnecting Contact Clusters         Power Connections NIII_Z_1: Check Connection System.         Appendices         Appendix A         Masterpact MTZ1 Description.         Fixed Device         Drawout Device.         Device Identification         Appendix B         Masterpact MTZ2/MTZ3 Description         Fixed Device         Drawout Device.         Device Identification                                                                                                    | Onaptor o  | Mechanism NIII Z 1: Check the MCH Gear Motor Charging Time at 0.85 Un                                                 |
| Breaking Unit NIII_Z_1: Check the Condition of the Breaking Unit         Auxiliaries NIII_Z_1: Check Operation of Indication Contacts (OF, PF)         Auxiliaries NIII_Z_2: Check Closing Operation with XF Closing Voltage Release at 0.85 Un         Auxiliaries NIII_Z_3: Check Opening Operation with MX Opening Voltage Release at 0.7 Un         Auxiliaries NIII_Z_4: Check Closing and Opening Operations with MN Undervoltage Release         Auxiliaries NIII_Z_5: Check Time Delay of MNR Delayed Undervoltage Release.         Control Unit NIII_Z_1: Check Overcurrent Protection         Chassis NIII_Z_1: Clean Chassis and Check Presence of Grease on Chassis         Chassis NIII_Z_2: Check Disconnecting Contact Clusters         Power Connections NIII_Z_1: Check Connection System.         Appendices         Appendix A         Masterpact MTZ1 Description.         Fixed Device         Drawout Device.         Device Identification         Appendix B         Masterpact MTZ2/MTZ3 Description         Fixed Device         Drawout Device.         Drawout Device.         Drawout Device.         Drawout Device.         Drawout Device.                                                                                                    |            | Mechanism NIII_7_1: Check the General Condition of the Mechanism                                                      |
| Auxiliaries NIII_Z_1: Oncert the conduction of Indication Contacts (OF, PF)         Auxiliaries NIII_Z_2: Check Closing Operation with XF Closing Voltage Release at 0.85 Un         Auxiliaries NIII_Z_3: Check Opening Operation with MX Opening Voltage Release at 0.7 Un         Auxiliaries NIII_Z_4: Check Closing and Opening Operations with MN Undervoltage Release         Auxiliaries NIII_Z_1: Check Closing and Opening Operations with MN Undervoltage Release         Auxiliaries NIII_Z_1: Check Closing and Opening Operations with MN Undervoltage Release         Auxiliaries NIII_Z_1: Check Closing and Opening Operations with MN Undervoltage Release         Control Unit NIII_Z_1: Check Overcurrent Protection         Chassis NIII_Z_1: Check Disconnecting Contact Clusters         Power Connections NIII_Z_1: Check Connection System         Appendices         Appendix A         Masterpact MTZ1 Description.         Fixed Device         Drawout Device         Device Identification         Appendix B         Masterpact MTZ2/MTZ3 Description         Fixed Device         Drawout Device         Drawout Device         Drawout Device         Drawout Device         Drawout Device         Drawout Device         Drawout Device                                                                                                    |            | Breaking Unit NIII 7 1: Check the Condition of the Breaking Unit                                                      |
| Auxiliaries NIII_Z_1: Check Operation of indication contacts (OT, TT)         Auxiliaries NIII_Z_2: Check Closing Operation with XF Closing Voltage Release at 0.85 Un         Auxiliaries NIII_Z_3: Check Opening Operation with MX Opening Voltage Release at 0.7 Un         Auxiliaries NIII_Z_4: Check Closing and Opening Operations with MN Undervoltage Release         Auxiliaries NIII_Z_5: Check Time Delay of MNR Delayed Undervoltage Release.         Control Unit NIII_Z_1: Check Overcurrent Protection         Chassis NIII_Z_1: Clean Chassis and Check Presence of Grease on Chassis         Chassis NIII_Z_2: Check Disconnecting Contact Clusters         Power Connections NIII_Z_1: Check Connection System.         Appendices         Appendix A         Masterpact MTZ1 Description.         Fixed Device         Device Identification         Appendix B         Masterpact MTZ2/MTZ3 Description         Fixed Device         Drawout Device.         Device Identification                                                                                                    |            | Auxiliaries NIII Z 1: Check Operation of Indication Contacts (OF PE)                                                  |
| Auxiliaries NIII_Z_3: Check Opening Operation with XF Closing Voltage Release at 0.35 off         Auxiliaries NIII_Z_3: Check Opening Operation with MX Opening Voltage Release at 0.7 Un         Auxiliaries NIII_Z_4: Check Closing and Opening Operations with MN Undervoltage Release         Auxiliaries NIII_Z_5: Check Time Delay of MNR Delayed Undervoltage Release.         Control Unit NIII_Z_1: Check Overcurrent Protection         Chassis NIII_Z_1: Clean Chassis and Check Presence of Grease on Chassis         Chassis NIII_Z_2: Check Disconnecting Contact Clusters         Power Connections NIII_Z_1: Check Connection System.         Appendices         Appendix A         Masterpact MTZ1 Description.         Fixed Device         Device Identification         Appendix B         Masterpact MTZ2/MTZ3 Description         Fixed Device         Drawout Device         Drawout Device         Drawout Device         Drawout Device         Drawout Device         Drawout Device         Drawout Device         Drawout Device         Drawout Device         Drawout Device         Device Identification                                                                                                    |            | Auxiliaries NIII_Z_1. Check Operation of Indication Contacts (OF, FF)                                                 |
| Auxiliaries NIII_Z_3: Check Opening Operation with NiX Opening Voltage Release at 0.7 on         Auxiliaries NIII_Z_4: Check Closing and Opening Operations with MN Undervoltage Release         Auxiliaries NIII_Z_5: Check Time Delay of MNR Delayed Undervoltage Release         Control Unit NIII_Z_1: Check Overcurrent Protection         Chassis NIII_Z_1: Clean Chassis and Check Presence of Grease on Chassis         Chassis NIII_Z_2: Check Disconnecting Contact Clusters         Power Connections NIII_Z_1: Check Connection System         Appendices         Appendix A         Masterpact MTZ1 Description.         Fixed Device         Drawout Device         Device Identification         Fixed Device         Drawout Device         Drawout Device         Drawout Device         Drawout Device         Device Identification                                                                                                    |            | Auxiliaries NIII Z 2: Check Opening Operation with MY Opening Voltage Release at 0.7 Up                               |
| Auxinaries NIII_Z_4. Check Closing and Operations with NIN OrderVoltage Release         Auxiliaries NIII_Z_5: Check Time Delay of MNR Delayed Undervoltage Release.         Control Unit NIII_Z_1: Check Overcurrent Protection         Chassis NIII_Z_1: Clean Chassis and Check Presence of Grease on Chassis         Chassis NIII_Z_2: Check Disconnecting Contact Clusters         Power Connections NIII_Z_1: Check Connection System         Appendices         Appendix A         Masterpact MTZ1 Description.         Fixed Device         Drawout Device.         Device Identification         Appendix B         Masterpact MTZ2/MTZ3 Description         Fixed Device         Drawout Device         Drawout Device         Drawout Device         Drawout Device         Drawout Device         Drawout Device         Drawout Device                                                                                                    |            | Auxiliaries NIII Z_3. Check Opening Operation with NNL Underschere Deleges                                            |
| Auxiliaries Nill_Z_3. Check Time Delay of NiNK Delayed Undervoltage Release.         Control Unit NIII_Z_1: Check Overcurrent Protection         Chassis NIII_Z_1: Clean Chassis and Check Presence of Grease on Chassis         Chassis NIII_Z_2: Check Disconnecting Contact Clusters         Power Connections NIII_Z_1: Check Connection System.         Appendices         Appendix A         Masterpact MTZ1 Description.         Fixed Device         Drawout Device.         Device Identification         Fixed Device         Drawout Device.         Drawout Device.         Device Identification                                                                                                    |            | Auxiliaries NIII_Z_4. Check Ciosing and Opening Operations with Min Undervoltage Release                              |
| Control Unit Nill_Z_1: Cleak Overcurrent Protection         Chassis NIII_Z_1: Clean Chassis and Check Presence of Grease on Chassis         Chassis NIII_Z_2: Check Disconnecting Contact Clusters         Power Connections NIII_Z_1: Check Connection System         Appendices         Appendix A         Masterpact MTZ1 Description.         Fixed Device         Drawout Device.         Device Identification         Fixed Device         Drawout Device         Drawout Device         Device Identification                                                                                                    |            |                                                                                                    |
| Appendices         Appendix A         Masterpact MTZ1 Description.         Fixed Device         Drawout Device         Device Identification         Appendix B         Masterpact MTZ2/MTZ3 Description         Fixed Device         Drawout Device         Device Identification         Fixed Device         Drawout Device         Drawout Device         Device Identification                                                                                                    |            |                                                                                                    |
| Appendices         Appendix A         Masterpact MTZ1 Description.         Fixed Device         Drawout Device.         Device Identification         Fixed Device         Drawout Device.         Device Identification         Fixed Device         Drawout Device.         Drawout Device.         Device Identification         Fixed Device         Drawout Device.         Drawout Device.         Drawout Device.         Device Identification                                                                                                    |            | Chassis NIII_Z_1: Clean Chassis and Check Presence of Grease on Chassis                                               |
| Appendices         Appendix A         Masterpact MTZ1 Description.         Fixed Device         Drawout Device         Device Identification         Fixed Device         Drawout Device         Device Identification         Fixed Device         Drawout Device         Drawout Device         Drawout Device         Drawout Device         Drawout Device         Drawout Device         Drawout Device         Drawout Device         Drawout Device         Device Identification                                                                                                    |            | Chassis Nill_2_2. Check Disconnecting Contact Clusters                                                                |
| Appendices         Appendix A         Masterpact MTZ1 Description.         Fixed Device         Drawout Device .         Device Identification         Appendix B         Masterpact MTZ2/MTZ3 Description         Fixed Device         Drawout Device         Drawout Device         Drawout Device         Drawout Device         Device Identification                                                                                                    | • ••       |                                                                                                    |
| Appendix A       Masterpact MTZ1 Description.         Fixed Device       Drawout Device.         Device Identification       Device Identification         Appendix B       Masterpact MTZ2/MTZ3 Description         Fixed Device       Drawout Device.         Drawout Device       Drawout Device.         Device Identification       Device Identification                                                                                                    | Appendices |                                                                                                    |
| Drawout Device       Device Identification         Appendix B       Masterpact MTZ2/MTZ3 Description         Fixed Device       Drawout Device         Drawout Device       Device Identification                                                                                                    | Appendix A | Masterpact MTZ1 Description.       Masterpact MTZ1 Description.         Fixed Device       Fixed Device               |
| Appendix B       Masterpact MTZ2/MTZ3 Description         Fixed Device       Drawout Device         Device Identification       Device Identification                                                                                                    |            | Drawout Device                                                                                                    |
| Appendix B       Masterpact MTZ2/MTZ3 Description         Fixed Device       Drawout Device         Drawout Device       Device Identification                                                                                                    |            | Device Identification                                                                                                 |
| Fixed Device                                                                                                    | Appendix B | Masterpact MTZ2/MTZ3 Description                                                                                      |
| Drawout Device                                                                                                    |            | Fixed Device                                                                                                    |
| Device Identification                                                                                                    |            | Drawout Device                                                                                                    |
|                                                                                                    |            | Device Identification                                                                                                 |

| Appendix C | Micrologic X Control Unit Description                                | 153<br>154 |
|------------|----------------------------------------------------------------------|------------|
|            | Ecoreach Software                                                    | 157        |
|            | Masterpact MTZ Mobile App                                            | 158        |
|            | Bluetooth Low Energy Communication                                   | 159        |
|            | NFC Communication                                                    | 162        |
| Appendix D | Masterpact MTZ Troubleshooting.           Troubleshooting the Device | 165<br>165 |

## Safety Information

### Important Information

#### NOTICE

Read these instructions carefully, and look at the equipment to become familiar with the device before trying to install, operate, service, or maintain it. The following special messages may appear throughout this documentation or on the equipment to warn of potential hazards or to call attention to information that clarifies or simplifies a procedure.

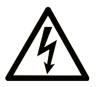

The addition of this symbol to a "Danger" or "Warning" safety label indicates that an electrical hazard exists which will result in personal injury if the instructions are not followed.

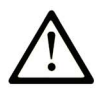

This is the safety alert symbol. It is used to alert you to potential personal injury hazards. Obey all safety messages that follow this symbol to avoid possible injury or death.

## A DANGER

**DANGER** indicates a hazardous situation which, if not avoided, will result in death or serious injury.

## A WARNING

**WARNING** indicates a hazardous situation which, if not avoided, **could result in** death or serious injury.

## 

**CAUTION** indicates a hazardous situation which, if not avoided, **could result** in minor or moderate injury.

### NOTICE

NOTICE is used to address practices not related to physical injury.

#### PLEASE NOTE

Electrical equipment should be installed, operated, serviced, and maintained only by qualified personnel. No responsibility is assumed by Schneider Electric for any consequences arising out of the use of this material.

A qualified person is one who has skills and knowledge related to the construction and operation of electrical equipment and its installation, and has received safety training to recognize and avoid the hazards involved.

## About the Book

### At a Glance

| Docume | nt Scope |
|--------|----------|
|--------|----------|

The aim of this document is to provide qualified maintenance personnel with the technical information needed to perform Basic and Advanced levels of preventive maintenance on the following devices:

- Masterpact<sup>™</sup> MTZ1 circuit breakers and switch-disconnectors
- Masterpact™ MTZ2/MTZ3 circuit breakers and switch-disconnectors

For general information on Schneider Electric maintenance policies and expertise and tools, contact your Schneider Electric representative.

#### Validity Note

This document applies to Masterpact MTZ1/MTZ2/MTZ3 circuit breakers with a Micrologic X<sup>™</sup> control unit and switch-disconnectors.

#### Convention

In these procedures, the term Masterpact MTZ device covers circuit breakers and switch-disconnectors.

#### **Related Documents**

| Title of Documentation                                                                                         | Reference Number                       |
|----------------------------------------------------------------------------------------------------|----------------------------------------|
| Masterpact MTZ Catalogue                                                                                       | LVPED216026EN<br>LVPED216026FR         |
| Masterpact MTZ Circuit Breakers - Maintenance Guide                                                            | DOCA0099EN<br>DOCA0099ES<br>DOCA0099FR |
| Masterpact MTZ1 Circuit Breakers and Switch-Disconnectors - User Guide                                         | DOCA0100EN<br>DOCA0100ES<br>DOCA0100FR |
| Masterpact MTZ2/MTZ3 Circuit Breakers and Switch-Disconnectors - User Guide                                    | DOCA0101EN<br>DOCA0101ES<br>DOCA0101FR |
| Micrologic X Control Unit - User Guide                                                                         | DOCA0102EN<br>DOCA0102ES<br>DOCA0102FR |
| Masterpact MTZ1 Fixed Circuit Breaker or Switch-Disconnector - Instruction Sheet                               | NVE35505                               |
| Masterpact MTZ1 Drawout Circuit Breaker or Switch-Disconnector - Instruction Sheet                             | NVE35506                               |
| Masterpact MTZ2/MTZ3 Fixed Circuit Breaker or Switch-Disconnector - Instruction Sheet                          | NVE35469                               |
| Masterpact MTZ2/MTZ3 Drawout Circuit Breaker or Switch-Disconnector - Instruction Sheet                        | NVE35470                               |
| Masterpact MTZ1 3P/4P Front Cover - Instruction Sheet                                                          | NVE56771                               |
| Masterpact MTZ2 3P/4P Front Cover - Instruction Sheet                                                          | NVE16117                               |
| Masterpact MTZ1/MTZ2/MTZ3 - Micrologic Transparent Cover - Instruction Sheet                                   | NVE16151                               |
| Micrologic X Spare Battery - Instruction Sheet                                                                 | NHA57283                               |
| Micrologic X Embedded Display - Instruction Sheet                                                              | NHA49910                               |
| Masterpact MTZ1 CDM Operation Counter - Instruction Sheet                                                      | NVE35516                               |
| Masterpact MTZ2/MTZ3 CDM Operation Counter - Instruction Sheet                                                 | NVE35485                               |
| Masterpact MTZ1/MTZ2/MTZ3 Auxiliary Terminals - Instruction Sheet                                              | NVE35463                               |
| Masterpact MTZ1/MTZ2/MTZ3 MN-MX-XF Voltage Releases - Instruction Sheet                                        | NVE40749                               |
| Masterpact MTZ1/MTZ2/MTZ3 MN-MX-XF Communicating Voltage Releases with Diagnostic Function - Instruction Sheet | NVE40766                               |
| Masterpact MTZ1 MCH Gear Motor - Instruction Sheet                                                             | NVE35514                               |
| Masterpact MTZ2/MTZ3 MCH Gear Motor - Instruction Sheet                                                        | NVE35483                               |

| Title of Documentation                                                                               | Reference Number |
|----------------------------------------------------------------------------------------------------|------------------|
| Masterpact MTZ1 Arc Chute - Instruction Sheet                                                        | NVE35511         |
| Masterpact MTZ2/MTZ3 Arc Chute - Instruction Sheet                                                   | NVE35479         |
| Masterpact MTZ1 SDE2 Fault-Trip Indication Contact / RES Remote Reset - Instruction Sheet            | NVE35524         |
| Masterpact MTZ2/MTZ3 SDE2 Fault-Trip Indication Contact / RES Remote Reset - Instruction Sheet       | NVE35503         |
| Masterpact MTZ1 VCPO OFF-Position Locking and BPFE Support - Instruction Sheet                       | NVE56770         |
| Masterpact MTZ2/MTZ3 VCPO OFF-Position Locking and BPFE Support - Instruction Sheet                  | NVE16146         |
| Masterpact MTZ1/MTZ2/MTZ3 Position Contacts (Connected / Disconnected / Test) -<br>Instruction Sheet | NVE16135         |
| Masterpact MTZ2/MTZ3 EF Combined Connected/Closed Contact - Instruction Sheet                        | NVE35482         |
| Masterpact MTZ1 Safety Shutters - Instruction Sheet                                                  | NVE35509         |
| Masterpact MTZ2/MTZ3 Safety Shutters - Instruction Sheet                                             | NVE35476         |
| Masterpact MTZ2/MTZ3 VIVC Front Face Shutter Position Indication and Locking - Instruction Sheet     | NVE35478         |
| Masterpact MTZ1 VSPD Disconnected Position Locking - Instruction Sheet                               | NVE56768         |
| Masterpact MTZ2/MTZ3 VSPD Disconnected Position Locking - Instruction Sheet                          | NVE16142         |
| Masterpact MTZ1 OF ON/OFF Indication Contacts - Instruction Sheet                                    | NVE35513         |
| Masterpact MTZ2/MTZ3 OF ON/OFF Indication Contacts - Instruction Sheet                               | NVE35481         |
| Masterpact MTZ1/MTZ2/MTZ3 PF Ready-To-Close Contact - Instruction Sheet                              | NVE35466         |
| Masterpact MTZ1 Connectors - Instruction Sheet                                                       | NVE35507         |
| Masterpact MTZ2/MTZ3 Connectors - Instruction Sheet                                                  | NVE35472         |
| Ecoreach Online Help                                                                                 | DOCA0069EN       |

You can download these technical publications and other technical information from our website at http://download.schneider-electric.com

#### **Trademark Notice**

All trademarks are owned by Schneider Electric Industries SAS or its affiliated companies.

### What Is in This Chapter?

This chapter contains the following topics:

| Торіс                                      | Page |
|--------------------------------------------|------|
| Introduction                               | 10   |
| Schneider Electric Green Premium™ Ecolabel | 12   |

#### Introduction

#### Introduction

Preventive maintenance tasks on Masterpact MTZ circuit breakers and switch-disconnectors are to be carried out following the Schneider Electric maintenance program.

Preventive maintenance tasks can be categorized into three levels depending on complexity and maintenance interval:

- Basic level
- Advanced level
- Exclusive level

Refer to *Masterpact MTZ Circuit Breakers - Maintenance Guide* for the detailed Schneider Electric maintenance program.

#### **Regular Preventive Maintenance**

Maintenance recommendations for each product are intended to maintain the equipment or subassemblies in a satisfactory operational state for their useful service life.

The following table summarizes maintenance operations and intervals for the three preventive maintenance levels in normal environmental and operating conditions:

| Maintenance<br>interval | Maintenance operations                                                                                                    | Performed by                                                                                                    |
|-------------------------|----------------------------------------------------------------------------------------------------|----------------------------------------------------------------------------------------------------|
| 1 year                  | Basic level tasks: visual inspection and functional testing, replacement of inoperative accessories.                                   | <ul> <li>Qualified customer personnel with basic training</li> <li>Schneider Electric certified partner</li> <li>Schneider Electric field service representative</li> </ul>    |
| 2 years                 | Advanced level tasks: Basic level tasks, plus operational servicing and subassembly tests.                                             | <ul> <li>Qualified customer personnel with advanced training</li> <li>Schneider Electric certified partner</li> <li>Schneider Electric field service representative</li> </ul> |
| 5 years                 | Exclusive level tasks: Advanced level tasks,<br>plus manufacturer diagnostics and part<br>replacements by Schneider Electric Services. | Schneider Electric field service representative                                                                                                    |

#### **Corrosive Environments**

Devices may be used in places where sulfur dioxide (SO<sub>2</sub>) or hydrogen sulphide ( $H_2S$ ) are present. For example, steel works, paper mills, synthetic fibers, refineries, and sulphur chemical plants.

The corrosive chemicals can have an impact on the integrity of the device:

- Excessive temperature rise causes sulfurization (oxidation) of silver and results in destruction of contacts.
- Contact with SO<sub>2</sub> and H<sub>2</sub>S blackens the solid-silver and the silver-plated contacts which increases contact resistance and temperature.

The maintenance intervals can be reduced in the case of corrosive or severe environments.

#### **Instruction Sheets**

When a corrective action in a maintenance procedure indicates referring to an instruction sheet, refer to the appropriate instruction sheet listed in the Reference documents depending on the product considered.

For example, referring to Masterpact MTZ MN-MX-XF Voltage Releases - Instruction Sheet means to use:

- Masterpact MTZ1/MTZ2/MTZ3 MN-MX-XF Voltage Releases Instruction Sheet or
- Masterpact MTZ1/MTZ2/MTZ3 MN-MX-XF Communicating Voltage Releases with Diagnostic Function - Instruction Sheet.

#### Illustrations

The pictures and drawings in these maintenance procedures are for illustration only.

#### Appendixes

The following information is available in the appendix:

- Description of the Masterpact MTZ1 and Masterpact MTZ2/MTZ3 circuit breakers and switchdisconnectors.
- Description of the Micrologic X control unit and communication functions.
- Troubleshooting.

#### Convention

In these maintenance procedures, the term device covers circuit breakers and switch-disconnectors.

#### Tools

Performing the procedures of the maintenance program requires the following:

- A standard toolbox with electrical tools and equipment for an electrician.
- Specific tools, detailed in the maintenance procedures.

### Schneider Electric Green Premium™ Ecolabel

#### Description

Green Premium by Schneider Electric is a label that allows you to develop and promote an environmental policy while preserving your business efficiency. This ecolabel is compliant with up-to-date environmental regulations.

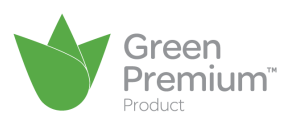

#### Accessing Green Premium

Green Premium data on labeled products can be accessed online through any of the following ways:

- By navigating through the Schneider Electric website.
- By flashing the QR code displayed in the following image.

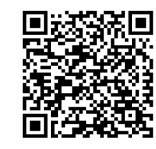

#### Checking Products Through the Schneider Electric Website

To check the environmental criteria of a product using a PC or smartphone, follow these steps:

| Step | Action                                                                                                    |
|------|----------------------------------------------------------------------------------------------------|
| 1    | From <u>http://www.schneider-electric.com/</u> , select Support → Additional Links → Green Premium Eco Label.                                                                                                    |
| 2    | Click Check your product to open the search tool webpage.                                                                                                    |
| 3    | Click Launch now to launch the search tool.                                                                                                    |
| 4    | <ul> <li>Fill in the fields:</li> <li>Enter the commercial reference or product range of the product to search for.</li> <li>Optional: Enter the manufacturing date code of the product with format YYWW. By default, this field is filled with the date of the search.</li> </ul> |
| 5    | To search for several products simultaneously, click the <b>Add product</b> button, and then fill in the fields.                                                                                                    |
| 6    | Click <b>Check product(s)</b> to generate a report of the environmental criteria available for the products with the entered commercial references.                                                                                                    |

#### **Environmental Criteria**

The Green Premium ecolabel provides documentation on the following criteria about the environmental impact of the products:

- RoHs: European Union Restriction of Hazardous Substances (RoHS) directive.
- REACh: European Union Registration, Evaluation, Authorization, and Restriction of Chemicals regulation.
- PEP: Product Environmental Profile.
- EoLI: End of Life Instructions.

#### RoHs

Schneider Electric products are subject to RoHS requirements at a worldwide level, even for the many products that are not required to comply with the terms of the regulation. Compliance certificates are available for products that fulfill the criteria of this European initiative, which aims to eliminate hazardous substances.

#### REACh

Schneider Electric applies the strict REACh regulation on its products at a worldwide level, and discloses extensive information concerning the presence of SVHC (Substances of Very High Concern) in all of these products.

#### PEP

Schneider Electric publishes complete set of environmental data, including carbon footprint and energy consumption data for each of the life cycle phases on all of its products, in compliance with the ISO 14025 PEP ecopassport program. PEP is especially useful for monitoring, controlling, saving energy, and/or reducing carbon emissions.

#### EoLI

These instructions provide:

- Recyclability rates for Schneider Electric products.
- Guidance to mitigate personnel hazards during the dismantling of products and before recycling operations.
- Part identification for recycling or for selective treatment, to mitigate environmental hazards/incompatibility with standard recycling processes.

## Chapter 2 Maintenance Procedures - Basic Level

### What Is in This Chapter?

This chapter contains the following topics:

| Торіс                                                                                                    | Page |
|----------------------------------------------------------------------------------------------------|------|
| Device NII_Z_1: Check the General Condition of the Device                                                           | 16   |
| Mechanism NII_Z_1: Operate the Device Manually and Electrically                                                     | 22   |
| Mechanism NII_Z_2: Charge the Device Electrically                                                                   | 28   |
| Mechanism NII_Z_3: Check the Complete Closing of Device Poles                                                       | 31   |
| Mechanism NII_Z_4: Check the Number of Device Operating Cycles                                                      | 33   |
| Breaking Unit NII_Z_1: Check Mounting of Arc Chutes and Filter Cleanliness                                          | 35   |
| Auxiliaries NII_Z_1: Check Auxiliary Wiring and Insulation                                                          | 37   |
| Control Unit NII_Z_1: Check Device Tripping and Operation of SDE Fault-Trip Indication Contacts                     | 40   |
| Control Unit NII_Z_2: Check Ground-Fault (Micrologic 6.0 X) or Earth-Leakage (Micrologic 7.0 X) Protection Function | 45   |
| Device Locking NII_Z_1: Operate Device Keylocks                                                                     | 48   |
| Device Locking NII_Z_2: Operate Device Padlocks                                                                     | 51   |
| Chassis NII_Z_1: Check Device Racking Operation                                                                     | 54   |
| Chassis NII_Z_2: Check Operation of CD, CT, CE Position Contacts and EF Auxiliary Contacts                          | 61   |
| Chassis NII_Z_3: Check Operation of Safety Shutters                                                                 | 67   |
| Chassis NII_Z_4: Check IBPO Racking Interlock Between Racking Handle and Opening Pushbutton (Masterpact MTZ2/MTZ3)  | 70   |
| Chassis Locking NII_Z_1: Operate Chassis Keylocking System                                                          | 72   |
| Chassis Locking NII_Z_2: Operate Chassis Padlocking System                                                          | 75   |

### Device NII\_Z\_1: Check the General Condition of the Device

#### Safety Instructions

## A A DANGER

#### HAZARD OF ELECTRIC SHOCK, EXPLOSION, OR ARC FLASH

- Apply appropriate personal protective equipment (PPE) and follow safe electrical work practices. See NFPA 70E, CSA Z462, NOM 029-STPS, or local equivalent.
- This equipment must only be installed and serviced by qualified electrical personnel.
- Unless specified otherwise in the maintenance procedures, all operations (inspection, test, and preventive maintenance) must be carried out with the device, the chassis, and the auxiliary circuits deenergized.
- Check that the device and the chassis are de-energized on the upstream and downstream terminals.
- Always use a properly rated voltage sensing device to confirm that the device, the chassis, and the auxiliary circuits are de-energized.
- Install safety barriers and display a danger sign.
- During the tests, it is strictly forbidden for anyone to touch the device, the chassis, or the conductors while voltage is applied.
- Before putting the equipment back into operation, it is mandatory to check that all connections are made with the correct tightening torque, there are no tools or objects inside the equipment, all devices, doors, and protective covers are in position, and the device is off (open position).

Failure to follow these instructions will result in death or serious injury.

## 

#### HAZARD OF DEVICE FALLING

- Be sure that lifting equipment has lifting capacity for the device being lifted.
- Follow manufacturer's instructions for use of lifting equipment.
- Wear hard hat, safety shoes, and heavy gloves.

Failure to follow these instructions will result in death or serious injury.

#### **Procedure Definition**

| Procedure characteristics                  | Description                                                                                                    |  |
|--------------------------------------------|----------------------------------------------------------------------------------------------------|--|
| Action                                     | Visually check that there are no visible signs of aging or damage on the different parts of the device.                                                                                                    |  |
| Goal                                       | Verify the general condition of the device in operation or following long storage                                                                                                    |  |
| Frequency                                  | Annual                                                                                                    |  |
| Special indications                        | -                                                                                                    |  |
| Necessary tools                            | -                                                                                                    |  |
| Reference documents<br><i>(see page 7)</i> | <ul> <li>Masterpact MTZ1 Circuit Breakers and Switch-Disconnectors - User Guide</li> <li>Masterpact MTZ2/MTZ3 Circuit Breakers and Switch-Disconnectors - User Guide</li> <li>Masterpact MTZ1 3P/4P Front Cover - Instruction Sheet</li> <li>Masterpact MTZ2 3P/4P Front Cover - Instruction Sheet</li> <li>Masterpact MTZ1/MTZ2/MTZ3 - Micrologic Transparent Cover - Instruction Sheet</li> <li>Micrologic X Spare Battery - Instruction Sheet</li> <li>Micrologic X Embedded Display - Instruction Sheet</li> </ul> |  |

#### **Pre-Test Conditions**

The device must comply with the conditions specified below. Refer to the *Masterpact MTZ User Guides* to find instructions for operating the device.

| Device installation type | Position of poles | Mechanism  | Device position in the chassis |
|--------------------------|-------------------|------------|--------------------------------|
| Fixed                    | Open              | Discharged | -                              |
| Drawout                  | Open              | Discharged | Removed from chassis           |

### Checking the Front Cover of the Device

| Step | Action                                                                                                    | Corrective action                                                                                                    |
|------|----------------------------------------------------------------------------------------------------|----------------------------------------------------------------------------------------------------|
| 1    | <ul><li>Check presence of all screws on the front cover:</li><li>For Masterpact MTZ1: four screws.</li><li>For Masterpact MTZ2/MTZ3: five screws.</li></ul>                                                                                                    | If any screws are missing, replace the front<br>cover (refer to <i>Masterpact MTZ 3P/4P</i><br><i>Front Cover - Instruction Sheet</i> ).<br>Refer to the <i>Masterpact MTZ Catalogue</i> for<br>spare parts. |
| 2    | Check that the front cover is not cracked, split open, or deformed.                                                                                                    | If the front cover is damaged, replace it<br>(refer to <i>Masterpact MTZ 3P/4P Front</i><br><i>Cover - Instruction Sheet</i> ).<br>Refer to the <i>Masterpact MTZ Catalogue</i> for<br>spare parts.          |
| 3    | Check that the identification labels are present on the device<br>and the chassis, including:<br>• Identification labels (bar code)<br><b>Structure of the structure of the structure of t</b> | To replace the rating plate, contact your field service representative.                                                                                                    |
| 4    | If available, check the label indicating the date of the last maintenance operation.                                                                                                    |                                                                                                    |

#### Checking the Micrologic X Control Unit

| Step | Action                                                                                                    | С              | prrective action                                                                                                    |
|------|----------------------------------------------------------------------------------------------------|----------------|----------------------------------------------------------------------------------------------------|
| 1    | Check that the transparent cover is in place.                                                                                                    | •              | If the transparent cover is not correctly<br>mounted, remove it then mount it again<br>(refer to <i>Masterpact MTZ1/MTZ2/MTZ3</i><br>- <i>Micrologic Transparent Cover</i> -<br><i>Instruction Sheet</i> ).<br>If the transparent cover is missing or<br>damaged, replace it.<br>Refer to the <i>Masterpact MTZ</i><br><i>Catalogue</i> for spare parts.  |
| 2    | To open the transparent cover, pull its upper right-hand side corner.                                                                                                    |                |                                                                                                    |
| 3    | The cover does not need to be opened when modifying the protection settings remotely.<br>Briefly press (<1 s) the Test/Reset button and check that the four trip cause LEDs and the red Service LED are on. | •<br>•<br>If f | If one LED does not light up, contact<br>your field service representative.<br>If the four trip cause LEDs do not light<br>up, replace the Micrologic X internal<br>battery (refer to <i>Micrologic X Spare</i><br><i>Battery - Instruction Sheet</i> ).<br>Do the procedure again.<br>the problem persists, contact your field<br>rivice representative. |

| Sten | Action                                                                                                    | Corrective action                                                                                                    |
|------|----------------------------------------------------------------------------------------------------|----------------------------------------------------------------------------------------------------|
| 4    | Connect the Micrologic X control unit to a power supply.<br>For example, connect the Mobile Power Pack external battery<br>to the Micrologic USB port. |                                                                                                    |
| 5    | Check that the <b>Ready</b> LED is flashing.                                                                                                    | If the LED does not flash and no event<br>message is displayed on the control unit,<br>contact your field service representative to<br>replace the Micrologic X control unit. |
| 6    | Press the Bluetooth button and check that the Bluetooth LED is on.                                                                                     | If the LED does not light up, replace the<br>Micrologic X display screen (refer to<br><i>Micrologic X Embedded Display -</i><br><i>Instruction Sheet</i> ).                   |
| 7    | Check the legibility of the data and settings displayed on the Micrologic X display screen.                                                            | If the display is not legible, replace the<br>Micrologic X display screen (refer to<br><i>Micrologic X Embedded Display -</i><br><i>Instruction Sheet</i> ).                  |

### Checking the Case of the Device and Chassis for Drawout Device

| 1 C<br>N<br>gr<br>pr<br>W | Clean the device with a clean and dry cloth or a brush.<br>NOTE: Do not use solvents. Avoid greased parts of the mechanisms, except for                                                                                                  |                                                                                             |
|---------------------------|----------------------------------------------------------------------------------------------------|---------------------------------------------------------------------------------------------|
| N<br>gr<br>pr<br>W        | NOTE: Do not use solvents. Avoid greased parts of the mechanisms, except for                                                                                                    |                                                                                             |
|                           | grease on electrical contacts. Do not use pressurized cleaning products or products containing solvents (trichloroethane or trichloroethylene) such as WD40. The use of an air hose is strictly forbidden, use a vacuum cleaner instead. |                                                                                             |
| 2 C                       | Check for cracks and change in color.                                                                                                    | If there are cracks or<br>change in color, contact<br>your field service<br>representative. |
| 3 C th                    | Check for traces of black smoke (indicating tripping due to a short-circuit) around the arc chutes and on the sides.                                                                                                    | If there are traces of<br>black smoke, contact<br>your field service<br>representative.     |

### **Checking Connections**

| Step | Action                                                                                                    | Corrective action                                                                                                    |
|------|----------------------------------------------------------------------------------------------------|----------------------------------------------------------------------------------------------------|
| 1    | Visually check the device terminals for a change in<br>color indicating abnormal temperature rise.<br>• For fixed devices: customer terminals<br>• For drawout devices:<br>• Customer terminals<br>• Customer terminals | If there is a change in color on device terminals<br>and you are qualified, follow procedure Power<br>Connections NIII_Z_1 <i>(see page 116)</i> . Otherwise,<br>contact your field service representative. |
|      | O Internal terminals                                                                                                    |                                                                                                    |
|      |                                                                                                    |                                                                                                    |
|      | • Disconnecting contact clusters                                                                                                    |                                                                                                    |
|      |                                                                                                    |                                                                                                    |
| 2    | Visually check the condition of cable insulation (for example, change in color, cracks, or cable shrinkage).                                                                                                    | If the cables show signs of damage to insulation<br>and you are qualified, follow procedure Power<br>Connections NIII_Z_1 <i>(see page 116)</i> . Otherwise,<br>contact your field service representative.  |

#### Checking Connections in Corrosive Environments

In the case of corrosive environments (see page 10), contact your field service representative.

### Mechanism NII\_Z\_1: Operate the Device Manually and Electrically

#### Safety Instructions

## A DANGER

#### HAZARD OF ELECTRIC SHOCK, EXPLOSION, OR ARC FLASH

- Apply appropriate personal protective equipment (PPE) and follow safe electrical work practices. See NFPA 70E, CSA Z462, NOM 029-STPS, or local equivalent.
- This equipment must only be installed and serviced by qualified electrical personnel.
- Unless specified otherwise in the maintenance procedures, all operations (inspection, test, and preventive maintenance) must be carried out with the device, the chassis, and the auxiliary circuits deenergized.
- Check that the device and the chassis are de-energized on the upstream and downstream terminals.
- Always use a properly rated voltage sensing device to confirm that the device, the chassis, and the auxiliary circuits are de-energized.
- Install safety barriers and display a danger sign.
- During the tests, it is strictly forbidden for anyone to touch the device, the chassis, or the conductors while voltage is applied.
- Before putting the equipment back into operation, it is mandatory to check that all connections are
  made with the correct tightening torque, there are no tools or objects inside the equipment, all devices,
  doors, and protective covers are in position, and the device is off (open position).

Failure to follow these instructions will result in death or serious injury.

#### **Procedure Definition**

| Procedure characteristics                  | Description                                                                                                    |  |
|--------------------------------------------|----------------------------------------------------------------------------------------------------|--|
| Action                                     | <ul> <li>Check the operation of:</li> <li>Charging mechanism using the spring charging handle.</li> <li>Device opening and closing mechanism by using: <ul> <li>The pushbuttons.</li> <li>The XF/MX/MN voltage releases.</li> </ul> </li> <li>The position indicators.</li> <li>The CDM operation counter, if present.</li> </ul>                                                                                                    |  |
| Goal                                       | Verify that the device can be opened/closed manually and electrically.                                                                                                    |  |
| Frequency                                  | Annual                                                                                                    |  |
| Special indications                        | Connect the XF/MX/MN voltage releases to the power supply.                                                                                                    |  |
| Necessary tools                            | <ul> <li>Adjustable external power supply</li> <li>Voltmeter</li> <li>LV847074SP terminal block</li> </ul>                                                                                                    |  |
| Reference documents<br><i>(see page 7)</i> | <ul> <li>Masterpact MTZ1 Circuit Breakers and Switch-Disconnectors - User Guide</li> <li>Masterpact MTZ2/MTZ3 Circuit Breakers and Switch-Disconnectors - User Guide</li> <li>Masterpact MTZ1 CDM Operation Counter - Instruction Sheet</li> <li>Masterpact MTZ2/MTZ3 CDM Operation Counter - Instruction Sheet</li> <li>Masterpact MTZ1/MTZ2/MTZ3 MN-MX-XF Voltage Releases - Instruction Sheet</li> <li>Masterpact MTZ1/MTZ2/MTZ3 MN-MX-XF Communicating Voltage Releases with Diagnostic Function - Instruction Sheet</li> <li>Masterpact MTZ1/MTZ2/MTZ3 Auxiliary Terminals - Instruction Sheet</li> </ul> |  |

#### **Pre-Test Conditions**

The device must comply with the conditions specified below. Refer to the *Masterpact MTZ User Guides* to find instructions for operating the device.

| Device installation type | Position of poles | Mechanism  | Device position in the chassis |
|--------------------------|-------------------|------------|--------------------------------|
| Fixed                    | Open              | Discharged | -                              |
| Drawout                  | Open              | Discharged | Disconnected                   |

#### Checking Manual Opening/Closing of the Device

| Step | Action                                                                                                    | Corrective action                                                                                                    |
|------|----------------------------------------------------------------------------------------------------|----------------------------------------------------------------------------------------------------|
| 1    | For fixed devices equipped with the MCH gear motor, disconnect the auxiliary circuit for the MCH gear motor (terminals B1 and B2).                                  |                                                                                                    |
| 2    | Manually charge the mechanism by pulling the spring charging handle down six times.<br>When the spring charging handle no longer resists, the mechanism is charged. |                                                                                                    |
| 3    | Press the closing pushbutton to close the device.                                                                                                    | If the device does not close, refer to troubleshooting in the appendix <i>(see page 165)</i> .<br>If the problem persists, contact your field service representative.              |
| 4    | Check that the indicators show that the device<br>is closed, and the mechanism is discharged.                                                                       | If the indicators show different information, refer to troubleshooting in the appendix <i>(see page 165)</i> . If the problem persists, contact your field service representative. |

| Step | Action                                                                                                    | Corrective action                                                                                                    |
|------|----------------------------------------------------------------------------------------------------|----------------------------------------------------------------------------------------------------|
| 5    | Check that the CDM operation counter increments.                                                                                                    | If the CDM operation counter does not increment, check it<br>is correctly installed (refer to <i>Masterpact MTZ CDM</i><br><i>Operation Counter - Instruction Sheet</i> ).<br>If the CDM operation counter is correctly installed, replace<br>it. |
| 6    | Charge the mechanism again.<br>Check that the indicators show that the device<br>is closed, and the mechanism is charged and<br>not ready-to-close. | If the indicators show different information, refer to troubleshooting in the appendix <i>(see page 165).</i><br>If the problem persists, contact your field service representative.                                                              |
| 7    | Press the opening pushbutton to open the device.<br>The device opens.                                                                               | If the device does not open, refer to troubleshooting in the appendix <i>(see page 165).</i><br>If the problem persists, contact your field service representative.                                                                               |
| 8    | Check that the indicators show that the device<br>is open, and the mechanism is charged and<br>ready-to-close.                                      | If the indicators show different information, refer to troubleshooting in the appendix <i>(see page 165)</i> . If the problem persists, contact your field service representative.                                                                |

#### Checking Electrical Closing with the XF Closing Voltage Release

## A A DANGER

#### HAZARD OF ELECTRIC SHOCK

When using the adjustable external power supply, take all suitable measures to protect against electric shock.

Failure to follow these instructions will result in death or serious injury.

| Step | Action                                                                                                    | Corrective action                                                                                                    |
|------|----------------------------------------------------------------------------------------------------|----------------------------------------------------------------------------------------------------|
| 1    | <ul> <li>For fixed devices: Reconnect the auxiliary circuit for the MCH gear motor (terminals B1 and B2).</li> <li>For drawout devices: Rack-in the drawout device to the test position.</li> </ul>                                                                                                    |                                                                                                    |
| 2    | Press the external pushbutton to close<br>the device.<br>The device closes.                                                                                                    | <ul> <li>If the device does not close, it can be due to external conditions. Refer to troubleshooting in the appendix <i>(see page 165).</i></li> <li>If the external conditions are correct:</li> <li>For a fixed device: replace the XF closing voltage release (refer to <i>Masterpact MTZ MN-MX-XF Voltage Releases - Instruction Sheet</i>) and do the procedure again.</li> <li>For a drawout device, malfunctions can be caused by the auxiliary terminal block or by the XF contact itself: <ol> <li>Put the device in the withdrawn position.</li> <li>Insert an LV847074SP terminal block in the appropriate location on the device.</li> </ol> </li> <li>3. Connect the XF closing voltage release to the adjustable external power supply set to Un.</li> <li>If the device closes, replace the auxiliary terminal block (refer to <i>Masterpact MTZ1/MTZ2/MTZ3 Auxiliary Terminals - Instruction Sheet</i>) and do the procedure again with the device in the test position.</li> <li>If the device does not close, replace the XF closing voltage release (refer to <i>Masterpact MTZ MN-MX-XF Voltage Releases - Instruction Sheet</i>) and do the procedure again with the device in the test position.</li> </ul> |
| 3    | Check that the indicators show that the device is closed and check the mechanism status:<br>• Without MCH gear motor, the mechanism is discharged.<br>• With MCH gear motor, the mechanism is charged<br>• With MCH gear motor, the mechanism is charged.<br>• With MCH gear motor, the mechanism is charged.<br>• With MCH gear motor, the mechanism is charged.<br>• With MCH gear motor, the mechanism is charged. | If the indicators show different information, refer to troubleshooting<br>in the appendix <i>(see page 165)</i> .<br>If the problem persists, contact your field service representative.                                                                                                    |
| 4    | Check that the CDM operation counter increments.                                                                                                    | If the CDM operation counter does not increment, check it is<br>correctly installed (refer to <i>Masterpact MTZ CDM Operation</i><br><i>Counter - Instruction Sheet</i> ).<br>If the CDM operation counter is correctly installed, replace it.                                                                                                    |

#### Checking Electrical Opening with the MX Opening Voltage Release

## A A DANGER

#### HAZARD OF ELECTRIC SHOCK

When using the adjustable external power supply, take all suitable measures to protect against electric shock.

#### Failure to follow these instructions will result in death or serious injury.

Execute the following procedure for MX1 then MX2, if connected.

| Step | Action                                                                                                    | Corrective action                                                                                                    |
|------|----------------------------------------------------------------------------------------------------|----------------------------------------------------------------------------------------------------|
| 1    | For drawout devices, check that the device is in the test position.                                                                                                    |                                                                                                    |
| 2    | Press the external pushbutton to open<br>the device.<br>The device opens.                                                                                                    | <ul> <li>If the device does not open, it can be due to external conditions. Refer to troubleshooting in the appendix (see page 165).</li> <li>If the external conditions are correct:</li> <li>For a fixed device: replace the MX opening voltage release (refer to <i>Masterpact MTZ MN-MX-XF Voltage Releases - Instruction Sheet</i>) and do the procedure again.</li> <li>For a drawout device, malfunctions can be caused by the auxiliary terminal block or by the MX contact itself: <ol> <li>Put the device in the withdrawn position.</li> <li>Insert an LV847074SP terminal block in the appropriate location on the device.</li> </ol> </li> <li>3. Connect the MX opening voltage release to the adjustable external power supply set to Un. <ol> <li>If the device opens, replace the auxiliary terminal block (refer to <i>Masterpact MTZ1/MTZ3 Auxiliary Terminals - Instruction Sheet</i>) and do the procedure again with the device in the test position.</li> </ol> </li> <li>If the device does not open, replace the MX opening voltage release and do the procedure again with the device in the test position.</li> </ul> |
| 3    | Check that the indicators show that the device is open and check the mechanism status:<br>• Without MCH gear motor, the mechanism is discharged.<br>• With MCH gear motor, the mechanism is charged.<br>• With MCH gear motor, the mechanism is charged.<br>• With MCH gear motor, the mechanism is charged.<br>• With MCH gear motor, the mechanism is charged.<br>• With MCH gear motor, the mechanism is charged.<br>• With MCH gear motor, the mechanism is charged.<br>• With MCH gear motor, the mechanism is charged. | If the indicators show different information, refer to troubleshooting<br>in the appendix <i>(see page 165).</i><br>If the problem persists, contact your field service representative.                                                                                                    |

### Checking Electrical Opening with the MN Undervoltage Release

| Step | Action                                                                                                    | Corrective action                                                                                                    |
|------|----------------------------------------------------------------------------------------------------|----------------------------------------------------------------------------------------------------|
| 1    | For drawout devices, check that the device is in the test position.                                                                                                    |                                                                                                    |
| 2    | <ul> <li>Without MCH gear motor: manually charge the mechanism by pulling the spring charging handle down six times. When the spring charging handle no longer resists, the mechanism is charged.</li> <li>With MCH gear motor: the mechanism is automatically charged.</li> </ul>                              |                                                                                                    |
| 3    | Press the closing pushbutton to close the device.                                                                                                    | If the device does not close, check the MN<br>undervoltage release wiring and power<br>supply, and refer to troubleshooting in the<br>appendix <i>(see page 165)</i> .                                                                                                    |
| 4    | <ul> <li>For fixed devices:</li> <li>Remove the fixed auxiliary terminal block.</li> <li>Then, the device opens.</li> <li>For drawout devices:</li> <li>Rack-out the device to the disconnected position.</li> <li>Then, the device opens.</li> </ul>                                                           | If the device does not open, replace the<br>MN undervoltage release (refer to<br><i>Masterpact MTZ MN-MX-XF Voltage</i><br><i>Releases - Instruction Sheet</i> ).<br>Refer to the <i>Masterpact MTZ Catalogue</i> for<br>spare parts.<br>If the problem persists, contact your field<br>service representative. |
| 5    | Check that the indicators show that the device is open and<br>check the mechanism status:<br>• Without MCH gear motor, the mechanism is discharged.<br>• With MCH gear motor, the mechanism is charged and not<br>ready-to-close.<br>• With MCH gear motor, the mechanism is charged and not<br>ready-to-close. | If the indicators show different information,<br>refer to troubleshooting in the appendix<br><i>(see page 165).</i><br>If the problem persists, contact your field<br>service representative.                                                                                                    |

### Mechanism NII\_Z\_2: Charge the Device Electrically

#### Safety Instructions

## A A DANGER

#### HAZARD OF ELECTRIC SHOCK, EXPLOSION, OR ARC FLASH

- Apply appropriate personal protective equipment (PPE) and follow safe electrical work practices. See NFPA 70E, CSA Z462, NOM 029-STPS, or local equivalent.
- This equipment must only be installed and serviced by qualified electrical personnel.
- Unless specified otherwise in the maintenance procedures, all operations (inspection, test, and preventive maintenance) must be carried out with the device, the chassis, and the auxiliary circuits deenergized.
- Check that the device and the chassis are de-energized on the upstream and downstream terminals.
- Always use a properly rated voltage sensing device to confirm that the device, the chassis, and the auxiliary circuits are de-energized.
- Install safety barriers and display a danger sign.
- During the tests, it is strictly forbidden for anyone to touch the device, the chassis, or the conductors while voltage is applied.
- Before putting the equipment back into operation, it is mandatory to check that all connections are
  made with the correct tightening torque, there are no tools or objects inside the equipment, all devices,
  doors, and protective covers are in position, and the device is off (open position).

Failure to follow these instructions will result in death or serious injury.

#### **Procedure Definition**

| Procedure characteristics           | Description                                                                                                    |  |
|-------------------------------------|----------------------------------------------------------------------------------------------------|--|
| Action                              | <ul> <li>Check the operation of the MCH gear motor and its charging time.</li> <li>Check the operation of the CH contact of the MCH gear motor.</li> <li>Check the number of charging operations of MCH gear motor from a mobile device.</li> </ul>                                                                                                    |  |
| Goal                                | Verify that the device charges electrically.                                                                                                    |  |
| Frequency                           | Annual                                                                                                    |  |
| Special indications                 | Connect the MCH gear motor to the power supply.                                                                                                    |  |
| Necessary tools                     | <ul> <li>Stopwatch</li> <li>Ohmmeter</li> <li>LV847074SP terminal block</li> </ul>                                                                                                    |  |
| Reference documents<br>(see page 7) | <ul> <li>Masterpact MTZ1 Circuit Breakers and Switch-Disconnectors - User Guide</li> <li>Masterpact MTZ2/MTZ3 Circuit Breakers and Switch-Disconnectors - User Guide</li> <li>Masterpact MTZ Circuit Breakers - Maintenance Guide</li> <li>Masterpact MTZ1 MCH Gear Motor - Instruction Sheet for operating limits</li> <li>Masterpact MTZ2/MTZ3 MCH Gear Motor - Instruction Sheet</li> <li>Masterpact MTZ1/MTZ2/MTZ3 Auxiliary Terminals - Instruction Sheet</li> </ul> |  |

#### **Pre-Test Conditions**

The device must comply with the conditions specified below. Refer to the *Masterpact MTZ User Guides* to find instructions for operating the device.

| Device installation type | Position of poles | Mechanism  | Device position in the chassis |
|--------------------------|-------------------|------------|--------------------------------|
| Fixed                    | Open              | Discharged | _                              |
| Drawout                  | Open              | Discharged | Test                           |

#### MCH Gear Motor Wiring Diagram

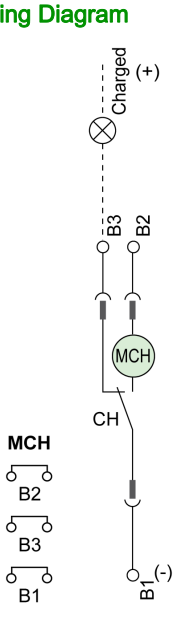

#### MCH Gear Motor Charging Time Definition

The charging time is the time elapsed between the closing order and the moment when the mechanism is fully charged.

The charging time during the closing operation does not exceed 6 seconds.

#### Checking Operation of MCH Gear Motor and CH Contact

| Step | Action                                                                                                    | Corrective action                                                                                                    |
|------|----------------------------------------------------------------------------------------------------|----------------------------------------------------------------------------------------------------|
| 1    | Remove the MCH gear motor power supply.                                                                                                    |                                                                                                    |
| 2    | Do an opening/closing/opening cycle to discharge the mechanism.                                                                                                    |                                                                                                    |
| 3    | With the device in the open position and<br>the mechanism discharged, check<br>electrical continuity between terminals<br>B1-B2, and electrical non-continuity<br>between terminals B1-B3. | <ul> <li>In case of electrical non-continuity between terminals B1-B2, or electrical continuity between terminals B1-B3:</li> <li>For a fixed device: replace the MCH gear motor (refer to <i>Masterpact MTZ MCH Gear Motor - Instruction Sheet</i>) and do the procedure again.</li> <li>For a drawout device, malfunctions can be caused by the auxiliary terminal block or by the MCH gear motor itself: <ol> <li>Put the device in the withdrawn position.</li> <li>Insert an LV847074SP terminal block at the appropriate location on the device.</li> </ol> </li> <li>3. Check the electrical continuity between terminals B1-B2 and non-continuity between terminals B1-B3 directly on the LV847074SP terminal block.</li> <li>If the check is correct, replace the auxiliary terminal block (refer to <i>Masterpact MTZ1/MTZ3 Auxiliary Terminals - Instruction Sheet</i>) and do the procedure again with the device in the test position.</li> </ul> Refer to the <i>Masterpact MTZ Catalogue</i> for spare parts. If the problem persists, contact your field service representative |
| 4    | Manually charge the mechanism.                                                                                                    |                                                                                                    |

| Step | Action                                                           | Corrective action                                                                                                    |
|------|------------------------------------------------------------------|----------------------------------------------------------------------------------------------------|
| 5    | Reconnect the MCH gear motor power supply.                       |                                                                                                    |
| 6    | Start the stopwatch while pressing the closing pushbutton.       | If the device does not close, refer to troubleshooting in the<br>appendix <i>(see page 165).</i><br>If the problem persists, contact your field service<br>representative.                                                                                                    |
| 7    | Stop the stopwatch when the mechanism is totally charged.        |                                                                                                    |
| 8    | Check the mechanism charging time: it must not exceed 6 seconds. | If the charging time exceeds 6 seconds, do the procedure three<br>more times from the beginning.<br>If the charging time does not improve, follow the<br>Advanced level maintenance procedure (Auxiliaries NIII_Z_1)<br>to check the voltage supply of the MCH gear motor<br><i>(see page 93).</i><br>If there is still no improvement, replace the MCH gear motor<br>and measure the charging time again.<br>If the problem persists, contact your field service<br>representative. |
| 9    | Check electrical continuity between terminals B1-B3.             | In case of electrical non-continuity between terminals B1-B3, see the corrective action concerning electrical continuity above.                                                                                                    |

#### Checking Number of Charging Operations of MCH Gear Motor From Masterpact MTZ Mobile App on a Smartphone

You can read the charging motor counter remotely from Masterpact MTZ Mobile App with Bluetooth connection.

| Step | Action                                                                                                    | Corrective action                                                                                                    |
|------|----------------------------------------------------------------------------------------------------|----------------------------------------------------------------------------------------------------|
| 1    | Read the value on the mobile application.                                                                                                    |                                                                                                    |
|      | <b>NOTE:</b> If needed, refer to the presentation of the App <i>(see page 158)</i> and Bluetooth connection <i>(see page 159)</i> .                        |                                                                                                    |
| 2    | Compare the value with the maximum<br>number of charging operations indicated in<br><i>Masterpact MTZ Circuit Breakers -</i><br><i>Maintenance Guide</i> . | <ul> <li>If the limit has been reached, replace the MCH gear motor (refer to <i>Masterpact MTZ MCH Gear Motor - Instruction Sheet</i>).</li> <li>If the limit is close, preventively replace the MCH gear motor (refer to <i>Masterpact MTZ MCH Gear Motor - Instruction Sheet</i>).</li> </ul> |

### Mechanism NII\_Z\_3: Check the Complete Closing of Device Poles

#### Safety Instructions

## A DANGER

#### HAZARD OF ELECTRIC SHOCK, EXPLOSION, OR ARC FLASH

- Apply appropriate personal protective equipment (PPE) and follow safe electrical work practices. See NFPA 70E, CSA Z462, NOM 029-STPS, or local equivalent.
- This equipment must only be installed and serviced by qualified electrical personnel.
- Unless specified otherwise in the maintenance procedures, all operations (inspection, test, and preventive maintenance) must be carried out with the device, the chassis, and the auxiliary circuits deenergized.
- Check that the device and the chassis are de-energized on the upstream and downstream terminals.
- Always use a properly rated voltage sensing device to confirm that the device, the chassis, and the auxiliary circuits are de-energized.
- Install safety barriers and display a danger sign.
- During the tests, it is strictly forbidden for anyone to touch the device, the chassis, or the conductors while voltage is applied.
- Before putting the equipment back into operation, it is mandatory to check that all connections are made with the correct tightening torque, there are no tools or objects inside the equipment, all devices, doors, and protective covers are in position, and the device is off (open position).

Failure to follow these instructions will result in death or serious injury.

## 

#### HAZARD OF DEVICE FALLING

- Be sure that lifting equipment has lifting capacity for the device being lifted.
- Follow manufacturer's instructions for use of lifting equipment.
- Wear hard hat, safety shoes, and heavy gloves.

Failure to follow these instructions will result in death or serious injury.

#### Procedure Definition

| Procedure characteristics               | Description                                                                                                    |
|-----------------------------------------|----------------------------------------------------------------------------------------------------|
| Action                                  | Check that the mechanism charges and closes manually by using the spring charging handle.                                                                                           |
| Goal                                    | Verify that the poles are mechanically locked after closing the device manually.                                                                                                    |
| Frequency                               | Annual                                                                                                    |
| Special indications                     | This check must be carried out manually.<br>On fixed devices equipped with the MCH gear motor, disconnect the auxiliary<br>circuit for the MCH gear motor (terminals B1 and B2).    |
| Necessary tools                         | -                                                                                                    |
| Reference documents <i>(see page 7)</i> | <ul> <li>Masterpact MTZ1 Circuit Breakers and Switch-Disconnectors - User Guide</li> <li>Masterpact MTZ2/MTZ3 Circuit Breakers and Switch-Disconnectors - User<br/>Guide</li> </ul> |

#### **Pre-Test Conditions**

The device must comply with the conditions specified below. Refer to the *Masterpact MTZ User Guides* to find instructions for operating the device.

| Device installation type | Position of poles | Mechanism  | Device position in the chassis |
|--------------------------|-------------------|------------|--------------------------------|
| Fixed                    | Open              | Discharged | -                              |
| Drawout                  | Open              | Discharged | Removed from chassis           |

### Checking Device Pole Complete Closing

| Step | Action                                                                                                    | Corrective action                                                                                                    |
|------|----------------------------------------------------------------------------------------------------|----------------------------------------------------------------------------------------------------|
| 1    | Manually charge the mechanism by pulling the spring charging handle down six times. When the spring charging handle no longer resists, the mechanism is charged. |                                                                                                    |
| 2    | Press the closing pushbutton to close the device.                                                                                                    | If the device does not close, refer to troubleshooting in the<br>appendix <i>(see page 165)</i> .<br>If the problem persists, contact your field service<br>representative. |
| 3    | Manually charge the mechanism again. The device must remain closed.<br>The indicator shows ON.                                                                   | If the device opens (the indicator shows ,<br>the poles are not locked.<br>There is a risk of major malfunction, contact your field<br>service representative.              |

### Mechanism NII\_Z\_4: Check the Number of Device Operating Cycles

#### Safety Instructions

## A \Lambda DANGER

#### HAZARD OF ELECTRIC SHOCK, EXPLOSION, OR ARC FLASH

- Apply appropriate personal protective equipment (PPE) and follow safe electrical work practices. See NFPA 70E, CSA Z462, NOM 029-STPS, or local equivalent.
- This equipment must only be installed and serviced by qualified electrical personnel.
- Unless specified otherwise in the maintenance procedures, all operations (inspection, test, and preventive maintenance) must be carried out with the device, the chassis, and the auxiliary circuits deenergized.
- Check that the device and the chassis are de-energized on the upstream and downstream terminals.
- Always use a properly rated voltage sensing device to confirm that the device, the chassis, and the auxiliary circuits are de-energized.
- Install safety barriers and display a danger sign.
- During the tests, it is strictly forbidden for anyone to touch the device, the chassis, or the conductors while voltage is applied.
- Before putting the equipment back into operation, it is mandatory to check that all connections are made with the correct tightening torque, there are no tools or objects inside the equipment, all devices, doors, and protective covers are in position, and the device is off (open position).

Failure to follow these instructions will result in death or serious injury.

#### **Procedure Definition**

| Procedure characteristics                  | Description                                                                                                    |  |
|--------------------------------------------|----------------------------------------------------------------------------------------------------|--|
| Action                                     | Check the number of device operating cycles on the CDM mechanical operation counter, if present.                                                                                                    |  |
| Goal                                       | Verify that the maximum recommended number of operating cycles has not been exceeded.                                                                                                    |  |
| Frequency                                  | Annual                                                                                                    |  |
| Special indications                        | -                                                                                                    |  |
| Necessary tools                            | -                                                                                                    |  |
| Reference documents<br><i>(see page 7)</i> | <ul> <li>Masterpact MTZ1 Circuit Breakers and Switch-Disconnectors - User Guide</li> <li>Masterpact MTZ2/MTZ3 Circuit Breakers and Switch-Disconnectors - User Guide</li> <li>Micrologic X Control Unit - User Guide</li> <li>Masterpact MTZ1 CDM Operation Counter - Instruction Sheet</li> <li>Masterpact MTZ2/MTZ3 CDM Operation Counter - Instruction Sheet</li> <li>Masterpact MTZ Circuit Breakers - Maintenance Guide for operating limits</li> </ul> |  |

#### **Pre-Test Conditions**

The device must comply with the conditions specified below. Refer to the *Masterpact MTZ User Guides* to find instructions for operating the device.

| Device installation type | Position of poles | Mechanism  | Device position in the chassis |
|--------------------------|-------------------|------------|--------------------------------|
| Fixed                    | Open              | Discharged | -                              |
| Drawout                  | Open              | Discharged | Test                           |

#### Checking Operating Cycle with the Optional CDM Mechanical Operation Counter

The CDM mechanical operation counter increments each time the circuit breaker performs an open/close cycle.

| Step | Action                                                                                                    | Corrective action                                                                                                    |
|------|----------------------------------------------------------------------------------------------------|----------------------------------------------------------------------------------------------------|
| 1    | Read the value on the CDM mechanical operation counter.                                                             |                                                                                                    |
| 2    | Compare the value with the maximum values indicated in <i>Masterpact MTZ Circuit Breakers - Maintenance Guide</i> . | <ul> <li>If the limit has been reached, contact your field service representative to replace the breaking unit.</li> <li>If the limit is close, contact your field service representative to schedule the breaking unit replacement.</li> </ul> |

### Breaking Unit NII\_Z\_1: Check Mounting of Arc Chutes and Filter Cleanliness

#### Safety Instructions

## \Lambda \Lambda DANGER

#### HAZARD OF ELECTRIC SHOCK, EXPLOSION, OR ARC FLASH

- Apply appropriate personal protective equipment (PPE) and follow safe electrical work practices. See NFPA 70E, CSA Z462, NOM 029-STPS, or local equivalent.
- This equipment must only be installed and serviced by qualified electrical personnel.
- Unless specified otherwise in the maintenance procedures, all operations (inspection, test, and preventive maintenance) must be carried out with the device, the chassis, and the auxiliary circuits deenergized.
- Check that the device and the chassis are de-energized on the upstream and downstream terminals.
- Always use a properly rated voltage sensing device to confirm that the device, the chassis, and the auxiliary circuits are de-energized.
- Install safety barriers and display a danger sign.
- During the tests, it is strictly forbidden for anyone to touch the device, the chassis, or the conductors while voltage is applied.
- Before putting the equipment back into operation, it is mandatory to check that all connections are made with the correct tightening torque, there are no tools or objects inside the equipment, all devices, doors, and protective covers are in position, and the device is off (open position).

Failure to follow these instructions will result in death or serious injury.

## **DANGER**

#### HAZARD OF DEVICE FALLING

- Be sure that lifting equipment has lifting capacity for the device being lifted.
- Follow manufacturer's instructions for use of lifting equipment.
- Wear hard hat, safety shoes, and heavy gloves.

Failure to follow these instructions will result in death or serious injury.

#### **Procedure Definition**

| Procedure characteristics               | Description                                                                                                    |
|-----------------------------------------|----------------------------------------------------------------------------------------------------|
| Action                                  | <ul><li>Check that the arc chutes are properly tightened.</li><li>Check that the filters are clean.</li></ul>                                                                                                    |
| Goal                                    | Verify the breaking performance of the device during a short-circuit.                                                                                                    |
| Frequency                               | Annual                                                                                                    |
| Special indications                     | This procedure is not applicable to the Masterpact MTZ1 H3 devices because arc chutes are not removable on Masterpact MTZ1 H3 devices.                                                                                                    |
| Necessary tools                         | <ul><li>Torque wrench</li><li>Vacuum cleaner</li></ul>                                                                                                    |
| Reference documents <i>(see page 7)</i> | <ul> <li>Masterpact MTZ1 Circuit Breakers and Switch-Disconnectors - User Guide</li> <li>Masterpact MTZ2/MTZ3 Circuit Breakers and Switch-Disconnectors - User Guide</li> <li>Masterpact MTZ1 Arc Chute - Instruction Sheet</li> <li>Masterpact MTZ2/MTZ3 Arc Chute - Instruction Sheet</li> </ul> |

#### **Pre-Test Conditions**

The device must comply with the conditions specified below. Refer to the *Masterpact MTZ User Guides* to find instructions for operating the device.

| Device installation type | Position of poles | Mechanism  | Device position in the chassis        |
|--------------------------|-------------------|------------|---------------------------------------|
| Fixed                    | Open              | Discharged | -                                     |
| Drawout                  | Open              | Discharged | Disconnected and Removed from chassis |

### Checking Mounting of Arc Chutes and Filter Cleanliness

| Step | Action                                                                                                    | Corrective action                                                                                                    |
|------|----------------------------------------------------------------------------------------------------|----------------------------------------------------------------------------------------------------|
| 1    | Check presence of all screws on the arc chutes (except for Masterpact MTZ1 H3).                                                                                                    | If screws are damaged or missing, contact your field service representative.                                                                                                    |
|      | NOTE: The presence of all screws is mandatory to help to prevent the ionized gas from leaking through the edges of the                                                                                                    |                                                                                                    |
|      | arc chute.                                                                                                    |                                                                                                    |
| 2    | <ul> <li>Unscrew the screws on the arc chutes then tighten them to the recommended value using a torque wrench:</li> <li>For Masterpact MTZ1 (except for Masterpact MTZ1 H3):<br/>1.5 N•m</li> <li>For Masterpact MTZ2/MTZ3: 7 N•m</li> </ul>     | If a screw cannot be tightened at the recommended value, contact your field service representative.                                                                                                    |
| 3    | <ul> <li>Use a vacuum cleaner to remove the dust deposited on the filters.</li> <li>NOTE: To avoid soiling the filters:</li> <li>Do not blow air on the filter.</li> <li>Do not use a cloth, particularly if there is dust and grease.</li> </ul> | If the filters are still dirty (for example,<br>greasy compound), replace the arc chutes<br>(refer to <i>Masterpact MTZ Arc Chute -</i><br><i>Instruction Sheet</i> ).<br>Refer to the <i>Masterpact MTZ Catalogue</i> for<br>spare parts. |
# Auxiliaries NII\_Z\_1: Check Auxiliary Wiring and Insulation

# Safety Instructions

# \Lambda \Lambda DANGER

### HAZARD OF ELECTRIC SHOCK, EXPLOSION, OR ARC FLASH

- Apply appropriate personal protective equipment (PPE) and follow safe electrical work practices. See NFPA 70E, CSA Z462, NOM 029-STPS, or local equivalent.
- This equipment must only be installed and serviced by qualified electrical personnel.
- Unless specified otherwise in the maintenance procedures, all operations (inspection, test, and preventive maintenance) must be carried out with the device, the chassis, and the auxiliary circuits deenergized.
- Check that the device and the chassis are de-energized on the upstream and downstream terminals.
- Always use a properly rated voltage sensing device to confirm that the device, the chassis, and the auxiliary circuits are de-energized.
- Install safety barriers and display a danger sign.
- During the tests, it is strictly forbidden for anyone to touch the device, the chassis, or the conductors while voltage is applied.
- Before putting the equipment back into operation, it is mandatory to check that all connections are made with the correct tightening torque, there are no tools or objects inside the equipment, all devices, doors, and protective covers are in position, and the device is off (open position).

Failure to follow these instructions will result in death or serious injury.

# 

# HAZARD OF DEVICE FALLING

- Be sure that lifting equipment has lifting capacity for the device being lifted.
- Follow manufacturer's instructions for use of lifting equipment.
- Wear hard hat, safety shoes, and heavy gloves.

Failure to follow these instructions will result in death or serious injury.

#### **Procedure Definition**

| Procedure characteristics               | Description                                                                                                    |
|-----------------------------------------|----------------------------------------------------------------------------------------------------|
| Action                                  | Visually check wiring and insulation of control and indication auxiliaries.                                                                                                    |
| Goal                                    | Verify electrical continuity of auxiliary circuits and contact robustness.                                                                                                    |
| Frequency                               | Annual                                                                                                    |
| Special indications                     | -                                                                                                    |
| Necessary tools                         | Flat screwdriver, 3 mm                                                                                                    |
| Reference documents <i>(see page 7)</i> | <ul> <li>Masterpact MTZ1 Circuit Breakers and Switch-Disconnectors - User Guide</li> <li>Masterpact MTZ2/MTZ3 Circuit Breakers and Switch-Disconnectors - User Guide</li> <li>Masterpact MTZ1/MTZ2/MTZ3 Auxiliary Terminals - Instruction Sheet</li> </ul> |

#### **Pre-Test Conditions**

| Device installation type | Position of poles | Mechanism  | Device position in the chassis |
|--------------------------|-------------------|------------|--------------------------------|
| Fixed                    | Open              | Discharged | _                              |
| Drawout                  | Open              | Discharged | Removed from chassis           |

# **Checking Terminal Block and Connector Wiring**

# A DANGER

# HAZARD OF ELECTRIC SHOCK

Use a properly rated voltage sensing device to confirm that the PTE voltage measurement input is deenergized (V1, V2, V3 on UC4 terminal block, VN on UC3 terminal block).

Failure to follow these instructions will result in death or serious injury.

| Step | Action                                                                                                  | Corrective action                                                                                                    |
|------|----------------------------------------------------------------------------------------------------|----------------------------------------------------------------------------------------------------|
| 1    | Remove the auxiliary terminal shield from a drawout device, if present.                                 |                                                                                                    |
| 2    | Check that the conductors are connected securely in the terminals.                                      | If the connection is loose, replace the<br>terminal blocks (refer to<br><i>Masterpact MTZ1/MTZ2/MTZ3 Auxiliary</i><br><i>Terminals - Instruction Sheet</i> ).<br>Refer to the <i>Masterpact MTZ Catalogue</i> for<br>spare parts. |
| 3    | Visually check the wire insulation.                                                                     | If the wire insulation is cracked or damaged, replace the wires.                                                                                                    |
| 4    | Check the terminal blocks for warping, damage, or change in color indicating abnormal temperature rise. | If there is a change in color, replace the terminal blocks (refer to <i>Masterpact MTZ1/MTZ2/MTZ3 Auxiliary Terminals - Instruction Sheet</i> ).                                                                                  |
| 5    | For a Masterpact MTZ2/MTZ3 drawout device, remove the auxiliary wiring cover.                           |                                                                                                    |

| Step | Action                                                                                 | Corrective action                                                                                                    |
|------|----------------------------------------------------------------------------------------|----------------------------------------------------------------------------------------------------|
| 6    | Check the connection and wire insulation between the two parts of the terminal blocks. | If the connection is loose or the wire<br>insulation is cracked or damaged, replace<br>the terminal blocks (refer to<br><i>Masterpact MTZ1/MTZ2/MTZ3 Auxiliary</i><br><i>Terminals - Instruction Sheet</i> ).                                  |
| 7    | Check the mounting of connectors on the auxiliary crossbar.                            | <ul> <li>If a connector is damaged, replace the terminal block (refer to <i>Masterpact MTZ1/MTZ2/MTZ3 Auxiliary Terminals - Instruction Sheet</i>).</li> <li>If the crossbar is damaged, contact your field service representative.</li> </ul> |
| 8    | Put the auxiliary wiring cover and terminal block shield back in place.                |                                                                                                    |

# Control Unit NII\_Z\_1: Check Device Tripping and Operation of SDE Fault-Trip Indication Contacts

## Safety Instructions

# A A DANGER

### HAZARD OF ELECTRIC SHOCK, EXPLOSION, OR ARC FLASH

- Apply appropriate personal protective equipment (PPE) and follow safe electrical work practices. See NFPA 70E, CSA Z462, NOM 029-STPS, or local equivalent.
- This equipment must only be installed and serviced by qualified electrical personnel.
- Unless specified otherwise in the maintenance procedures, all operations (inspection, test, and preventive maintenance) must be carried out with the device, the chassis, and the auxiliary circuits deenergized.
- Check that the device and the chassis are de-energized on the upstream and downstream terminals.
- Always use a properly rated voltage sensing device to confirm that the device, the chassis, and the auxiliary circuits are de-energized.
- Install safety barriers and display a danger sign.
- During the tests, it is strictly forbidden for anyone to touch the device, the chassis, or the conductors while voltage is applied.
- Before putting the equipment back into operation, it is mandatory to check that all connections are
  made with the correct tightening torque, there are no tools or objects inside the equipment, all devices,
  doors, and protective covers are in position, and the device is off (open position).

Failure to follow these instructions will result in death or serious injury.

## **Procedure Definition**

| Procedure characteristics                  | Description                                                                                                    |  |
|--------------------------------------------|----------------------------------------------------------------------------------------------------|--|
| Action                                     | <ul> <li>Check that the device trips.</li> <li>Check that the fault-trip indication contacts, SDE1 (standard) and SDE2 (optional), correctly operate.</li> <li>Check that the device resets.</li> </ul>                                                                                                    |  |
| Goal                                       | Verify that the device operates fully (tripping mechanism, indication, and reset) when an electrical fault occurs.                                                                                                    |  |
| Frequency                                  | Annual                                                                                                    |  |
| Special indications                        | -                                                                                                    |  |
| Necessary tools                            | <ul> <li>A PC running Ecoreach software</li> <li>A USB cable (standard to mini USB port)</li> <li>LV847074SP terminal block</li> </ul>                                                                                                    |  |
| Reference documents<br><i>(see page 7)</i> | <ul> <li>Masterpact MTZ1 Circuit Breakers and Switch-Disconnectors - User Guide</li> <li>Masterpact MTZ2/MTZ3 Circuit Breakers and Switch-Disconnectors - User Guide</li> <li>Micrologic X Control Unit - User Guide</li> <li>Ecoreach Online Help</li> <li>Masterpact MTZ1 SDE2 Fault-Trip Indication Contact / RES Remote Reset - Instruction Sheet</li> <li>Masterpact MTZ2/MTZ3 SDE2 Fault-Trip Indication Contact / RES Remote Reset - Instruction Sheet</li> <li>Masterpact MTZ1/MTZ3/MTZ3 Auxiliary Terminals - Instruction Sheet</li> </ul> |  |

#### **Pre-Test Conditions**

| Device installation type | Position of poles | Mechanism  | Device position in the chassis |
|--------------------------|-------------------|------------|--------------------------------|
| Fixed                    | Closed            | Discharged | -                              |
| Drawout                  | Closed            | Discharged | Test                           |

# SDE Fault-Trip Indication Contact Wiring Diagram

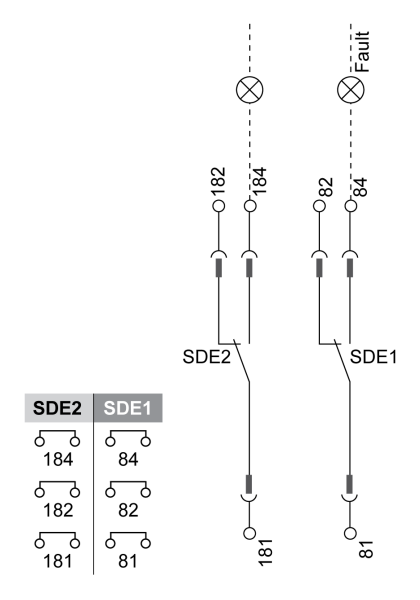

# Checking the Micrologic X Trip Cause LEDs

| Step | Action                                                                                                    | Corrective action                                                                                                    |
|------|----------------------------------------------------------------------------------------------------|----------------------------------------------------------------------------------------------------|
| 1    | Briefly press (<1 s) the Test/Reset button and check that the four trip cause LEDs and the red Service LED are on. | <ul> <li>If one LED does not light up, contact your field service representative.</li> <li>If the four trip cause LEDs do not light up, refer to Step 3 when checking the Micrologic X control unit in Procedure Device NII_Z_1 <i>(see page 18).</i></li> </ul> |

# Do a Trip Test

| Step | Action                                                                                                    | Corrective action                                                                                                    |
|------|----------------------------------------------------------------------------------------------------|----------------------------------------------------------------------------------------------------|
| 1    | If the device is equipped with an MN undervoltage release,<br>either connect it to the power supply with its rated voltage or<br>remove the MN undervoltage release. |                                                                                                    |
| 2    | Connect a PC running Ecoreach software by using a cable to the mini USB port on the front face of the Micrologic X control unit.                                     |                                                                                                    |
| 3    | On Ecoreach software, select the device.                                                                                                    |                                                                                                    |
| 4    | Force the device to trip by clicking the <b>Force trip</b> button on the Ecoreach screen.                                                                            |                                                                                                    |
| 5    | Check that the device trips and that the blue fault-trip reset<br>button on the front cover pops out.                                                                | <ul> <li>If the blue fault-trip reset button does<br/>not pop out, contact your field service<br/>representative.</li> <li>If the device does not trip:</li> <li>Check that the device is closed.</li> <li>Check that the blue fault-trip reset<br/>button is pushed-in. Refer to<br/>troubleshooting in the appendix<br/><i>(see page 165).</i></li> <li>Do the procedure again.</li> <li>If the problem persists, contact your<br/>field service representative.</li> </ul> |
| 6    | Check that the LED Isd/li is on and that the screen display turns to red with the corresponding message.<br>Ir   isd   lg   Op.<br>A   li   Lan   Op.                |                                                                                                    |

# Checking Operation of SDE Fault-Trip Indication Contact

| Step | Action                                                                                                    | Corrective action                                                                                                    |
|------|----------------------------------------------------------------------------------------------------|----------------------------------------------------------------------------------------------------|
| 1    | <ul> <li>With the device in tripped position, check electrical continuity between terminals:</li> <li>81-84 on SDE1 contact.</li> <li>181-184 on SDE2 contact, if installed.</li> </ul> | <ul> <li>In case of electrical non-continuity:</li> <li>For a fixed device: replace the SDE contact (refer to <i>Masterpact MTZ SDE2 Fault-Trip Indication Contact / RES Remote Reset - Instruction Sheet</i>) and do the procedure again.</li> <li>For a drawout device, malfunctions can be caused by the auxiliary terminal block or by the SDE contact itself: <ol> <li>Put the device in the withdrawn position.</li> <li>Insert an LV847074SP terminal block at the appropriate location on the device.</li> </ol> </li> <li>3. Check the electrical continuity directly on the LV847074SP terminal block: <ol> <li>If the check is correct, replace the auxiliary terminal block (refer to <i>Masterpact MTZ 1/MTZ2/MTZ3 Auxiliary Terminals - Instruction Sheet</i>) and do the procedure again with the device in the test position.</li> </ol> </li> <li>If the check is still not correct, replace the SDE contact and do the procedure again with the device in the test position.</li> <li>Refer to the <i>Masterpact MTZ Catalogue</i> for spare parts. If the problem persists, contact your field service representative.</li> </ul> |
| 2    | Press the closing pushbutton.                                                                                                    | <ul> <li>If the device closes, check with customer order form:</li> <li>With RAR automatic reset option ordered by customer: operation is normal.</li> <li>Without RAR automatic reset option ordered by customer: contact your field service representative.</li> </ul>                                                                                                    |
| 3    | Press the blue fault-trip reset button on the front                                                                                                    | If the blue fault-trip reset button does not reset,                                                                                                    |
|      | cover to reset.                                                                                                    | contact your field service representative.                                                                                                    |

| Step | Action                                                                                                    | Corrective action                                                                                                    |
|------|----------------------------------------------------------------------------------------------------|----------------------------------------------------------------------------------------------------|
| 4    | <ul> <li>Check electrical continuity between terminals:</li> <li>81-82 on SDE1 contact.</li> <li>181-182 on SDE2 contact, if installed.</li> </ul> | <ul> <li>In case of electrical non-continuity between terminals:</li> <li>For a fixed device: replace the SDE contact (refer to <i>Masterpact MTZ SDE2 Fault-Trip Indication Contact / RES Remote Reset - Instruction Sheet</i>) and do the procedure again.</li> <li>For a drawout device, malfunctions can be caused by the auxiliary terminal block or by the SDE contact itself: <ol> <li>Put the device in the withdrawn position.</li> <li>Insert an LV847074SP terminal block at the appropriate location on the device.</li> </ol> </li> <li>3. Check the electrical continuity directly on the LV847074SP terminal block:</li> </ul> |
|      |                                                                                                    | <ul> <li>If the check is correct, replace the auxiliary terminal block (refer to <i>Masterpact MTZ1/MTZ2/MTZ3 Auxiliary Terminals - Instruction Sheet</i>) and do the procedure again with the device in the test position.</li> <li>If the check is still not correct, replace the SDE contact and do the procedure again with the device in the test position.</li> <li>Refer to the <i>Masterpact MTZ Catalogue</i> for spare parts.</li> <li>If the problem persists, contact your field service representative.</li> </ul>                                                                                                    |
| 5    | Check that the log and the trip/test counter are recorded in control unit log by using display screen or Ecoreach software.                        |                                                                                                    |
| 6    | Press and hold the Test/Reset button for 3 seconds to reset the trip cause LEDs.                                                                   |                                                                                                    |

# Control Unit NII\_Z\_2: Check Ground-Fault (Micrologic 6.0 X) or Earth-Leakage (Micrologic 7.0 X) Protection Function

## Safety Instructions

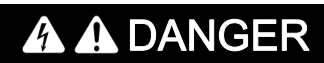

HAZARD OF ELECTRIC SHOCK, EXPLOSION, OR ARC FLASH

- Apply appropriate personal protective equipment (PPE) and follow safe electrical work practices. See NFPA 70E, CSA Z462, NOM 029-STPS, or local equivalent.
- This equipment must only be installed and serviced by qualified electrical personnel.
- Unless specified otherwise in the maintenance procedures, all operations (inspection, test, and preventive maintenance) must be carried out with the device, the chassis, and the auxiliary circuits deenergized.
- Check that the device and the chassis are de-energized on the upstream and downstream terminals.
- Always use a properly rated voltage sensing device to confirm that the device, the chassis, and the auxiliary circuits are de-energized.
- Install safety barriers and display a danger sign.
- During the tests, it is strictly forbidden for anyone to touch the device, the chassis, or the conductors while voltage is applied.
- Before putting the equipment back into operation, it is mandatory to check that all connections are made with the correct tightening torque, there are no tools or objects inside the equipment, all devices, doors, and protective covers are in position, and the device is off (open position).

Failure to follow these instructions will result in death or serious injury.

## **Procedure Definition**

This procedure is valid for circuit breakers equipped with a Micrologic 6.0 X or Micrologic 7.0 X control unit.

| Procedure characteristics               | Description                                                                                                    |  |
|-----------------------------------------|----------------------------------------------------------------------------------------------------|--|
| Action                                  | Check that the device trips on ground-fault (Micrologic 6.0 X) or earth-leakage (Micrologic 7.0 X) by using the test button on the control unit.                                                                                |  |
| Goal                                    | Verify that the ground-fault or earth-leakage protection functions operate.                                                                                                    |  |
| Frequency                               | Annual                                                                                                    |  |
| Special indications                     | Connect the Micrologic X control unit to a power supply. For example, connect the Mobile Power Pack external battery to the Micrologic USB port.                                                                                |  |
| Necessary tools                         | -                                                                                                    |  |
| Reference documents <i>(see page 7)</i> | <ul> <li>Masterpact MTZ1 Circuit Breakers and Switch-Disconnectors - User Guide</li> <li>Masterpact MTZ2/MTZ3 Circuit Breakers and Switch-Disconnectors - User Guide</li> <li>Micrologic X Control Unit - User Guide</li> </ul> |  |

### **Pre-Test Conditions**

| Device installation type | Position of poles | Mechanism  | Device position in the chassis |
|--------------------------|-------------------|------------|--------------------------------|
| Fixed                    | Closed            | Discharged | -                              |
| Drawout                  | Closed            | Discharged | Test                           |

# Checking Micrologic X Control Unit Trip Cause LED

| Step | Action                                                                                                    | Corrective action                                                                                                    |
|------|----------------------------------------------------------------------------------------------------|----------------------------------------------------------------------------------------------------|
| 1    | If the device is equipped with an MN undervoltage<br>release, either connect it to the power supply with its<br>rated voltage or remove the MN undervoltage<br>release.                                                        |                                                                                                    |
| 2    | To open the transparent cover, pull its upper right-<br>hand side corner.                                                                                                    |                                                                                                    |
| 3    | Use a thin screwdriver to briefly push-in (<1 s) the test button, and then check that the Ig/IΔn LED is on and the screen display turns to red with the corresponding message.                                                 | If the Ig/IΔn LED does not light up, contact your field service representative.                                                                                                    |
| 4    | Check that the device trips and that the blue fault-trip<br>reset button on the front cover pops out.                                                                                                    | <ul> <li>If the blue fault-trip reset button does not pop out, contact your field service representative.</li> <li>If the device does not trip:</li> <li>Check that the device is closed.</li> <li>Check that the blue fault-trip reset button is pushed-in. Refer to troubleshooting in the appendix <i>(see page 165)</i>.</li> <li>Do the procedure again. If the problem persists, contact your field service representative.</li> </ul> |
| 5    | Press and hold the Test/Reset button for 3 seconds to reset the trip cause LEDs.                                                                                                    |                                                                                                    |
| 6    | Manually charge the mechanism by pulling the spring<br>charging handle down six times.<br>When the spring charging handle no longer resists,<br>the mechanism is charged.<br>If the device is equipped with an MN undervoltage |                                                                                                    |
|      | release, either connect it to the power supply with its rated voltage or remove the MN undervoltage release.                                                                                                    |                                                                                                    |
| 8    | Press the closing pushbutton.<br>The device must not close.                                                                                                    | <ul> <li>If the device closes, check with customer order form:</li> <li>With RAR automatic reset option ordered by customer: operation is normal.</li> <li>Without RAR automatic reset option ordered by customer: contact your field service representative.</li> </ul>                                                                                                    |

| Step | Action                                                              | Corrective action                                                                                                    |
|------|---------------------------------------------------------------------|----------------------------------------------------------------------------------------------------|
| 9    | Press the blue fault-trip reset button on the front cover to reset. | If the blue fault-trip reset button does not reset, contact your field service representative.                                                                             |
|      |                                                                     |                                                                                                    |
| 10   | Press the closing pushbutton.<br>The device closes.                 | If the device does not close, refer to troubleshooting<br>in the appendix <i>(see page 165).</i><br>If the problem persists, contact your field service<br>representative. |

# Device Locking NII\_Z\_1: Operate Device Keylocks

#### Safety Instructions

# A A DANGER

### HAZARD OF ELECTRIC SHOCK, EXPLOSION, OR ARC FLASH

- Apply appropriate personal protective equipment (PPE) and follow safe electrical work practices. See NFPA 70E, CSA Z462, NOM 029-STPS, or local equivalent.
- This equipment must only be installed and serviced by qualified electrical personnel.
- Unless specified otherwise in the maintenance procedures, all operations (inspection, test, and preventive maintenance) must be carried out with the device, the chassis, and the auxiliary circuits deenergized.
- Check that the device and the chassis are de-energized on the upstream and downstream terminals.
- Always use a properly rated voltage sensing device to confirm that the device, the chassis, and the auxiliary circuits are de-energized.
- Install safety barriers and display a danger sign.
- During the tests, it is strictly forbidden for anyone to touch the device, the chassis, or the conductors while voltage is applied.
- Before putting the equipment back into operation, it is mandatory to check that all connections are made with the correct tightening torque, there are no tools or objects inside the equipment, all devices, doors, and protective covers are in position, and the device is off (open position).

Failure to follow these instructions will result in death or serious injury.

# 

# HAZARD OF DEVICE FALLING

- Be sure that lifting equipment has lifting capacity for the device being lifted.
- Follow manufacturer's instructions for use of lifting equipment.
- Wear hard hat, safety shoes, and heavy gloves.

Failure to follow these instructions will result in death or serious injury.

#### **Procedure Definition**

| Procedure characteristics                  | Description                                                                                                    |
|--------------------------------------------|----------------------------------------------------------------------------------------------------|
| Action                                     | Check the locking and unlocking of the device with keylocks.                                                                                                    |
| Goal                                       | Verify the operation of keylocks with the optional VSPO OFF-position locking accessory.                                                                                                    |
| Frequency                                  | Annual                                                                                                    |
| Special indications                        | -                                                                                                    |
| Necessary tools                            | -                                                                                                    |
| Reference documents<br><i>(see page 7)</i> | <ul> <li>Masterpact MTZ1 Circuit Breakers and Switch-Disconnectors - User Guide</li> <li>Masterpact MTZ2/MTZ3 Circuit Breakers and Switch-Disconnectors - User Guide</li> <li>Masterpact MTZ1 VCPO OFF-Position Locking and BPFE Support - Instruction Sheet</li> <li>Masterpact MTZ2/MTZ3 VCPO OFF-Position Locking and BPFE Support - Instruction Sheet</li> </ul> |

#### **Pre-Test Conditions**

| Device installation type | Position of poles | Mechanism  | Device position in the chassis |
|--------------------------|-------------------|------------|--------------------------------|
| Fixed                    | Closed            | Discharged | -                              |
| Drawout                  | Open              | Discharged | Removed from chassis           |

# Checking Locking the Device in the Open Position

For devices with two keylocks, execute the following procedure for each keylock. Locking with one key is sufficient to lock the device in the open position.

| Step | Action                                                                                                    | Corrective action                                                                                                    |
|------|----------------------------------------------------------------------------------------------------|----------------------------------------------------------------------------------------------------|
| 1    | With the key captive in the keylock, check that the device is not locked.                                                                                                    | If the key is missing or broken, replace the keylock.<br>Refer to the <i>Masterpact MTZ Catalogue</i> for spare parts.                                                                                                    |
| 2    | Press the opening pushbutton to open the device.                                                                                                    |                                                                                                    |
| 3    | <ul> <li>For Masterpact MTZ1: Press and hold down the opening pushbutton, and simultaneously turn the key counterclockwise.</li> <li>For Masterpact MTZ2/MTZ3: Turn the key counterclockwise.</li> </ul> | If the key does not turn, replace the keylock.                                                                                                    |
| 4    | Remove the key and release the opening pushbutton.<br><b>NOTE:</b> For Masterpact MTZ1, the pushbutton remains pushed-in.                                                                                |                                                                                                    |
| 5    | Charge the mechanism to be able to give a closing order.                                                                                                    |                                                                                                    |
| 6    | If the device is equipped with an MN undervoltage release,<br>either connect it to the power supply with its rated voltage or<br>remove the MN undervoltage release.                                     |                                                                                                    |
| 7    | Press the closing pushbutton.                                                                                                    | <ul> <li>If the device closes, check that the lock support is correctly installed (refer to <i>Masterpact MTZ VCPO OFF-Position Locking and BPFE Support - Instruction Sheet</i>). Then do the procedure again.</li> <li>If the lock support is damaged, replace it.</li> <li>If the keylock is corroded, replace it.</li> <li>If the problem persists, contact your field service representative.</li> </ul> |
| 8    | If there is a second key unlock the device and do the procedure                                                                                                    |                                                                                                    |
| U    | with the second key.                                                                                                    |                                                                                                    |

# **Checking Device Unlocking**

Before starting this check, verify that the device is locked in the open position.

For devices with two keylocks, execute the following procedure for each keylock. Both keys must be inserted in the keylocks to unlock the device.

| Step | Action                                                                         | Corrective action                                                                                                    |
|------|--------------------------------------------------------------------------------|----------------------------------------------------------------------------------------------------|
| 1    | Put the key in the keylock.                                                    |                                                                                                    |
| 2    | Turn the key clockwise and check that the key cannot be removed from the lock. | If the key does not turn or can be removed,<br>replace the keylock.<br>Refer to the <i>Masterpact MTZ Catalogue</i> for<br>spare parts.                                                                                                    |
| 3    | Press the closing pushbutton to close the device.                              | If the device does not close, check that the<br>lock support is correctly installed (refer to<br><i>Masterpact MTZ VCPO OFF-Position</i><br><i>Locking and BPFE Support - Instruction</i><br><i>Sheet</i> ). Then do the procedure again.<br>If the lock support is damaged, replace it.<br>If the keylock is corroded, replace it.<br>If the problem persists, contact your field<br>service representative. |
| 4    | With the device closed, check that the key remains captive                     |                                                                                                    |
|      | unless the opening pushbutton is pressed.                                      |                                                                                                    |

# Device Locking NII\_Z\_2: Operate Device Padlocks

# Safety Instructions

# A A DANGER

### HAZARD OF ELECTRIC SHOCK, EXPLOSION, OR ARC FLASH

- Apply appropriate personal protective equipment (PPE) and follow safe electrical work practices. See NFPA 70E, CSA Z462, NOM 029-STPS, or local equivalent.
- This equipment must only be installed and serviced by qualified electrical personnel.
- Unless specified otherwise in the maintenance procedures, all operations (inspection, test, and preventive maintenance) must be carried out with the device, the chassis, and the auxiliary circuits deenergized.
- Check that the device and the chassis are de-energized on the upstream and downstream terminals.
- Always use a properly rated voltage sensing device to confirm that the device, the chassis, and the auxiliary circuits are de-energized.
- Install safety barriers and display a danger sign.
- During the tests, it is strictly forbidden for anyone to touch the device, the chassis, or the conductors while voltage is applied.
- Before putting the equipment back into operation, it is mandatory to check that all connections are made with the correct tightening torque, there are no tools or objects inside the equipment, all devices, doors, and protective covers are in position, and the device is off (open position).

Failure to follow these instructions will result in death or serious injury.

# 

# HAZARD OF DEVICE FALLING

- Be sure that lifting equipment has lifting capacity for the device being lifted.
- Follow manufacturer's instructions for use of lifting equipment.
- Wear hard hat, safety shoes, and heavy gloves.

Failure to follow these instructions will result in death or serious injury.

#### **Procedure Definition**

| Procedure characteristics                  | Description                                                                                                    |
|--------------------------------------------|----------------------------------------------------------------------------------------------------|
| Action                                     | Check the locking and unlocking of the device with padlocks.                                                                                                    |
| Goal                                       | Verify the operation of padlocks with the optional VCPO OFF-position locking accessory.                                                                                                    |
| Frequency                                  | Annual                                                                                                    |
| Special indications                        | -                                                                                                    |
| Necessary tools                            | Padlock with shackle diameter 5–8 mm                                                                                                    |
| Reference documents<br><i>(see page 7)</i> | <ul> <li>Masterpact MTZ1 Circuit Breakers and Switch-Disconnectors - User Guide</li> <li>Masterpact MTZ2/MTZ3 Circuit Breakers and Switch-Disconnectors - User Guide</li> <li>Masterpact MTZ1 VCPO OFF-Position Locking and BPFE Support - Instruction Sheet</li> <li>Masterpact MTZ2/MTZ3 VCPO OFF-Position Locking and BPFE Support - Instruction Sheet</li> </ul> |

#### **Pre-Test Conditions**

| Device installation type | Position of poles | Mechanism  | Device position in the chassis |
|--------------------------|-------------------|------------|--------------------------------|
| Fixed                    | Open              | Discharged | -                              |
| Drawout                  | Open              | Discharged | Removed from chassis           |

# Checking Locking the Device in the Open Position

| Step | Action                                                                                                    | Corrective action                                                                                                    |
|------|----------------------------------------------------------------------------------------------------|----------------------------------------------------------------------------------------------------|
| 1    | Press the opening pushbutton to open the device.                                                                                                    |                                                                                                    |
| 2    | Pull out the tab of the OFF-position locking accessory.                                                                                                    | If the padlocking tab cannot be pulled out,<br>check that the lock support is correctly<br>installed (refer to <i>Masterpact MTZ VCPO</i><br><i>OFF-Position Locking and BPFE Support -</i><br><i>Instruction Sheet</i> ). Then do the procedure<br>again.<br>If the lock support is damaged, replace it.<br>Refer to the <i>Masterpact MTZ Catalogue</i> for<br>spare parts. |
| 3    | Install the padlock.                                                                                                    |                                                                                                    |
| 4    | Charge the mechanism to be able to give a closing order.                                                                                                    |                                                                                                    |
| 5    | If the device is equipped with an MN undervoltage release,<br>either connect it to the power supply with its rated voltage or<br>remove the MN undervoltage release. |                                                                                                    |
| 6    | Press the closing pushbutton.                                                                                                    | If the device closes, check that the lock<br>support is correctly installed (refer to<br><i>Masterpact MTZ VCPO OFF-Position</i><br><i>Locking and BPFE Support - Instruction</i><br><i>Sheet</i> ). Then do the procedure again.<br>If the lock support is damaged, replace it.<br>If the problem persists, contact your field<br>service representative.                    |

# Checking Device Unlocking

Before starting this check, verify that the device is padlocked in the open position.

| Step | Action                                                          | Corrective action                                                                                                    |
|------|-----------------------------------------------------------------|----------------------------------------------------------------------------------------------------|
| 1    | Remove the padlock from the padlocking tab.                     | If the tab does not retract fully, replace the lock support.                                                                                                    |
| 2    | Press the closing pushbutton to close the device.               | If the device does not close, check that the<br>lock support is correctly installed (refer to<br><i>Masterpact MTZ VCPO OFF-Position</i><br><i>Locking and BPFE Support - Instruction</i><br><i>Sheet</i> ). Then do the procedure again.<br>If the lock support is damaged, replace it.<br>If the problem persists, contact your field<br>service representative. |
| 3    | With the device closed, check that the padlocking tab cannot be | If the tab can be pulled out, replace the lock                                                                                                    |
|      | pulled out.                                                     | support.                                                                                                    |

# Chassis NII\_Z\_1: Check Device Racking Operation

## Safety Instructions

# A A DANGER

## HAZARD OF ELECTRIC SHOCK, EXPLOSION, OR ARC FLASH

- Apply appropriate personal protective equipment (PPE) and follow safe electrical work practices. See NFPA 70E, CSA Z462, NOM 029-STPS, or local equivalent.
- This equipment must only be installed and serviced by qualified electrical personnel.
- Unless specified otherwise in the maintenance procedures, all operations (inspection, test, and preventive maintenance) must be carried out with the device, the chassis, and the auxiliary circuits deenergized.
- Check that the device and the chassis are de-energized on the upstream and downstream terminals.
- Always use a properly rated voltage sensing device to confirm that the device, the chassis, and the auxiliary circuits are de-energized.
- Install safety barriers and display a danger sign.
- During the tests, it is strictly forbidden for anyone to touch the device, the chassis, or the conductors while voltage is applied.
- Before putting the equipment back into operation, it is mandatory to check that all connections are made with the correct tightening torque, there are no tools or objects inside the equipment, all devices, doors, and protective covers are in position, and the device is off (open position).

Failure to follow these instructions will result in death or serious injury.

# 

# HAZARD OF DEVICE FALLING

- Be sure that lifting equipment has lifting capacity for the device being lifted.
- Follow manufacturer's instructions for use of lifting equipment.
- Wear hard hat, safety shoes, and heavy gloves.

Failure to follow these instructions will result in death or serious injury.

#### **Procedure Definition**

| Procedure characteristics               | Description                                                                                                    |  |  |
|-----------------------------------------|----------------------------------------------------------------------------------------------------|--|--|
| Action                                  | <ul><li>Check the racking operations of the device.</li><li>Check the device pre-tripping.</li><li>Check the chassis position indicator.</li></ul>                                  |  |  |
| Goal                                    | Verify that the device operates correctly in its chassis.                                                                                                    |  |  |
| Frequency                               | Annual                                                                                                    |  |  |
| Special indications                     | Before the check, the device must be de-energized (no current flowing through the device and no voltage present on busbar).                                                         |  |  |
| Necessary tools                         | Racking handle                                                                                                    |  |  |
| Reference documents <i>(see page 7)</i> | <ul> <li>Masterpact MTZ1 Circuit Breakers and Switch-Disconnectors - User Guide</li> <li>Masterpact MTZ2/MTZ3 Circuit Breakers and Switch-Disconnectors - User<br/>Guide</li> </ul> |  |  |

#### **Pre-Test Conditions**

| Device installation type | Position of poles | Mechanism | Device position in the chassis |
|--------------------------|-------------------|-----------|--------------------------------|
| Fixed                    | -                 | -         | -                              |
| Drawout                  | Closed            | Charged   | Connected                      |

### **Racking Handle Insertion Possibilities**

Before starting the check, verify that the racking handle can be inserted into its socket:

- The device is not locked with keylocks or padlocks.
- With VPOC racking interlock option installed, the switchboard door must be closed.

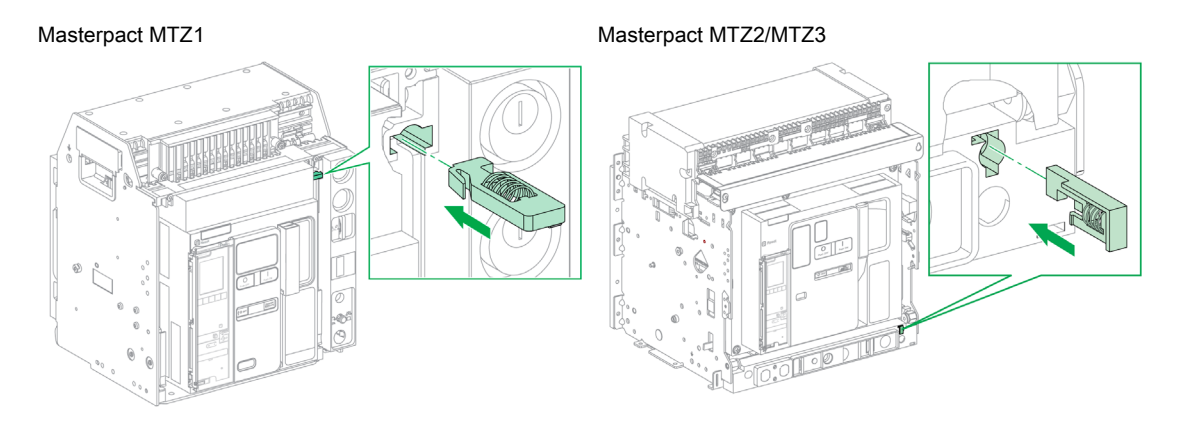

The following table shows the possible ways that the racking handle can be inserted.

| Switchboard door                                                                                      | VPOC option | Racking handle insertion    |
|----------------------------------------------------------------------------------------------------|-------------|-----------------------------|
| Closed                                                                                                | Absent      | Possible                    |
|                                                                                                    | Present     | Possible                    |
| Open                                                                                                  | Absent      | Possible                    |
|                                                                                                    | Present     | Not possible <sup>(1)</sup> |
| (1) Press and hold the racking interlock to insert the racking handle into the racking handle socket. |             |                             |

# Racking-out the Device from Connected to Disconnected Position

| Step | Action                                                                                                    | Corrective action                                                                                                    |
|------|----------------------------------------------------------------------------------------------------|----------------------------------------------------------------------------------------------------|
| 1    | With the drawout device in the chassis, check that the indicators located on the front of the chassis show that the device is closed and in the connected position.                                          | If the position indicator is incorrect, contact your field service representative.                                                                                                    |
| 2    | Remove the racking handle from its storage space, and then insert it into the racking handle socket.                                                                                                    | If the racking handle cannot be inserted<br>into the racking handle socket, check the<br>insertion possibilities above.<br>If the problem persists, contact your field<br>service representative. |
|      | <b>NOTE:</b> If the IBPO racking interlock between the racking handle and the opening pushbutton is installed (Masterpact MTZ2/MTZ3), press the opening pushbutton to allow insertion of the racking handle. |                                                                                                    |

| Step | Action                                                                                                    | Corrective action                                                                                                    |
|------|----------------------------------------------------------------------------------------------------|----------------------------------------------------------------------------------------------------|
| 3    | Push in the position release button.                                                                                                    |                                                                                                    |
| 4    | <ul> <li>Turn the racking handle counterclockwise:</li> <li>Masterpact MTZ1: one turn.</li> <li>Masterpact MTZ2/MTZ3: three to four turns.</li> <li>NOTE: The racking handle cannot be turned if the position release button is not pushed in.</li> </ul>                                      | If the racking handle cannot be turned,<br>contact your field service representative.                                                                 |
| 5    | The device opens automatically.<br>Check that the position indicator indicates that the device is in open position.<br>$\begin{array}{c}                                    $                                                                                                    | If the device does not open or the position<br>indicator is incorrect, contact your field<br>service representative.                                  |
| 6    | Continue turning the racking handle counterclockwise until the test position is reached.<br>When the test position is reached, the mechanism blocks the racking handle and the position release button pops out.                                                                               | If the mechanism is not blocked in the test<br>position or the button does not pop out,<br>contact your field service representative.                 |
| 7    | Check that the position indicator indicates the test position.                                                                                                    | If the indicator is incorrect, contact your field service representative.                                                                             |
| 8    | Push in the position release button again.                                                                                                    |                                                                                                    |
| 9    | Turn the racking handle counterclockwise until the disconnected position is reached.<br><b>NOTE:</b> The racking handle cannot be turned if the position release button is not pushed in.                                                                                                    | If the racking handle cannot be turned, contact your field service representative.                                                                    |
| 10   | When the disconnected position is reached, the mechanism blocks the racking handle and the position release button pops out.                                                                                                    | If the mechanism is not blocked in the<br>disconnected position or the button does<br>not pop out again, contact your field<br>service representative |
| 11   | Check that the position indicator indicates the disconnected position.<br>$\begin{array}{c} & & \\ \hline & & \\ \hline & & \\ \hline & & \\ \hline & & \\ \hline & & \\ \hline & & \\ \hline & & \\ \hline & & \\ \hline & & \\ \hline & & \\ \hline & & \\ \hline & & \\ \hline \end{array}$ | If the indicator is incorrect, contact your field service representative.                                                                             |
| 12   | Remove the racking handle from the racking socket, and then put it back into its storage space.                                                                                                    |                                                                                                    |
| 13   | Open the door of the switchboard.                                                                                                    |                                                                                                    |

# Checking the Rails on Masterpact MTZ1 Chassis

| Step | Action                                                                                                    | Corrective action                                                                                                    |
|------|----------------------------------------------------------------------------------------------------|----------------------------------------------------------------------------------------------------|
| 1    | Pull out the rails to the maximum by pulling on the drawout                                                           |                                                                                                    |
|      | grips.                                                                                                    |                                                                                                    |
|      | <b>Result:</b> The device is supported on the rails, clear of the chassis and ready to be lifted.                     |                                                                                                    |
| 2    | Check the general condition of the rail release tabs on both sides of the device.                                     | If the rail release tabs are damaged,<br>contact your field service representative.                                                                                                    |
| 3    | Grasp the device at the top and bottom and slide it out on the rails.                                                 | <ul> <li>If the device cannot slide on the rails:</li> <li>Push it backwards then forwards again, and then check that the rails are fully pulled out.</li> <li>Check that the top of the device is unobstructed.</li> <li>If the problem persists, contact your field service representative.</li> </ul> |
| 4    | Use the carrying handles to remove the device from the rails.                                                         |                                                                                                    |
|      |                                                                                                    |                                                                                                    |
| 5    | To put the device back, push it into the chassis up to the stops.<br>Push the rails until the rail release tabs lock. |                                                                                                    |

| Step | Action                                                                                                    | Corrective action                                                                      |
|------|----------------------------------------------------------------------------------------------------|----------------------------------------------------------------------------------------|
| 1    | Check that the rack-out stops are in place.                                                                                 |                                                                                        |
|      |                                                                                                    |                                                                                        |
|      |                                                                                                    |                                                                                        |
| 2    | Press and hold the rail release tabs towards the back and pull                                                              |                                                                                        |
|      | out the chassis by pulling on the drawout grips.                                                                            |                                                                                        |
|      |                                                                                                    |                                                                                        |
| 3    | The device is now clear of the chassis.                                                                                     |                                                                                        |
| 4    | Check the general condition of the rail release tabs on both sides of the device.                                           | If the rail release tabs are<br>damaged, contact your field<br>service representative. |
| 5    | To put the device back, push it into the chassis. On reaching the rack-out stops, the rail release tabs automatically lock. |                                                                                        |

# Checking the Rails on Masterpact MTZ2/MTZ3 Chassis

# Racking-in the Device from Disconnected to Connected Position

Before starting this check, verify that the device is open and the mechanism is charged.

| -    | т                                                                                                    | 1                                                                                                    |
|------|----------------------------------------------------------------------------------------------------|----------------------------------------------------------------------------------------------------|
| Step | Action                                                                                                    | Corrective action                                                                                                    |
| 1    | Check that the position indicator located on the front of the chassis indicates the disconnected position.                                                                                                    | If the position indicator is incorrect, contact your field service representative.                                                                                                    |
| 2    | Remove the racking handle from its storage space, and then<br>insert it into the racking handle socket.<br><b>NOTE:</b> If the IBPO racking interlock between the racking<br>handle and the opening pushbutton is installed<br>(Masterpact MTZ2/MTZ3), press the opening pushbutton to<br>allow insertion of the racking handle. | If the racking handle cannot be inserted<br>into the racking handle socket, check the<br>insertion possibilities above.<br>If the problem persists, contact your field<br>service representative.                                                   |
| 3    | Push in the position release button.                                                                                                    |                                                                                                    |
| 4    | Turn the racking handle clockwise until the test position is reached.<br><b>NOTE:</b> The racking handle cannot be turned if the position release button is not pushed in.                                                                                                    |                                                                                                    |
| 5    | When the test position is reached, the mechanism blocks the racking handle and the position release button pops out.                                                                                                    | If the mechanism is not blocked in the test<br>position or the button does not pop out,<br>contact your field service representative.                                                                                                    |
| 6    | Check that the position indicator indicates the test position.                                                                                                    | If the position indicator is incorrect, contact your field service representative.                                                                                                    |
| 7    | Press the closing pushbutton to close the device.                                                                                                    | <ul> <li>If the device does not close, check that:</li> <li>MN undervoltage release is connected<br/>to a power supply.</li> <li>The device is charged.</li> <li>If the problem persists, contact your field<br/>service representative.</li> </ul> |
|      | The device closes.                                                                                                    |                                                                                                    |
| 8    | Push in the position release button again.                                                                                                    |                                                                                                    |
| 9    | <ul> <li>Turn the racking handle clockwise:</li> <li>Masterpact MTZ1: one turn.</li> <li>Masterpact MTZ2/MTZ3: six to seven turns.</li> <li>NOTE: The racking handle cannot be turned if the position release button is not pushed in.</li> </ul>                                                                                |                                                                                                    |
| 10   | The device opens automatically.                                                                                                    | If the device does not open, contact your field service representative.                                                                                                    |
| 11   | Continue turning the racking handle clockwise until the connected position is reached.<br>When the connected position is reached, the mechanism blocks the racking handle and the position release button pops out.                                                                                                    | If the mechanism is not blocked in the<br>connected position or the button does not<br>pop out, contact your field service<br>representative.                                                                                                    |
| 12   | Check that the position indicator indicates the connected position.                                                                                                    | If the position indicator is incorrect, contact<br>your field service representative.                                                                                                    |

| Step | Action                                                                                          | Corrective action                                                                                                    |
|------|-------------------------------------------------------------------------------------------------|----------------------------------------------------------------------------------------------------|
| 13   | Remove the racking handle from the racking socket, and then put it back into its storage space. |                                                                                                    |
| 14   | Charge the spring mechanism.                                                                    |                                                                                                    |
|      |                                                                                                 |                                                                                                    |
| 15   | Close the device.                                                                               | <ul> <li>If the device does not close, check that:</li> <li>MN undervoltage release is connected to a power supply.</li> <li>The device is charged.</li> </ul> |
|      |                                                                                                 | If the problem persists, contact your field service representative.                                                                                            |

# Chassis NII\_Z\_2: Check Operation of CD, CT, CE Position Contacts and EF Auxiliary Contacts

## Safety Instructions

# A A DANGER

### HAZARD OF ELECTRIC SHOCK, EXPLOSION, OR ARC FLASH

- Apply appropriate personal protective equipment (PPE) and follow safe electrical work practices. See NFPA 70E, CSA Z462, NOM 029-STPS, or local equivalent.
- This equipment must only be installed and serviced by qualified electrical personnel.
- Unless specified otherwise in the maintenance procedures, all operations (inspection, test, and preventive maintenance) must be carried out with the device, the chassis, and the auxiliary circuits deenergized.
- Check that the device and the chassis are de-energized on the upstream and downstream terminals.
- Always use a properly rated voltage sensing device to confirm that the device, the chassis, and the auxiliary circuits are de-energized.
- Install safety barriers and display a danger sign.
- During the tests, it is strictly forbidden for anyone to touch the device, the chassis, or the conductors while voltage is applied.
- Before putting the equipment back into operation, it is mandatory to check that all connections are made with the correct tightening torque, there are no tools or objects inside the equipment, all devices, doors, and protective covers are in position, and the device is off (open position).

Failure to follow these instructions will result in death or serious injury.

## **Procedure Definition**

| Procedure characteristics                  | Description                                                                                                    |
|--------------------------------------------|----------------------------------------------------------------------------------------------------|
| Action                                     | Operate the chassis position contacts:<br>• CD disconnected position contact<br>• CT test position contact<br>• CE connected position contact<br>• EF combined connected/closed auxiliary contact (Masterpact MTZ2/MTZ3)                                                                                                    |
| Goal                                       | Verify consistency between actual position of the device in the chassis and the indications given by the position contacts.                                                                                                    |
| Frequency                                  | Annual                                                                                                    |
| Special indications                        | <ul> <li>If the device positions in the chassis are indicated on the front panel of the switchboard, make sure that the auxiliary circuits are energized.</li> <li>If the device positions in the chassis are not indicated on the front panel of the switchboard, isolate the auxiliary circuits and use an ohmmeter or a tester to test them.</li> </ul>                        |
| Necessary tools                            | Ohmmeter or tester                                                                                                    |
| Reference documents<br><i>(see page 7)</i> | <ul> <li>Masterpact MTZ1 Circuit Breakers and Switch-Disconnectors - User Guide</li> <li>Masterpact MTZ2/MTZ3 Circuit Breakers and Switch-Disconnectors - User Guide</li> <li>Masterpact MTZ1/MTZ2/MTZ3 Position Contacts (Connected / Disconnected / Test) - Instruction Sheet</li> <li>Masterpact MTZ2/MTZ3 EF Combined Connected/Closed Contact - Instruction Sheet</li> </ul> |

## **Pre-Test Conditions**

| Device installation type | Position of poles | Mechanism  | Device position in the chassis                                                                                                    |
|--------------------------|-------------------|------------|----------------------------------------------------------------------------------------------------|
| Fixed                    | -                 | -          | -                                                                                                    |
| Drawout                  | Open              | Discharged | Disconnected                                                                                                    |
|                          |                   |            | <b>NOTE:</b> It is advisable to check the positions with the device in the chassis to obtain the correct position of the actuators. |

# Location of Contacts in the Masterpact MTZ1 Devices

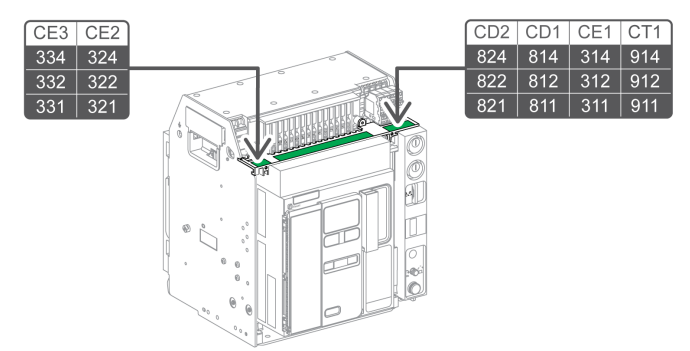

## Location of Contacts in the Masterpact MTZ2/MTZ3 Devices

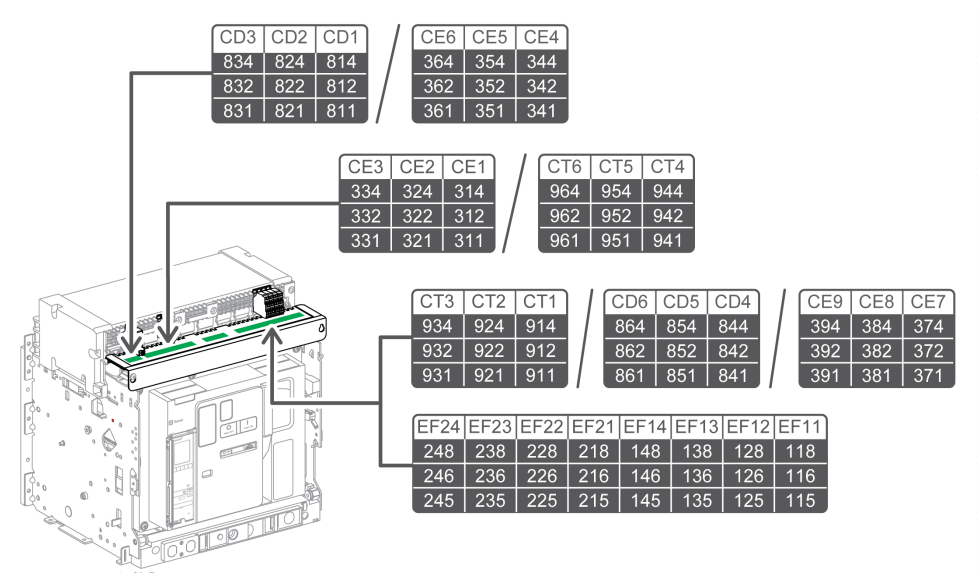

## Wiring Diagrams of CD, CT, and CE Position Contacts

The following wiring diagrams show the case of a Masterpact MTZ2/MTZ3 chassis with three CD, three CT, and three CE contacts, that is, the standard configuration without EIFE embedded Ethernet interface. The checking operations are based on this configuration. The availability of the position contacts depends on the customer configuration.

| CD position contacts                                        | CT position contacts | CE position contacts                                  |
|-------------------------------------------------------------|----------------------|-------------------------------------------------------|
| CD3       CD2       CD1            \[         \[         \[ | CT3 CT2 CT1          | $\begin{array}{c ccccccccccccccccccccccccccccccccccc$ |

# Checking Position Contacts With Device in Disconnected Position

The CD position contacts indicate that the device is in the disconnected position.

| Step | Action                                                                                                    | Corrective action                                                                                 |
|------|----------------------------------------------------------------------------------------------------|---------------------------------------------------------------------------------------------------|
| 1    | Check that the device is in the disconnected position.                                                             |                                                                                                   |
| 2    | Check that the signal is consistent with the device position by using the LED on the switchboard, if any.          | If the LED on the switchboard does not<br>operate, check the LED and the voltage<br>power supply. |
| 3    | Remove the auxiliary terminal shield from a drawout device, if present.                                            |                                                                                                   |
| 4    | For a Masterpact MTZ2/MTZ3 device, remove the auxiliary wiring cover.                                              |                                                                                                   |
| 5    | Identify and disconnect all wires for the CD, CT, and CE position contacts, and EF auxiliary contacts, if present. |                                                                                                   |

| Step | Action                                                                                                    | Corrective action                                                                                                    |
|------|----------------------------------------------------------------------------------------------------|----------------------------------------------------------------------------------------------------|
| 6    | <ul> <li>For Masterpact MTZ1, use an ohmmeter or tester:</li> <li>To check electrical continuity between terminals: <ul> <li>811-814 on CD1 contact.</li> <li>821-824 on CD2 contact.</li> </ul> </li> <li>To check electrical non-continuity between terminals: <ul> <li>911-912 on CT1 contact.</li> <li>311-314 on CE1 contact.</li> <li>321-324 on CE2 contact.</li> </ul> </li> <li>To check electrical continuity between terminals: <ul> <li>311-314 on CE1 contact.</li> <li>321-324 on CE2 contact.</li> </ul> </li> <li>To check electrical continuity between terminals: <ul> <li>311-314 on CE1 contact.</li> <li>331-334 on CE3 contact.</li> </ul> </li> <li>For Masterpact MTZ2/MTZ3, use an ohmmeter or tester: <ul> <li>To check electrical continuity between terminals:</li> <li>811-814 on CD1 contact.</li> <li>821-824 on CD2 contact.</li> <li>831-834 on CD3 contact.</li> </ul> </li> <li>To check electrical non-continuity between terminals: <ul> <li>911-912 on CT1 contact.</li> <li>921-922 on CT2 contact.</li> <li>931-932 on CT3 contact.</li> <li>311-314 on CE1 contact.</li> <li>321-324 on CE2 contact.</li> <li>331-334 on CE3 contact.</li> </ul> </li> </ul> | <ul> <li>If a contact does not operate:</li> <li>1. Check the fixing of the CD contact<br/>actuator and manually operate it (refer<br/>to <i>Masterpact MTZ1/MTZ2/MTZ3</i><br/><i>Position Contacts (Connected /</i><br/><i>Disconnected / Test) - Instruction</i><br/><i>Sheet</i>).</li> <li>2. Check contact status again.</li> <li>3. If the contact still does not operate,<br/>replace the auxiliary terminal block<br/>(refer to <i>Masterpact MTZ1/MTZ2/MTZ3</i><br/><i>Position Contacts (Connected /</i><br/><i>Disconnected / Test) - Instruction</i><br/><i>Sheet</i>).</li> <li>If the problem persists, contact your field<br/>service representative.</li> </ul> |
| 7    | If the device has other CD contact blocks, check the corresponding contacts.                                                                                                    |                                                                                                    |
| 8    | Put the device in the test position.                                                                                                    |                                                                                                    |

# Checking Position Contacts With Device in Test Position

The CT position contacts indicate that the device is in the test position.

| Step | Action                                                                                                    | Corrective action                                                                                                    |
|------|----------------------------------------------------------------------------------------------------|----------------------------------------------------------------------------------------------------|
| 1    | Check that the device is in the test position.                                                                                                    |                                                                                                    |
| 2    | Check that the signal is consistent with the device position by using the LED on the switchboard, if any.                                                                                                    | If the LED on the switchboard does not operate, check the LED and the voltage power supply.                                                                                                    |
| 3    | <ul> <li>For Masterpact MTZ1, use an ohmmeter or tester:</li> <li>To check electrical continuity between terminals 911-912 on CT1 contact.</li> <li>To check electrical non-continuity between terminals: <ul> <li>811-814 on CD1 contact.</li> <li>821-824 on CD2 contact.</li> <li>311-314 on CE1 contact.</li> <li>321-324 on CE2 contact.</li> <li>331-334 on CE3 contact.</li> </ul> </li> <li>For Masterpact MTZ2/MTZ3, use an ohmmeter or tester: <ul> <li>To check electrical continuity between terminals:</li> <li>911-912 on CT1 contact.</li> <li>921-922 on CT2 contact.</li> <li>931-932 on CT3 contact.</li> </ul> </li> <li>To check electrical non-continuity between terminals: <ul> <li>811-814 on CD1 contact.</li> <li>821-824 on CD2 contact.</li> <li>311-314 on CD1 contact.</li> <li>811-814 on CD1 contact.</li> <li>821-824 on CD2 contact.</li> <li>311-314 on CE1 contact.</li> <li>311-314 on CE1 contact.</li> <li>311-314 on CE1 contact.</li> <li>311-314 on CE1 contact.</li> <li>311-314 on CE1 contact.</li> </ul> </li> </ul> | <ul> <li>If a contact does not operate:</li> <li>1. Check the fixing of the CT contact<br/>actuator and manually operate it (refer<br/>to <i>Masterpact MTZ1/MTZ2/MTZ3</i><br/><i>Position Contacts (Connected /<br/>Disconnected / Test) - Instruction</i><br/><i>Sheet</i>).</li> <li>2. Check contact status again.</li> <li>3. If the contact still does not operate,<br/>replace the auxiliary terminal block<br/>(refer to <i>Masterpact MTZ1/MTZ2/MTZ3</i><br/><i>Position Contacts (Connected /<br/>Disconnected / Test) - Instruction</i><br/><i>Sheet</i>).</li> <li>If the problem persists, contact your field<br/>service representative.</li> </ul> |

| Step | Action                                                                       | Corrective action |
|------|------------------------------------------------------------------------------|-------------------|
| 4    | If the device has other CT contact blocks, check the corresponding contacts. |                   |
| 5    | Put the device in the connected position.                                    |                   |

# Checking Position Contacts With Device in Connected Position

The CE position contacts indicate that the device is in the connected position.

| Step | Action                                                                                                    | Corrective action                                                                                                    |
|------|----------------------------------------------------------------------------------------------------|----------------------------------------------------------------------------------------------------|
| 1    | Check that the device is in the connected position.                                                                                                    |                                                                                                    |
| 2    | Check that the signal is consistent with the device position by using the LED on the switchboard, if any.                                                                                                    | If the LED on the switchboard does not<br>operate, check the LED and the voltage<br>power supply.                                                                                                    |
| 3    | <ul> <li>For Masterpact MTZ1, use an ohmmeter or tester:</li> <li>To check electrical continuity between terminals: <ul> <li>311-312 on CE1 contact.</li> <li>321-322 on CE2 contact.</li> <li>331-332 on CE3 contact.</li> </ul> </li> <li>To check electrical non-continuity between terminals: <ul> <li>811-814 on CD1 contact.</li> <li>821-824 on CD2 contact.</li> <li>911-912 on CT1 contact.</li> </ul> </li> <li>For Masterpact MTZ2/MTZ3, use an ohmmeter or tester: <ul> <li>To check electrical continuity between terminals:</li> <li>311-312 on CE1 contact.</li> <li>321-322 on CE2 contact.</li> <li>311-312 on CE1 contact.</li> <li>321-322 on CE2 contact.</li> <li>331-332 on CE3 contact.</li> </ul> </li> <li>To check electrical non-continuity between terminals: <ul> <li>311-312 on CE1 contact.</li> <li>321-322 on CE2 contact.</li> <li>331-332 on CE3 contact.</li> </ul> </li> <li>To check electrical non-continuity between terminals: <ul> <li>911-912 on CT1 contact.</li> <li>911-814 on CD1 contact.</li> <li>811-814 on CD1 contact.</li> <li>811-814 on CD2 contact.</li> <li>811-814 on CD3 contact.</li> <li>911-912 on CT1 contact.</li> <li>911-912 on CT1 contact.</li> <li>911-912 on CT1 contact.</li> <li>911-912 on CT1 contact.</li> <li>911-912 on CT1 contact.</li> <li>911-912 on CT1 contact.</li> <li>911-912 on CT1 contact.</li> <li>911-912 on CT1 contact.</li> <li>911-912 on CT1 contact.</li> <li>911-912 on CT1 contact.</li> <li>911-912 on CT1 contact.</li> <li>931-932 on CT3 contact.</li> </ul> </li> </ul> | <ul> <li>If a contact does not operate:</li> <li>1. Check the fixing of the CE contact<br/>actuator and manually operate it (refer<br/>to <i>Masterpact MTZ1/MTZ3</i><br/><i>Position Contacts (Connected /</i><br/><i>Disconnected / Test) - Instruction</i><br/><i>Sheet</i>).</li> <li>2. Check contact status again.</li> <li>3. If the contact still does not operate,<br/>replace the auxiliary terminal block<br/>(refer to <i>Masterpact MTZ1/MTZ3</i><br/><i>Position Contacts (Connected /</i><br/><i>Disconnected / Test) - Instruction</i><br/><i>Sheet</i>).</li> <li>If the problem persists, contact your field<br/>service representative.</li> </ul> |
| 4    | If the device has other CE contact blocks, check the corresponding contacts.                                                                                                    |                                                                                                    |
| 5    | Reconnect all the wires for the CD, CT, and CE position contacts.                                                                                                    |                                                                                                    |
| 6    | For Masterpact MTZ2/MTZ3 with optional EF auxiliary contacts, check operation of these contacts (see page 66).                                                                                                    |                                                                                                    |
| 7    | Put the auxiliary wiring cover and terminal block shield back in place.                                                                                                    |                                                                                                    |

## Wiring Diagram of EF Auxiliary Contacts (Option on Masterpact MTZ2/MTZ3)

The availability of the EF auxiliary contacts depends on the device.

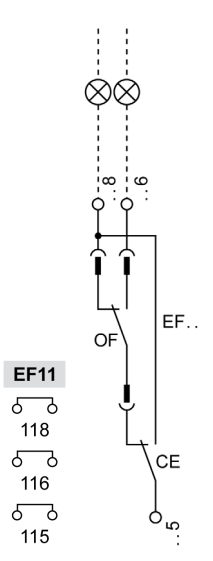

#### Checking Operation of EF Auxiliary Contacts (Masterpact MTZ2/MTZ3)

# \Lambda 🕰 DANGER

# HAZARD OF ELECTRIC SHOCK, EXPLOSION, OR ARC FLASH

Check that the device and the chassis are de-energized on the upstream and downstream terminals.

Failure to follow these instructions will result in death or serious injury.

This EF information combines the device connected (CE) contact and device closed (OF) contact to produce the circuit connected/closed signal.

| Step | Action                                                                                                    | Corrective action                                                                                                    |
|------|----------------------------------------------------------------------------------------------------|----------------------------------------------------------------------------------------------------|
| 1    | Put the device in the connected position.                                                                                                    |                                                                                                    |
| 2    | Close the device.                                                                                                    |                                                                                                    |
| 3    | Check that the signal is consistent with the device position by using the LED on the switchboard, if any.                                                                                                    | If the LED on the switchboard does not operate, check the LED and the voltage power supply.                                                                                                    |
| 4    | <ul> <li>With the device in the connected position and with poles closed, use an ohmmeter or tester:</li> <li>To check electrical continuity between terminals 115-116.</li> <li>To check electrical non-continuity between terminals 115-118.</li> </ul> | <ol> <li>If a contact does not operate:</li> <li>Put the device in the test position.</li> <li>Check the fixing of the EF contact actuator and manually operate it (refer to <i>Masterpact MT22/MT23 EF Combined Connected/Closed Contact - Instruction Sheet</i>).</li> <li>Check contact status again.</li> </ol>                                                          |
| 5    | Open the device.                                                                                                    | 4. If the contact still does not operate, replace the EF contact<br>(refer to <i>Masterpact MTZ2/MTZ3 EF Combined</i>                                                                                                    |
| 6    | <ul> <li>With the device in the connected position and with poles open, use an ohmmeter or tester:</li> <li>To check electrical continuity between terminals 115-118.</li> <li>To check electrical non-continuity between terminals 115-116.</li> </ul>   | <ul> <li><i>Connected/Closed Contact - Instruction Sheet</i></li> <li>5. If there is still no improvement: <ul> <li>Check the operation of the OF indication contact as per procedure Auxiliaries NIII_Z_1 (see page 93).</li> <li>If necessary, replace the OF contact.</li> </ul> </li> <li>If the problem persists, contact your field service representative.</li> </ul> |
| 7    | If the device has other EF auxiliary contact block, check them.                                                                                                    |                                                                                                    |
| 8    | Put the auxiliary wiring cover and terminal block shield back in place.                                                                                                    |                                                                                                    |

# Chassis NII\_Z\_3: Check Operation of Safety Shutters

# Safety Instructions

# A A DANGER

## HAZARD OF ELECTRIC SHOCK, EXPLOSION, OR ARC FLASH

- Apply appropriate personal protective equipment (PPE) and follow safe electrical work practices. See NFPA 70E, CSA Z462, NOM 029-STPS, or local equivalent.
- This equipment must only be installed and serviced by qualified electrical personnel.
- Unless specified otherwise in the maintenance procedures, all operations (inspection, test, and preventive maintenance) must be carried out with the device, the chassis, and the auxiliary circuits deenergized.
- Check that the device and the chassis are de-energized on the upstream and downstream terminals.
- Always use a properly rated voltage sensing device to confirm that the device, the chassis, and the auxiliary circuits are de-energized.
- Install safety barriers and display a danger sign.
- During the tests, it is strictly forbidden for anyone to touch the device, the chassis, or the conductors while voltage is applied.
- Before putting the equipment back into operation, it is mandatory to check that all connections are made with the correct tightening torque, there are no tools or objects inside the equipment, all devices, doors, and protective covers are in position, and the device is off (open position).

Failure to follow these instructions will result in death or serious injury.

# 

# HAZARD OF DEVICE FALLING

- Be sure that lifting equipment has lifting capacity for the device being lifted.
- Follow manufacturer's instructions for use of lifting equipment.
- Wear hard hat, safety shoes, and heavy gloves.

Failure to follow these instructions will result in death or serious injury.

#### **Procedure Definition**

| Procedure characteristics                  | Description                                                                                                    |  |  |
|--------------------------------------------|----------------------------------------------------------------------------------------------------|--|--|
| Action                                     | <ul> <li>Check the opening and closing of the safety shutters manually.</li> <li>Check the locking and unlocking of the safety shutters with the optional VIVC locking accessory (Masterpact MTZ2/MTZ3).</li> </ul>                                                                                                    |  |  |
| Goal                                       | Verify that the safety shutters operate correctly and prevent access to the power circuit when the device is removed from the chassis.                                                                                                    |  |  |
| Frequency                                  | Annual                                                                                                    |  |  |
| Special indications                        | -                                                                                                    |  |  |
| Necessary tools                            | <ul><li>Padlock with shackle diameter 5–8 mm</li><li>Racking handle</li></ul>                                                                                                    |  |  |
| Reference documents<br><i>(see page 7)</i> | <ul> <li>Masterpact MTZ1 Circuit Breakers and Switch-Disconnectors - User Guide</li> <li>Masterpact MTZ2/MTZ3 Circuit Breakers and Switch-Disconnectors - User Guide</li> <li>Masterpact MTZ1 Safety Shutters - Instruction Sheet</li> <li>Masterpact MTZ2/MTZ3 Safety Shutters - Instruction Sheet</li> <li>Masterpact MTZ2/MTZ3 VIVC Front Face Shutter Position Indication and Locking - Instruction Sheet</li> </ul> |  |  |

## **Pre-Test Conditions**

The device must comply with the conditions specified below. Refer to the *Masterpact MTZ User Guides* to find instructions for operating the device.

| Device installation type | Position of poles | Mechanism  | Device position in the chassis |
|--------------------------|-------------------|------------|--------------------------------|
| Fixed                    | -                 | -          | -                              |
| Drawout                  | Open              | Discharged | Removed from chassis           |

# Checking Safety Shutter Operation by Rapid Action on the Opening Mechanism

Execute the following procedure for each safety shutter.

| Step | Action                                                                                                    | Corrective action                                                                                                    |
|------|----------------------------------------------------------------------------------------------------|----------------------------------------------------------------------------------------------------|
| 1    | Press and hold the opening mechanism until the safety shutter opens completely.<br>• To open the upper safety shutter:<br>• To open the upper safety shutter: |                                                                                                    |
|      | • To open the lower safety shutter:                                                                                                    |                                                                                                    |
|      |                                                                                                    |                                                                                                    |
| 2    | Quickly release the mechanism.<br>The shutter must close completely.                                                                                          | <ul> <li>If the shutter remains partially or completely open:</li> <li>Remove the shutter (refer to <i>Masterpact MTZ Safety Shutters - Instruction Sheet</i>).</li> <li>Remove the shutter actuator (Masterpact MTZ2/MTZ3).</li> <li>Clean the shutter actuator and safety shutter to remove any grease or dust.</li> <li>Reinstall the shutter actuator (Masterpact MTZ2/MTZ3).</li> <li>Reinstall the shutter.</li> <li>Do the procedure again.</li> </ul> |
|      |                                                                                                    | <ul><li>If the problem persists, replace:</li><li>The safety shutter.</li><li>The shutter actuator (Masterpact MTZ2/MTZ3).</li></ul>                                                                                                    |
|      |                                                                                                    | Refer to the <i>Masterpact MTZ Catalogue</i> for spare parts.                                                                                                    |

# Checking Safety Shutter Operation by Slow Action on the Opening Mechanism

Execute the following procedure for each safety shutter.

| Step | Action                                                                                                    | Corrective action                             |
|------|----------------------------------------------------------------------------------------------------|-----------------------------------------------|
| 1    | Press and hold the opening mechanism until the shutter opens completely.                                            |                                               |
| 2    | Slowly release pressure until the mechanism has returned to initial position.<br>The shutter must close completely. | Follow the corrective action described above. |

# Checking Shutter Padlocking with the VIVC Locking Accessory (Masterpact MTZ2/MTZ3)

Before starting this check, verify that the VIVC front face shutter position indication and locking accessory is mounted.

The top or bottom safety shutters can be locked individually or together.

Safety shutter locking is only possible with the chassis in test or disconnected position.

| Step | Action                                                                                                    | Corrective action                                                                                                    |
|------|----------------------------------------------------------------------------------------------------|----------------------------------------------------------------------------------------------------|
| 1    | Pull out the right-hand tab.                                                                                                    | If the tab cannot be pulled out, check that<br>the locking accessory is correctly installed<br>(refer to <i>Masterpact MTZ2/MTZ3 VIVC</i><br><i>Front Face Shutter Position Indication and</i><br><i>Locking - Instruction Sheet</i> ).<br>If the locking accessory is damaged,<br>replace it.<br>Refer to the <i>Masterpact MTZ Catalogue</i> for<br>spare parts.<br>If the problem persists, contact your field<br>service representative. |
| 2    | Insert the padlock in this tab.                                                                                                    |                                                                                                    |
| 3    | Check that it is not possible to press the shutter actuator of the bottom safety shutter. The bottom safety shutter must remain closed. | If the shutter actuator can be pressed<br>and/or the safety shutter can be opened,<br>remove and replace the shutter.<br>If the problem persists, contact your field<br>service representative.                                                                                                    |
| 4    | Check that the racking handle cannot be inserted.                                                                                       | If the racking handle can be inserted, contact your field service representative                                                                                                    |
| 5    | Remove the padlock.                                                                                                    |                                                                                                    |
| 6    | Pull out the left-hand tab.                                                                                                    |                                                                                                    |
| 7    | Insert the padlock in this tab.                                                                                                    |                                                                                                    |
| 8    | Check that it is not possible to press the shutter actuator of the top safety shutter. The top safety shutter must remain closed.       | If the shutter actuator can be pressed<br>and/or the safety shutter can be opened,<br>remove and replace the shutter.<br>If the problem persists, contact your field<br>service representative.                                                                                                    |
| 9    | Check that the racking handle cannot be inserted.                                                                                       | If the racking handle can be inserted, contact your field service representative                                                                                                    |
| 10   | Remove the padlock.                                                                                                    |                                                                                                    |

# Chassis NII\_Z\_4: Check IBPO Racking Interlock Between Racking Handle and Opening Pushbutton (Masterpact MTZ2/MTZ3)

## Safety Instructions

# A A DANGER

HAZARD OF ELECTRIC SHOCK, EXPLOSION, OR ARC FLASH

- Apply appropriate personal protective equipment (PPE) and follow safe electrical work practices. See NFPA 70E, CSA Z462, NOM 029-STPS, or local equivalent.
- This equipment must only be installed and serviced by qualified electrical personnel.
- Unless specified otherwise in the maintenance procedures, all operations (inspection, test, and preventive maintenance) must be carried out with the device, the chassis, and the auxiliary circuits deenergized.
- Check that the device and the chassis are de-energized on the upstream and downstream terminals.
- Always use a properly rated voltage sensing device to confirm that the device, the chassis, and the auxiliary circuits are de-energized.
- Install safety barriers and display a danger sign.
- During the tests, it is strictly forbidden for anyone to touch the device, the chassis, or the conductors while voltage is applied.
- Before putting the equipment back into operation, it is mandatory to check that all connections are made with the correct tightening torque, there are no tools or objects inside the equipment, all devices, doors, and protective covers are in position, and the device is off (open position).

Failure to follow these instructions will result in death or serious injury.

# ▲ DANGER

## HAZARD OF DEVICE FALLING

- Be sure that lifting equipment has lifting capacity for the device being lifted.
- Follow manufacturer's instructions for use of lifting equipment.
- Wear hard hat, safety shoes, and heavy gloves.

Failure to follow these instructions will result in death or serious injury.

#### **Procedure Definition**

| Procedure characteristics        | Description                                                                                                    |
|----------------------------------|----------------------------------------------------------------------------------------------------|
| Action                           | Check disconnection and connection of a drawout Masterpact MTZ2/MTZ3 device when the IBPO racking interlock is installed.                          |
| Goal                             | Verify that the IBPO racking interlock operates correctly and does not allow connection and disconnection of the device without additional action. |
| Frequency                        | Annual                                                                                                    |
| Special indications              | -                                                                                                    |
| Necessary tools                  | Racking handle                                                                                                    |
| Reference documents (see page 7) | Masterpact MTZ2/MTZ3 Circuit Breakers and Switch-Disconnectors - User Guide                                                                        |

#### **Pre-Test Conditions**

| Device installation type | Position of poles | Mechanism | Device position in the chassis |
|--------------------------|-------------------|-----------|--------------------------------|
| Fixed                    | -                 | -         | _                              |
| Drawout                  | Open              | Charged   | Connected                      |

# Checking Device Disconnection with IBPO Racking Interlock Accessory (Masterpact MTZ2/MTZ3)

| Step | Action                                                                                                    | Corrective action                                                                                                    |
|------|----------------------------------------------------------------------------------------------------|----------------------------------------------------------------------------------------------------|
| 1    | Check that the equipment door is closed.                                                                                                    |                                                                                                    |
| 2    | Check that the racking handle cannot be inserted into the racking handle socket.                                                                                                |                                                                                                    |
| 3    | Press and hold the opening pushbutton to allow insertion of the racking handle into the racking handle socket.                                                                  | <ul> <li>If the racking handle cannot be inserted into the racking handle socket:</li> <li>1. Open the equipment door.</li> <li>2. Check if the VPOC racking interlock option is present.</li> <li>3. Remove the VPOC racking interlock, if necessary.</li> </ul> |
|      |                                                                                                    | service representative.                                                                                                    |
| 4    | Rack-out the device from connected to test position.<br>When the test position is reached, the mechanism blocks the<br>racking handle and the position release button pops out. |                                                                                                    |
|      | <b>NOTE:</b> If needed, refer to device racking operations as per procedure Chassis NII_Z_1 <i>(see page 54)</i> .                                                              |                                                                                                    |
| 5    | Remove the racking handle from the racking handle socket.                                                                                                    |                                                                                                    |

# Checking Device Connection with IBPO Racking Interlock Accessory (Masterpact MTZ2/MTZ3)

| Step | Action                                                                                                    | Corrective action |
|------|----------------------------------------------------------------------------------------------------|-------------------|
| 1    | Check that the racking handle cannot be inserted into the racking handle socket.                                                                                                    |                   |
| 2    | Press and hold the opening pushbutton to allow insertion of the racking handle into the racking handle socket.                                                                         |                   |
| 3    | Rack-in the device from test to connected position.<br>When the connected position is reached, the mechanism<br>blocks the racking handle and the position release button pops<br>out. |                   |
|      | <b>NOTE:</b> If needed, refer to device racking operations as per procedure Chassis NII_Z_1 <i>(see page 54).</i>                                                                      |                   |
| 4    | Remove the racking handle from the racking handle socket, and then put it back into its storage space.                                                                                 |                   |
| 5    | Reinstall the VPOC racking interlock if removed previously.                                                                                                    |                   |

# Chassis Locking NII\_Z\_1: Operate Chassis Keylocking System

## Safety Instructions

# A A DANGER

### HAZARD OF ELECTRIC SHOCK, EXPLOSION, OR ARC FLASH

- Apply appropriate personal protective equipment (PPE) and follow safe electrical work practices. See NFPA 70E, CSA Z462, NOM 029-STPS, or local equivalent.
- This equipment must only be installed and serviced by qualified electrical personnel.
- Unless specified otherwise in the maintenance procedures, all operations (inspection, test, and preventive maintenance) must be carried out with the device, the chassis, and the auxiliary circuits deenergized.
- Check that the device and the chassis are de-energized on the upstream and downstream terminals.
- Always use a properly rated voltage sensing device to confirm that the device, the chassis, and the auxiliary circuits are de-energized.
- Install safety barriers and display a danger sign.
- During the tests, it is strictly forbidden for anyone to touch the device, the chassis, or the conductors while voltage is applied.
- Before putting the equipment back into operation, it is mandatory to check that all connections are made with the correct tightening torque, there are no tools or objects inside the equipment, all devices, doors, and protective covers are in position, and the device is off (open position).

Failure to follow these instructions will result in death or serious injury.

# 

# HAZARD OF DEVICE FALLING

- Be sure that lifting equipment has lifting capacity for the device being lifted.
- Follow manufacturer's instructions for use of lifting equipment.
- Wear hard hat, safety shoes, and heavy gloves.

Failure to follow these instructions will result in death or serious injury.

#### **Procedure Definition**

| Procedure characteristics                  | Description                                                                                                    |  |  |
|--------------------------------------------|----------------------------------------------------------------------------------------------------|--|--|
| Action                                     | Check the locking and unlocking of the chassis with keylocks in the disconnected position or in any position, according to the chassis locking configuration.                                                                                                    |  |  |
| Goal                                       | Verify the chassis keylocking system with the optional VSPD chassis locking accessory correctly operates.                                                                                                    |  |  |
| Frequency                                  | Annual                                                                                                    |  |  |
| Special indications                        | -                                                                                                    |  |  |
| Necessary tools                            | Racking handle                                                                                                    |  |  |
| Reference documents<br><i>(see page 7)</i> | <ul> <li>Masterpact MTZ1 Circuit Breakers and Switch-Disconnectors - User Guide</li> <li>Masterpact MTZ2/MTZ3 Circuit Breakers and Switch-Disconnectors - User Guide</li> <li>Masterpact MTZ1 VSPD Disconnected Position Locking - Instruction Sheet</li> <li>Masterpact MTZ2/MTZ3 VSPD Disconnected Position Locking - Instruction Sheet</li> </ul> |  |  |

#### **Pre-Test Conditions**

| Device installation type | Position of poles | Mechanism  | Device position in the chassis       |
|--------------------------|-------------------|------------|--------------------------------------|
| Fixed                    | -                 | -          | -                                    |
| Drawout                  | Open              | Discharged | Disconnected or removed from chassis |
#### **Determining the Chassis Locking Configuration**

The Masterpact MTZ drawout devices offer two chassis locking possibilities with keylocks:

- In the disconnected position.
- In any position (disconnected, test, or connected).
- To determine the chassis locking possibility, move the device to the connected or test position:
- If you cannot pull out the padlocking tab, the chassis can be locked in the disconnected position only. Execute the locking procedure then the unlocking procedure.
- If you can pull out the padlocking tab, the chassis can be locked in the disconnected, test, or connected
  position. The locking and unlocking procedures are the same as with chassis in the disconnected
  position. Execute these procedures in each position: connected, test, disconnected.

The following table shows the chassis locking configurations.

| Chassis locking system          | Device position in the chassis | Padlocking tab       | Racking handle insertion with chassis locked |
|---------------------------------|--------------------------------|----------------------|----------------------------------------------|
| Chassis locking in the          | Connected                      | Cannot be pulled out | Possible                                     |
| disconnected position           | Test                           | Cannot be pulled out | Possible                                     |
|                                 | Disconnected                   | Can be pulled out    | Not possible                                 |
| Chassis locking in any position | Connected                      | Can be pulled out    | Not possible                                 |
|                                 | Test                           | Can be pulled out    | Not possible                                 |
|                                 | Disconnected                   | Can be pulled out    | Not possible                                 |

#### Checking Chassis Locking with Device in the Disconnected Position

For chassis with two keylocks, execute the following procedure for each keylock. Locking with one key is sufficient to lock racking operations.

| Step | Action                                                                       | Corrective action                                                                                                    |
|------|------------------------------------------------------------------------------|----------------------------------------------------------------------------------------------------|
| 1    | With the key captive in the keylock, check that the chassis is not locked.   | If the key is missing or broken, replace the keylock.<br>Refer to the <i>Masterpact MTZ Catalogue</i> for spare parts. |
| 2    | Verify that the racking handle is not inserted in the racking handle socket. |                                                                                                    |
| 3    | <image/>                                                                     | If the key does not turn, replace the keylock.                                                                         |

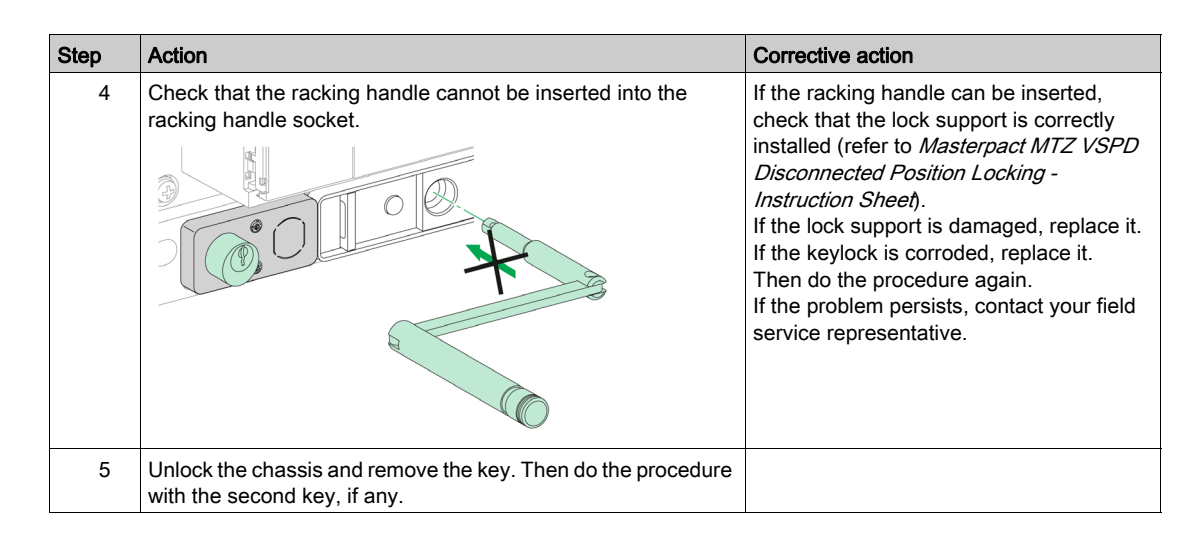

#### Checking Chassis Unlocking with Device in the Disconnected Position

Before starting this check, verify that the chassis is locked in the disconnected position.

For chassis with two keylocks, execute the following procedure for each keylock. Both keys must be inserted in the keylocks to unlock the chassis.

| Step | Action                                                                                                    | Corrective action                                                                                                    |
|------|----------------------------------------------------------------------------------------------------|----------------------------------------------------------------------------------------------------|
| 1    | Put the key in the lock.                                                                                                    |                                                                                                    |
| 2    | Turn the key clockwise and check that the key remains captive.                                                              | If the key does not turn, replace the keylock.<br>Refer to the <i>Masterpact MTZ Catalogue</i> for spare parts.                                                                                                    |
| 3    | Check that the racking handle can be inserted into the racking handle socket so that racking operations can be carried out. | If the racking handle cannot be inserted,<br>check that the lock support is correctly<br>installed (refer to <i>Masterpact MTZ VSPD</i><br><i>Disconnected Position Locking -</i><br><i>Instruction Sheet</i> ).<br>If the lock support is damaged, replace it.<br>If the keylock is corroded, replace it.<br>Then do the procedure again.<br>If the problem persists, contact your field<br>service representative. |

### Chassis Locking NII\_Z\_2: Operate Chassis Padlocking System

#### Safety Instructions

## A A DANGER

#### HAZARD OF ELECTRIC SHOCK, EXPLOSION, OR ARC FLASH

- Apply appropriate personal protective equipment (PPE) and follow safe electrical work practices. See NFPA 70E, CSA Z462, NOM 029-STPS, or local equivalent.
- This equipment must only be installed and serviced by qualified electrical personnel.
- Unless specified otherwise in the maintenance procedures, all operations (inspection, test, and preventive maintenance) must be carried out with the device, the chassis, and the auxiliary circuits deenergized.
- Check that the device and the chassis are de-energized on the upstream and downstream terminals.
- Always use a properly rated voltage sensing device to confirm that the device, the chassis, and the auxiliary circuits are de-energized.
- Install safety barriers and display a danger sign.
- During the tests, it is strictly forbidden for anyone to touch the device, the chassis, or the conductors while voltage is applied.
- Before putting the equipment back into operation, it is mandatory to check that all connections are made with the correct tightening torque, there are no tools or objects inside the equipment, all devices, doors, and protective covers are in position, and the device is off (open position).

Failure to follow these instructions will result in death or serious injury.

## 

#### HAZARD OF DEVICE FALLING

- Be sure that lifting equipment has lifting capacity for the device being lifted.
- Follow manufacturer's instructions for use of lifting equipment.
- Wear hard hat, safety shoes, and heavy gloves.

Failure to follow these instructions will result in death or serious injury.

#### **Procedure Definition**

| Procedure characteristics        | Description                                                                                                    |  |
|----------------------------------|----------------------------------------------------------------------------------------------------|--|
| Action                           | Check the locking and unlocking of the chassis with padlocks in disconnected position or in any position, according to the chassis locking configuration.                       |  |
| Goal                             | Verify that the chassis padlocking system correctly operates.                                                                                                    |  |
| Frequency                        | Annual                                                                                                    |  |
| Special indications              | -                                                                                                    |  |
| Necessary tools                  | <ul><li>Padlock with shackle diameter 5–8 mm</li><li>Racking handle</li></ul>                                                                                                   |  |
| Reference documents (see page 7) | <ul> <li>Masterpact MTZ1 Circuit Breakers and Switch-Disconnectors - User Guide</li> <li>Masterpact MTZ2/MTZ3 Circuit Breakers and Switch-Disconnectors - User Guide</li> </ul> |  |

#### **Pre-Test Conditions**

| Device installation type | Position of poles | Mechanism  | Device position in the chassis       |
|--------------------------|-------------------|------------|--------------------------------------|
| Fixed                    | -                 | -          | _                                    |
| Drawout                  | Open              | Discharged | Disconnected or removed from chassis |

#### Determining the Chassis Locking Configuration

The Masterpact MTZ drawout devices offer two chassis locking possibilities with padlocks:

- In disconnected position.
- In any position (disconnected, test, or connected).
- To determine the chassis locking possibility, move the device to the connected or test position:
- If you cannot pull out the padlocking tab, the chassis can be locked in disconnected position only. Execute the locking procedure then the unlocking procedure.
- If you can pull out the padlocking tab, the chassis can be locked in disconnected, test, or connected position. The locking and unlocking procedures are the same as with chassis in disconnected position. Execute these procedures in each position: connected, test, disconnected.

The following table shows the chassis locking configurations.

| Chassis locking system | Device position in the chassis | Padlocking tab       | Racking handle insertion with chassis locked |
|------------------------|--------------------------------|----------------------|----------------------------------------------|
| Chassis locking in     | Connected                      | Cannot be pulled out | Possible                                     |
| disconnected position  | Test                           | Cannot be pulled out | Possible                                     |
|                        | Disconnected                   | Can be pulled out    | Not possible                                 |
| Chassis locking in any | Connected                      | Can be pulled out    | Not possible                                 |
| position               | Test                           | Can be pulled out    | Not possible                                 |
|                        | Disconnected                   | Can be pulled out    | Not possible                                 |

#### Checking Chassis Padlocking With Device in Disconnected Position

| Step | Action                                                                           | Corrective action                                                                      |
|------|----------------------------------------------------------------------------------|----------------------------------------------------------------------------------------|
| 1    | Verify that the racking handle is not inserted in the racking handle socket.     |                                                                                        |
| 2    | Pull out the padlocking tab.                                                     | If the padlocking tab cannot be pulled out, contact your field service representative. |
| 3    | Insert the padlock in this tab.                                                  |                                                                                        |
| 4    | Check that the racking handle cannot be inserted into the racking handle socket. | If the racking handle can be inserted,<br>contact your field service representative.   |

### Checking Chassis Unlocking With Device in Disconnected Position

Before starting this check, verify that the chassis is locked in disconnected position.

| Step | Action                                                                                                    | Corrective action                                                                    |
|------|----------------------------------------------------------------------------------------------------|--------------------------------------------------------------------------------------|
| 1    | <ul> <li>Remove the padlock from the tab.</li> <li>With Masterpact MTZ1: push in the tab.</li> <li>With Masterpact MTZ2/MTZ3: the tab retracts automatically.</li> </ul> | If the tab does not retract fully, contact your field service representative.        |
| 2    | Check that the racking handle can be inserted into the racking handle socket so that racking operations can be carried out.                                              | If the racking handle cannot be inserted, contact your field service representative. |
|      |                                                                                                    |                                                                                      |

## Chapter 3 Maintenance Procedures - Advanced Level

### What Is in This Chapter?

This chapter contains the following topics:

| Торіс                                                                                    | Page |
|------------------------------------------------------------------------------------------|------|
| Mechanism NIII_Z_1: Check the MCH Gear Motor Charging Time at 0.85 Un                    | 80   |
| Mechanism NIII_Z_2: Check the General Condition of the Mechanism                         | 82   |
| Breaking Unit NIII_Z_1: Check the Condition of the Breaking Unit                         | 87   |
| Auxiliaries NIII_Z_1: Check Operation of Indication Contacts (OF, PF)                    | 93   |
| Auxiliaries NIII_Z_2: Check Closing Operation with XF Closing Voltage Release at 0.85 Un | 97   |
| Auxiliaries NIII_Z_3: Check Opening Operation with MX Opening Voltage Release at 0.7 Un  | 99   |
| Auxiliaries NIII_Z_4: Check Closing and Opening Operations with MN Undervoltage Release  | 101  |
| Auxiliaries NIII_Z_5: Check Time Delay of MNR Delayed Undervoltage Release               | 104  |
| Control Unit NIII_Z_1: Check Overcurrent Protection                                      | 107  |
| Chassis NIII_Z_1: Clean Chassis and Check Presence of Grease on Chassis                  | 110  |
| Chassis NIII_Z_2: Check Disconnecting Contact Clusters                                   | 114  |
| Power Connections NIII_Z_1: Check Connection System                                      | 116  |

### Mechanism NIII\_Z\_1: Check the MCH Gear Motor Charging Time at 0.85 Un

#### Safety Instructions

# A A DANGER

#### HAZARD OF ELECTRIC SHOCK, EXPLOSION, OR ARC FLASH

- Apply appropriate personal protective equipment (PPE) and follow safe electrical work practices. See NFPA 70E, CSA Z462, NOM 029-STPS, or local equivalent.
- This equipment must only be installed and serviced by qualified electrical personnel.
- Unless specified otherwise in the maintenance procedures, all operations (inspection, test, and preventive maintenance) must be carried out with the device, the chassis, and the auxiliary circuits deenergized.
- Check that the device and the chassis are de-energized on the upstream and downstream terminals.
- Always use a properly rated voltage sensing device to confirm that the device, the chassis, and the auxiliary circuits are de-energized.
- Install safety barriers and display a danger sign.
- During the tests, it is strictly forbidden for anyone to touch the device, the chassis, or the conductors while voltage is applied.
- Before putting the equipment back into operation, it is mandatory to check that all connections are
  made with the correct tightening torque, there are no tools or objects inside the equipment, all devices,
  doors, and protective covers are in position, and the device is off (open position).

Failure to follow these instructions will result in death or serious injury.

#### **Procedure Definition**

| Procedure characteristics                  | Description                                                                                                    |  |
|--------------------------------------------|----------------------------------------------------------------------------------------------------|--|
| Action                                     | <ul> <li>Check the MCH gear motor charging time at 0.85 Un.</li> <li>Check the continuity of electrical wiring for a drawout device.</li> </ul>                                                                                                    |  |
| Goal                                       | Verify the correct operation of the MCH gear motor.                                                                                                    |  |
| Frequency                                  | Every 2 years                                                                                                    |  |
| Special indications                        | Connect the MCH gear motor to a power supply.                                                                                                    |  |
| Necessary tools                            | <ul><li>Adjustable external power supply</li><li>Voltmeter</li><li>Stopwatch</li></ul>                                                                                                    |  |
| Reference documents<br><i>(see page 7)</i> | <ul> <li>Masterpact MTZ1 Circuit Breakers and Switch-Disconnectors - User Guide</li> <li>Masterpact MTZ2/MTZ3 Circuit Breakers and Switch-Disconnectors - User Guide</li> <li>Masterpact MTZ1 MCH Gear Motor - Instruction Sheet</li> <li>Masterpact MTZ2/MTZ3 MCH Gear Motor - Instruction Sheet</li> </ul> |  |

#### **Pre-Test Conditions**

The device must comply with the conditions specified below. Refer to the *Masterpact MTZ User Guides* to find instructions for operating the device.

| Device installation type | Position of poles | Mechanism  | Device position in the chassis |
|--------------------------|-------------------|------------|--------------------------------|
| Fixed                    | Open              | Discharged | -                              |
| Drawout                  | Open              | Discharged | Test                           |

#### MCH Gear Motor Charging Time Definition

The charging time is the time elapsed between the closing order and the moment when the mechanism is fully charged.

The charging time during closing operation and opening/closing operation does not exceed 6 seconds.

#### Checking the MCH Gear Motor Charging Time During Device Closing

## A DANGER

#### HAZARD OF ELECTRIC SHOCK

When using the adjustable external power supply, take all suitable measures to protect against electric shock.

Failure to follow these instructions will result in death or serious injury.

Before starting this check, it is advisable to verify that the device charges electrically as per procedure Mechanism NII\_Z\_2 (see page 28).

| Step | Action                                                                                                    | Corrective action                                                                                                    |
|------|----------------------------------------------------------------------------------------------------|----------------------------------------------------------------------------------------------------|
| 1    | Disconnect supply wires B1 and B2 (and B3 if connected) so that the MCH gear motor is not connected to a power supply.                                                                                                    |                                                                                                    |
| 2    | Connect terminals B1 and B2 to the adjustable external power supply.                                                                                                    |                                                                                                    |
| 3    | Set the voltage to 0.85 Un (minimum Un if the setting is for<br>a range of voltages).<br>The MCH gear motor charges the mechanism. The<br>indicators show that the device is open and the mechanism<br>is charged and ready-to-close. |                                                                                                    |
| 4    | Press the closing pushbutton and start the stopwatch.<br>The device closes and the mechanism is automatically<br>charged.                                                                                                    |                                                                                                    |
| 5    | Stop the stopwatch when the mechanism is charged and not<br>ready-to-close.                                                                                                    | <ol> <li>If the charging time exceeds 6 seconds:</li> <li>Check that the MCH supply voltage remains<br/>at 0.85 Un while the MCH gear motor is<br/>charging the mechanism.</li> <li>Do the procedure with another external<br/>source connected to terminals B1 and B2.</li> <li>If the time is still too long, replace the MCH<br/>gear motor.</li> <li>If the problem persists, contact your field service<br/>representative to replace the breaking unit.</li> </ol> |

#### Checking the MCH Gear Motor Charging Time During Device Closing/Opening Sequence

| Step | Action                                                                                                    | Corrective action                                                                                                    |
|------|----------------------------------------------------------------------------------------------------|----------------------------------------------------------------------------------------------------|
| 1    | Open the device.                                                                                                    |                                                                                                    |
| 2    | Press the closing pushbutton and immediately<br>the opening pushbutton, and then start the<br>stopwatch.                   |                                                                                                    |
| 3    | Stop the stopwatch when the indicators show<br>that the device is open and the mechanism is<br>charged and ready-to-close. | <ol> <li>If the charging time exceeds 6 seconds:</li> <li>Check that the MCH supply voltage remains at 0.85 Un while the MCH gear motor is charging the mechanism.</li> <li>Do the procedure with another external source connected to terminals B1 and B2.</li> <li>If the time is still too long, replace the MCH gear motor.</li> <li>If the problem persists, contact your field service representative to replace the breaking unit.</li> </ol> |

#### Reconnecting the MCH Gear Motor

| Step | Action                                                                                              | Corrective action |
|------|----------------------------------------------------------------------------------------------------|-------------------|
| 1    | Reconnect the supply wires (B1, B2, and B3 if present) as they were before executing the procedure. |                   |
| 2    | Open and close the device to check that the MCH gear motor operates properly.                       |                   |

### Mechanism NIII\_Z\_2: Check the General Condition of the Mechanism

#### Safety Instructions

# A DANGER

#### HAZARD OF ELECTRIC SHOCK, EXPLOSION, OR ARC FLASH

- Apply appropriate personal protective equipment (PPE) and follow safe electrical work practices. See NFPA 70E, CSA Z462, NOM 029-STPS, or local equivalent.
- This equipment must only be installed and serviced by qualified electrical personnel.
- Unless specified otherwise in the maintenance procedures, all operations (inspection, test, and preventive maintenance) must be carried out with the device, the chassis, and the auxiliary circuits deenergized.
- Check that the device and the chassis are de-energized on the upstream and downstream terminals.
- Always use a properly rated voltage sensing device to confirm that the device, the chassis, and the auxiliary circuits are de-energized.
- Install safety barriers and display a danger sign.
- During the tests, it is strictly forbidden for anyone to touch the device, the chassis, or the conductors while voltage is applied.
- Before putting the equipment back into operation, it is mandatory to check that all connections are made with the correct tightening torque, there are no tools or objects inside the equipment, all devices, doors, and protective covers are in position, and the device is off (open position).

Failure to follow these instructions will result in death or serious injury.

## 

#### HAZARD OF DEVICE FALLING

- Be sure that lifting equipment has lifting capacity for the device being lifted.
- Follow manufacturer's instructions for use of lifting equipment.
- Wear hard hat, safety shoes, and heavy gloves.

Failure to follow these instructions will result in death or serious injury.

#### **Procedure Definition**

| Procedure characteristics                  | Description                                                                                                    |
|--------------------------------------------|----------------------------------------------------------------------------------------------------|
| Action                                     | <ul> <li>Check the general condition of the mechanism:</li> <li>Positioning of XF/MX/MN voltage releases on the fixing plate.</li> <li>Positioning of springs in the groove on the axle.</li> <li>Condition of springs.</li> </ul>                                                                                                    |
| Goal                                       | Verify that the mechanism correctly opens and closes the device.                                                                                                    |
| Frequency                                  | Every 2 years                                                                                                    |
| Special indications                        | -                                                                                                    |
| Necessary tools                            | Torx screwdriver                                                                                                    |
| Reference documents<br><i>(see page 7)</i> | <ul> <li>Masterpact MTZ1 Circuit Breakers and Switch-Disconnectors - User Guide</li> <li>Masterpact MTZ2/MTZ3 Circuit Breakers and Switch-Disconnectors - User Guide</li> <li>Masterpact MTZ1/MTZ2/MTZ3 MN-MX-XF Voltage Releases - Instruction Sheet</li> <li>Masterpact MTZ1/MTZ2/MTZ3 MN-MX-XF Communicating Voltage Releases with<br/>Diagnostic Function - Instruction Sheet</li> <li>Masterpact MTZ Circuit Breakers - Maintenance Guide</li> </ul> |

#### **Pre-Test Conditions**

The device must comply with the conditions specified below. Refer to the *Masterpact MTZ User Guides* to find instructions for operating the device.

| Device installation type | Position of poles | Mechanism  | Device position in the chassis |
|--------------------------|-------------------|------------|--------------------------------|
| Fixed                    | Open              | Discharged | -                              |
| Drawout                  | Open              | Discharged | Removed from chassis           |

### **Checking Mechanism**

| Action                                                                                                    | Corrective action                                                                                                    |
|----------------------------------------------------------------------------------------------------|----------------------------------------------------------------------------------------------------|
| <ul> <li>Action</li> <li>For Masterpact MTZ1: Remove the spring charging handle.</li> <li>1. Insert a thin screwdriver under the bottom left-hand corner of the spring charging handle.</li> <li>a. Push the screwdriver to unclip the rubber cover of the spring charging handle.</li> <li>2. Push the screwdriver to unclip the rubber cover of the spring charging handle.</li> <li>a. Slide the rubber cover to the top and remove it from the spring charging handle.</li> <li>a. Slide the rubber cover to the top and remove it from the spring charging handle.</li> </ul> | Corrective action                                                                                                    |
| Remove the front cover of the device.                                                                                                    |                                                                                                    |
|                                                                                                    | Action         For Masterpact MTZ1: Remove the spring charging handle.         1. Insert a thin screwdriver under the bottom left-hand corner of the spring charging handle.         Image: Spring charging handle.         Image: Spring charging handle.         I |

| Step | Action                                                                                                    | Corrective action                                                                |
|------|----------------------------------------------------------------------------------------------------|----------------------------------------------------------------------------------|
| 3    | <ul> <li>Remove the mechanism cover:</li> <li>For Masterpact MTZ1: using a thin screwdriver, release the tab<br/>on the left-hand side that holds the mechanism cover in place<br/>(do not break or bend the tab) and then free the right-hand<br/>side.</li> </ul> | If the mechanism cover is damaged,<br>contact your field service representative. |
|      |                                                                                                    |                                                                                  |
|      |                                                                                                    |                                                                                  |
|      | • For Masterpact MTZ2/MTZ3: unscrew the screw that holds the mechanism cover in place then pull off the front cover.                                                                                                    |                                                                                  |
|      |                                                                                                    |                                                                                  |
|      |                                                                                                    |                                                                                  |
|      |                                                                                                    |                                                                                  |

| Step | Action                                                                                                    | Corrective action                                                                                                    |
|------|----------------------------------------------------------------------------------------------------|----------------------------------------------------------------------------------------------------|
| 4    | <ul> <li>Check the general condition of the mechanism:</li> <li>Sufficient grease.</li> <li>No dust.</li> </ul> | If there is dust on the mechanism, or the<br>consistency or color of the grease has<br>changed, contact your field service<br>representative.    |
|      |                                                                                                    |                                                                                                    |
| 5    | Check that the XF/MX/MN voltage releases are correctly positioned on the fixing plate.                          | If necessary, reposition the voltage<br>releases (refer to <i>Masterpact MTZ MN-<br/>MX-XF Voltage Releases - Instruction</i><br><i>Sheet</i> ). |
|      |                                                                                                    |                                                                                                    |
|      |                                                                                                    |                                                                                                    |

| Step | Action                                                                                                    | Corrective action                                                                                                    |
|------|----------------------------------------------------------------------------------------------------|----------------------------------------------------------------------------------------------------|
| 6    | <ul><li>Check that the springs are present, in good condition, and correctly positioned in the groove on the axle.</li><li>For Masterpact MTZ1:</li></ul>                                                                                                    | If a spring is damaged or missing, contact your field service representative.                                                                           |
|      | A       Opening latch         B       Pole opening springs         C       Connecting-rod springs         D       Closing latch                                                                                                    |                                                                                                    |
|      | • For Masterpact MTZ2/MTZ3:                                                                                                    |                                                                                                    |
|      | Image: Non State State |                                                                                                    |
| 7    | Manually charge the mechanism.                                                                                                    |                                                                                                    |
| 8    | Check that the springs are correctly positioned.                                                                                                    | If a spring is not correctly positioned,<br>carefully put it back into place.<br>If the problem persists, contact your field<br>service representative. |
| 9    | Close the device.                                                                                                    |                                                                                                    |
| 10   | Check that the springs are still correctly positioned.                                                                                                    | If a spring is not correctly positioned,<br>carefully put it back into place.<br>If the problem persists, contact your field<br>service representative. |
| 11   | Check the number of operating cycles at In and compare it with the maximum allowed for the connecting-rod springs as indicated in <i>Masterpact MTZ Circuit Breakers - Maintenance Guide</i> .                                                                                                    | If the maximum number has been reached, contact your field service representative.                                                                      |
| 12   | Put the mechanism cover back in place.                                                                                                    |                                                                                                    |
| 13   | Put the front cover back in place.                                                                                                    |                                                                                                    |
| 14   | For Masterpact MTZ1: Put the rubber cover back in place to the spring charging handle.                                                                                                    |                                                                                                    |

### Breaking Unit NIII\_Z\_1: Check the Condition of the Breaking Unit

#### Safety Instructions

## A DANGER

#### HAZARD OF ELECTRIC SHOCK, EXPLOSION, OR ARC FLASH

- Apply appropriate personal protective equipment (PPE) and follow safe electrical work practices. See NFPA 70E, CSA Z462, NOM 029-STPS, or local equivalent.
- This equipment must only be installed and serviced by qualified electrical personnel.
- Unless specified otherwise in the maintenance procedures, all operations (inspection, test, and preventive maintenance) must be carried out with the device, the chassis, and the auxiliary circuits deenergized.
- Check that the device and the chassis are de-energized on the upstream and downstream terminals.
- Always use a properly rated voltage sensing device to confirm that the device, the chassis, and the auxiliary circuits are de-energized.
- Install safety barriers and display a danger sign.
- During the tests, it is strictly forbidden for anyone to touch the device, the chassis, or the conductors while voltage is applied.
- Before putting the equipment back into operation, it is mandatory to check that all connections are made with the correct tightening torque, there are no tools or objects inside the equipment, all devices, doors, and protective covers are in position, and the device is off (open position).

Failure to follow these instructions will result in death or serious injury.

## 

#### HAZARD OF DEVICE FALLING

- Be sure that lifting equipment has lifting capacity for the device being lifted.
- Follow manufacturer's instructions for use of lifting equipment.
- Wear hard hat, safety shoes, and heavy gloves.

Failure to follow these instructions will result in death or serious injury.

#### **Procedure Definition**

| Procedure characteristics               | Description                                                                                                    |
|-----------------------------------------|----------------------------------------------------------------------------------------------------|
| Action                                  | <ul> <li>Check the condition of the elements of the breaking unit:</li> <li>Separator plates and sides of arc chute assembly.</li> <li>Fixed and moving contact tips.</li> <li>Arcing contacts which protect the contact tips.</li> </ul>                                                                                                    |
| Goal                                    | Verify that all subassemblies participating in arc extinction for rated and short-<br>circuit currents correctly operate.                                                                                                    |
| Frequency                               | Every 2 years                                                                                                    |
| Special indications                     | This procedure is not applicable to the Masterpact MTZ1 H3 devices because arc chutes are not removable on Masterpact MTZ1 H3 devices.                                                                                                    |
| Necessary tools                         | Torque wrench                                                                                                    |
| Reference documents <i>(see page 7)</i> | <ul> <li>Masterpact MTZ1 Circuit Breakers and Switch-Disconnectors - User Guide</li> <li>Masterpact MTZ2/MTZ3 Circuit Breakers and Switch-Disconnectors - User Guide</li> <li>Masterpact MTZ1 Arc Chute - Instruction Sheet</li> <li>Masterpact MTZ2/MTZ3 Arc Chute - Instruction Sheet</li> <li>Masterpact MTZ Circuit Breakers - Maintenance Guide</li> </ul> |

#### **Pre-Test Conditions**

The device must comply with the conditions specified below. Refer to the *Masterpact MTZ User Guides* to find instructions for operating the device.

| Device installation type | Position of poles | Mechanism  | Device position in the chassis |
|--------------------------|-------------------|------------|--------------------------------|
| Fixed                    | Open              | Discharged | -                              |
| Drawout                  | Open              | Discharged | Removed from chassis           |

#### **Checking Separator Plates**

Execute the following procedure for each arc chute and one arc chute at a time.

| Step | Action                                                                                                    | Corrective action                                                                                                    |
|------|----------------------------------------------------------------------------------------------------|----------------------------------------------------------------------------------------------------|
| 1    | Remove the fixing screws on one arc chute.                                                                                                    |                                                                                                    |
|      | NOTE: Do not remove the other arc chutes                                                                                                    |                                                                                                    |
| 2    | Remove the arc chute.                                                                                                    |                                                                                                    |
|      | NOTE: Do not turn the arc chute upside down when removing it so that the fixing screws do not fall in the arc chamber.                                                                                                    |                                                                                                    |
| 3    | Check the separator plates: the separator plates must not be corroded, they may be blackened but must not be significantly damaged.<br><b>Example:</b> Masterpact MTZ2 16 H1 with separator plates OK after 7,500 cycles at In. | If damage is extensive, replace the arc<br>chute (refer to <i>Masterpact MTZ Arc</i><br><i>Chute - Instruction Sheet</i> ).<br><b>Example:</b> Masterpact MTZ2 16 H1 with<br>new separator plates.                                                                  |
| 4    | Compare the number of electrical operating cycles with the maximum values indicated in <i>Masterpact MTZ Circuit Breakers - Maintenance Guide</i> .                                                                             | Depending on the number of electrical<br>operating cycles and state of separator<br>plates, replace the arc chute (refer to<br><i>Masterpact MTZ Arc Chute - Instruction</i><br><i>Sheet</i> ).<br>Refer to the <i>Masterpact MTZ Catalogue</i> for<br>spare parts. |

### Checking Surface of Arcing Contact and Fixed and Moving Contact Tips

| Step | Action                                                                                                    | Corrective action                                                                                                    |
|------|----------------------------------------------------------------------------------------------------|----------------------------------------------------------------------------------------------------|
| 1    | With the arc chute removed, check the surface of the arcing contact and fixed contact tips. <b>Example:</b> Masterpact MTZ2 16 H1 with arcing contact and fixed contact tips OK after 7,500 operating cycles at In. | If the arcing contact or fixed contact tips are<br>extensively damaged, contact your field service<br>representative to replace the breaking unit.<br><b>Example:</b> Masterpact MTZ2 16 H1 with new<br>contact tips and arcing contact. |
|      | A Arcing contact<br>B Fixed contact tips                                                                                                    | A Arcing contact<br>B Fixed contact tips                                                                                                    |
| 2    | Check the surface of the moving contact tips.<br><b>Example:</b> Masterpact MTZ1 with moving contact tips<br>OK after 7,500 operating cycles at In.                                                                 | If the moving contact tips are extensively damaged, contact your field service representative to replace the breaking unit. <b>Example:</b> Masterpact MTZ2 16 H1 with new contact tips.                                                 |
| 3    | Compare the number of operating cycles at In with the maximum values indicated in <i>Masterpact MTZ Circuit Breakers - Maintenance Guide</i> .                                                                      | If the limit has been reached, contact your field<br>service representative to replace the breaking<br>unit.<br><b>Example:</b> For Masterpact MTZ2 16 H1, the<br>breaking unit must be changed when 1,000 cycles<br>are reached.        |

#### Checking Contact-Wear Indicator On Masterpact MTZ1

## A DANGER

HAZARD OF ELECTRIC SHOCK, EXPLOSION, OR ARC FLASH

- The fixed device must be de-energized on the upstream and downstream terminals.
- Always use a properly rated voltage sensing device to confirm that the device and the auxiliary circuits are de-energized.

Failure to follow these instructions will result in death or serious injury.

| Step | Action                                                                                                    | Corrective action                                                                                                    |
|------|----------------------------------------------------------------------------------------------------|----------------------------------------------------------------------------------------------------|
| 1    | Close the device                                                                                                |                                                                                                    |
| 2    | Check that the distance between the edge of the plastic and the arcing horn is at least 1 mm as shown below:    | If d < 1 mm, the contact tips are worn.<br>Contact your field service representative to<br>replace the breaking unit |
|      |                                                                                                    | replace the breaking unit.                                                                                           |
|      | <ul> <li>If 1 mm ≤ d &lt; 3 mm, contact tips are OK.</li> <li>If d &lt; 1 mm, contact tips are worn.</li> </ul> |                                                                                                    |

#### Checking Contact-Wear Indicator On Masterpact MTZ2/MTZ3

## \Lambda \Lambda DANGER

#### HAZARD OF ELECTRIC SHOCK, EXPLOSION, OR ARC FLASH

- The fixed device must be de-energized on the upstream and downstream terminals.
- Always use a properly rated voltage sensing device to confirm that the device and the auxiliary circuits are de-energized.

Failure to follow these instructions will result in death or serious injury.

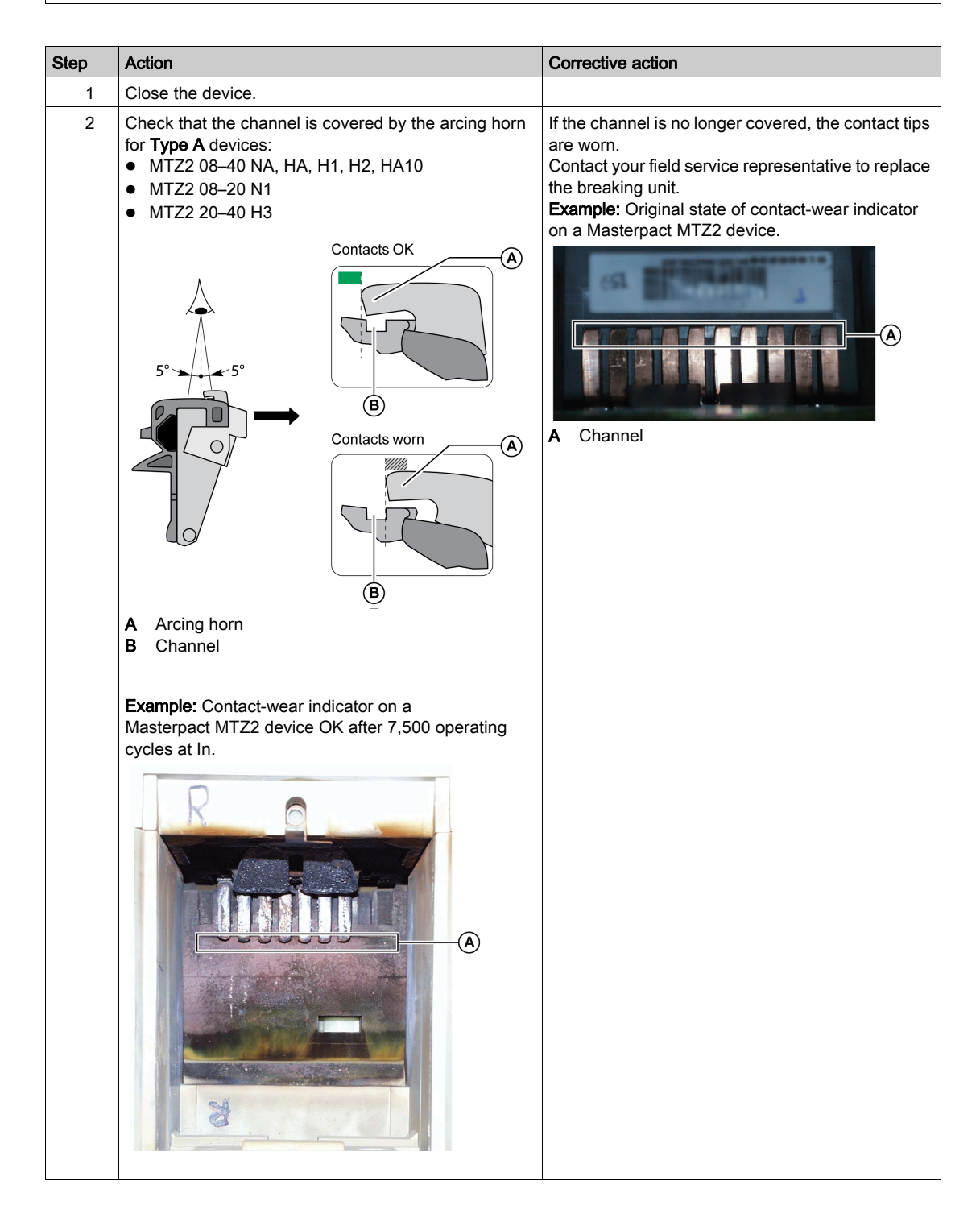

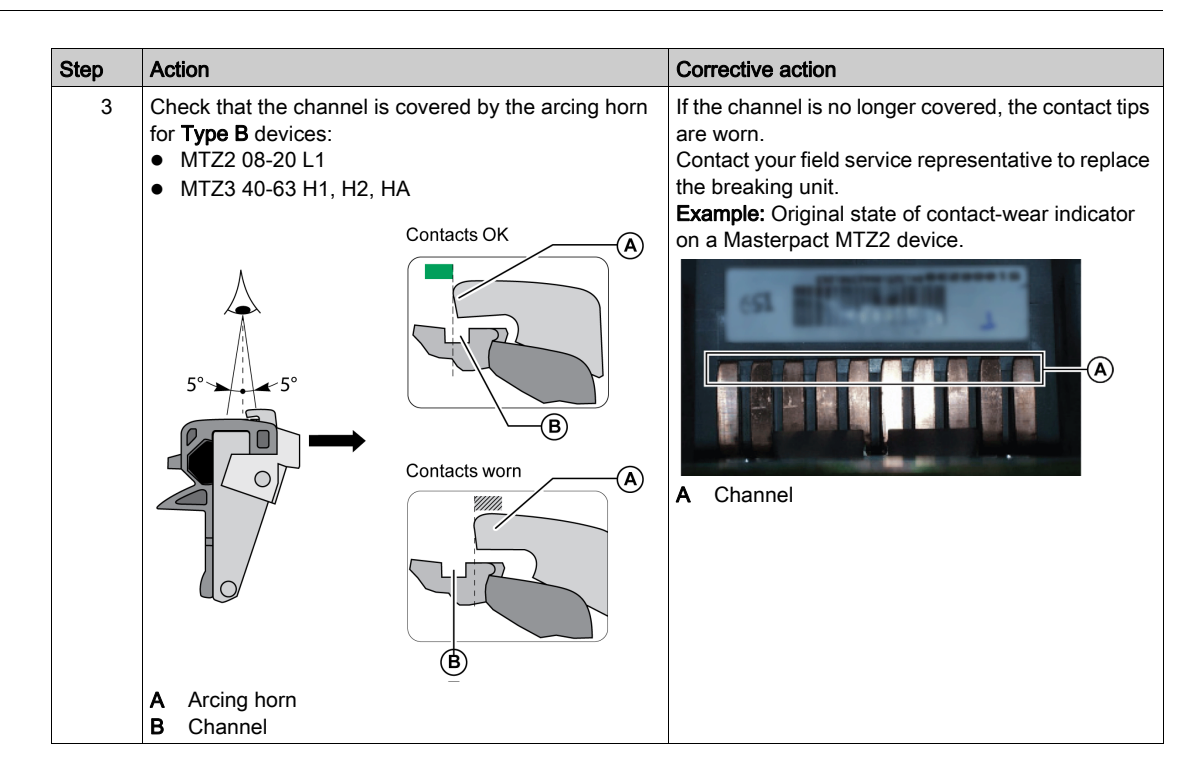

#### **Checking Sides of Arc Chamber**

| Step | Action                                                                                                    | Corrective action                                                                                                   |
|------|----------------------------------------------------------------------------------------------------|----------------------------------------------------------------------------------------------------|
| 1    | Check the sides of the arc chamber.<br>The sides of the arc chamber must not be cracked, they may be<br>blackened but must show no traces of burns or holes.  | If the sides are burned or punctured,<br>contact your field service representative to<br>replace the breaking unit. |
|      | A Traces of burns<br>B Blackened parts                                                                                                    |                                                                                                    |
| 2    | Put the arc chute back in place.                                                                                                    |                                                                                                    |
|      | <b>NOTE:</b> For Masterpact MTZ1: Make sure that the arrow on the top of the arc chute points towards the mechanism.                                          |                                                                                                    |
| 3    | Tighten the arc chute fixing screws to the recommended value<br>using a torque wrench:<br>• For Masterpact MTZ1: 1.5 N•m<br>• For Masterpact MTZ2/MTZ3: 7 N•m | If a screw cannot be tightened at the recommended value, contact your field service representative.                 |
| 4    | Do the procedure from the beginning for another arc chute on the device.                                                                                      |                                                                                                    |

### Auxiliaries NIII\_Z\_1: Check Operation of Indication Contacts (OF, PF)

#### Safety Instructions

## A DANGER

#### HAZARD OF ELECTRIC SHOCK, EXPLOSION, OR ARC FLASH

- Apply appropriate personal protective equipment (PPE) and follow safe electrical work practices. See NFPA 70E, CSA Z462, NOM 029-STPS, or local equivalent.
- This equipment must only be installed and serviced by qualified electrical personnel.
- Unless specified otherwise in the maintenance procedures, all operations (inspection, test, and preventive maintenance) must be carried out with the device, the chassis, and the auxiliary circuits deenergized.
- Check that the device and the chassis are de-energized on the upstream and downstream terminals.
- Always use a properly rated voltage sensing device to confirm that the device, the chassis, and the auxiliary circuits are de-energized.
- Install safety barriers and display a danger sign.
- During the tests, it is strictly forbidden for anyone to touch the device, the chassis, or the conductors while voltage is applied.
- Before putting the equipment back into operation, it is mandatory to check that all connections are made with the correct tightening torque, there are no tools or objects inside the equipment, all devices, doors, and protective covers are in position, and the device is off (open position).

Failure to follow these instructions will result in death or serious injury.

#### **Procedure Definition**

| Procedure characteristics                  | Description                                                                                                    |
|--------------------------------------------|----------------------------------------------------------------------------------------------------|
| Action                                     | Check the operation of indication contacts OF and PF.                                                                                                    |
| Goal                                       | Verify electrical continuity of the installed contacts and contact robustness.                                                                                                    |
| Frequency                                  | Every 2 years                                                                                                    |
| Special indications                        | -                                                                                                    |
| Necessary tools                            | <ul><li>Ohmmeter</li><li>LV847074SP terminal block</li></ul>                                                                                                    |
| Reference documents<br><i>(see page 7)</i> | <ul> <li>Masterpact MTZ1 Circuit Breakers and Switch-Disconnectors - User Guide</li> <li>Masterpact MTZ2/MTZ3 Circuit Breakers and Switch-Disconnectors - User Guide</li> <li>Masterpact MTZ1 OF ON/OFF Indication Contacts - Instruction Sheet</li> <li>Masterpact MTZ2/MTZ3 OF ON/OFF Indication Contacts - Instruction Sheet</li> <li>Masterpact MTZ1/MTZ2/MTZ3 PF Ready-To-Close Contact - Instruction Sheet</li> <li>Masterpact MTZ1/MTZ2/MTZ3 Auxiliary Terminals - Instruction Sheet</li> </ul> |

#### **Pre-Test Conditions**

| Device installation type | Position of poles Mechanism |            | Device position in the chassis |  |
|--------------------------|-----------------------------|------------|--------------------------------|--|
| Fixed                    | Open                        | Discharged | _                              |  |
| Drawout                  | Open                        | Discharged | Test                           |  |

#### **OF Indication Contact Wiring Diagram**

The number of OF indication contacts depends on the device type:

 A block of four OF indication contacts is supplied as standard on Masterpact MTZ1 and Masterpact MTZ2/MTZ3 devices.

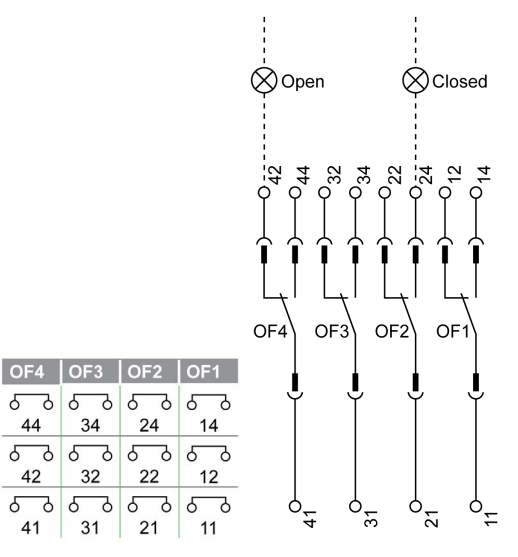

 Two additional blocks of four OF indication contacts (OF11–OF14, OF21–OF24) are optional on Masterpact MTZ2/MTZ3 devices.

| OF  | 24 | OF | 23 | OF | 22 | OF | 21 | OF | 14 | OF | 13 | OF | 12 | OF | 11 |
|-----|----|----|----|----|----|----|----|----|----|----|----|----|----|----|----|
| б   | 7  | б  | 7  | 5  | 7  | Б  | 7  | б  | 7  | б  | 7  | Б  | 2  | б  | 7  |
| 244 |    | 23 | 34 | 22 | 24 | 2' | 14 | 14 | 14 | 13 | 34 | 12 | 24 | 11 | 4  |
| б   | 5  | б  | 7  | б  | 2  | б  | Ъ  | б  | 2  | б  | 2  | б  | 2  | б  | 2  |
| 242 |    | 23 | 32 | 22 | 22 | 2' | 12 | 14 | 12 | 13 | 32 | 12 | 22 | 11 | 2  |
| б   | 2  | б  | 7  | б  | 7  | б  | 2  | б  | 7  | б  | 7  | б  | 2  | б  | 2  |
| 241 |    | 23 | 31 | 22 | 21 | 2  | 11 | 14 | 11 | 13 | 31 | 12 | 21 | 11 | 1  |

#### **Checking Operation of OF Indication Contacts**

Do this procedure for each OF indication contact of the device.

| Step | Action                                                                                        | Corrective action                                                                                                    |
|------|-----------------------------------------------------------------------------------------------|----------------------------------------------------------------------------------------------------|
| 1    | Check that the device is in the open position.                                                |                                                                                                    |
| 2    | Check electrical continuity between<br>terminals:<br>• 41-42<br>• 31-32<br>• 21-22<br>• 11-12 | <ul> <li>In case of electrical non-continuity between terminals:</li> <li>For a fixed device: replace the OF contact (refer to <i>Masterpact MTZ OF ON/OFF Indication Contacts - Instruction Sheet</i>) and do the procedure again.</li> <li>For a drawout device, malfunctions can be caused by the auxiliary terminal block or by the OF contact itself: <ol> <li>Put the device in the withdrawn position.</li> <li>Insert an LV847074SP terminal block at the appropriate location on the device.</li> </ol> </li> <li>3. Check the electrical continuity directly on the LV847074SP terminal block:</li> </ul> |
|      |                                                                                               | <ul> <li>If the check is correct, replace the auxiliary terminal block<br/>(refer to <i>Masterpact MTZ1/MTZ2/MTZ3 Auxiliary</i><br/><i>Terminals - Instruction Sheet</i>) and do the procedure<br/>again with the device in the test position.</li> <li>If the check is not correct, replace the OF contact and do<br/>the procedure again with the device in the test position.</li> </ul>                                                                                                    |
|      |                                                                                               | Refer to the <i>Masterpact MTZ Catalogue</i> for spare parts.<br>If the problem persists, contact your field service<br>representative.                                                                                                    |

| Step | Action                                                                                        | Corrective action                                                                                                    |
|------|-----------------------------------------------------------------------------------------------|----------------------------------------------------------------------------------------------------|
| 3    | Close the device.                                                                             |                                                                                                    |
| 4    | Check electrical continuity between<br>terminals:<br>• 41-44<br>• 31-34<br>• 21-24<br>• 11-14 | In case of electrical non-continuity between terminals, see the corrective action concerning electrical continuity above. |

### PF Ready-To-Close Contact Wiring Diagram

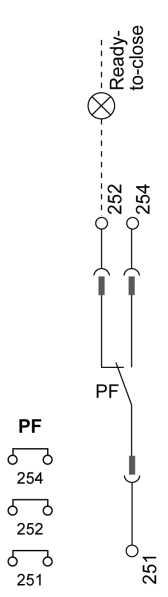

### Checking Operation of PF Ready-To-Close Contact

| Step | Action                                                                                                    | Corrective action                                                                                                    |
|------|----------------------------------------------------------------------------------------------------|----------------------------------------------------------------------------------------------------|
| 1    | Close the device.                                                                                                    |                                                                                                    |
| 2    | <ul> <li>Verify that the PF contact indicates that the device is not ready-to-close:</li> <li>Check electrical continuity between terminals 251-254.</li> <li>Check electrical non-continuity between terminals 251-252.</li> </ul> | <ul> <li>In case of electrical non-continuity between terminals 251-254, or electrical continuity between terminals 251-252:</li> <li>For a fixed device: replace the PF contact (refer to <i>Masterpact MTZ1/MTZ2/MTZ3 PF Ready-To-Close Contact - Instruction Sheet</i>) and do the procedure again.</li> <li>For a drawout device, malfunctions can be caused by the auxiliary terminal block or by the PF contact itself:</li> <li>1. Put the device in the withdrawn position.</li> <li>2. Insert an LV847074SP terminal block at the appropriate location on the device.</li> </ul> |
|      |                                                                                                    | <ul> <li>3. Check the electrical continuity and non-continuity directly on the LV847074SP terminal block:</li> <li>If the check is correct, replace the auxiliary terminal block (refer to <i>Masterpact MTZ1/MTZ2/MTZ3 Auxiliary Terminals - Instruction Sheet</i>) and do the procedure again with the device in the test position.</li> <li>If the check is not correct, replace the PF contact and do the procedure again with the device in the test position.</li> </ul>                                                                                                    |
|      |                                                                                                    | Refer to the <i>Masterpact MTZ Catalogue</i> for spare parts.<br>If the problem persists, contact your field service<br>representative.                                                                                                    |
| 3    | Open the device.                                                                                                    |                                                                                                    |
| 4    | Charge the mechanism.                                                                                                    |                                                                                                    |

| Step | Action                                                                                                    | Corrective action                                                                                                    |
|------|----------------------------------------------------------------------------------------------------|----------------------------------------------------------------------------------------------------|
| 5    | <ul> <li>Check that the device is not tripped.</li> <li>Check that the device does not have a permanent opening order from an MN undervoltage release.</li> <li>Check that the device does not have a permanent opening order from an MX opening voltage release.</li> </ul> | <ul> <li>If the device is tripped, reset it by pushing in the blue fault-trip reset button.</li> <li>If the device is equipped with an MN undervoltage release, either connect it to the power supply with its rated voltage or remove the MN undervoltage release.</li> <li>If the device is equipped with an MX opening voltage release, release, remove the power supply to the MX.</li> </ul> |
| 6    | <ul> <li>Verify that the PF contact indicates that the device is ready-to-close:</li> <li>Check electrical continuity between terminals 251-252.</li> <li>Check electrical non-continuity between terminals 251-254.</li> </ul>                                              | In case of electrical non-continuity between terminals 251-252, or electrical continuity between terminals 251-254, see the corrective action concerning electrical continuity above.                                                                                                    |

### Auxiliaries NIII\_Z\_2: Check Closing Operation with XF Closing Voltage Release at 0.85 Un

#### Safety Instructions

## \Lambda \Lambda DANGER

#### HAZARD OF ELECTRIC SHOCK, EXPLOSION, OR ARC FLASH

- Apply appropriate personal protective equipment (PPE) and follow safe electrical work practices. See NFPA 70E, CSA Z462, NOM 029-STPS, or local equivalent.
- This equipment must only be installed and serviced by qualified electrical personnel.
- Unless specified otherwise in the maintenance procedures, all operations (inspection, test, and preventive maintenance) must be carried out with the device, the chassis, and the auxiliary circuits deenergized.
- Check that the device and the chassis are de-energized on the upstream and downstream terminals.
- Always use a properly rated voltage sensing device to confirm that the device, the chassis, and the auxiliary circuits are de-energized.
- Install safety barriers and display a danger sign.
- During the tests, it is strictly forbidden for anyone to touch the device, the chassis, or the conductors while voltage is applied.
- Before putting the equipment back into operation, it is mandatory to check that all connections are made with the correct tightening torque, there are no tools or objects inside the equipment, all devices, doors, and protective covers are in position, and the device is off (open position).

Failure to follow these instructions will result in death or serious injury.

## 

#### HAZARD OF DEVICE FALLING

- Be sure that lifting equipment has lifting capacity for the device being lifted.
- Follow manufacturer's instructions for use of lifting equipment.
- Wear hard hat, safety shoes, and heavy gloves.

Failure to follow these instructions will result in death or serious injury.

#### **Procedure Definition**

| Procedure characteristics               | Description                                                                                                    |
|-----------------------------------------|----------------------------------------------------------------------------------------------------|
| Action                                  | Check closing the device with the XF closing voltage release at 0.85 Un.                                                                                                    |
| Goal                                    | Verify that the device closes electrically at Umin.                                                                                                    |
| Frequency                               | Every 2 years                                                                                                    |
| Special indications                     | Connect the XF closing voltage release to an external power supply.                                                                                                    |
| Necessary tools                         | <ul> <li>Adjustable external power supply</li> <li>Voltmeter</li> <li>External pushbutton</li> </ul>                                                                                                    |
| Reference documents <i>(see page 7)</i> | <ul> <li>Masterpact MTZ1 Circuit Breakers and Switch-Disconnectors - User Guide</li> <li>Masterpact MTZ2/MTZ3 Circuit Breakers and Switch-Disconnectors - User Guide</li> <li>Masterpact MTZ1/MTZ2/MTZ3 MN-MX-XF Voltage Releases - Instruction Sheet</li> <li>Masterpact MTZ1/MTZ2/MTZ3 MN-MX-XF Communicating Voltage Releases with<br/>Diagnostic Function - Instruction Sheet</li> </ul> |

#### **Pre-Test Conditions**

| Device installation type | Position of poles Mechanism |         | Device position in the chassis |
|--------------------------|-----------------------------|---------|--------------------------------|
| Fixed                    | Open                        | Charged | -                              |
| Drawout                  | Open                        | Charged | Removed from chassis           |

#### XF Closing Voltage Release Wiring Diagram

#### Standard XF closing voltage release

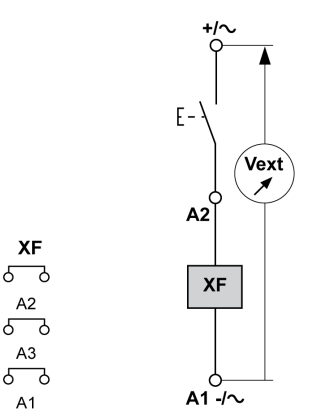

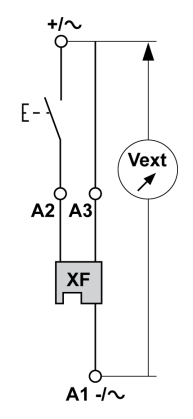

#### Closing Procedure with the XF Closing Voltage Release

### A A DANGER

#### HAZARD OF ELECTRIC SHOCK

When using the adjustable external power supply, take all suitable measures to protect against electric shock.

#### Failure to follow these instructions will result in death or serious injury.

Before starting this check, it is advisable to execute a few electrical opening and closing cycles as per procedure Mechanism NII\_Z\_1 (see page 22).

| Step | Action                                                                                                    | Corrective action                                                                                                    |
|------|----------------------------------------------------------------------------------------------------|----------------------------------------------------------------------------------------------------|
| 1    | Disconnect supply wires on the customer terminal block.                                                                   |                                                                                                    |
| 2    | Connect the adjustable external power supply and external pushbutton according to the corresponding wiring diagram above. |                                                                                                    |
| 3    | Set the external power supply voltage to 0.85 Un.                                                                         |                                                                                                    |
| 4    | Press the external pushbutton to close the device.<br>The device closes.                                                  | <ul> <li>If the device does not close:</li> <li>1. Check that the power supply voltage is not lower than 0.85 Un and do the procedure again.</li> <li>2. If the device still does not close, replace the XF closing voltage release (refer to <i>Masterpact MTZ MN-MX-XF Voltage Releases - Instruction Sheet</i>).</li> <li>If the problem persists, contact your field service representative.</li> </ul> |
| 5    | Reconnect the customer terminal block according to the initial wiring.                                                    |                                                                                                    |
| 6    | Check that the device electrically closes according to procedure Mechanism NII_Z_1 (see page 22).                         |                                                                                                    |

#### Communicating XF closing voltage release

### Auxiliaries NIII\_Z\_3: Check Opening Operation with MX Opening Voltage Release at 0.7 Un

#### Safety Instructions

## A A DANGER

#### HAZARD OF ELECTRIC SHOCK, EXPLOSION, OR ARC FLASH

- Apply appropriate personal protective equipment (PPE) and follow safe electrical work practices. See NFPA 70E, CSA Z462, NOM 029-STPS, or local equivalent.
- This equipment must only be installed and serviced by qualified electrical personnel.
- Unless specified otherwise in the maintenance procedures, all operations (inspection, test, and preventive maintenance) must be carried out with the device, the chassis, and the auxiliary circuits deenergized.
- Check that the device and the chassis are de-energized on the upstream and downstream terminals.
- Always use a properly rated voltage sensing device to confirm that the device, the chassis, and the auxiliary circuits are de-energized.
- Install safety barriers and display a danger sign.
- During the tests, it is strictly forbidden for anyone to touch the device, the chassis, or the conductors while voltage is applied.
- Before putting the equipment back into operation, it is mandatory to check that all connections are made with the correct tightening torque, there are no tools or objects inside the equipment, all devices, doors, and protective covers are in position, and the device is off (open position).

Failure to follow these instructions will result in death or serious injury.

#### **Procedure Definition**

| Procedure characteristics               | Description                                                                                                    |
|-----------------------------------------|----------------------------------------------------------------------------------------------------|
| Action                                  | Check opening the device with the MX opening voltage release at 0.7 Un.                                                                                                    |
| Goal                                    | Verify that the device opens electrically at Umin.                                                                                                    |
| Frequency                               | Every 2 years                                                                                                    |
| Special indications                     | Connect the MX opening voltage release to an external power supply.                                                                                                    |
| Necessary tools                         | <ul> <li>Adjustable external power supply</li> <li>Voltmeter</li> <li>External pushbutton</li> </ul>                                                                                                    |
| Reference documents <i>(see page 7)</i> | <ul> <li>Masterpact MTZ1 Circuit Breakers and Switch-Disconnectors - User Guide</li> <li>Masterpact MTZ2/MTZ3 Circuit Breakers and Switch-Disconnectors - User Guide</li> <li>Masterpact MTZ1/MTZ2/MTZ3 MN-MX-XF Voltage Releases - Instruction Sheet</li> <li>Masterpact MTZ1/MTZ2/MTZ3 MN-MX-XF Communicating Voltage Releases with<br/>Diagnostic Function - Instruction Sheet</li> </ul> |

#### **Pre-Test Conditions**

| Device installation type | Position of poles | Mechanism                | Device position in the chassis |
|--------------------------|-------------------|--------------------------|--------------------------------|
| Fixed                    | Closed            | Charged or discharged    | -                              |
| Drawout                  | Closed            | Charged or<br>discharged | Test                           |

#### MX Opening Voltage Release Wiring Diagram

#### Standard MX opening voltage releases

Communicating MX opening voltage release

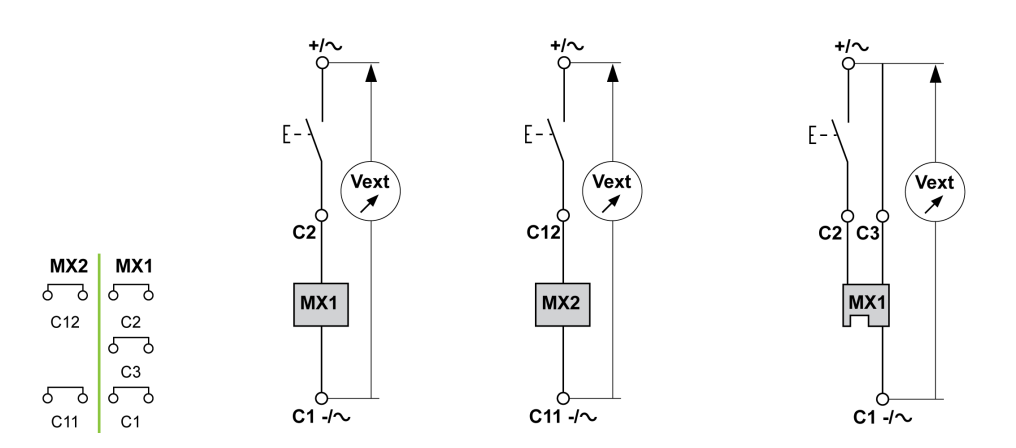

#### Opening Procedure with the MX Opening Voltage Release

## A A DANGER

#### HAZARD OF ELECTRIC SHOCK

When using the adjustable external power supply, take all suitable measures to protect against electric shock.

#### Failure to follow these instructions will result in death or serious injury.

Before starting this check, it is advisable to execute a few electrical opening and closing cycles as per procedure Mechanism NII\_Z\_1 *(see page 22)*.

| Step | Action                                                                                                    | Corrective action                                                                                                    |
|------|----------------------------------------------------------------------------------------------------|----------------------------------------------------------------------------------------------------|
| 1    | Disconnect supply wires on the customer terminal block.                                                                         |                                                                                                    |
| 2    | Connect the adjustable external power supply<br>and external pushbutton according to the<br>corresponding wiring diagram above. |                                                                                                    |
| 3    | Set the external power supply voltage to 0.7 Un.                                                                                |                                                                                                    |
| 4    | Press the external pushbutton to open the device.<br>The device opens.                                                          | <ul> <li>If the device does not open:</li> <li>1. Check that the power supply voltage is not below 0.7 Un and do the procedure again.</li> <li>2. If the device still does not open, replace the MX opening voltage release (refer to <i>Masterpact MTZ MN-MX-XF Voltage Releases - Instruction Sheet</i>).</li> <li>If the problem persists, contact your field service representative.</li> </ul> |
| 5    | Reconnect the customer terminal block according to the initial wiring.                                                          |                                                                                                    |
| 6    | Check that the device electrically opens according to procedure Mechanism NII_Z_1 (see page 22).                                |                                                                                                    |

### Auxiliaries NIII\_Z\_4: Check Closing and Opening Operations with MN Undervoltage Release

#### Safety Instructions

## A A DANGER

#### HAZARD OF ELECTRIC SHOCK, EXPLOSION, OR ARC FLASH

- Apply appropriate personal protective equipment (PPE) and follow safe electrical work practices. See NFPA 70E, CSA Z462, NOM 029-STPS, or local equivalent.
- This equipment must only be installed and serviced by qualified electrical personnel.
- Unless specified otherwise in the maintenance procedures, all operations (inspection, test, and preventive maintenance) must be carried out with the device, the chassis, and the auxiliary circuits deenergized.
- Check that the device and the chassis are de-energized on the upstream and downstream terminals.
- Always use a properly rated voltage sensing device to confirm that the device, the chassis, and the auxiliary circuits are de-energized.
- Install safety barriers and display a danger sign.
- During the tests, it is strictly forbidden for anyone to touch the device, the chassis, or the conductors while voltage is applied.
- Before putting the equipment back into operation, it is mandatory to check that all connections are made with the correct tightening torque, there are no tools or objects inside the equipment, all devices, doors, and protective covers are in position, and the device is off (open position).

Failure to follow these instructions will result in death or serious injury.

#### **Procedure Definition**

| Procedure characteristics               | Description                                                                                                    |
|-----------------------------------------|----------------------------------------------------------------------------------------------------|
| Action                                  | <ul> <li>Check closing the device with the MN undervoltage release at Un.</li> <li>Check opening the device with the MN undervoltage release below 0.7 Un.</li> <li>Check closing the device with the MN undervoltage release above 0.35 Un.</li> </ul>                                                                                                    |
| Goal                                    | Verify device operation when equipped with an MN undervoltage release operating.                                                                                                    |
| Frequency                               | Every 2 years                                                                                                    |
| Special indications                     | <ul><li>Connect the MN undervoltage release to an external power supply.</li><li>With an MNR delayed undervoltage release, disconnect the MN delay unit.</li></ul>                                                                                                    |
| Necessary tools                         | <ul> <li>Adjustable external power supply</li> <li>Voltmeter</li> <li>External switch</li> </ul>                                                                                                    |
| Reference documents <i>(see page 7)</i> | <ul> <li>Masterpact MTZ1 Circuit Breakers and Switch-Disconnectors - User Guide</li> <li>Masterpact MTZ2/MTZ3 Circuit Breakers and Switch-Disconnectors - User Guide</li> <li>Masterpact MTZ1/MTZ2/MTZ3 MN-MX-XF Voltage Releases - Instruction Sheet</li> <li>Masterpact MTZ1/MTZ2/MTZ3 MN-MX-XF Communicating Voltage Releases with<br/>Diagnostic Function - Instruction Sheet</li> </ul> |

#### **Pre-Test Conditions**

| Device installation type | Position of poles | Mechanism | Device position in the chassis |
|--------------------------|-------------------|-----------|--------------------------------|
| Fixed                    | Open              | Charged   | _                              |
| Drawout                  | Open              | Charged   | Test                           |

#### MN Undervoltage Release Wiring Diagram

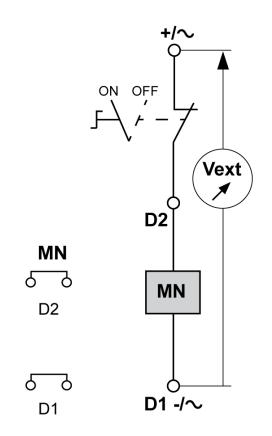

#### MN Undervoltage Release Operating Mode

Masterpact MTZ device status with an MN undervoltage release during voltage drop:

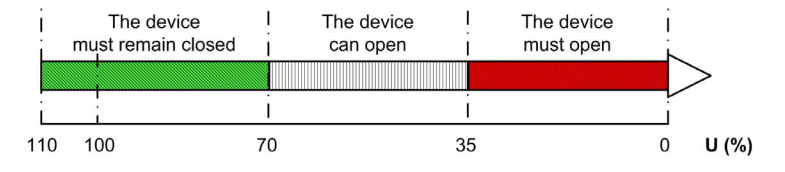

Masterpact MTZ device status with an MN undervoltage release during voltage increase:

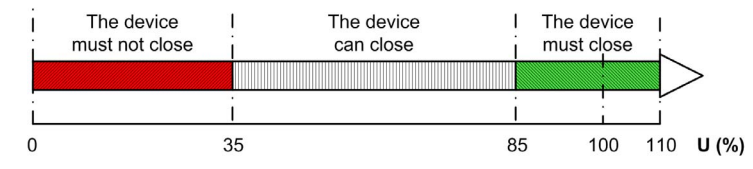

#### Closing and Opening Procedures with the MN Undervoltage Release

## 🗛 🕼 DANGER

#### HAZARD OF ELECTRIC SHOCK

When using the adjustable external power supply, take all suitable measures to protect against electric shock.

#### Failure to follow these instructions will result in death or serious injury.

Before starting this check, it is advisable to execute a few electrical opening and closing cycles as per procedure Mechanism NII\_Z\_1 *(see page 22).* 

| Step | Action                                                                                                    | Corrective action |
|------|----------------------------------------------------------------------------------------------------|-------------------|
| 1    | Disconnect supply wires on the customer terminal block.                                                     |                   |
| 2    | Connect the external switch and the adjustable external power supply according to the wiring diagram above. |                   |
| 3    | Set the external power supply voltage to Un.                                                                |                   |
| 4    | Close the external switch.                                                                                  |                   |

| Step | Action                                                                                                    | Corrective action                                                                                                    |
|------|----------------------------------------------------------------------------------------------------|----------------------------------------------------------------------------------------------------|
| 5    | Press the closing pushbutton.<br>The device closes.                                                                                                    | <ol> <li>If the device does not close:</li> <li>Check that the power supply voltage is set to Un and do the procedure again.</li> <li>If the device still does not close, replace the MN undervoltage release (refer to <i>Masterpact MTZ MN-MX-XF Voltage Releases - Instruction Sheet</i>).</li> <li>If the problem persists, contact your field service representative.</li> </ol>                                                                                                    |
| 6    | <ul> <li>Gradually decrease the voltage:</li> <li>The device can open at any voltage between 0.7 Un and 0.35 Un.</li> <li>The device must open at 0.35 Un.</li> <li>The device must remain open below 0.35 Un.</li> </ul>                                             | <ul> <li>If the device opens before the voltage reaches<br/>0.7 Un, replace the MN undervoltage release.</li> <li>If the device does not open below 0.35 Un, replace<br/>the MN undervoltage release.</li> <li>If the device does not remain open below 0.35 Un,<br/>replace the MN undervoltage release.</li> <li>Refer to <i>Masterpact MTZ MN-MX-XF Voltage</i><br/><i>Releases - Instruction Sheet</i> to replace the MN<br/>undervoltage release.</li> <li>If the problem persists, contact your field service<br/>representative.</li> </ul> |
| 7    | Set the voltage to a value lower than 0.35 Un.                                                                                                    |                                                                                                    |
| 8    | Charge the mechanism.                                                                                                    |                                                                                                    |
| 9    | Press the closing pushbutton.<br>The device must not close.                                                                                                    | <ol> <li>If the device closes:</li> <li>Check that the power supply voltage is set to a value<br/>lower than 0.35 Un and do the procedure again.</li> <li>If the device still closes, replace the MN undervoltage<br/>release (refer to <i>Masterpact MTZ MN-MX-XF Voltage</i><br/><i>Releases - Instruction Sheet</i>).</li> <li>If the problem persists, contact your field service<br/>representative.</li> </ol>                                                                                                    |
| 10   | <ul> <li>Gradually increase the voltage. While pressing the closing pushbutton:</li> <li>The device can close at any voltage between 0.35 Un and 0.85 Un.</li> <li>The device must close at 0.85 Un.</li> <li>The device must remain closed above 0.85 Un.</li> </ul> | <ul> <li>If the device does not close at 0.85 Un, replace the MN undervoltage release (refer to <i>Masterpact MTZ MN-MX-XF Voltage Releases - Instruction Sheet</i>).</li> <li>If the device does not remain closed above 0.85 Un, replace the MN undervoltage release (refer to <i>Masterpact MTZ MN-MX-XF Voltage Releases - Instruction Sheet</i>).</li> <li>If the problem persists, contact your field service representative.</li> </ul>                                                                                                    |
| 11   | Reconnect the customer terminal block according to the initial wiring.                                                                                                    |                                                                                                    |
| 12   | Check that the device electrically closes and opens according to procedure Mechanism NII_Z_1 ( <i>see page 22</i> ).                                                                                                    |                                                                                                    |

### Auxiliaries NIII\_Z\_5: Check Time Delay of MNR Delayed Undervoltage Release

#### Safety Instructions

# A A DANGER

#### HAZARD OF ELECTRIC SHOCK, EXPLOSION, OR ARC FLASH

- Apply appropriate personal protective equipment (PPE) and follow safe electrical work practices. See NFPA 70E, CSA Z462, NOM 029-STPS, or local equivalent.
- This equipment must only be installed and serviced by qualified electrical personnel.
- Unless specified otherwise in the maintenance procedures, all operations (inspection, test, and preventive maintenance) must be carried out with the device, the chassis, and the auxiliary circuits deenergized.
- Check that the device and the chassis are de-energized on the upstream and downstream terminals.
- Always use a properly rated voltage sensing device to confirm that the device, the chassis, and the auxiliary circuits are de-energized.
- Install safety barriers and display a danger sign.
- During the tests, it is strictly forbidden for anyone to touch the device, the chassis, or the conductors while voltage is applied.
- Before putting the equipment back into operation, it is mandatory to check that all connections are
  made with the correct tightening torque, there are no tools or objects inside the equipment, all devices,
  doors, and protective covers are in position, and the device is off (open position).

Failure to follow these instructions will result in death or serious injury.

#### **Procedure Definition**

| Procedure characteristics        | Description                                                                                                    |
|----------------------------------|----------------------------------------------------------------------------------------------------|
| Action                           | Check the time delay on the MN delay unit at 0.35 Un and 0.7 Un.                                                                                                    |
| Goal                             | Verify that the MNR delayed undervoltage release is not activated before the end of the selected time delay.                                                                                                    |
| Frequency                        | Every 2 years                                                                                                    |
| Special indications              | Connect the MNR delayed undervoltage release to an external power supply.                                                                                                    |
| Necessary tools                  | <ul><li>Adjustable external power supply</li><li>Voltmeter</li><li>Stopwatch</li></ul>                                                                                                    |
| Reference documents (see page 7) | <ul> <li>Masterpact MTZ1 Circuit Breakers and Switch-Disconnectors - User Guide</li> <li>Masterpact MTZ2/MTZ3 Circuit Breakers and Switch-Disconnectors - User Guide</li> <li>Masterpact MTZ1/MTZ2/MTZ3 MN-MX-XF Voltage Releases - Instruction Sheet</li> <li>Masterpact MTZ1/MTZ2/MTZ3 MN-MX-XF Communicating Voltage Releases with<br/>Diagnostic Function - Instruction Sheet</li> </ul> |

#### **Pre-Test Conditions**

The device must comply with the conditions specified below. Refer to the *Masterpact MTZ User Guides* to find instructions for operating the device.

| Device installation type | Position of poles | Mechanism  | Device position in the chassis |
|--------------------------|-------------------|------------|--------------------------------|
| Fixed                    | Closed            | Discharged | -                              |
| Drawout                  | Closed            | Discharged | Test                           |

#### **Time Delay Definition**

The time delay is the time elapsed between the opening order and the moment when the MNR delayed undervoltage release operates.

The time delay does not exceed the delay setting ±15%.

#### MNR Delayed Undervoltage Release Wiring Diagram

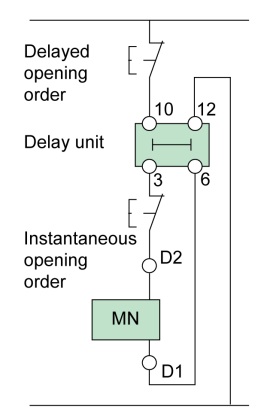

#### Checking the Time Delay of the MN Delay Unit During Device Opening

## A A DANGER

#### HAZARD OF ELECTRIC SHOCK

When using the adjustable external power supply, take all suitable measures to protect against electric shock.

#### Failure to follow these instructions will result in death or serious injury.

Before starting this check, it is advised to execute a few electrical opening and closing cycles as per procedure Mechanism NII\_Z\_1 *(see page 22).* 

| Step | Action                                                                                                    | Corrective action                                                                                                    |
|------|----------------------------------------------------------------------------------------------------|----------------------------------------------------------------------------------------------------|
| 1    | Disconnect supply wires on the customer terminal block.                                                                                                    |                                                                                                    |
| 2    | Connect the adjustable external power supply according to the corresponding wiring diagram above.                                                              |                                                                                                    |
|      | <b>NOTE:</b> If possible, the opening time should be measured using the main connections. If that is not possible, carry out the measurement on an OF contact. |                                                                                                    |
| 3    | Set the external power supply voltage to 0.35 Un.                                                                                                    |                                                                                                    |
| 4    | To start the stopwatch, remove the power supply or issue a delayed opening order.                                                                              |                                                                                                    |
| 5    | The device opens when the time delay equals the delay setting on the MN delay unit.<br>The stopwatch stops when the device opens.                              |                                                                                                    |
| 6    | Check the time delay on the stopwatch: it must equal the delay setting ±15%.                                                                                   | If the time delay differs by more than ±15% from<br>the delay unit setting, replace the MN delay unit<br>(refer to <i>Masterpact MTZ MN-MX-XF Voltage</i><br><i>Releases - Instruction Sheet</i> ) and do the<br>procedure again.<br>If the problem persists, contact your field service<br>representative. |
| 7    | Reconnect the external power supply to the MNR delayed undervoltage release, and then close the device.                                                        |                                                                                                    |
| 8    | Set the external power supply voltage to 0.7 Un.                                                                                                    |                                                                                                    |
| 9    | To start the stopwatch, remove the power supply or issue a delayed opening order.                                                                              |                                                                                                    |
| 10   | The device opens when the time delay equals the delay setting on the MN delay unit.<br>The stopwatch stops when the device opens.                              |                                                                                                    |

| Step | Action                                                                                                    | Corrective action                                                                                                    |
|------|----------------------------------------------------------------------------------------------------|----------------------------------------------------------------------------------------------------|
| 11   | Check the time delay on the stopwatch: it must equal the delay setting ±15%.                                       | If the time delay differs by more than ±15% from<br>the delay unit setting, replace the MN delay unit<br>(refer to <i>Masterpact MTZ MN-MX-XF Voltage</i><br><i>Releases - Instruction Sheet</i> ) and do the<br>procedure again.<br>If the problem persists, contact your field service<br>representative. |
| 12   | Reconnect the customer terminal block according to the initial wiring.                                             |                                                                                                    |
| 13   | Check that the device electrically closes and opens according to procedure Mechanism NII_Z_1 <i>(see page 22).</i> |                                                                                                    |

### Control Unit NIII\_Z\_1: Check Overcurrent Protection

#### Safety Instructions

## A A DANGER

#### HAZARD OF ELECTRIC SHOCK, EXPLOSION, OR ARC FLASH

- Apply appropriate personal protective equipment (PPE) and follow safe electrical work practices. See NFPA 70E, CSA Z462, NOM 029-STPS, or local equivalent.
- This equipment must only be installed and serviced by qualified electrical personnel.
- Unless specified otherwise in the maintenance procedures, all operations (inspection, test, and preventive maintenance) must be carried out with the device, the chassis, and the auxiliary circuits deenergized.
- Check that the device and the chassis are de-energized on the upstream and downstream terminals.
- Always use a properly rated voltage sensing device to confirm that the device, the chassis, and the auxiliary circuits are de-energized.
- Install safety barriers and display a danger sign.
- During the tests, it is strictly forbidden for anyone to touch the device, the chassis, or the conductors while voltage is applied.
- Before putting the equipment back into operation, it is mandatory to check that all connections are made with the correct tightening torque, there are no tools or objects inside the equipment, all devices, doors, and protective covers are in position, and the device is off (open position).

Failure to follow these instructions will result in death or serious injury.

#### **Procedure Definition**

| Procedure characteristics           | Description                                                                                                    |
|-------------------------------------|----------------------------------------------------------------------------------------------------|
| Action                              | <ul> <li>Check overcurrent protection (long-time, short-time, instantaneous) by using Ecoreach software installed on a PC.</li> <li>Check fault-trip LEDs.</li> <li>Save the test results to a personal computer.</li> </ul>                                  |
| Goal                                | Verify that the control unit operates when any electrical fault occurs.                                                                                                    |
| Frequency                           | Every 2 years                                                                                                    |
| Special indications                 | -                                                                                                    |
| Necessary tools                     | <ul><li>A PC running Ecoreach software</li><li>A USB cable (standard to mini USB port)</li></ul>                                                                                                    |
| Reference documents<br>(see page 7) | <ul> <li>Masterpact MTZ1 Circuit Breakers and Switch-Disconnectors - User Guide</li> <li>Masterpact MTZ2/MTZ3 Circuit Breakers and Switch-Disconnectors - User Guide</li> <li>Micrologic X Control Unit - User Guide</li> <li>Ecoreach Online Help</li> </ul> |

#### **Pre-Test Conditions**

| Device installation type | Position of poles | Mechanism  | Device position in the chassis |
|--------------------------|-------------------|------------|--------------------------------|
| Fixed                    | Closed            | Discharged | _                              |
| Drawout                  | Closed            | Discharged | Test                           |

#### Checking Overcurrent Protection and Fault-Trip LEDs

Do the procedure for each of the following types of overcurrent protection:

- Long-time Ir
- Short-time Isd •
- Instantaneous li ٠
- Ground-fault Ig (Micrologic 6.0 X),
  Earth-leakage fault I∆n (Micrologic 7.0 X)

| Step | Action                                                                                                    | Corrective action                                                                                                    |
|------|----------------------------------------------------------------------------------------------------|----------------------------------------------------------------------------------------------------|
| 1    | If the device is equipped with an MN undervoltage release, either connect it to the power supply with its rated voltage or remove the MN undervoltage release.                                                                                                    |                                                                                                    |
| 2    | Connect a PC running Ecoreach software by using a cable to the mini USB port on the front face of the Micrologic X control unit.                                                                                                    |                                                                                                    |
|      |                                                                                                    |                                                                                                    |
|      | <ul> <li>A Cable plug connected to the mini USB port of Micrologic X control unit</li> <li>B PC running Ecoreach software</li> </ul>                                                                                                    |                                                                                                    |
| 3    | On Ecoreach software, select the device                                                                                                    |                                                                                                    |
| 4    | In the test menu, select automatic test.<br>Choose the overcurrent protection to be tested.                                                                                                    |                                                                                                    |
| 5    | Check that the device is closed and the fault-trip LEDs are off.                                                                                                    |                                                                                                    |
| 6    | Launch the automatic test.                                                                                                    |                                                                                                    |
| 7    | Check that the device trips.                                                                                                    | <ol> <li>If the device does not trip:         <ol> <li>Check that the device is closed.</li> <li>Check that the blue fault-trip reset button is pushed-in. Refer to troubleshooting in the appendix <i>(see page 165).</i></li> <li>Do the procedure again.</li> <li>If the problem persists, contact your field service representative.</li> </ol> </li> </ol> |
| 8    | Check that the LED corresponding to the protection tested is on<br>and the screen display turns to red with the corresponding<br>message.<br><b>Example:</b> Isd/Ii LED is on when short-time protection is tested.<br>Ir $Isd$ $Ig$ $Op$ .<br>II $Idn$ $Op$ .                                                    |                                                                                                    |
| 9    | <ul> <li>Check test result on Ecoreach:</li> <li>If the test result is <b>Pass</b>, reset the thermal memory then continue the next test.</li> <li>If the test result is <b>Fail</b>, reset the thermal memory then redo the test. If the problem persists, contact your field service representative.</li> </ul> |                                                                                                    |
| 10   | <ul> <li>To restart the test for the other overcurrent protection:</li> <li>Press and hold the Test/Reset button for 3 seconds.</li> <li>Press the blue fault-trip reset button on the front cover.</li> </ul>                                                                                                    |                                                                                                    |
| 11   | Close the device.                                                                                                    |                                                                                                    |
| 12   | Go to step 4 and do the procedure again to test another overcurrent protection.                                                                                                    |                                                                                                    |
### Saving the Test Results to a PC

| Step | Action                                                                                        | Corrective action |
|------|-----------------------------------------------------------------------------------------------|-------------------|
| 1    | After running the overcurrent protection tests, access the test results in Ecoreach software. |                   |
| 2    | Save the results on the PC and print them, if needed.                                         |                   |

### Chassis NIII\_Z\_1: Clean Chassis and Check Presence of Grease on Chassis

### Safety Instructions

# A A DANGER

#### HAZARD OF ELECTRIC SHOCK, EXPLOSION, OR ARC FLASH

- Apply appropriate personal protective equipment (PPE) and follow safe electrical work practices. See NFPA 70E, CSA Z462, NOM 029-STPS, or local equivalent.
- This equipment must only be installed and serviced by qualified electrical personnel.
- Unless specified otherwise in the maintenance procedures, all operations (inspection, test, and preventive maintenance) must be carried out with the device, the chassis, and the auxiliary circuits deenergized.
- Check that the device and the chassis are de-energized on the upstream and downstream terminals.
- Always use a properly rated voltage sensing device to confirm that the device, the chassis, and the auxiliary circuits are de-energized.
- Install safety barriers and display a danger sign.
- During the tests, it is strictly forbidden for anyone to touch the device, the chassis, or the conductors while voltage is applied.
- Before putting the equipment back into operation, it is mandatory to check that all connections are made with the correct tightening torque, there are no tools or objects inside the equipment, all devices, doors, and protective covers are in position, and the device is off (open position).

Failure to follow these instructions will result in death or serious injury.

### 

### HAZARD OF DEVICE FALLING

- Be sure that lifting equipment has lifting capacity for the device being lifted.
- Follow manufacturer's instructions for use of lifting equipment.
- Wear hard hat, safety shoes, and heavy gloves.

Failure to follow these instructions will result in death or serious injury.

#### **Procedure Definition**

| Procedure characteristics        | Description                                                                                                    |  |
|----------------------------------|----------------------------------------------------------------------------------------------------|--|
| Action                           | <ul> <li>Check cleanliness of internal parts of the chassis (no dust) and presence of grease.</li> <li>If necessary, spread the grease uniformly across the mechanical parts of the chassis.</li> </ul> |  |
| Goal                             | Verify the smooth mechanical racking-in and racking-out of the device.                                                                                                    |  |
| Frequency                        | Every 2 years                                                                                                    |  |
| Special indications              | -                                                                                                    |  |
| Necessary tools                  | <ul><li>Vacuum cleaner</li><li>Small paintbrush</li></ul>                                                                                                    |  |
| Reference documents (see page 7) | <ul> <li>Masterpact MTZ1 Circuit Breakers and Switch-Disconnectors - User Guide</li> <li>Masterpact MTZ2/MTZ3 Circuit Breakers and Switch-Disconnectors - User<br/>Guide</li> </ul>                     |  |

#### **Pre-Test Conditions**

The device must comply with the conditions specified below. Refer to the *Masterpact MTZ User Guides* to find instructions for operating the device.

| Device installation type | Position of poles | Mechanism  | Device position in the chassis |
|--------------------------|-------------------|------------|--------------------------------|
| Fixed                    | -                 | -          | -                              |
| Drawout                  | Open              | Discharged | Removed from chassis           |

### Checking Cleanliness and Greasing of Internal Parts of Chassis

## \Lambda 🕼 DANGER

### HAZARD OF ELECTRIC SHOCK, EXPLOSION, OR ARC FLASH

- The chassis must be de-energized on the upstream and downstream terminals.
- Always use a properly rated voltage sensing device to confirm that the chassis and the auxiliary circuits are de-energized.

Failure to follow these instructions will result in death or serious injury.

| Step | Action                                                                                                    | Corrective action                                                                                                    |
|------|----------------------------------------------------------------------------------------------------|----------------------------------------------------------------------------------------------------|
| 1    | Check cleanliness of the internal parts of the chassis.                                                                                                    | In presence of dust, use a vacuum cleaner to remove it.                                                                                                    |
|      |                                                                                                    | <ul> <li>NOTE: To avoid soiling the chassis:</li> <li>The use of an air hose is strictly forbidden, use a vacuum cleaner instead.</li> <li>Do not blow air inside the chassis.</li> </ul> |
| 2    | Check the color and texture of grease. See parts indicated in the corresponding illustrations for Masterpact MTZ1 <i>(see page 112)</i> or Masterpact MTZ2/MTZ3 <i>(see page 113)</i> .                                                                 | If there is a change in grease (for example, grease is dirty or hardened on the mechanical parts of the chassis), contact                                                                 |
|      | <ul> <li>NOTE:</li> <li>Dust mixed with grease can be abrasive and can lead to premature wear of mechanisms.</li> <li>Dust mixed with grease can increase mechanical friction and blocking moving parts.</li> </ul>                                     | your field service representative.                                                                                                    |
| 3    | Check if the grease on the mechanical parts is applied<br>uniformly on the whole zone concerned. See parts indicated in<br>the corresponding illustrations for Masterpact MTZ1<br><i>(see page 112)</i> or Masterpact MTZ2/MTZ3 <i>(see page 113)</i> . | <ul> <li>If there is excessive grease, spread the grease uniformly across the zone with a small paintbrush.</li> <li>If there is no grease, contact your field</li> </ul>                 |
|      | <ul> <li>NOTE:</li> <li>Too much grease impacts negatively on the device operation.</li> <li>Absence of grease increases racking forces and leads to blocking moving parts.</li> </ul>                                                                  | service representative.                                                                                                    |

### Grease Points On Masterpact MTZ1 Chassis

Check grease points on the right and left hand-side of the chassis as indicated on the zones identified in these illustrations.

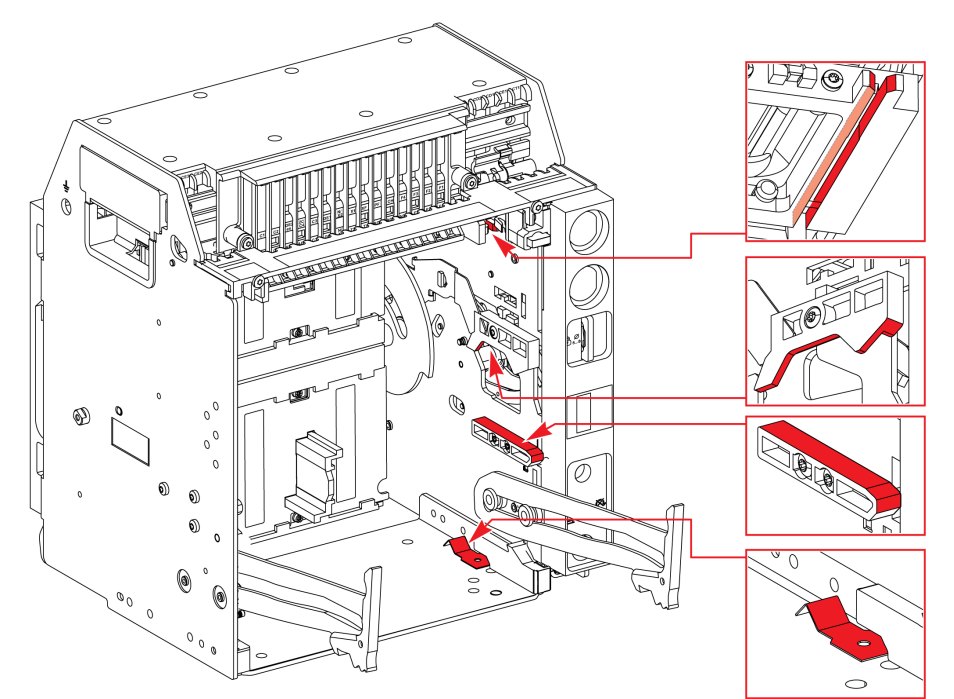

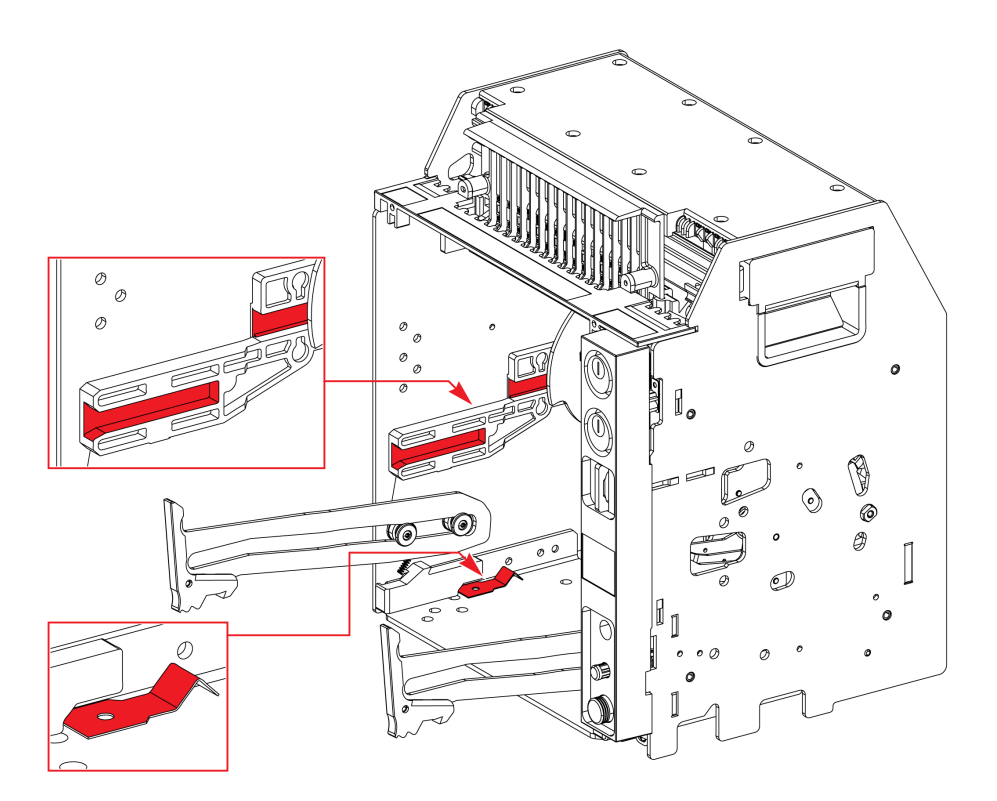

### Grease Points On Masterpact MTZ2/MTZ3 Chassis

Check grease points symmetrically on the right and left hand-side of the chassis as indicated on the zones identified in these illustrations.

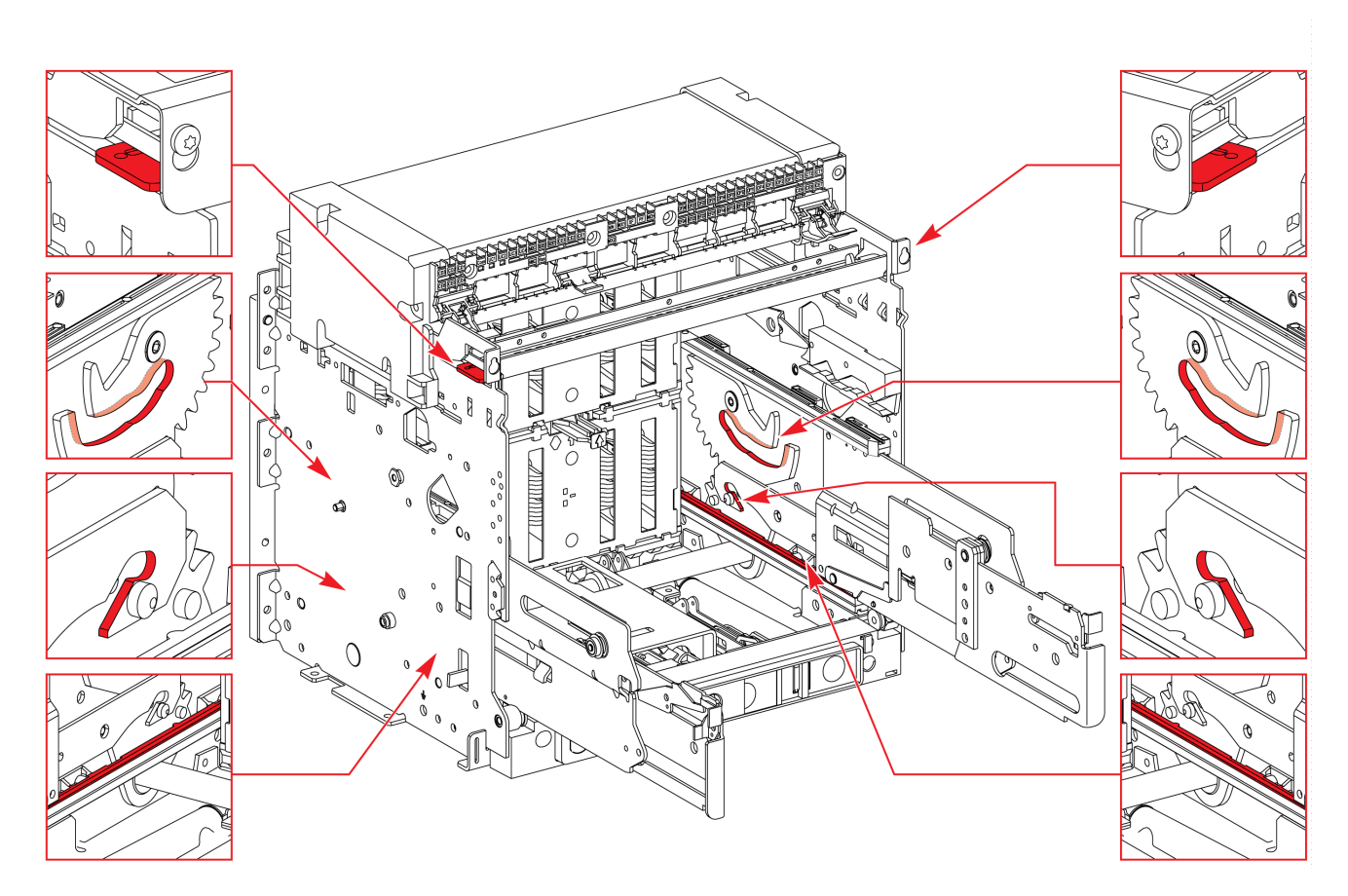

### Chassis NIII\_Z\_2: Check Disconnecting Contact Clusters

### Safety Instructions

## A A DANGER

#### HAZARD OF ELECTRIC SHOCK, EXPLOSION, OR ARC FLASH

- Apply appropriate personal protective equipment (PPE) and follow safe electrical work practices. See NFPA 70E, CSA Z462, NOM 029-STPS, or local equivalent.
- This equipment must only be installed and serviced by qualified electrical personnel.
- Unless specified otherwise in the maintenance procedures, all operations (inspection, test, and preventive maintenance) must be carried out with the device, the chassis, and the auxiliary circuits deenergized.
- Check that the device and the chassis are de-energized on the upstream and downstream terminals.
- Always use a properly rated voltage sensing device to confirm that the device, the chassis, and the auxiliary circuits are de-energized.
- Install safety barriers and display a danger sign.
- During the tests, it is strictly forbidden for anyone to touch the device, the chassis, or the conductors while voltage is applied.
- Before putting the equipment back into operation, it is mandatory to check that all connections are made with the correct tightening torque, there are no tools or objects inside the equipment, all devices, doors, and protective covers are in position, and the device is off (open position).

Failure to follow these instructions will result in death or serious injury.

### 

### HAZARD OF DEVICE FALLING

- Be sure that lifting equipment has lifting capacity for the device being lifted.
- Follow manufacturer's instructions for use of lifting equipment.
- Wear hard hat, safety shoes, and heavy gloves.

Failure to follow these instructions will result in death or serious injury.

#### **Procedure Definition**

| Procedure characteristics        | Description                                                                                                    |
|----------------------------------|----------------------------------------------------------------------------------------------------|
| Action                           | Visually check the disconnecting contact clusters and cluster supports.                                                                                                    |
| Goal                             | <ul> <li>Verify the smooth mechanical racking-in of the device.</li> <li>Verify the smooth racking-out of the device (avoid pulling out the clusters during disconnection).</li> </ul> |
| Frequency                        | Every 2 years                                                                                                    |
| Special indications              | -                                                                                                    |
| Necessary tools                  | -                                                                                                    |
| Reference documents (see page 7) | <ul> <li>Masterpact MTZ1 Circuit Breakers and Switch-Disconnectors - User Guide</li> <li>Masterpact MTZ2/MTZ3 Circuit Breakers and Switch-Disconnectors - User Guide</li> </ul>        |

### **Pre-Test Conditions**

The device must comply with the conditions specified below. Refer to the *Masterpact MTZ User Guides* to find instructions for operating the device.

| Device installation type | Position of poles | Mechanism  | Device position in the chassis |
|--------------------------|-------------------|------------|--------------------------------|
| Fixed                    | -                 | -          | -                              |
| Drawout                  | Open              | Discharged | Removed from chassis           |

### **Checking Disconnecting Contact Clusters**

| Step | Action                                                                                                    | Corrective action                                                                                                    |
|------|----------------------------------------------------------------------------------------------------|----------------------------------------------------------------------------------------------------|
| 1    | If present, remove the VIVC locking accessory for safety shutters (Masterpact MTZ2/MTZ3).                     |                                                                                                    |
| 2    | Without removing the safety shutters, visually check the disconnecting contact clusters.<br>• Masterpact MTZ1 |                                                                                                    |
|      | • Masterpact MTZ2/MTZ3                                                                                        |                                                                                                    |
| 3    | Check that no copper is present on the surface of the clusters.                                               | If copper is visible, contact your field service representative.                                                     |
| 4    | Check if the disconnecting contact clusters are blackened.                                                    | If the disconnecting contact clusters are<br>blackened, contact your field service<br>representative.                |
| 5    | Check the state of the grease on disconnecting contact clusters.                                              | If there is no grease or there is a change in color or texture of grease, contact your field service representative. |
| 6    | Reinstall the optional VIVC locking accessory for safety shutters (Masterpact MTZ2/MTZ3).                     |                                                                                                    |

### Maintaining Gold-Plated Assembly (Disconnecting Contact Clusters)

If the disconnecting contact clusters are gold-plated, no particular maintenance is required. Grease contacts and disconnecting contact clusters every 2 years.

### Power Connections NIII\_Z\_1: Check Connection System

### Safety Instructions

## A A DANGER

### HAZARD OF ELECTRIC SHOCK, EXPLOSION, OR ARC FLASH

- Apply appropriate personal protective equipment (PPE) and follow safe electrical work practices. See NFPA 70E, CSA Z462, NOM 029-STPS, or local equivalent.
- This equipment must only be installed and serviced by qualified electrical personnel.
- Unless specified otherwise in the maintenance procedures, all operations (inspection, test, and preventive maintenance) must be carried out with the device, the chassis, and the auxiliary circuits deenergized.
- Check that the device and the chassis are de-energized on the upstream and downstream terminals.
- Always use a properly rated voltage sensing device to confirm that the device, the chassis, and the auxiliary circuits are de-energized.
- Install safety barriers and display a danger sign.
- During the tests, it is strictly forbidden for anyone to touch the device, the chassis, or the conductors while voltage is applied.
- Before putting the equipment back into operation, it is mandatory to check that all connections are made with the correct tightening torque, there are no tools or objects inside the equipment, all devices, doors, and protective covers are in position, and the device is off (open position).

Failure to follow these instructions will result in death or serious injury.

## A DANGER

### HAZARD OF DEVICE FALLING

- Be sure that lifting equipment has lifting capacity for the device being lifted.
- Follow manufacturer's instructions for use of lifting equipment.
- Wear hard hat, safety shoes, and heavy gloves.

Failure to follow these instructions will result in death or serious injury.

#### **Procedure Definition**

| Procedure characteristics           | Description                                                                                                    |  |  |
|-------------------------------------|----------------------------------------------------------------------------------------------------|--|--|
| Action                              | <ul> <li>Check that the connection terminals and cables and/or busbars are correctly tightened.</li> <li>Check presence and state of grease.</li> <li>Check penetration of terminals in clusters in the case of a drawout device.</li> <li>Clean contact surfaces.</li> </ul>                        |  |  |
| Goal                                | Verify normal temperature rise on device and customer connections according to IEC standards.                                                                                                    |  |  |
| Frequency                           | Following the visual inspection of connections as per procedure Device NII_Z_1 <i>(see page 20)</i> during which traces of overheating are identified.                                                                                                    |  |  |
| Special indications                 | -                                                                                                    |  |  |
| Necessary tools                     | <ul> <li>White abrasive pad (for example, Scotch-Brite)</li> <li>Torque wrench</li> <li>Small paintbrush</li> <li>New bolts, nuts, and washers</li> </ul>                                                                                                    |  |  |
| Reference documents<br>(see page 7) | <ul> <li>Masterpact MTZ1 Circuit Breakers and Switch-Disconnectors - User Guide</li> <li>Masterpact MTZ2/MTZ3 Circuit Breakers and Switch-Disconnectors - User Guide</li> <li>Masterpact MTZ1 Connectors - Instruction Sheet</li> <li>Masterpact MTZ2/MTZ3 Connectors - Instruction Sheet</li> </ul> |  |  |

### **Pre-Test Conditions**

The device must comply with the conditions specified below. Refer to the *Masterpact MTZ User Guides* to find instructions for operating the device.

| Device installation type | Position of poles | Mechanism | Device position in the chassis |
|--------------------------|-------------------|-----------|--------------------------------|
| Fixed                    | -                 | -         | -                              |
| Drawout                  | -                 | -         | Removed from chassis           |

#### **Example of Hardware Connection**

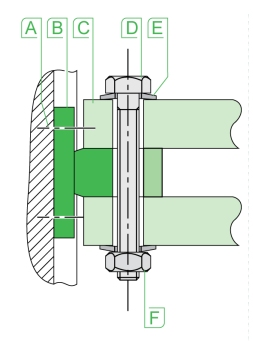

- A Terminal screw factory-tightened to 13 N•m (Masterpact MTZ1) and 17 N•m (Masterpact MTZ2/MTZ3)
- B Circuit breaker terminal
- C Busbar
- D Bolt
- E Washer F Nut

### Fixed Device: Checking Mounting of Connection Terminals to Device and Cables And/Or Busbars to Connection Terminals

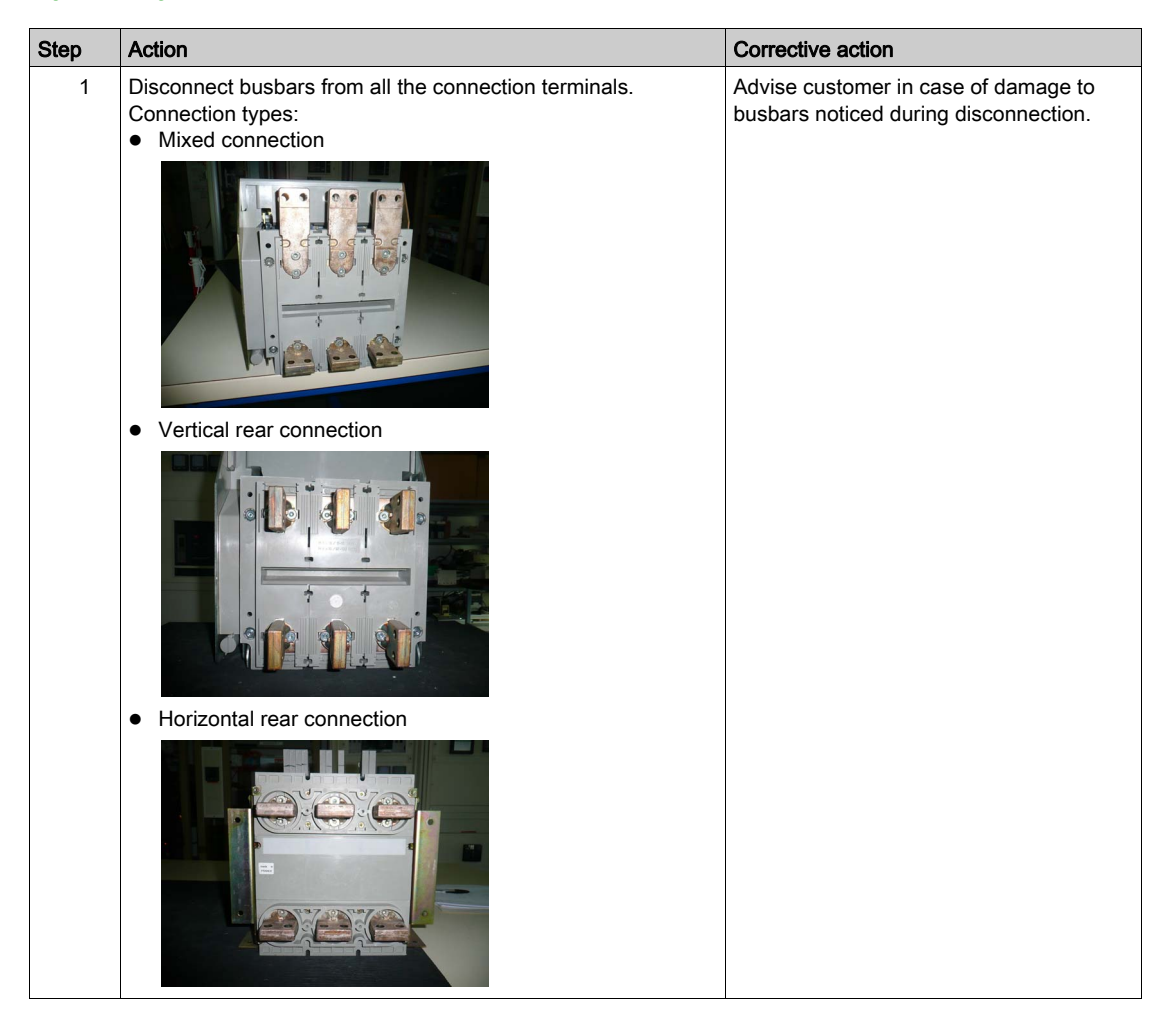

| Step | Action                                                                                                    | Corrective action                                                                                   |
|------|----------------------------------------------------------------------------------------------------|----------------------------------------------------------------------------------------------------|
| 2    | Check the recommended torque value on the device:<br>• For Masterpact MTZ1: 13 N•m<br>• Sx 16 / 11-15 N.m<br>• Sx 16 / 11-15 N.m<br>• Sx 16 / 1 |                                                                                                    |
| 3    | <ul> <li>Make sure that the screws are not overtightened:</li> <li>1. Set the torque wrench to 1 N•m under the recommended value, and then tighten connection terminals to this value.</li> <li>Image: Set the torque wrench to the recommended value, and then tighten connection terminals to this value.</li> <li>2. Set the torque wrench to the recommended value, and then tighten connection terminals to this value.</li> </ul>                                                                                                    | If a screw cannot be tightened to this value,<br>contact your field service representative.         |
| 4    | Clean the busbar contact surfaces and customer terminals by using a white abrasive pad.                                                                                                    | If there is a major change in color, contact your field service representative.                     |
| 5    | Disconnect cables from all the connection terminals.                                                                                                    | Advise customer in case of damage to cables noticed during disconnection.                           |
| 6    | Clean the contact surfaces of the cable lugs by using a white abrasive pad.                                                                                                    | Advise customer in case of damage to the cable insulation (for example, cracks or cable shrinkage). |
| 7    | Reconnect the cables and/or busbars with a new set of bolts,<br>nuts, and washers, and then tighten to the recommended<br>torque.<br><b>NOTE:</b> Standard connection hardware is class 8.8 steel<br>hardware with contact washers. For MTZ2 40, MTZ3 40,<br>MTZ3 50, and MTZ3 63, it is recommended to use A80<br>stainless steel hardware.                                                                                                    |                                                                                                    |

### Drawout Device: Checking Mounting of Connection Terminals to Device and Cables And/Or Busbars to Connection Terminals

| Step | Action                                                                                                    | Corrective action                                                                                                    |
|------|----------------------------------------------------------------------------------------------------|----------------------------------------------------------------------------------------------------|
| 1    | Check the recommended torque value on the device:<br>• For Masterpact MTZ1: 13 N•m<br>• For Masterpact MTZ2/MTZ3: 17 N•m                                                                                                    |                                                                                                    |
| 2    | <ul> <li>Make sure that the screws are not overtightened:</li> <li>1. Set the torque wrench to 1 N·m under the recommended value, and then tighten connection terminals to this value.</li> <li>With the torque wrench to the recommended value, and then tighten connection terminals to this value.</li> <li>2. Set the torque wrench to the recommended value, and then tighten connection terminals to this value.</li> </ul> | If a screw cannot be tightened to this value,<br>contact your field service representative.                                                                                                    |
| 3    | Check the state of the grease on internal terminals on device.                                                                                                    | <ul> <li>If there is excessive grease, spread the grease uniformly across the zone with a small paintbrush.</li> <li>If there is no grease or there is a change in color or texture of grease, contact your field service representative.</li> </ul> |
| 4    | Check that the depth of the penetration of internal terminals in the clusters, indicated by the mark, is about 5 mm.                                                                                                    | If penetration depth is less that 5 mm,<br>contact your field service representative.                                                                                                    |
| 5    | Open manually the upper and lower safety shutters, and check presence of grease on the clusters.                                                                                                    | <ul> <li>If there is excessive grease, spread the grease uniformly across the zone with a small paintbrush.</li> <li>If there is no grease or there is a change in color or texture of grease, contact your field service representative.</li> </ul> |
| 6    | Disconnect customer cables and/or busbars from all the connection terminals on the chassis.                                                                                                    | Advise customer in case of damage to cables or busbars noticed during disconnection.                                                                                                    |
| 7    | Make sure that the screws are not overtightened:<br>Set the torque wrench to 1 N•m under the recommended value,<br>and then tighten connection terminals to this value.                                                                                                    | If a screw cannot be tightened to this value, contact your field service representative.                                                                                                    |
| 8    | <ul> <li>Without removing the customer terminals, tighten connection terminals to the recommended value:</li> <li>For Masterpact MTZ1: 13 N•m</li> <li>For Masterpact MTZ2/MTZ3: 17 N•m</li> </ul>                                                                                                    | If a screw cannot be tightened to this value, contact your field service representative.                                                                                                    |

| Step | Action                                                                                                    | Corrective action                                                               |
|------|----------------------------------------------------------------------------------------------------|---------------------------------------------------------------------------------|
| 9    | Clean the busbar contact surfaces and customer terminals by using a white abrasive pad.                                                                                                    | If there is a major change in color, contact your field service representative. |
| 10   | Clean the contact surfaces of the cable lugs by using a white abrasive pad.                                                                                                    |                                                                                 |
| 11   | Reconnect the cables and/or busbars with a new set of bolts, nuts, and washers, and then tighten to the recommended torque.                                                                    |                                                                                 |
|      | <b>NOTE:</b> Standard connection hardware is class 8.8 steel hardware with contact washers. For MTZ2 40, MTZ3 40, MTZ3 50, and MTZ3 63, it is recommended to use A80 stainless steel hardware. |                                                                                 |

### Terminal Mounting on Device and Recommended Tightening Torque

Refer to the following documentation:

- Masterpact MTZ1 Connectors Instruction Sheet
- Masterpact MTZ2/MTZ3 Connectors Instruction Sheet

### **Recommended Tightening Torque of Connecting Busbars**

The following table shows the tightening torques to be used for connecting busbars (Cu ETP - French standard NFA 51-100) to the circuit breaker. These values are for use with copper busbars and steel nuts and bolts, class 8.8. The same torques can be used with AGS-T52 quality aluminum bars (French standard NFA 02-104 or American National Standard H-35-1).

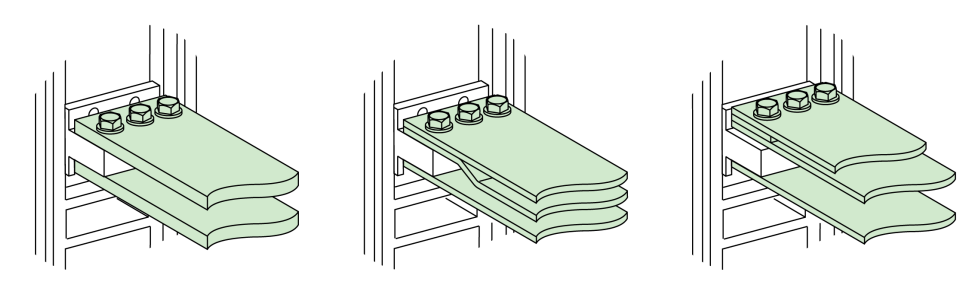

| Ø (mm)<br>Nominal | Ø (mm)<br>Drilling | Tightening torques (N•m) with grower or flat washers | Tightening torques (N•m) with contact or corrugated washers |
|-------------------|--------------------|------------------------------------------------------|-------------------------------------------------------------|
| 10                | 11                 | 37.5                                                 | 50                                                          |

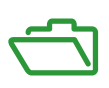

### What Is in This Appendix?

The appendix contains the following chapters:

| Chapter | Chapter Name                          | Page |
|---------|---------------------------------------|------|
| A       | Masterpact MTZ1 Description           | 123  |
| В       | Masterpact MTZ2/MTZ3 Description      | 137  |
| С       | Micrologic X Control Unit Description | 153  |
| D       | Masterpact MTZ Troubleshooting        | 165  |

## Appendix A Masterpact MTZ1 Description

### What Is in This Chapter?

This chapter contains the following topics:

| Торіс                 | Page |
|-----------------------|------|
| Fixed Device          | 124  |
| Drawout Device        | 127  |
| Device Identification | 134  |

### **Fixed Device**

### **Fixed Device Description**

The following image shows the standard version of the fixed device (no optional accessories).

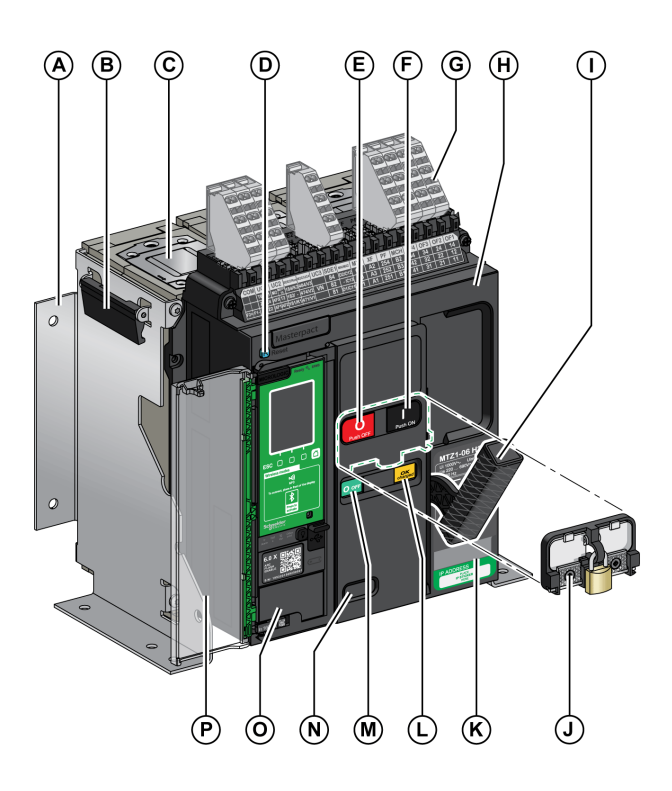

- A Mounting side plate
- B Carrying handles
- **C** Arc chute
- D Fault-trip reset button
- E Opening pushbutton
- F Closing pushbutton
- G Terminal blocks for standard accessories
- H Front cover
- I Spring charging handle
- J VBP Pushbutton locking cover (optional)
- K Rating plate
- L Spring charged and ready-to-close indicator
- M Position indicator of main contacts
- **N** Window to read the (optional) CDM mechanical operation counter
- O Control unit
- P Control unit transparent cover

### **Fixed Device Accessories Description**

The following image shows the accessories available for the fixed device.

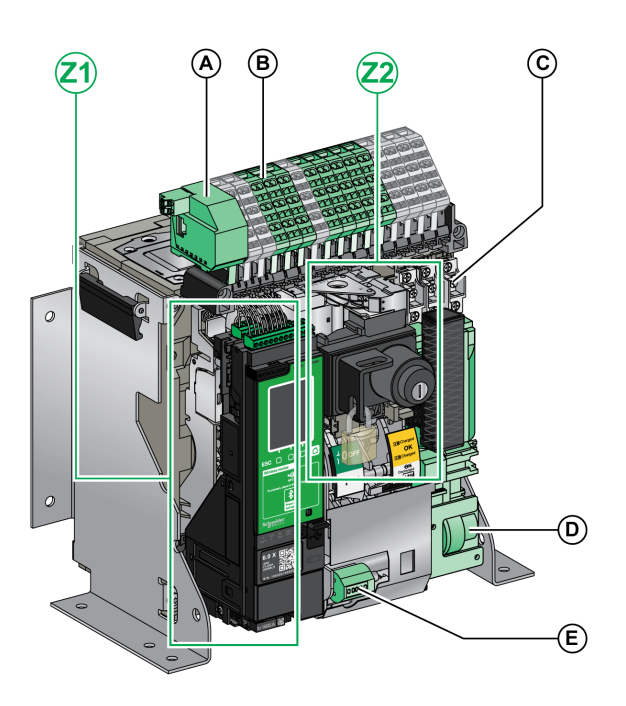

- A ULP port module
- B Terminal blocks for optional accessories
- **C** Standard block of four OF indication contacts
- D MCH gear motor
- E CDM mechanical operation counter
- Z1, Z2 See following images

The following images zoom in on the accessories for the fixed device:

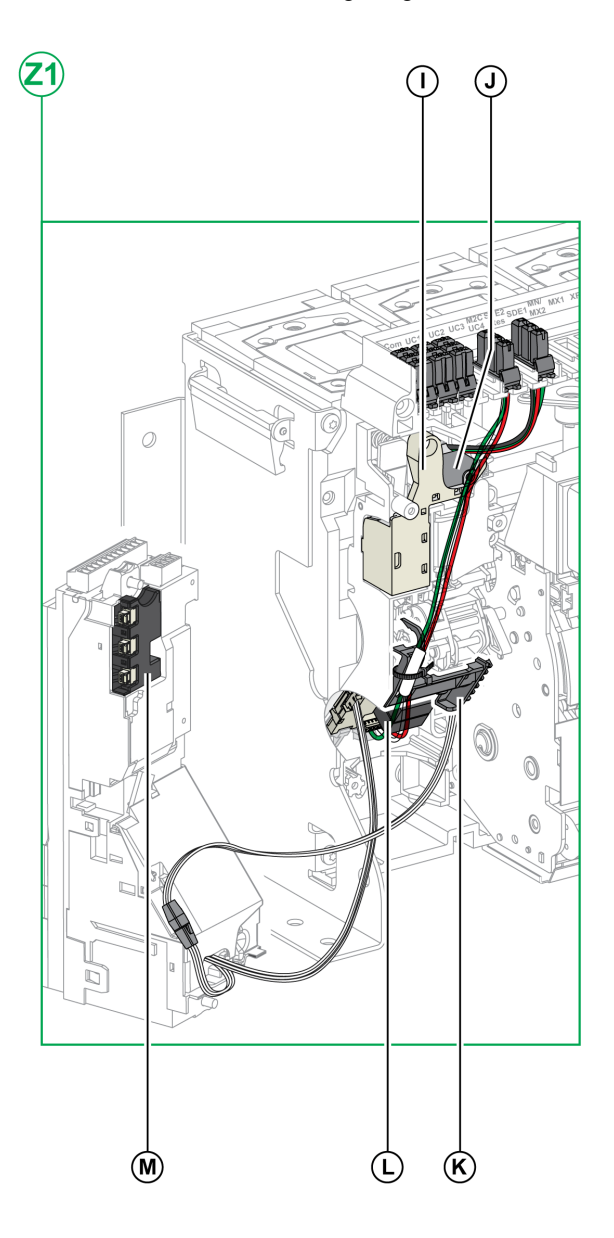

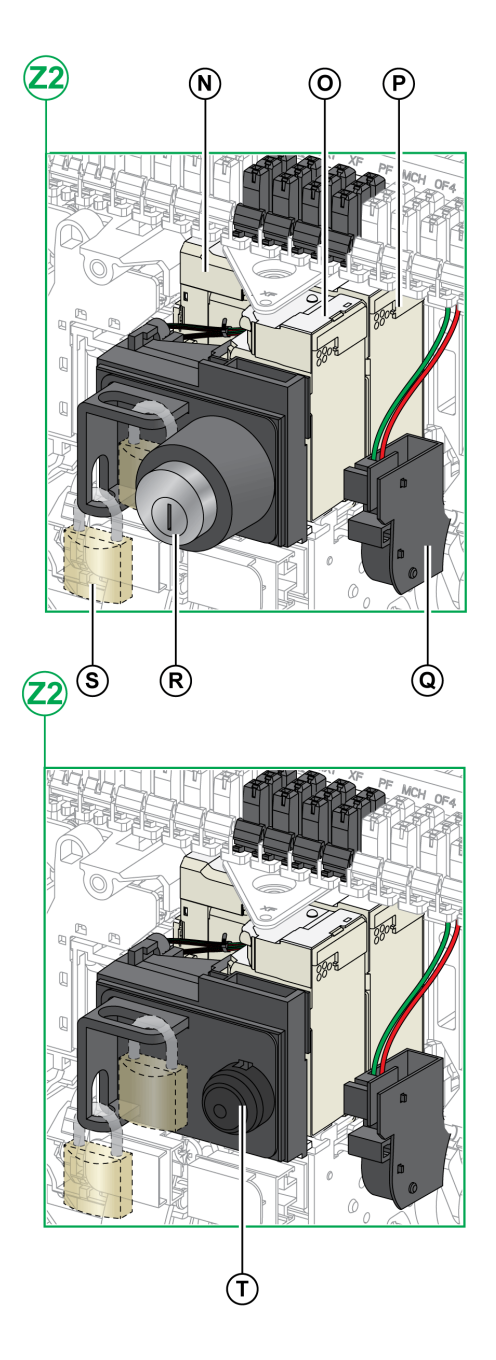

- I Standard SDE1 fault-trip indication contact
- Optional SDE2 fault-trip indication contact or RES electrical J remote reset
- Microswitch κ
- M2C programmable contacts Isolation module L
- М

- Ν MN undervoltage release or MX2 opening voltage release
- XF closing voltage release 0
- Ρ MX1 opening voltage release
- Q PF ready-to-close contact
- R VSPO OFF-position locking by keylocks (incompatible with BPFE pushbutton)
- s VCPO OFF-position locking by padlocks
- BPFE electrical closing pushbutton Т

### Fixed Device Terminal Block Description

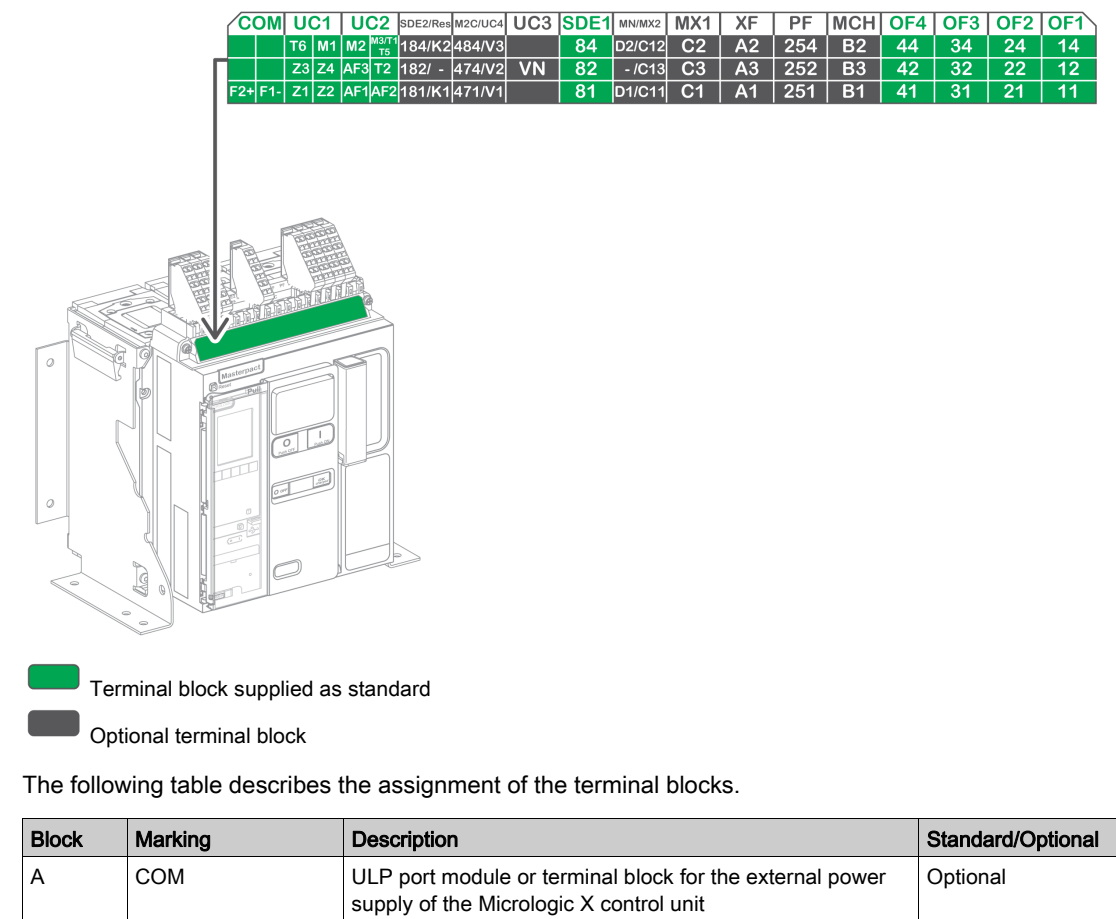

| 2.001 | manang   | Decemption                                                                                       | etanaa epitona |
|-------|----------|--------------------------------------------------------------------------------------------------|----------------|
| A     | СОМ      | ULP port module or terminal block for the external power supply of the Micrologic X control unit | Optional       |
|       | UC1      | Zone selective interlocking, rectangular sensor, or MDGF module input                            | Standard       |
|       | UC2      | Neutral external sensors, rectangular sensor, or MDGF module input                               | Standard       |
|       | SDE2/RES | SDE2 fault-trip indication contact 2<br>or RES electrical remote reset                           | Optional       |
|       | M2C/UC4  | M2C programmable contacts or external voltage connector                                          | Optional       |
|       | UC3      | Voltage connector                                                                                | Optional       |
|       | SDE1     | SDE1 fault-trip indication contact 1                                                             | Standard       |
| В     | MN/MX2   | MN undervoltage release<br>or MX2 opening voltage release                                        | Optional       |
|       | MX1      | MX1 opening voltage release                                                                      | Optional       |
|       | XF       | XF closing voltage release                                                                       | Optional       |
|       | PF       | PF ready-to-close contact                                                                        | Optional       |
|       | МСН      | MCH gear motor                                                                                   | Optional       |
| С     | OF1-OF4  | 4 OF indication contacts                                                                         | Standard       |

### **Drawout Device**

### Definition

A drawout device is composed of the moving part (also called the device) and the chassis (or fixed part).

### **Drawout Device Moving Part Description**

The following image shows the standard version of the moving part of a drawout device (no optional accessories).

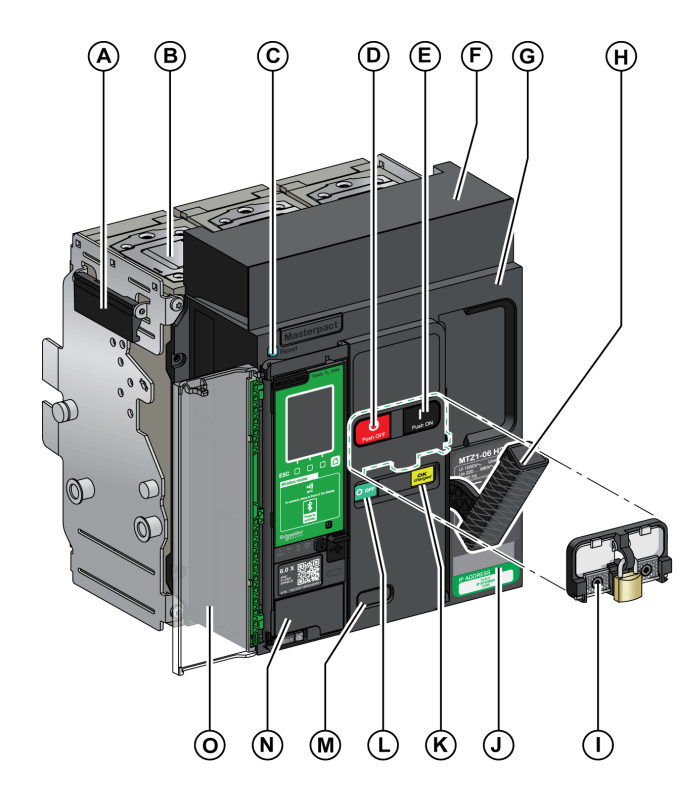

- A Carrying handles
- B Arc chute
- C Fault-trip reset button
- D Opening pushbutton
- E Closing pushbutton
- F Terminal block cover
- G Front cover
- H Spring charging handle
- I VBP pushbutton locking cover (optional)
- J Rating plate
- K Spring charged and ready-to-close indicator
- L Main-contact position indicator
- **M** Window to consult the (optional) CDM mechanical operation counter
- N Control unit
- O Control unit transparent cover

### **Drawout Device Accessories Description**

The following image shows the accessories available for the moving part of a drawout device.

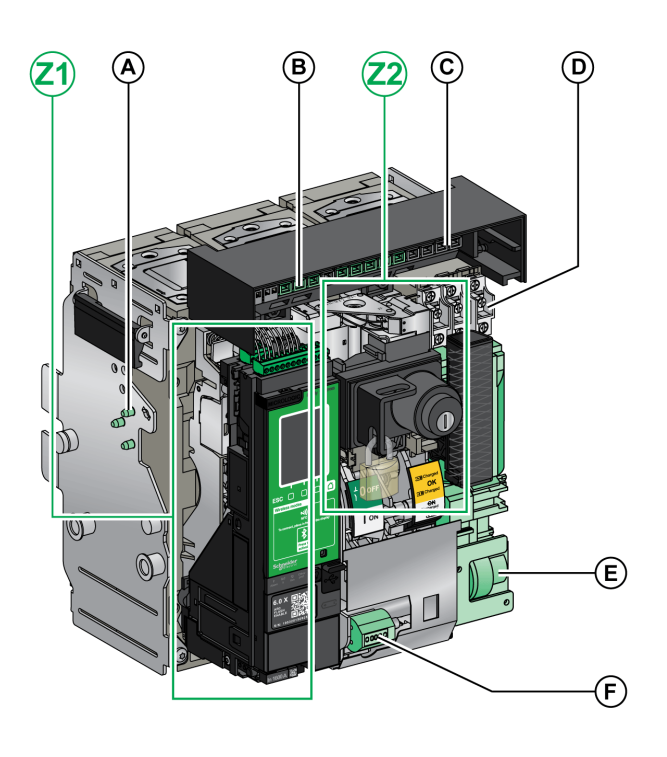

- A VDC mismatch protection
- **B** Terminal block connectors for optional accessories
- C Terminal block connectors for standard accessories
- D Standard block of four OF indication contacts
- E MCH gear motor
- F CDM mechanical operation counter
- Z1, Z2 See following images

### The following images zoom in on the accessories for the moving part of a drawout device.

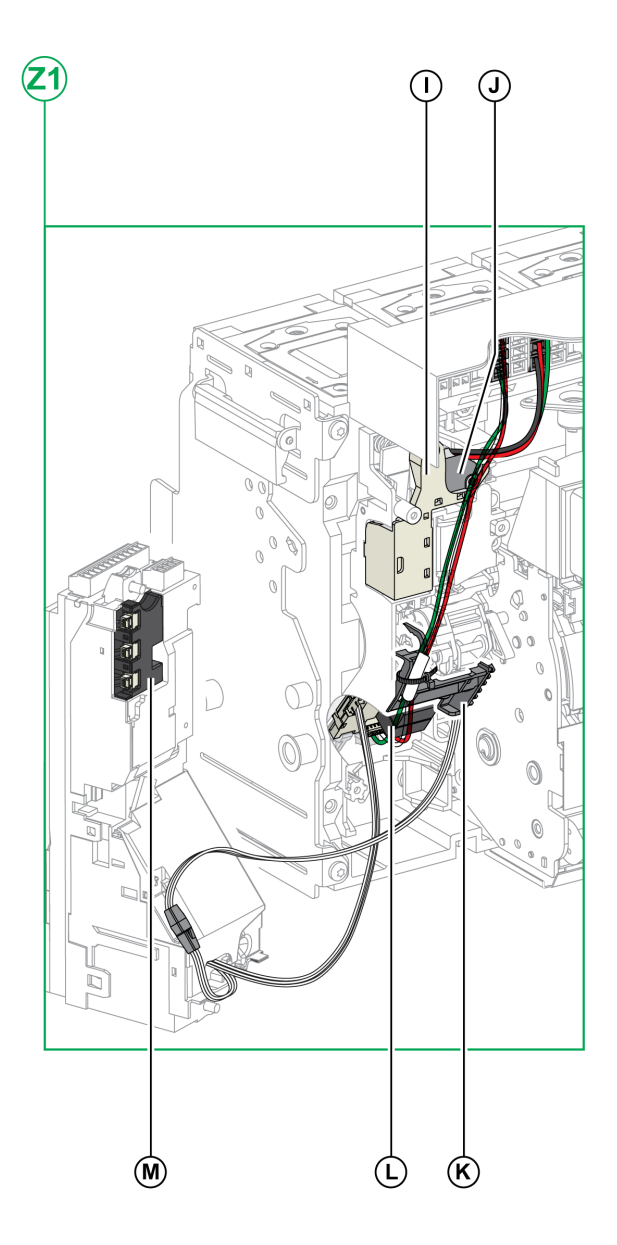

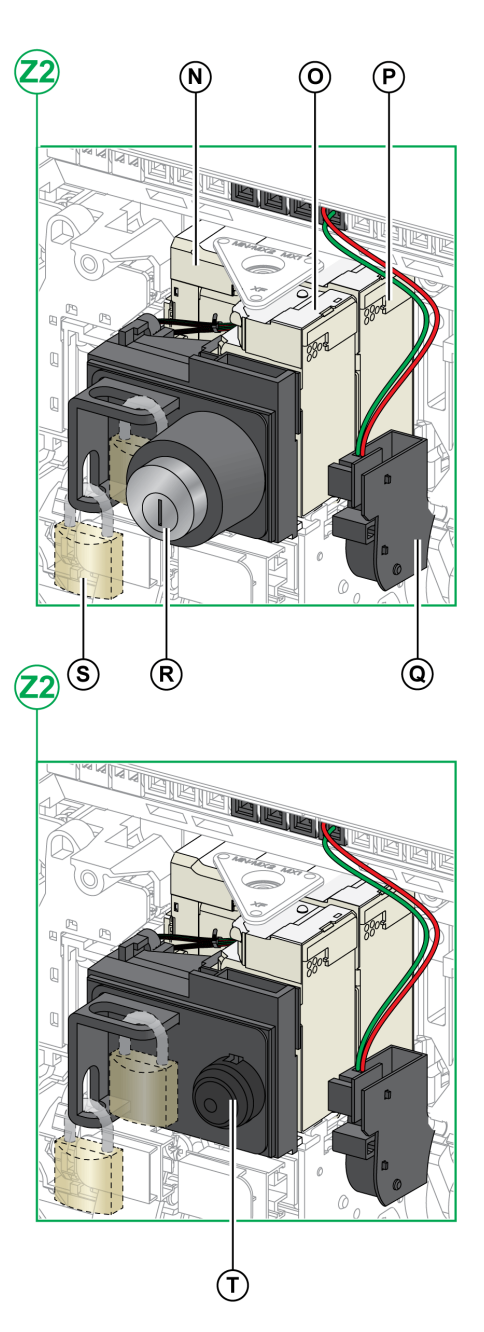

- I Standard SDE1 fault-trip indication contact
- J Optional SDE2 fault-trip indication contact or RES electrical remote reset
- K Microswitch
- L M2C programmable contacts
- M Isolation module

- N MN undervoltage release or MX2 opening voltage release
- **O** MX1 opening voltage release
- **P** PF ready-to-close contact
- Q XF closing voltage release
- **R** VSPO OFF-position locking by keylocks (incompatible with BPFE pushbutton)
- S VCPO OFF-position locking by padlocks
- T BPFE electrical closing pushbutton

### **Chassis Description**

The following image shows the standard version of the chassis (no optional accessories).

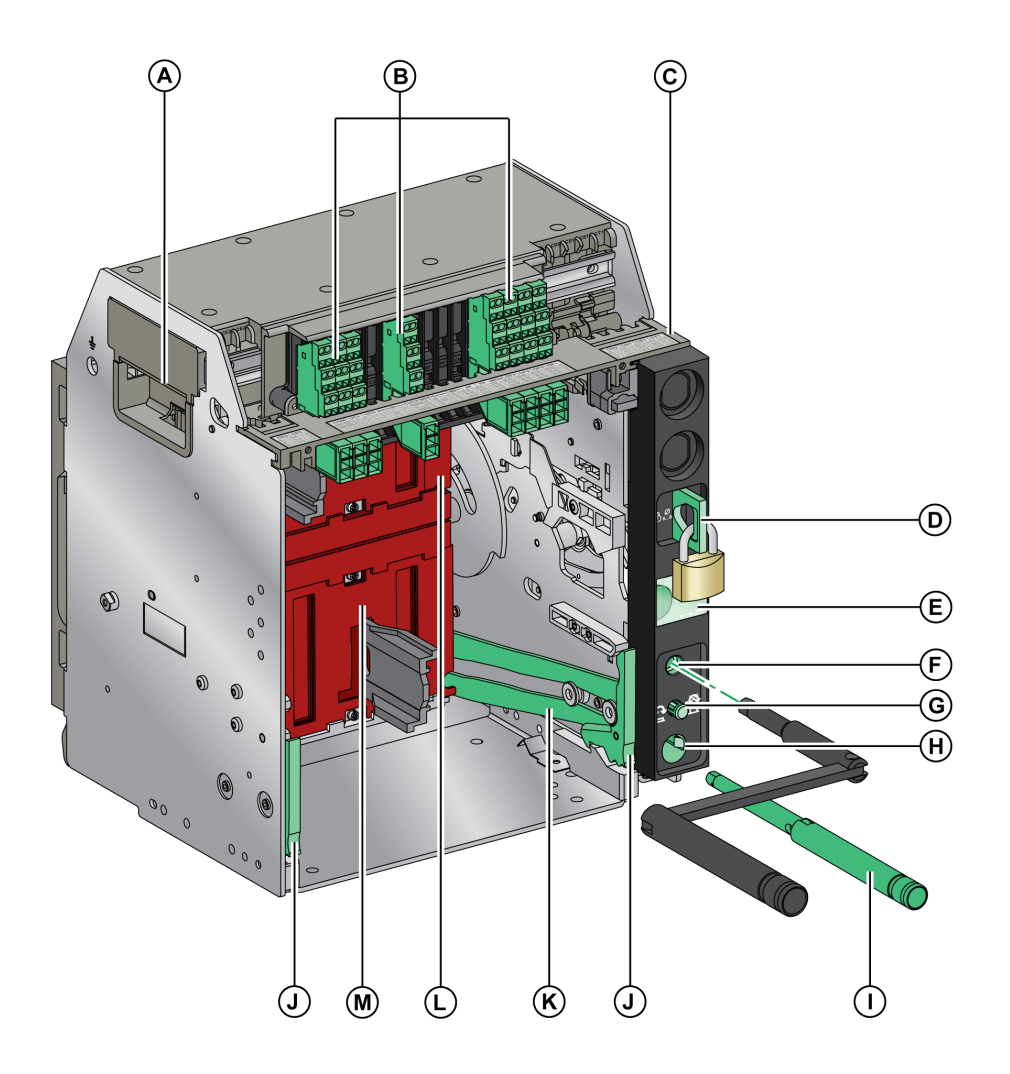

- A Carrying grip
- B Terminal blocks for standard accessories
- C Wiring terminal cover
- **D** Chassis locking by padlocks
- E Moving part position indicator
- F Racking handle socket
- G Position release button
- H Racking handle storage space
- I Racking handle
- J Drawout grip

- K Extension rail
- L Top safety shutter
- M Bottom safety shutter

### **Chassis Accessories Description**

The following image shows the accessories available for the chassis.

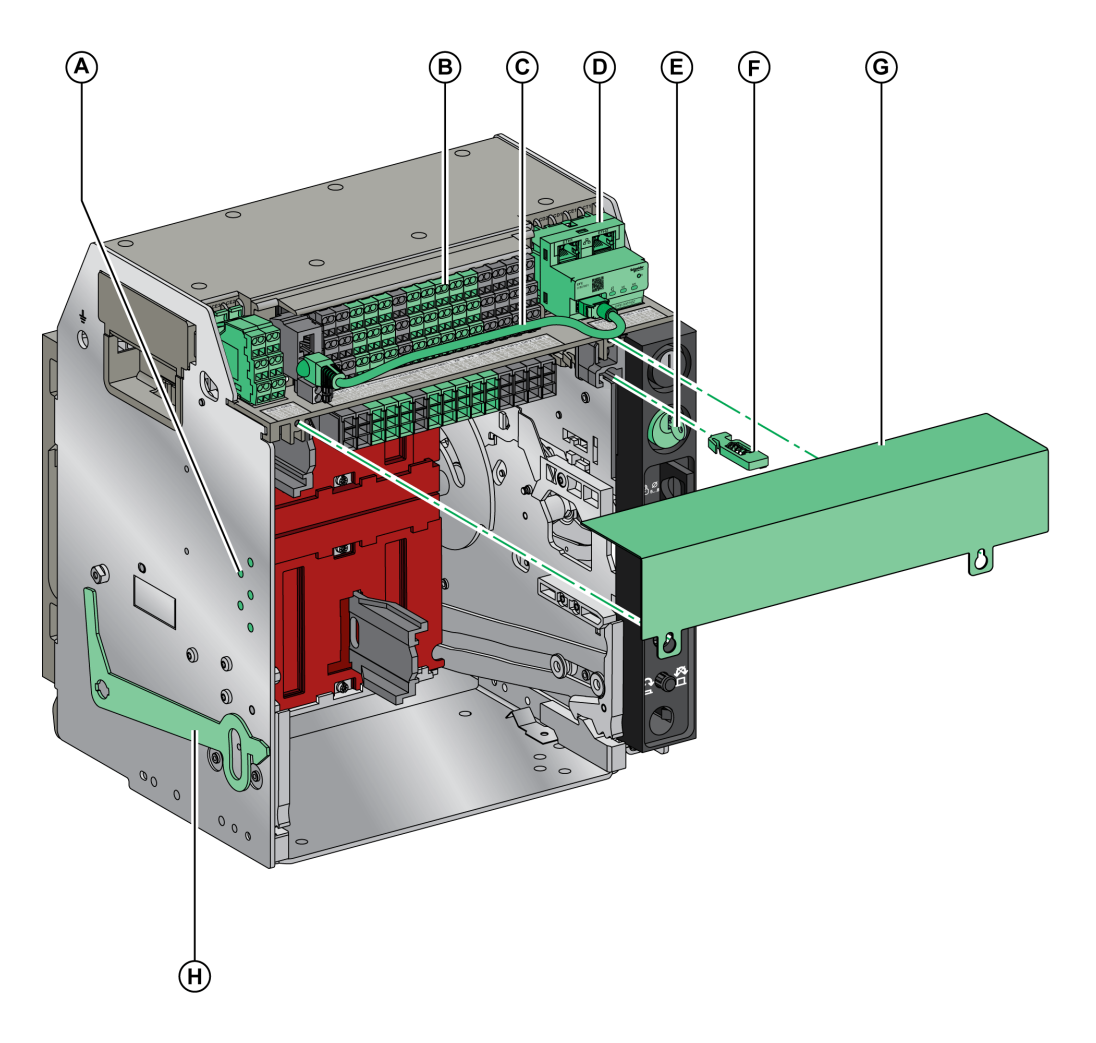

- A VDC mismatch protection
- **B** Terminal blocks for optional accessories
- **C** Cord between ULP port module and EIFE interface
- D EIFE embedded Ethernet interface
- E VSPD chassis locking by keylocks

- **F** VPOC racking interlock
- G CB auxiliary terminal shield
- H VPEC door interlock

### **Chassis Terminal Block Description**

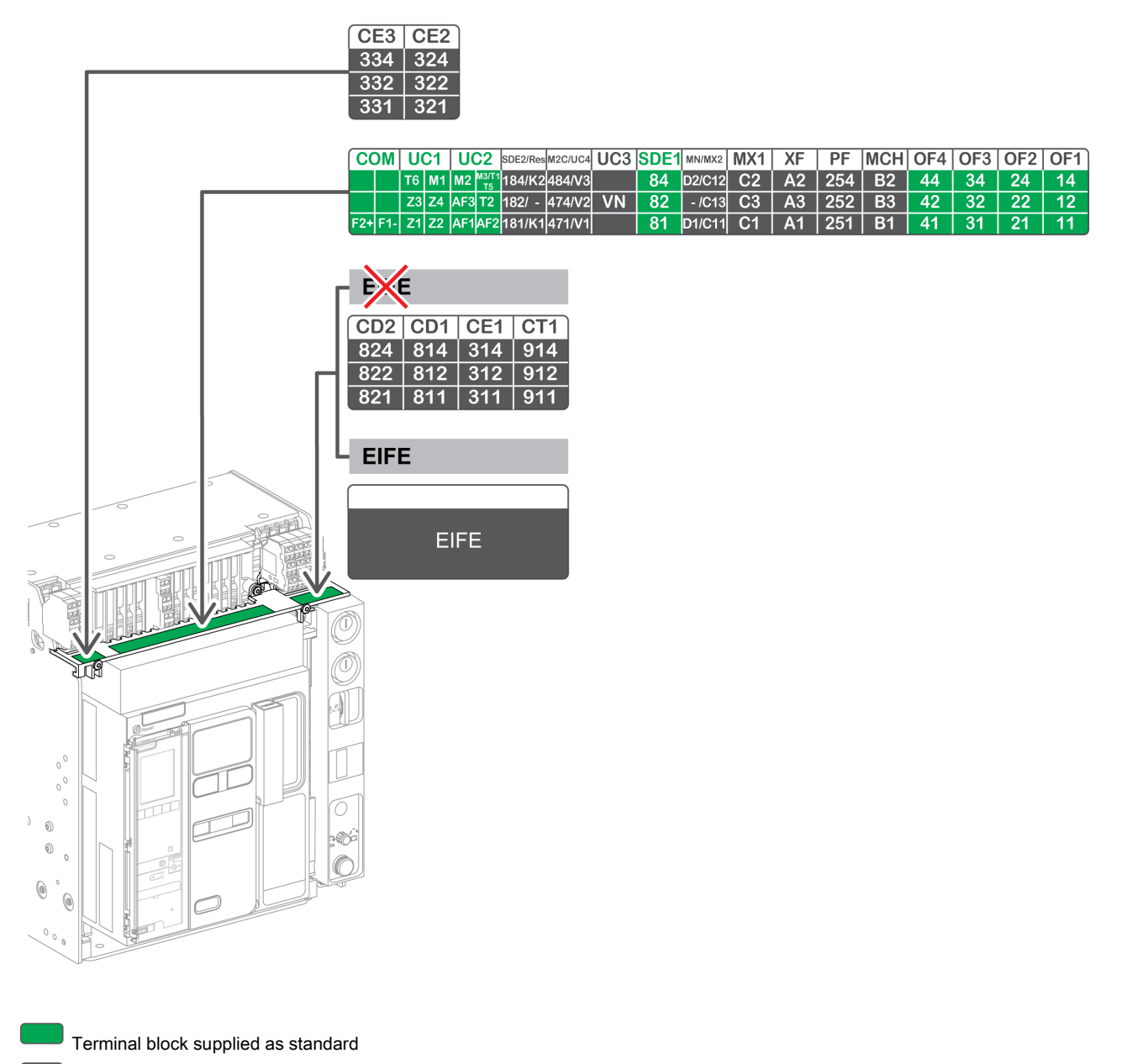

Optional terminal block

| Block                            | Marking               | Description                                                                                                | Standard or optional |
|----------------------------------|-----------------------|----------------------------------------------------------------------------------------------------|----------------------|
| А                                | CE2-CE3               | 2 CE connected position contacts                                                                           | Optional             |
| В                                | СОМ                   | ULP port module or terminal block for the external power supply of the Micrologic X control unit           | Standard             |
|                                  | UC1                   | Zone selective interlocking, rectangular sensor, or MDGF module input                                      | Standard             |
| 1                                | UC2                   | Neutral external sensors, rectangular sensor, or MDGF module input                                         | Standard             |
|                                  | SDE2/RES              | SDE2 fault-trip indication contact 2<br>or RES electrical remote reset                                     | Optional             |
|                                  | M2C/UC4               | M2C programmable contact<br>or External voltage connector                                                  | Optional             |
|                                  | UC3 (VN)              | Voltage connector                                                                                          | Optional             |
|                                  | SDE1                  | SDE1 fault-trip indication contact 1                                                                       | Standard             |
|                                  | MN/MX2                | MN undervoltage release<br>or MX2 opening voltage release                                                  | Optional             |
|                                  | MX1                   | MX1 opening voltage release                                                                                | Optional             |
|                                  | XF                    | XF closing voltage release                                                                                 | Optional             |
|                                  | PF                    | PF ready-to-close contact                                                                                  | Optional             |
|                                  | MCH                   | MCH gear motor                                                                                             | Optional             |
|                                  | OF1-OF4               | 4 OF indication contacts                                                                                   | Standard             |
| C (without<br>EIFE<br>interface) | CT1<br>CD1-CD2<br>CE1 | 1 CT test position contact<br>or 2 CD disconnected position contacts<br>or 1 CE connected position contact | Optional             |
| C (with EIFE interface)          | EIFE                  | EIFE embedded Ethernet interface                                                                           | Optional             |

The following table describes the assignment of the terminal blocks.

### **Device Identification**

### Identification

- The Masterpact MTZ1 device can be identified in the following ways: Rating plate on device
- QR code on the Micrologic X control unit •
- Identification labels on the device and the chassis

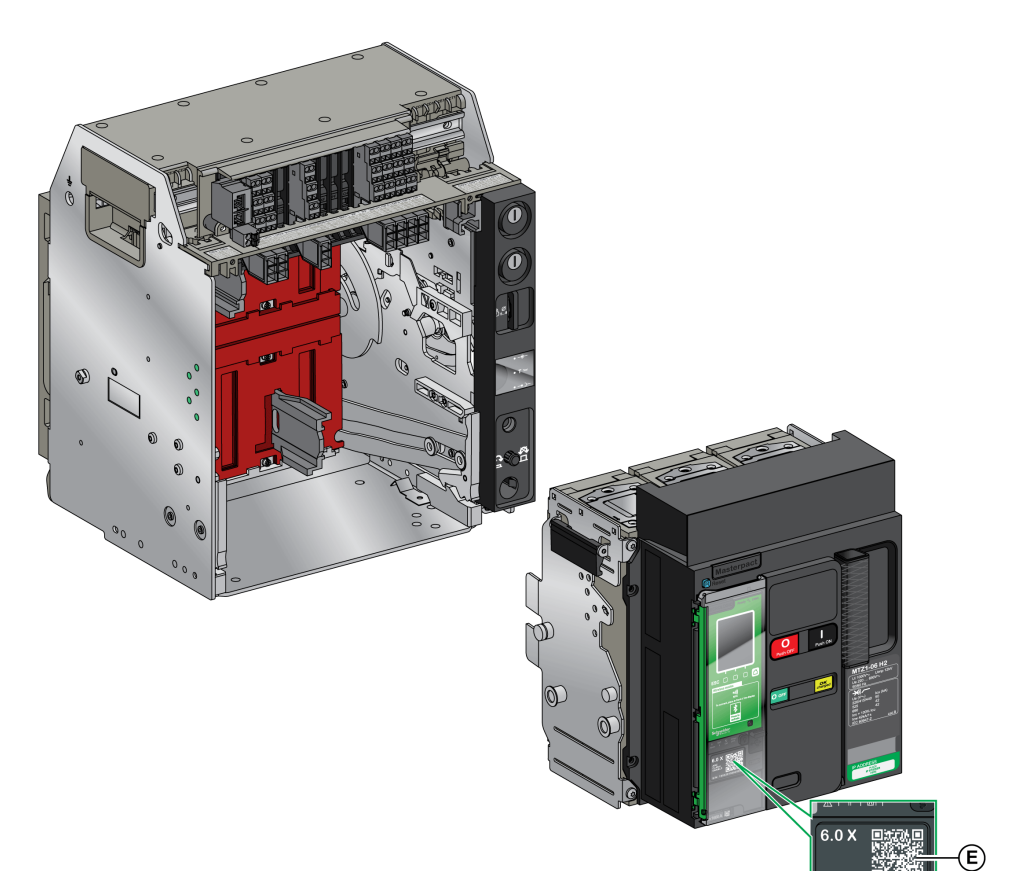

- A Product identification label
- B Product checked label
- C Accessory voltages labelD Rating plate
- E QR code

#### **Product Identification Label**

| A<br>B<br>C | -WFT7 <b>Y94H</b> K46L <b>DNH</b><br>- N°FR1234567890AF<br>MTZ2-08H13PM5.x<br>GCR_MTZ2_CB<br>CB | 10PA30<br>1234 | JNEOBFK9<br>1234/1234 | 162330064 | Маde in France<br>Жазруд<br>Слевано во Франции |
|-------------|-------------------------------------------------------------------------------------------------|----------------|-----------------------|-----------|------------------------------------------------|
| C           |                                                                                                 |                | (                     | )         |                                                |

The product identification label shows the following information:

- The product code (A)
- Schneider Electric internal identification numbers (B)
- A short description of the device (C), specifying the following characteristics
  - o Range
  - Rating
  - O Performance level
  - O Number of poles
  - O Control unit type
- The device serial number (D)

The product code is a line of code representing the complete configuration of a Masterpact circuit breaker or switch-disconnector. It is automatically generated for each Masterpact device after completing the configuration by using the MyPact configuration tool.

The product code appears on the invoice and on the delivery documents as well as on the Masterpact device and packaging labels.

The product code can be entered in the MyPact configuration tool, which generates the complete configuration of the Masterpact device.

#### **Product Checked Label**

| SN:PP162330064  | PP16245 15:50 |
|-----------------|---------------|
| Product checked |               |

The device serial number (SN) is coded PPYYWWDXXXX, where:

- PP: plant code
- YY: year of manufacture
- WW: week of manufacture
- D: day of the week of manufacture (Monday = 1)
- XXXX: the production number of the product on the day. Ranges from 0001 to 9999.

For example, PP162330064 is the sixty fourth device manufactured at plant PP on Wednesday, June 8, 2016.

The device test date code is coded PPYYWWD HH:MM, where:

- PP: plant code
- YY: year of test
- WW: week of test
- D: day of the week of test (Monday = 1)
- HH:MM: the time of test in hours and minutes.

#### Accessory Voltages Label

| Motormechanism MCH 200/240 VAC      |
|-------------------------------------|
| Voltage release MX 24/30 VDC        |
| Closing coil XF 48 VDC              |
| Undervoltage release MN 100/130 VDC |
| Remote reset 200/240 VAC            |

The accessory voltages label gives the voltage of the accessories which are installed in the device and which need to be connected to a power supply.

#### **Rating Plate**

The rating plate with the device information is located on the front cover of the device.

Circuit breaker rating plate

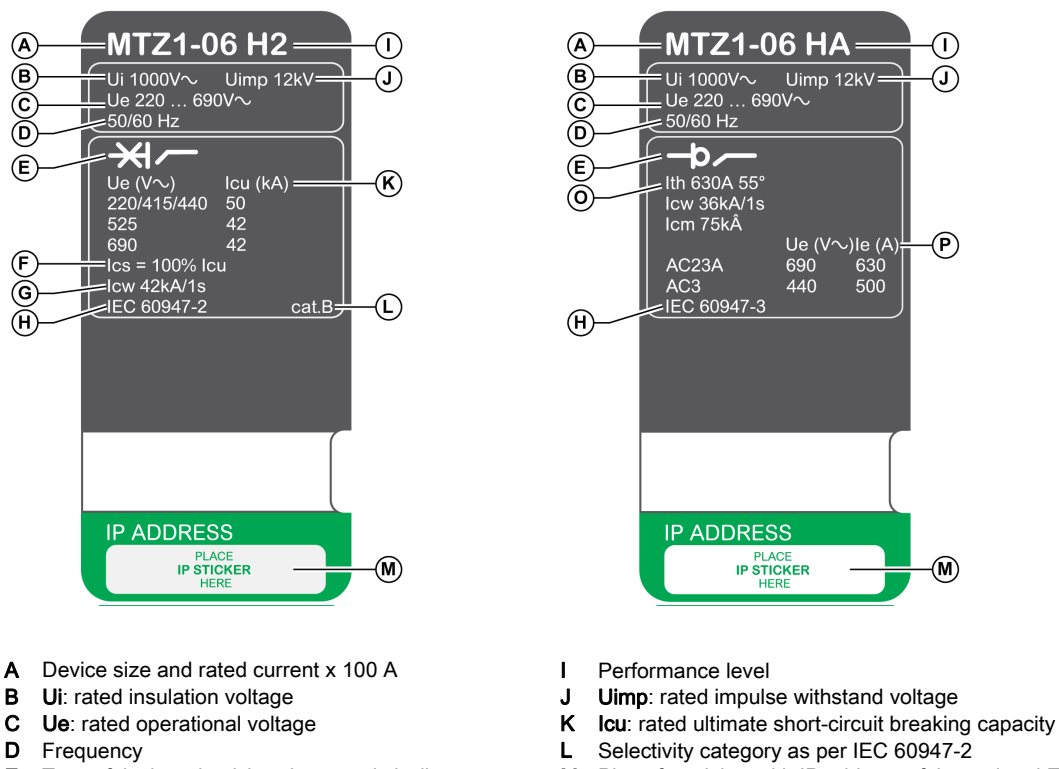

- Place for sticker with IP address of the optional EIFE Μ interface
- ο Ith: conventional free air thermal current
- Ρ le: rated operational current

Switch-disconnector rating plate

#### Е Type of device: circuit breaker or switch-disconnector,

А

в

С

- suitable for isolation Ics: rated service short-circuit breaking capacity F
- G Icw: rated short-time withstand current
- н Standards

#### **QR** Code

When the QR code on the front face of a Micrologic X control unit is flashed with a smartphone running a QR code reader and connected to the Internet, the Go2SE landing page is displayed. The landing page displays some information about the device and a list of menus.

## Appendix B Masterpact MTZ2/MTZ3 Description

### What Is in This Chapter?

This chapter contains the following topics:

| Торіс                 | Page |
|-----------------------|------|
| Fixed Device          | 138  |
| Drawout Device        | 142  |
| Device Identification | 149  |

### **Fixed Device**

### **Fixed Device Description**

The following image shows the standard version of the fixed device (no optional accessories).

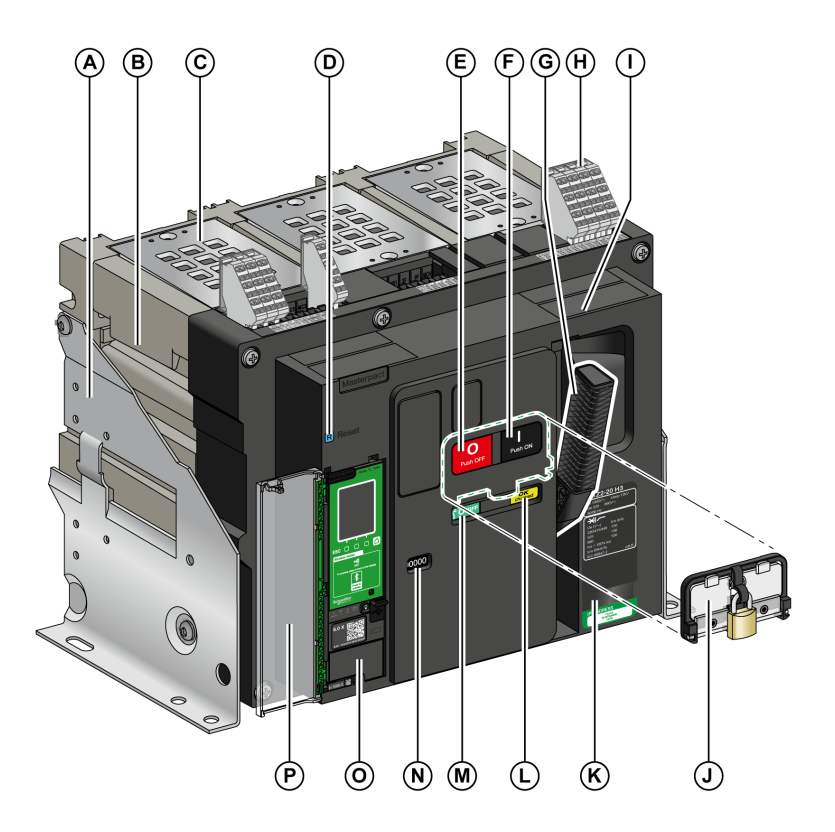

- A Mounting side plate
- B Carrying grip
- C Arc chute
- D Fault-trip reset button
- E Opening pushbutton
- F Closing pushbutton
- G Spring charging handle
- H Terminal blocks for standard accessories
- Front cover
- J VBP pushbutton locking cover (optional)
- K Rating plate
- L Spring charged and ready-to-close indicator
- M Position indicator of main contacts
- N Window to read the (optional) CDM mechanical operation counter
- O Control unit
- P Control unit transparent cover

### **Fixed Device Accessories Description**

The following image shows the accessories available for the fixed device.

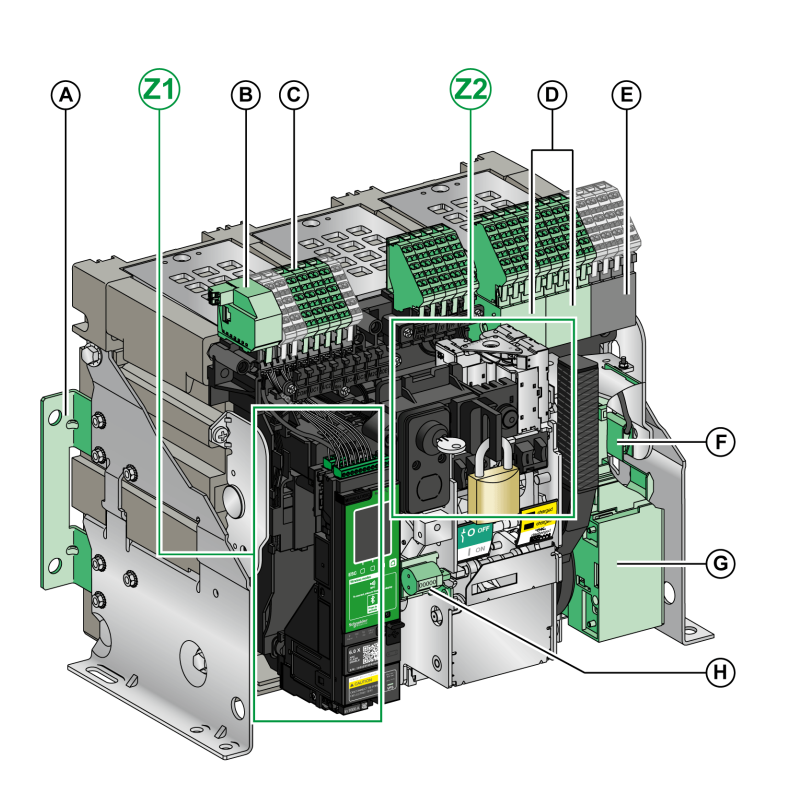

- Additional support brackets for mounting on a А backplate
- В
- ULP port module Terminal blocks for optional accessories С
- D Optional block of four OF indication contacts
- Е Standard block of four OF indication contacts
- KMT grounding kit MCH gear motor F
- G
- H CDM mechanical operation counter
- Z1, Z2 See following images

### The following images zoom in on the accessories for the fixed device:

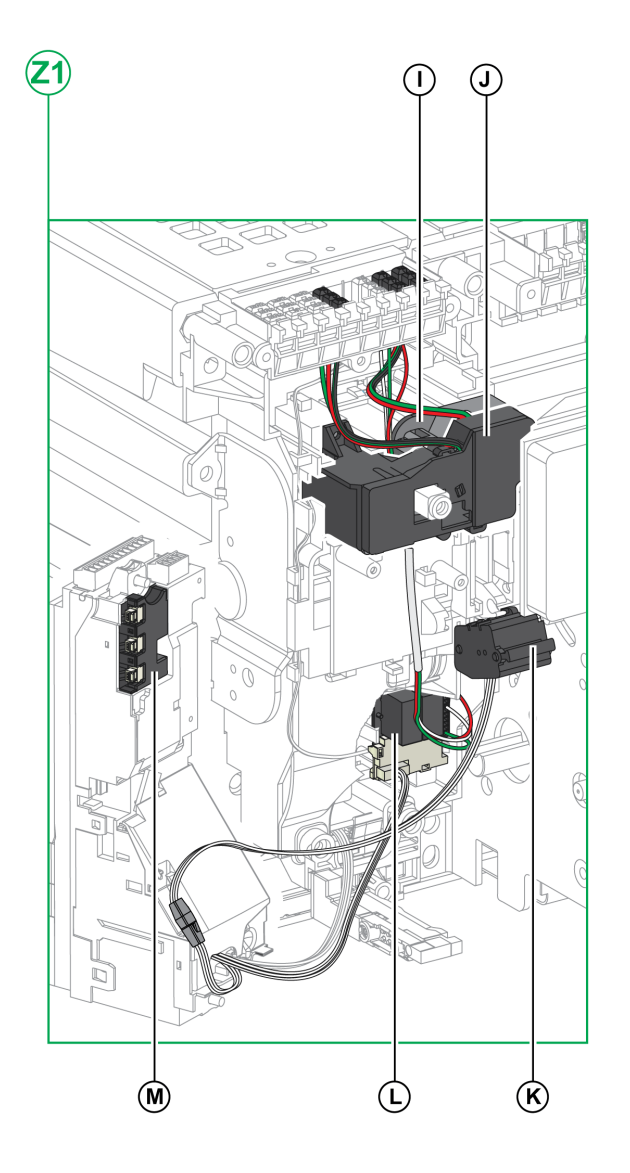

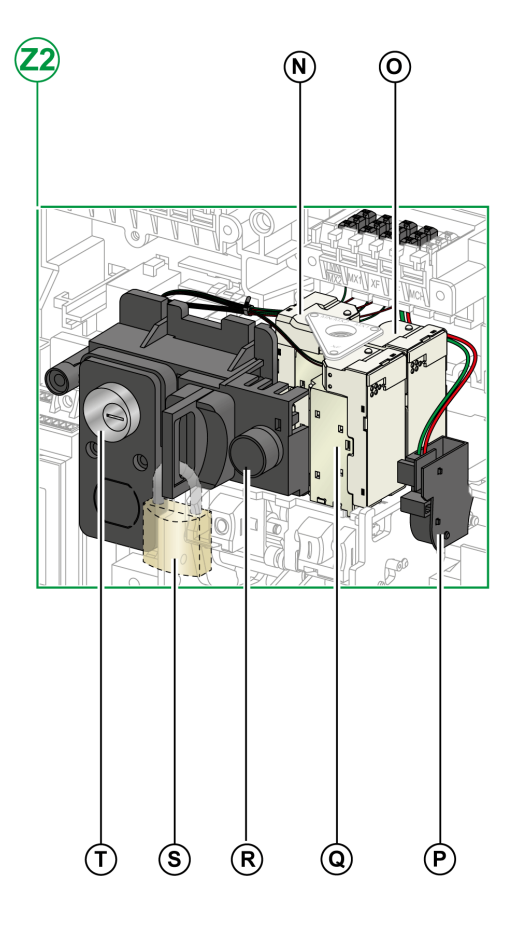

- I Standard SDE1 fault-trip indication contact
- J Optional SDE2 fault-trip indication contact or RES electrical remote reset
- K Microswitch
- L M2C programmable contacts
- M Isolation module

- N MN undervoltage release or MX2 opening voltage release
- O MX1 opening voltage release
- P PF ready-to-close contact
- **Q** XF closing voltage release
- **R** BPFE electrical closing pushbutton
- S VCPO OFF-position locking by padlocks
- T VSPO OFF-position locking by keylocks

### **Fixed Device Terminal Block Description**

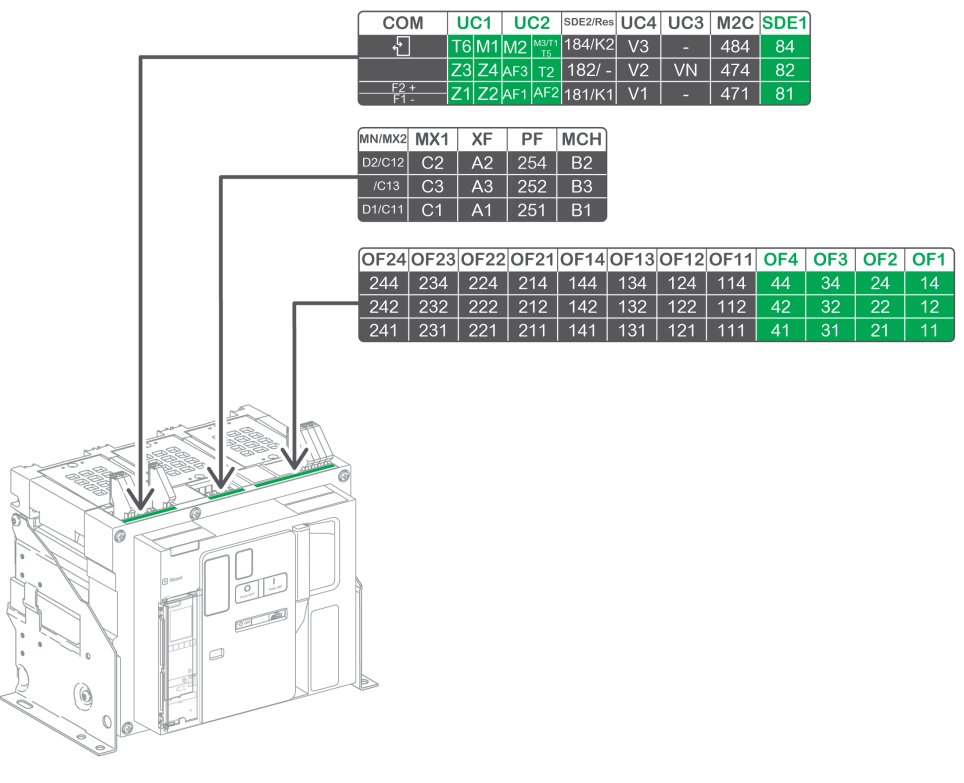

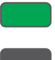

Terminal block supplied as standard

Optional terminal block

The following table describes the assignment of the terminal blocks.

| Block | Marking   | Description                                                                                      | Standard/Optional |
|-------|-----------|--------------------------------------------------------------------------------------------------|-------------------|
| A     | СОМ       | ULP port module or terminal block for the external power supply of the Micrologic X control unit | Optional          |
|       | UC1       | Zone selective interlocking, rectangular sensor, or MDGF module input                            | Standard          |
|       | UC2       | Neutral external sensors, rectangular sensor, or MDGF module input                               | Standard          |
|       | SDE2/RES  | SDE2 fault-trip indication contact 2<br>or RES electrical remote reset                           | Optional          |
|       | UC4       | External voltage connector                                                                       | Optional          |
|       | UC3       | Voltage connector                                                                                | Optional          |
|       | M2C       | M2C programmable contacts                                                                        | Optional          |
|       | SDE1      | SDE1 fault-trip indication contact 1                                                             | Standard          |
| В     | MN/MX2    | MN undervoltage release<br>or MX2 opening voltage release                                        | Optional          |
|       | MX1       | MX1 opening voltage release                                                                      | Optional          |
|       | XF        | XF closing voltage release                                                                       | Optional          |
|       | PF        | PF ready-to-close contact                                                                        | Optional          |
|       | MCH       | MCH gear motor                                                                                   | Optional          |
| С     | OF21-OF24 | 4 OF indication contacts                                                                         | Optional          |
|       | OF11-OF14 | 4 OF indication contacts                                                                         | Optional          |
|       | OF1–OF4   | 4 OF indication contacts                                                                         | Standard          |

### **Drawout Device**

### Definition

A drawout device is composed of the moving part (also called the device) and the chassis (or fixed part).

### **Drawout Device Moving Part Description**

The following image shows the standard version of the moving part of a drawout device (no optional accessories).

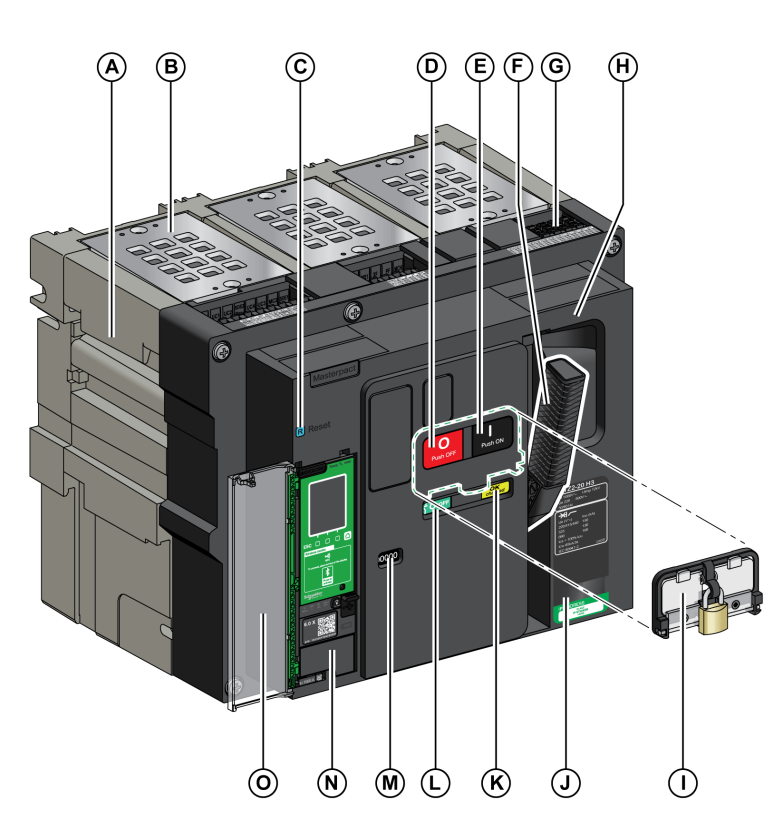

- A Carrying grip
- B Arc chute
- C Fault-trip reset button
- **D** Opening pushbutton
- E Closing pushbutton
- F Spring charging handle
- G Terminal block connectors
- H Front cover
- I VBP pushbutton locking cover (optional)
- J Rating plate
- K Spring charged and ready-to-close indicator
- L Position indicator of main contacts
- **M** Window to consult the (optional) CDM mechanical operation counter
- N Control unit
- O Control unit transparent cover

### **Drawout Device Accessories Description**

The following image shows the accessories available for the moving part of a drawout device.

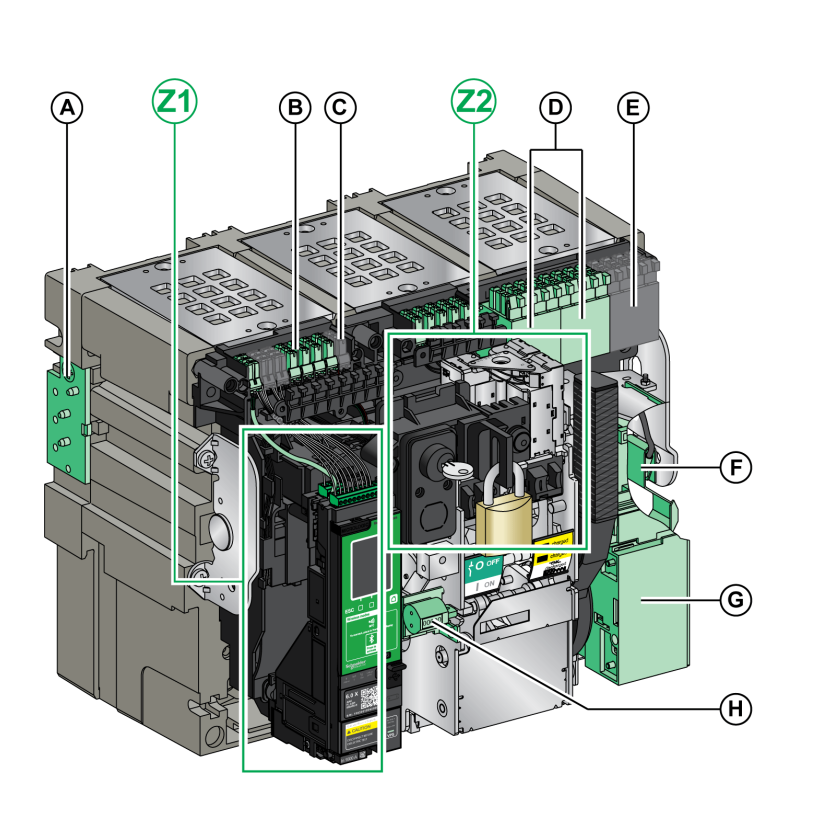

- A VDC mismatch protection
- **B** Terminal block connectors for optional accessories
- C Terminal block connectors for standard accessories
- D Optional block of four OF indication contacts or EF combined connected/closed contacts
- E Standard block of four OF indication contacts
- F KMT grounding kit
- G MCH gear motor
- H CDM mechanical operation counter
- Z1, Z2 See following images

### The following images zoom in on the accessories for the moving part of a drawout device.

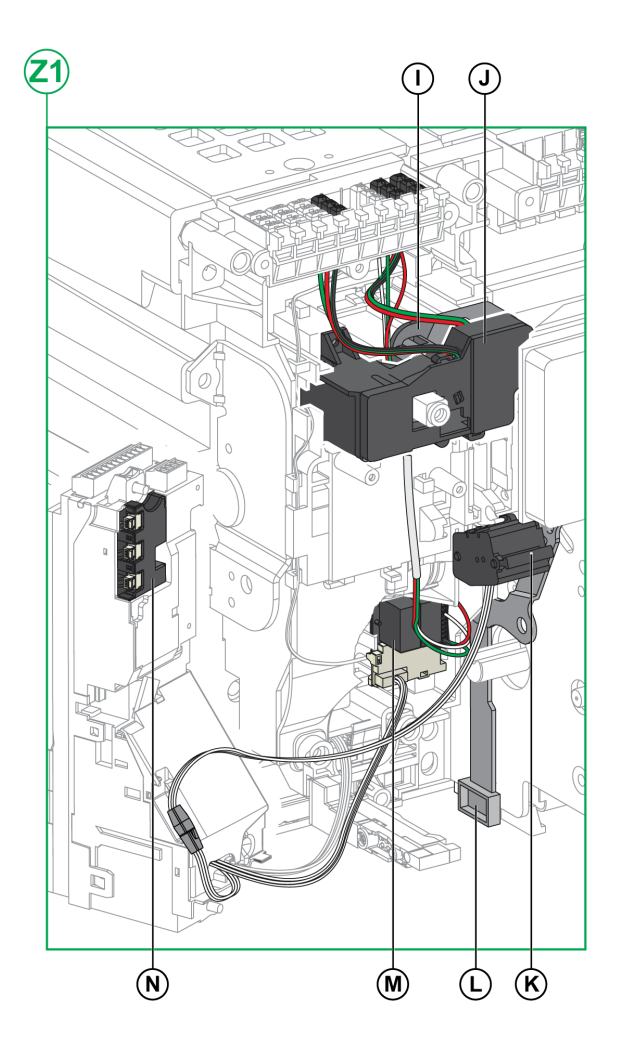

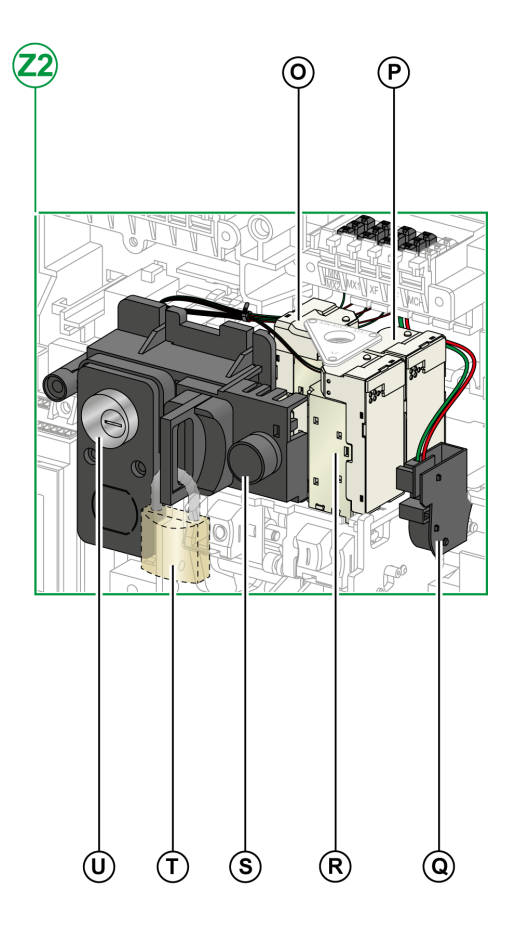

- I Standard SDE1 fault-trip indication contact
- J Optional SDE2 fault-trip indication contact or RES electrical
- remote reset
- K Microswitch
- L IBPO interlock between racking handle and opening pushbutton
- M M2C programmable contactsN Isolation module

- O MN undervoltage release or MX2 opening voltage release
- P MX1 opening voltage release
- **Q** PF ready-to-close contact
- R XF closing voltage release
- **S** BPFE electrical closing pushbutton
- T VCPO OFF-position locking by padlocks
- U VSPO OFF-position locking by keylocks
## **Chassis Description**

The following image shows the standard version of the chassis (no optional accessories).

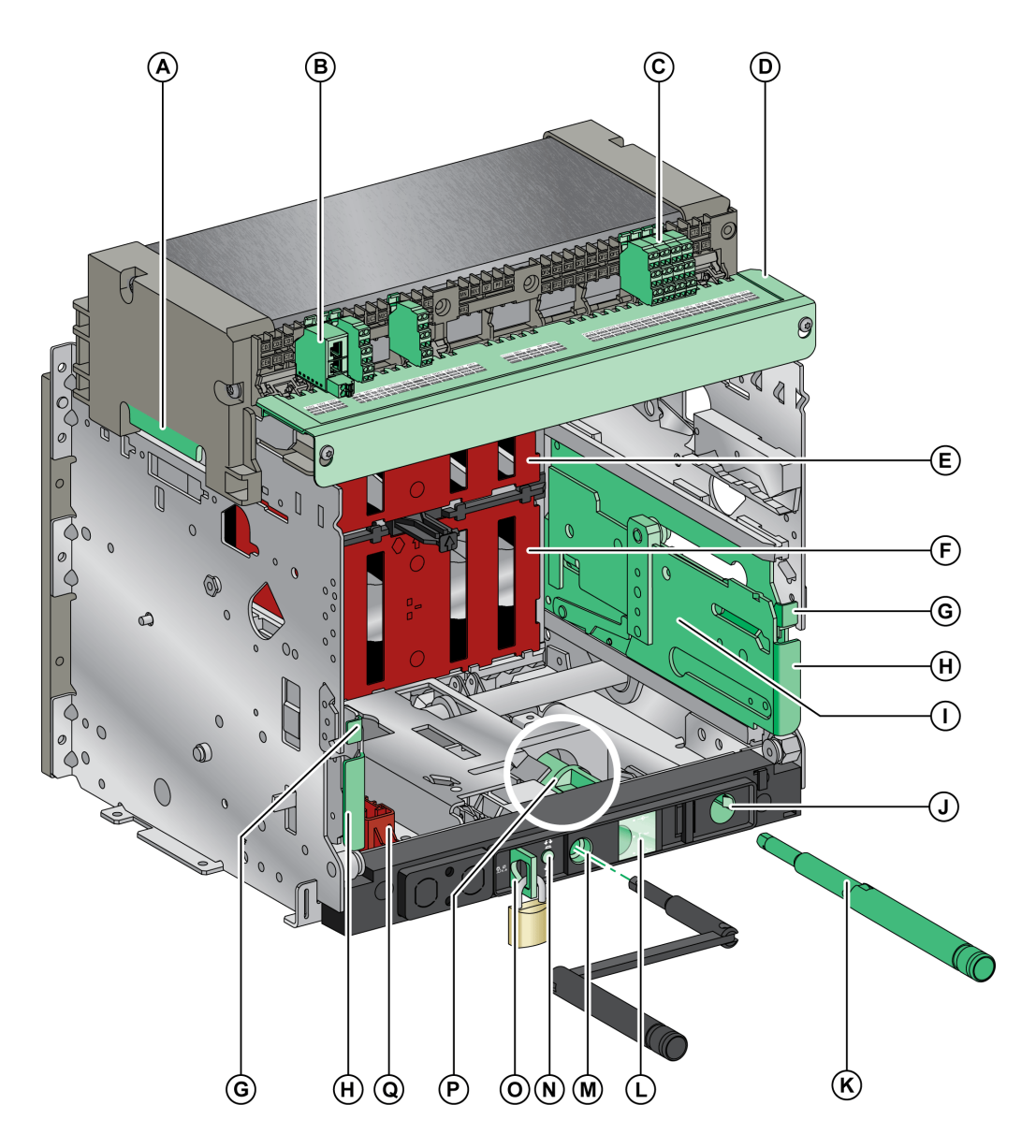

- A Carrying grip
- **B** ULP port module
- C Terminal blocks for standard accessories
- D Wiring terminal cover
- E Top safety shutter
- F Bottom safety shutter
- G Rail release tab
- H Drawout grip
- I Extension rail
- J Racking handle storage space

- K Racking handle
- L Moving part position indicator
- M Racking handle socket
- N Position release button
- O Chassis locking by padlocks
- P Latch for switching chassis locking from disconnected position to any position (connected, test, disconnected)
- Q Shutter locking block

## **Chassis Accessories Description**

The following image shows the accessories available for the chassis.

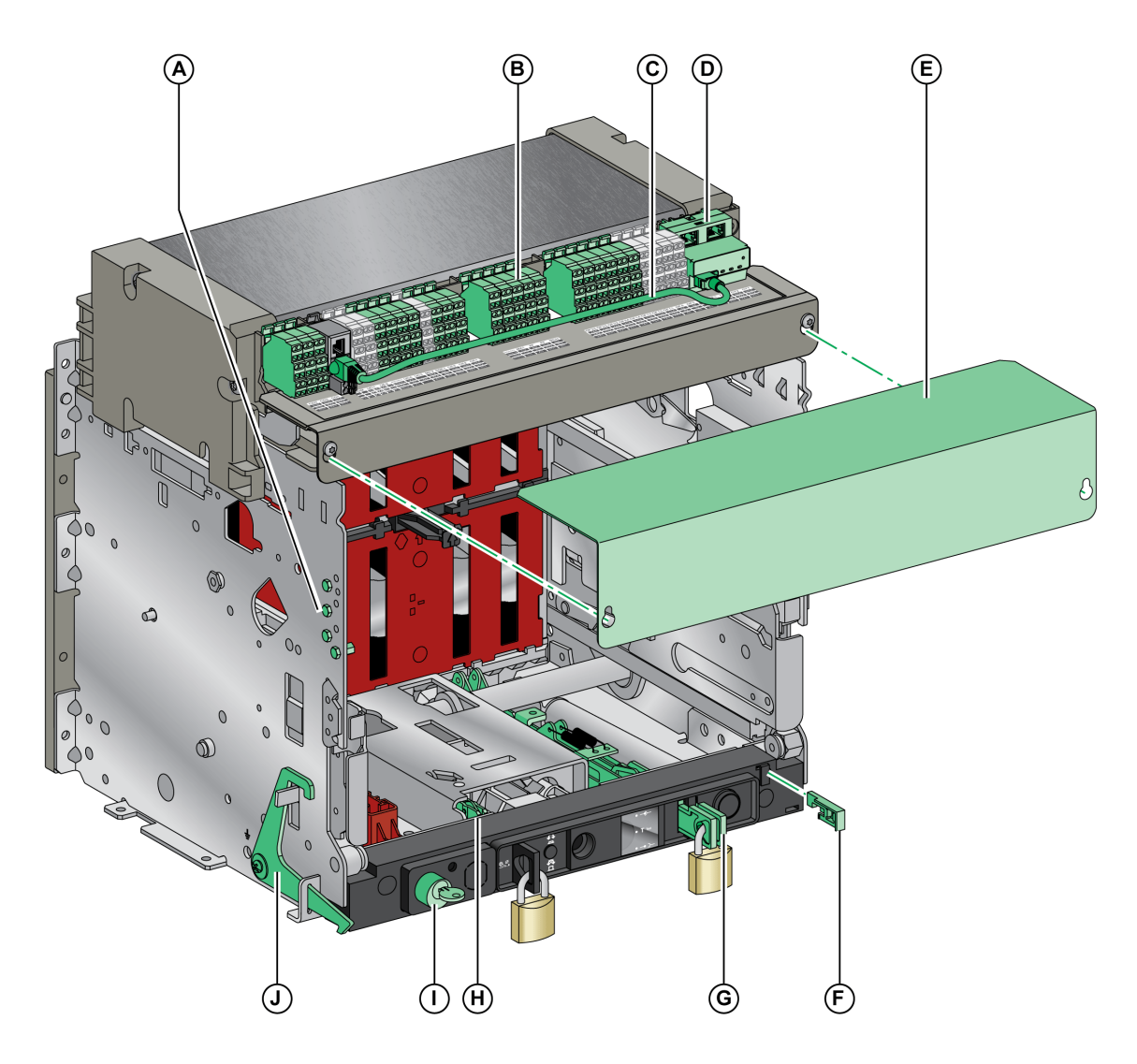

- VDC mismatch protection Α
- В
- Terminal blocks for optional accessories Cord between ULP port module and EIFE interface c
- D EIFE embedded Ethernet interface
- Е CB auxiliary terminal shield

- VPOC racking interlock F
- G
- VIVC shutter position indication and locking IBPO interlock between racking handle and opening pushbutton Н
- VSPD chassis locking by keylocks I.
- VPEC door interlock J

### **Chassis Terminal Block Description**

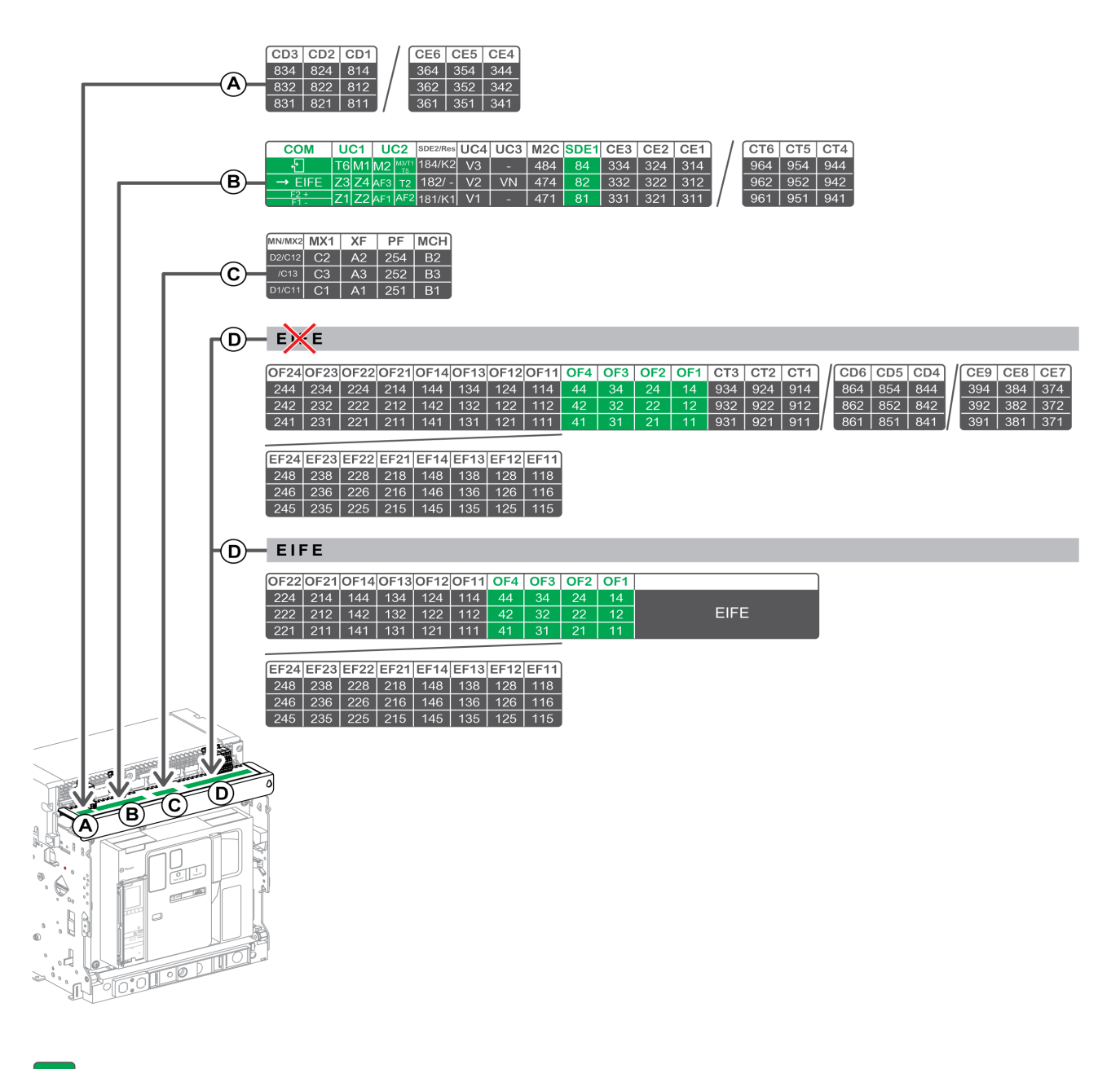

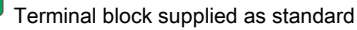

Optional terminal block

| Block                            | Marking                       | Description                                                                                                  | Standard or optional |
|----------------------------------|-------------------------------|----------------------------------------------------------------------------------------------------|----------------------|
| A                                | CD1–CD3<br>CE4–CE6            | 3 CD disconnected position contacts<br>or 3 CE connected position contacts                                   | Optional             |
| В                                | СОМ                           | ULP port module or terminal block for the external power supply of the Micrologic X control unit             | Standard             |
|                                  | UC1                           | Zone selective interlocking, rectangular sensor, or MDGF module input                                        | Standard             |
|                                  | UC2                           | Neutral external sensors, rectangular sensor, or MDGF module input                                           | Standard             |
|                                  | SDE2/RES                      | SDE2 fault-trip indication contact 2<br>or RES electrical remote reset                                       | Optional             |
|                                  | UC4 (V1, V2, V3)              | External voltage connector                                                                                   | Optional             |
|                                  | UC3 (VN)                      | Voltage connector                                                                                            | Optional             |
|                                  | M2C                           | M2C programmable contact                                                                                     | Optional             |
|                                  | SDE1                          | SDE1 fault-trip indication contact 1                                                                         | Standard             |
|                                  | CE1–CE3<br>CT4–CT6            | 3 CE connected position contacts<br>or 3 CT test position contacts                                           | Optional             |
| С                                | MN/MX2                        | MN undervoltage release<br>or MX2 opening voltage release                                                    | Optional             |
|                                  | MX1                           | MX1 opening voltage release                                                                                  | Optional             |
|                                  | XF                            | XF closing voltage release                                                                                   | Optional             |
|                                  | PF                            | PF ready-to-close contact                                                                                    | Optional             |
|                                  | МСН                           | MCH gear motor                                                                                               | Optional             |
| D (without<br>EIFE<br>interface) | OF11–OF24<br>EF11–EF24        | 8 OF indication contacts<br>or 8 EF combined connected/closed position auxiliary<br>contacts                 | Optional             |
|                                  | OF1–OF4                       | 4 OF indication contacts                                                                                     | Standard             |
|                                  | CT1–CT3<br>CD4–CD6<br>CE7–CE9 | 3 CT test position contacts<br>or 3 CD disconnected position contacts<br>or 3 CE connected position contacts | Optional             |
| D (with<br>EIFE<br>interface)    | OF11-OF22<br>EF11-EF24        | 6 OF indication contacts<br>or 8 EF combined connected/closed position auxiliary<br>contacts                 | Optional             |
|                                  | OF1–OF4                       | 4 OF indication contacts                                                                                     | Standard             |
|                                  | EIFE                          | EIFE embedded Ethernet interface                                                                             | Optional             |

The following table describes the assignment of the terminal blocks.

# **Device Identification**

# Identification

- The Masterpact MTZ2/MTZ3 device can be identified in the following ways:
- Rating plate on device
- QR code on the Micrologic X control unit
- Identification labels on the device and the chassis

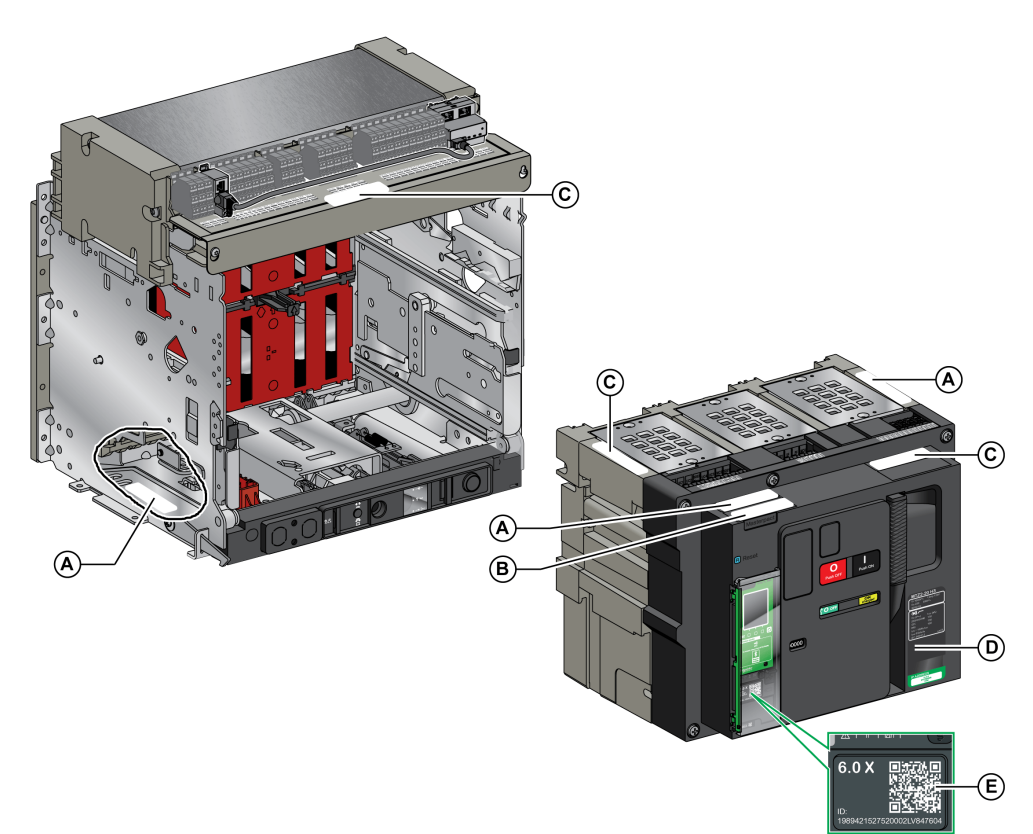

- A Product identification label
- **B** Product checked label
- **C** Accessory voltages label
- **D** Rating plate
- E QR code

### **Product Identification Label**

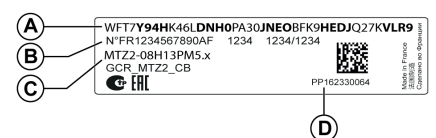

The product identification label shows the following information:

- The product code (A)
- Schneider Electric internal identification numbers (B)
- A short description of the device (C), specifying the following characteristics
  - o Range
  - o Rating
  - o Performance level
  - Number of poles
  - Control unit type
- The device serial number (D)

The product code is a line of code representing the complete configuration of a Masterpact circuit breaker or switch-disconnector. It is automatically generated for each Masterpact device after completing the configuration by using the MyPact configuration tool.

The product code appears on the invoice and on the delivery documents as well as on the Masterpact device and packaging labels.

The product code can be entered in the MyPact configuration tool, which generates the complete configuration of the Masterpact device.

#### **Product Checked Label**

| SN:PP162330064  | PP16245 15:50 |
|-----------------|---------------|
| Product checked |               |

The device serial number (SN) is coded PPYYWWDXXXX, where:

- PP: plant code
- YY: year of manufacture
- WW: week of manufacture
- D: day of the week of manufacture (Monday = 1)
- XXXX: the production number of the product on the day. Ranges from 0001 to 9999.

For example, PP162330064 is the sixty fourth device manufactured at plant PP on Wednesday, June 8, 2016.

The device test date code is coded PPYYWWD HH:MM, where:

- PP: plant code
- YY: year of test
- WW: week of test
- D: day of the week of test (Monday = 1)
- HH:MM: the time of test in hours and minutes.

#### Accessory Voltages Label

| Motormechanism MCH 200/240 VAC      |
|-------------------------------------|
| Voltage release MX 24/30 VDC        |
| Closing coil XF 48 VDC              |
| Undervoltage release MN 100/130 VDC |
| Remote reset 200/240 VAC            |

The accessory voltages label gives the voltage of the accessories which are installed in the device and which need to be connected to a power supply.

#### **Rating Plate**

The rating plate with the device information is located on the front cover of the device.

#### Circuit breaker rating plate

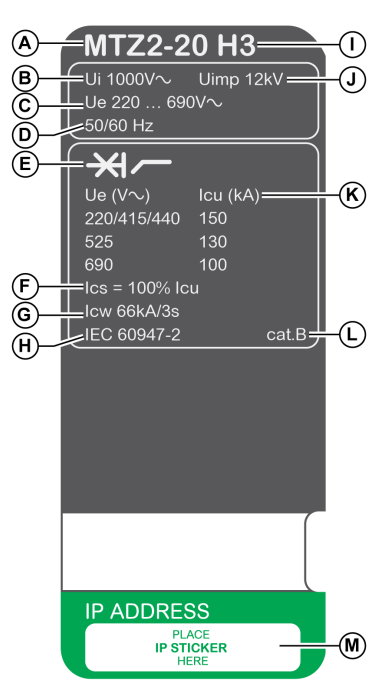

- Device size and rated current x 100 A Α
- Ui: rated insulation voltage в
- Ue: rated operational voltage С
- D Frequency
- Type of device: circuit breaker or switch-disconnector, Е suitable for isolation F
  - Ics: rated service short-circuit breaking capacity
- G Icw: rated short-time withstand current
- Standards н

#### MTZ2-20 HA $(\mathbf{A})$ **(B)** Ui 1000V $\sim$ Uimp 12kV $\mathbf{J}$ Ue 220 ... 690V~ **(C**) 50/60 Hz $\bigcirc$ Icw 66kA/1s G lcm 145kÂ $(\mathbb{N})$ -þ/ (E) ✓Ith 2000A 55°C $\bigcirc$ Ue (V $\sim$ ) le (A) P AC23A 690 AC3 690 2000 (H IEC 60947-3 -<del>X</del>I/ E 6 Ue 220 ... 690V~ Icu 66kA lcs = 100% lcu ∠IEC 60947-2 cat.B (H **IP ADDRESS** PLACE IP STICKER M

Switch-disconnector rating plate

- I Performance level
- Uimp: rated impulse withstand voltage .1
- Icu: rated ultimate short-circuit breaking capacity Κ
- Selectivity category as per IEC 60947-2 L
- Place for sticker with IP address of the optional EIFE Μ interface
- Ν Icm: rated short-circuit making capacity
- 0 Ith: conventional free air thermal current
- Ρ le: rated operational current

## **QR Code**

When the QR code on the front face of a Micrologic X control unit is flashed with a smartphone running a QR code reader and connected to the Internet, the Go2SE landing page is displayed. The landing page displays some information about the device and a list of menus.

# Appendix C Micrologic X Control Unit Description

# What Is in This Chapter?

This chapter contains the following topics:

| Торіс                                  | Page |
|----------------------------------------|------|
| Micrologic X Control Unit: Description | 154  |
| Ecoreach Software                      | 157  |
| Masterpact MTZ Mobile App              |      |
| Bluetooth Low Energy Communication     |      |
| NFC Communication                      |      |

# Micrologic X Control Unit: Description

## Introduction

The Micrologic X control unit includes:

- Micrologic X status LEDs
- A local HMI comprising a graphic display with colored backlight, contextual buttons, and dedicated buttons
- LEDs to monitor circuit breaker operations as well as the source of trips and alarms

## **Control Unit Description**

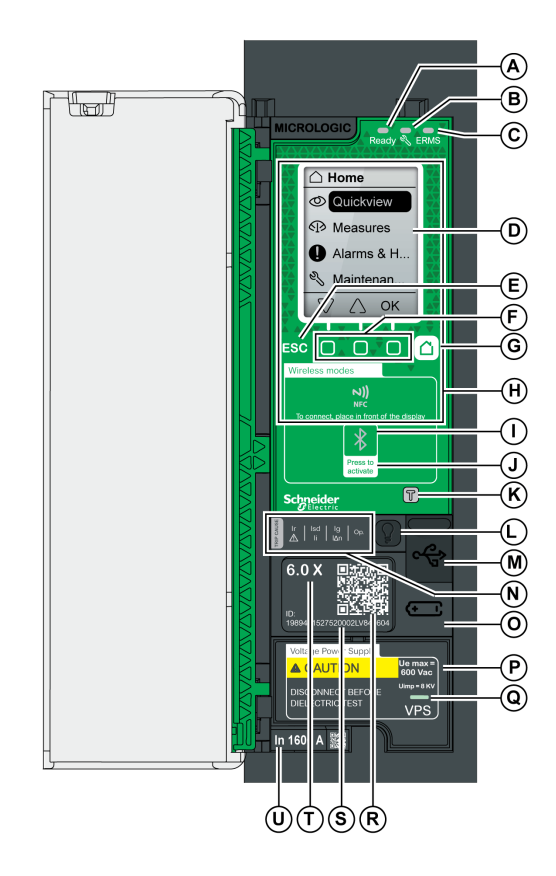

- A Ready LED
- **B** Service LED
- C ERMS LED (Reserved for future use)
- **D** Graphic display screen
- E Escape button ESC
- F Three contextual buttons
- G Home button
- H NFC wireless communication zone
- Bluetooth LED
- J Bluetooth activation button
- **K** Test button for ground-fault and earth-leakage protection (Micrologic 6.0 X and 7.0 X)
- L Test/Reset button for trip cause LEDs and alarms
- M Mini USB port under rubber cover
- N Overload and trip cause LEDs
- O Cover for internal battery
- P VPS voltage power supply module (optional)
   Q VPS LED to indicate that the VPS is supplying the control unit
- **R** QR code to product information
- S Control unit identification number
- **T** Control unit type
- U Sensor plug with the rated current of the circuit breaker

## Micrologic X Status LEDs

| LED   | Description                                                                                                    |  |
|-------|----------------------------------------------------------------------------------------------------|--|
| Ready | The Ready LED flashes when the control unit is ready to provide standard protection.                                                                                                    |  |
| Ľ     | <ul> <li>The service LED alerts the user to the overall health of the circuit breaker. There are three states:</li> <li>Unlit LED: the circuit breaker is in good working order.</li> <li>Orange LED: non-urgent alert message.</li> <li>Red LED: alert message that requires immediate action.</li> </ul> |  |
| ERMS  | The <b>ERMS</b> (Energy Reduction Maintenance Setting) LED is reserved for future use.                                                                                                    |  |

#### Local HMI Display Screen with Contextual Buttons and Dedicated Buttons

The local HMI screen and buttons are used to:

- Navigate the menu structure.
- Display monitored values.
- Access and edit configuration settings.

#### NFC Communication Zone

The NFC communication zone is used to establish an NFC connection *(see page 162)* between a smartphone that has the Masterpact MTZ Mobile App and the Micrologic X control unit. When the connection is established, the circuit breaker operating data is automatically uploaded to the smartphone.

#### **Bluetooth Activation Button and LED**

The Bluetooth activation button is used to establish a Bluetooth Low Energy connection *(see page 160)* between a smartphone that has the Masterpact MTZ Mobile App and the Micrologic X control unit. When the connection is established, the circuit breaker can be monitored and controlled from the smartphone. When the Bluetooth LED is blinking, it indicates that a Bluetooth device is in communication.

#### **Test Button**

The test button is used to test the ground-fault protection for Micrologic 6.0 X and the earth-leakage protection for Micrologic 7.0 X.

#### **Overload and Trip Cause LEDs**

The indications of the four trip cause LEDs depend on the type of Micrologic X control unit.

| LEDs                                                                                                    | Description                                                                                                    |
|----------------------------------------------------------------------------------------------------|----------------------------------------------------------------------------------------------------|
| Ir   Isd   Ig   Op.<br>▲ Ii Ian   Op.                                                                                                    | <ul> <li>Micrologic 2.0 X, 5.0 X, 6.0 X, 7.0 X: Overload pre-alarm, the load exceeds 90% and<br/>is lower than 105% of the Ir setting of the long-time protection.</li> </ul>       |
| Ir Isd Ig Op.                                                                                                    | <ul> <li>Micrologic 2.0 X, 5.0 X, 6.0 X, 7.0 X: Overload alarm, the load exceeds 105% of the<br/>Ir setting of the long-time protection.</li> </ul>                                 |
| Isd   Ig   Op.<br>▲ Ii   Ian   Op.                                                                                                    | <ul> <li>Micrologic 2.0 X, 5.0 X, 6.0 X, 7.0 X: Trip due to long-time protection.</li> </ul>                                                                                        |
| $ \begin{array}{c c} & \text{Ir} &   & \text{Isd} \\ \hline & & & \\ & & & \\ \hline & & & \\ & & & \\ \end{array} \right  \begin{array}{c} \text{Ig} \\ \text{Ig} \\ \text{Ign} \\ \text{Ign} \\ \text{Op.} \end{array} $ | <ul> <li>Micrologic 2.0 X: Trip due to instantaneous protection.</li> <li>Micrologic 5.0 X, 6.0 X, 7.0 X: Trip due to short-time protection or instantaneous protection.</li> </ul> |
|                                                                                                    | Micrologic 2.0 X, 5.0 X: Not used.                                                                                                    |
| Ir Isd 19 Op.                                                                                                    | <ul> <li>Micrologic 6.0 X: Trip due to ground-fault protection.</li> <li>Micrologic 7.0 X: Trip due to earth-leakage protection.</li> </ul>                                         |
| Ir Isd Ig Op.<br>A Ii Ian                                                                                                    | <ul> <li>Micrologic 2.0 X, 5.0 X, 6.0 X, 7.0 X: Trip due to other protection (optional protections).</li> </ul>                                                                     |
|                                                                                                    | <ul> <li>Micrologic 2.0 X, 5.0 X, 6.0 X, 7.0 X: Micrologic control unit malfunction detected<br/>during self-test.</li> </ul>                                                       |

**NOTE:** If the Micrologic X control unit is not powered, the trip cause LEDs go off after 4 hours. After this period, press the Test/Reset button to light them again.

#### **Test/Reset Button**

The Test/Reset button performs the following functions:

- Test of the trip cause LEDs and the service LED: press the Test/Reset button, the five LEDs light up for 1 second. If all the LEDs do not light and the Micrologic X control unit is not powered, replace the internal battery.
- After a test, any active trip cause LED is lit again.
- Reset of the latched events: press and hold the Test/Reset button for 3 seconds to reset the latched events and switch off the trip cause LEDs and the service LED.

**NOTE:** When the Micrologic X control unit is not powered by an external 24 Vdc power supply or through a USB connection, the Micrologic X control unit can be rebooted by pressing and holding the Test/Reset button for 15 seconds. The standard protection functions remain active during the reboot.

#### Mini USB Port

Remove the rubber cover of the mini USB port to connect the following devices:

- A Mobile Power Pack to supply power to the Micrologic X control unit.
- A PC equipped with Ecoreach software.

NOTE: It is not possible to connect a USB key to the Micrologic X control unit.

#### **QR Code**

When the QR code on the front face of a Micrologic X control unit is flashed with a smartphone running a QR code reader and connected to the Internet, the Go2SE landing page is displayed. The landing page displays some information about the device and a list of menus.

#### **Control Unit Identification Number**

The identification number is made up as follows:

- The serial number of the Micrologic X control unit in the format FFFFFYYWWDXXXXX
- The commercial reference of the control unit in the format LV8 •••••

Use the identification number to register your Micrologic X control unit.

Registering your Micrologic X control unit enables you to keep your records up to date and enables traceability.

#### **Control Unit Type**

This code indicates the type of Micrologic control unit:

- The number (for example, 2.0) defines the types of protection provided by the control unit.
- The letter (X) identifies the range.

#### **Internal Battery**

The internal battery powers the trip cause LEDs and the main diagnostic functions in the absence of any other power supply.

#### VPS Voltage Power Supply Module

The VPS power supply module provides an internal voltage supply to the Micrologic X control unit. The VPS module is optional for Micrologic 2.0 X,  $5.0 \times 10^{-10}$  X. It is installed as standard on Micrologic 7.0 X.

#### Sensor Plug

The protection ranges depend on the rated current In, defined by the sensor plug present in the Micrologic X control unit.

# **Ecoreach Software**

#### **Overview**

The Ecoreach software helps you to manage a project as part of testing, commissioning, and maintenance phases of the project life cycle. The innovative features in it provide simple ways to configure, test, and commission the smart electrical devices.

The Ecoreach software automatically discovers the smart devices and allows you to add the devices for an easy configuration. You can generate comprehensive reports as part of Factory Acceptance Test and Site Acceptance Test to replace your heavy manual work. Additionally, when the panels are under operation, any change of settings made can be easily identified and hence provides a system consistency during the operation and maintenance phase.

The Ecoreach software enables the configuration of the Masterpact MTZ devices with:

- Micrologic X control unit
- Communication interface modules: IFE interface and EIFE interface
- IO application modules
- M2C output module

For more information, refer to the Ecoreach Online Help.

The Ecoreach software is available at www.schneider-electric.com.

#### **Key Features**

The Ecoreach performs the following actions for the supported devices and modules:

- Create projects by device discovery
- Safe repository of projects in Ecoreach Cloud
- · Upload settings to the device and download settings from the device
- · Compare the settings between the project and the device
- · Perform control actions in a secured way
- · Generate and print the device settings report
- · Perform a communication wiring test on the entire project and generate and print the test reports
- View the communication architecture between the devices in a graphical representation
- View the measurements, logs, and maintenance information
- Export Waveform capture
- View the status of device and IO module
- Check the system firmware compatibility status
- Upgrade to the latest device firmware
- · Buy, install, or remove the digital modules

# Masterpact MTZ Mobile App

#### Presentation

With the Masterpact MTZ Mobile App, a smartphone can be used as the primary interface for day-to-day and critical case maintenance. The application provides daily operation information that can be shared (for example by email). It also provides tutorials for restoring power and identifying the cause of trips. It also provides remote control operation of the circuit breaker.

### Downloading the Application

The Masterpact MTZ Mobile App can be downloaded as follows:

- By flashing the QR code on the front face of the Micrologic X control unit to access to a landing page. Click the link to go to your application store from which the mobile application can be downloaded.
- From Google Play Store for Android smartphones.
- From App Store for iOS smartphones.

The Masterpact MTZ Mobile App is optimized for a 127 mm/5 in display screen.

#### Communicating with a Micrologic X Control Unit

Two means of communication are available to connect the Masterpact MTZ Mobile App to a Micrologic X control unit:

- Bluetooth:
  - O Display data
  - o Configure general and protection settings
- NFC (also available when control unit is not powered) (only available for Android smartphones):
   Display selection of data

#### Using a Bluetooth Low Energy Connection

The Micrologic X control unit must be powered to establish a Bluetooth Low Energy connection.

Using Masterpact MTZ Mobile App with a Bluetooth connection gives access to and allows sharing of the following information types organized in four tabs:

- Quick View: gives an overview of current values per phase, the health state of the circuit breaker, and recent event history.
- Metering: displays values of current, rms voltages, network, and energy in real-time.
- Protection Setting: displays settings currently selected and allows modification of settings.
- Status and Control:
  - O Displays status of the circuit breaker.
  - Allows opening and closing operations to be carried out when the Masterpact Operation Assistant Digital Module is installed.

For the details on how to connect, refer to Bluetooth connection procedure (see page 160).

When Digital Modules are installed on the Micrologic X control unit, additional information is available.

#### Using an NFC Connection

Connecting to Masterpact MTZ Mobile App with an NFC connection is always possible, even when the Micrologic X control unit is not powered. It gives access to the following information:

- Information about the Micrologic X control unit
- Last trip context: trip type; date and time of last trip; current values before trip
- Protection settings (display only)
- Access to Power Restoration Assistant or Masterpact Operation Assistant Digital Modules

For the details on how to connect, refer to NFC connection procedure (see page 162).

# Bluetooth Low Energy Communication

## Description

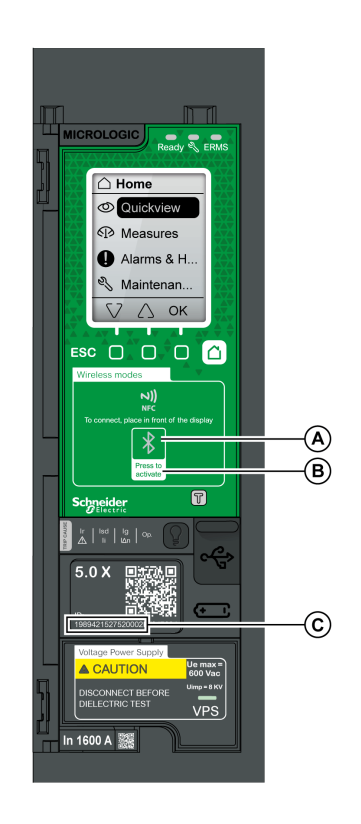

Using Bluetooth low energy (BLE) communications, you can access the Micrologic X control unit from a smartphone running Masterpact MTZ Mobile App *(see page 158)*. This application offers a task-oriented interface with the control unit. You can establish a Bluetooth connection with only one Micrologic X control unit at the same time. Only one smartphone at a time can connect to a control unit. During the connection, the control unit is identified by the last digits of its serial number. The format of the identifier is **MTZ** *<ProtectionType> <EndOfSerialNumber>*, for example, MTZ 5 012345, where 5 indicates Micrologic 5.0 X control unit and 012345 are the last 6 digits of the serial number. BLE communications are encrypted using Advanced Encryption Standard (AES) 128-bit encryption.

- A Bluetooth LED
- **B** Bluetooth activation button
- C Serial number of Micrologic X control unit

#### **Prerequisites for Using Bluetooth**

The prerequisites for establishing a Bluetooth connection are:

- The Micrologic X control unit must be powered.
- Bluetooth communication must be enabled on the control unit.
- You must have a smartphone with Masterpact MTZ Mobile App installed.
- The smartphone must support Android 4.4 or iOS 9 or above, and be compatible with Bluetooth Low Energy.
- You must have access to the Micrologic X control unit, and be physically within an open field range of 10 meters (11 yards) for the duration of the connection.

#### **Enabling and Disabling Bluetooth Communication**

By default, Bluetooth communication is disabled.

Bluetooth communication can be enabled or disabled as follows:

- On the Micrologic X display screen, at Home → Configuration → Communication → Bluetooth, set Bluetooth to ON or OFF.
- With Ecoreach software, at Home → Configuration → Communication → Bluetooth, set Bluetooth activation to ON or OFF.

The Bluetooth communication status (enabled or disabled) can be displayed as follows:

- On the Micrologic X display screen, at Home → Communication → Bluetooth
- With Ecoreach software
- On a remote controller using the communication network

#### **Predefined Events**

Enabling Bluetooth communication generates the following event:

| Event                           | History       | Severity |
|---------------------------------|---------------|----------|
| Bluetooth communication enabled | Communication | Low      |

#### Setting the Bluetooth Disconnection Timer

When Bluetooth communication is activated using the activation pushbutton on the Micrologic X control unit, there is a timer on the connection with a smartphone that ends the communication after a period of idle time. By default, this automatic disconnection timer is set to 15 minutes.

The setting for the Bluetooth disconnection timer can be changed as follows:

- On the Micrologic X display screen, at Home → Configuration → Communication → Bluetooth, set Bluetooth to ON, and then set the BLE timer (min) value.
- With Ecoreach software, at Home → Configuration → Communication → Bluetooth, set Bluetooth time out delay (min) to the appropriate value.

You can set the value from 5 to 60 minutes (default = 15 minutes) in increments of 1.

#### **Establishing a Bluetooth Connection**

Follow the steps below to establish a Bluetooth connection from your smartphone to the Micrologic X control unit.

| Step | Action                                                                                                    |
|------|----------------------------------------------------------------------------------------------------|
| 1    | Start Masterpact MTZ Mobile App on your smartphone.                                                                                                    |
| 2    | Select Connect to device through Bluetooth.                                                                                                    |
| 3    | On the Micrologic X control unit, press the Bluetooth activation pushbutton.<br>The Bluetooth LED lights up. If it does not, you must enable the Bluetooth communication feature first.<br>On your smartphone, Masterpact MTZ Mobile App starts scanning and displays a list of Bluetooth<br>devices in the neighborhood. Micrologic X control units are identified by their ID number. |
| 4    | Select the Micrologic X control unit to which you want to connect.<br>A 6-digit pairing code is displayed on the Micrologic X display screen.                                                                                                    |
| 5    | <ul> <li>Enter the pairing code in Masterpact MTZ Mobile App within 30 seconds.</li> <li>If the pairing code is incorrect, or if more than 30 seconds have elapsed, Bluetooth communication is deactivated (the LED turns off), and you must start the connection procedure again at Step 3.</li> <li>If the connection is established, the Bluetooth LED starts blinking.</li> </ul>   |
| 6    | <ul> <li>To end the connection, you can either:</li> <li>Press the Bluetooth pushbutton on the Micrologic X control unit.</li> <li>Disconnect from Masterpact MTZ Mobile App.</li> </ul>                                                                                                    |

While your smartphone remains within the communication range (an open field range of 10 meters (11 yards) from the Micrologic X control unit), the Bluetooth connection remains active and the information displayed is refreshed.

**NOTE:** Each connection is unique, you cannot save the connection parameters for your next Bluetooth connection.

#### **Bluetooth LED**

The Bluetooth LED on the front face of the Micrologic X control unit can be:

- ON: A Bluetooth connection procedure is in progress.
- OFF: Bluetooth is not activated or disabled.
- Blinking: A Bluetooth connection is established and active.

**NOTE:** The Bluetooth LED does not indicate whether the Bluetooth communication feature is enabled or disabled in the Micrologic X control unit. When this feature is disabled, the LED does not light up when you press the Bluetooth activation button.

# Troubleshooting Bluetooth Communication Issues

The following table lists the common problems you may meet when establishing a Bluetooth connection to the Micrologic X control unit.

| Problem description                                                                                                  | Probable causes                                                         | Solutions                                                                            |
|----------------------------------------------------------------------------------------------------|-------------------------------------------------------------------------|--------------------------------------------------------------------------------------|
| The Bluetooth LED does not light up when you press the Bluetooth                                                     | The Bluetooth function is not enabled in the Micrologic X control unit. | Enable Bluetooth communication in the Micrologic X control unit.                     |
| activation pushbutton on the<br>Micrologic X control unit.                                                           | The Micrologic X control unit is not powered.                           | Check the power supply of the<br>Micrologic X control unit.                          |
| The Bluetooth connection was established but the signal is lost.                                                     | The smartphone has been moved out of range.                             | Place the smartphone within the range for Bluetooth and establish a new connection.  |
| The Bluetooth LED is blinking on the control unit but you cannot see its ID number in the list of devices available. | A smartphone is already connected to the Micrologic X control unit.     | Check whether another smartphone within range is also connected to the control unit. |

# NFC Communication

#### Description

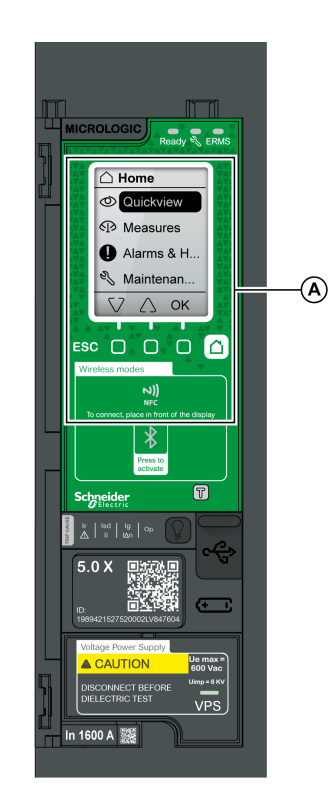

Using Near Field Communication (NFC), you can access the Micrologic X control unit from a smartphone running Masterpact MTZ Mobile App *(see page 158)*. With NFC, you can access the control unit and download data to your smartphone, even when the control unit is not powered. NFC communication is always enabled and cannot be disabled. You can establish an NFC connection with only one Micrologic X control unit at the same time and only one smartphone at a time can connect to a control unit. Micrologic X control units use a passive NFC tag, which does not have a power source. It draws power from the smartphone that reads it, and therefore does not emit any electromagnetic waves when NFC communication is not in use.

**NOTE:** NFC communication is only accessible from the Android version of the Masterpact MTZ Mobile App.

**A** NFC wireless communication zone

## Prerequisites for Using NFC

The prerequisites for establishing an NFC connection are:

- You must have a smartphone with Masterpact MTZ Mobile App installed.
- The smartphone must support NFC.
- You must have physical access to the Micrologic X control unit. The smartphone must be held within 20 mm (0.8 in) of the display screen of the control unit.

### **Establishing an NFC Connection**

Follow the steps below to establish an NFC connection from your smartphone to the Micrologic X control unit.

| Step                                                                                                    | Action                                                                                                    |
|----------------------------------------------------------------------------------------------------|----------------------------------------------------------------------------------------------------|
| 1                                                                                                    | Start Masterpact MTZ Mobile App on your smartphone.                                                                                                    |
| 2                                                                                                    | Select Connect to device through NFC.                                                                                                    |
| 3 Place your smartphone against the Micrologic X display screen at a maximum distance of 20 wireless NFC communication zone. |                                                                                                    |
|                                                                                                    | <b>NOTE:</b> The NFC antenna of the control unit is located around the Micrologic X display screen. The position of the NFC antenna on the smartphone depends on the model used. If communication is not established, check where the NFC antenna is located on your smartphone and repeat the procedure. |
|                                                                                                    | A beep indicates that the communication is established. The Masterpact MTZ Mobile App then starts downloading data. Another beep indicates that the data download is complete.<br>If the operation fails, a message is displayed on the smartphone. Start the procedure again.                            |
|                                                                                                    | <b>NOTE:</b> You must not remove your smartphone from the Micrologic X display screen while the data download is in progress or the download will not be completed (you will lose the NFC connection).                                                                                                    |
| 4                                                                                                    | Remove your smartphone from the Micrologic X display screen.                                                                                                    |
|                                                                                                    | ·                                                                                                    |

NFC data downloaded from the Micrologic X control unit is not automatically refreshed. To get updates, you must establish a new NFC connection. Be aware that each new set of data downloaded overwrites the previous data. You can use the Masterpact MTZ Mobile App to consult downloaded data.

# Troubleshooting NFC Communication Issues

The following table lists the common problems you might meet when establishing an NFC connection to the Micrologic X control unit.

| Problem description                                                                                               | Probable causes                                                                                        | Solutions                                                                                                    |
|----------------------------------------------------------------------------------------------------|----------------------------------------------------------------------------------------------------|----------------------------------------------------------------------------------------------------|
| The NFC connection is not established. (No beep)                                                                  | The smartphone is out of the NFC wireless communication zone.                                          | Move your smartphone so that its<br>antenna is in the NFC wireless<br>communication zone and repeat the<br>connection procedure. |
|                                                                                                    | Your smartphone has a reinforced case which is blocking the signal.                                    | Remove the case of your smartphone and repeat the connection procedure.                                                          |
|                                                                                                    | Your smartphone does not have NFC capability.                                                          | -                                                                                                    |
| The NFC connection was established<br>but the signal is lost. (No second<br>beep)                                 | The smartphone was moved out of NFC wireless communication zone before the data transmission finished. | Move your smartphone into the NFC wireless communication zone and repeat the connection procedure.                               |
| The data is not transmitted. The<br>message 'Memory fail. Please try<br>again' is displayed on the<br>smartphone. |                                                                                                    | Keep the smartphone in the zone unti you hear the second beep.                                                                   |

# Appendix D Masterpact MTZ Troubleshooting

# **Troubleshooting the Device**

## Presentation

The troubleshooting operations are described in the following tables. They are classified into the following events:

- Events related to a closing action
- Events related to an opening action
- Events related to the chassis
- Unexpected tripping

#### **Troubleshooting with Assistance**

Assistance for troubleshooting is provided by the Masterpact Operation Assistant Digital Module, which is available to be downloaded using the Masterpact MTZ Mobile App.

The Masterpact Operation Assistant Digital Module helps to close a circuit breaker after a trip or an opening.

The following features are available:

- Ready-to-close status
- Reset (if applicable)
- Spring charging (if applicable)
- Diagnostics on related reclosing information, for example, no power supply to MX opening voltage release, MN undervoltage release, or MCH gear motor

Refer to Micrologic X Control Unit - User Guide for more information about downloading Digital Modules.

# **Events Related to a Closing Action**

| Problem description                                                                               | Probable causes                                                                                                    | Solutions                                                                                                    |
|---------------------------------------------------------------------------------------------------|----------------------------------------------------------------------------------------------------|----------------------------------------------------------------------------------------------------|
| Device cannot be closed locally or remotely.                                                      | Device is padlocked or keylocked in the open position.                                                                                                    | Disable the locking function.                                                                                                    |
|                                                                                                   | Device is interlocked mechanically in a mechanical interlocking system.                                                                                     | <ul> <li>Check the position of the other device<br/>in the changeover system.</li> <li>Modify the situation to release the<br/>interlock.</li> </ul>                                                      |
|                                                                                                   | Device is not correctly connected.                                                                                                    | Terminate racking in (connection) of the device.                                                                                                    |
|                                                                                                   | The fault-trip reset button has not been reset.                                                                                                    | <ul><li>Clear the fault.</li><li>Push the fault-trip reset button.</li></ul>                                                                                                    |
|                                                                                                   | Stored energy mechanism is not charged.                                                                                                    | <ul> <li>Charge the mechanism manually.</li> <li>If the device is equipped with a MCH gear motor, check the supply of power to the motor. If the problem persists, replace the MCH gear motor.</li> </ul> |
|                                                                                                   | MX opening voltage release is<br>permanently supplied.                                                                                                    | As there is an opening order, determine<br>the origin of the order. The order must be<br>canceled before the device can be closed.                                                                        |
|                                                                                                   | MN undervoltage release is not supplied.                                                                                                    | <ul> <li>As there is an opening order, determine<br/>the origin of the order.</li> <li>Check the voltage and the supply<br/>circuit (U &gt; 0.85 Un).</li> </ul>                                          |
|                                                                                                   |                                                                                                    | If the problem persists, replace the MN undervoltage release.                                                                                                    |
|                                                                                                   | XF closing voltage release is continuously<br>supplied, but device is not ready-to-close<br>(XF is not wired in series with PF ready-to-<br>close contact). | <ul> <li>Remove the power supply to the XF closing voltage release.</li> <li>Only if the device is ready-to-close, send the closing order again via the XF closing voltage release.</li> </ul>            |
| Device cannot be closed<br>remotely but can be closed<br>locally using the closing<br>pushbutton. | Closing order not executed by the XF closing voltage release.                                                                                               | Check the voltage and the supply circuit (0.85–1.1 Un).<br>If the problem persists, replace the XF closing voltage release.                                                                               |
| Device can be reset locally but not remotely.                                                     | Insufficient supply voltage for the MCH gear motor.                                                                                                    | Check the voltage and the supply circuit (0.7–1.1 Un).<br>If the problem persists, replace the MCH gear motor.                                                                                            |

# Events Related to an Opening Action

| Problem description                                                | Probable causes                                                  | Solutions                                                                                                    |
|--------------------------------------------------------------------|------------------------------------------------------------------|----------------------------------------------------------------------------------------------------|
| Device cannot be opened locally.                                   | Operating mechanism malfunction or<br>welded contacts.           | Contact a Schneider Electric service center.                                                                                                    |
|                                                                    | Opening order is not executed by the MX opening voltage release. | Check the voltage and the supply circuit (0.7–1.1 Un).<br>If the problem persists, replace the MX opening voltage release.                                                                  |
| Device cannot be opened<br>remotely, but can be opened<br>locally. | Opening order is not executed by the MN undervoltage release.    | Drop in voltage insufficient or residual<br>voltage (> 0.35 Un) across the terminals of<br>the MN undervoltage release.<br>If the problem persists, replace the MN<br>undervoltage release. |

# **Events Related to the Chassis**

| Problem description                                                                   | Probable causes                                                                               | Solutions                                                                                                    |
|---------------------------------------------------------------------------------------|-----------------------------------------------------------------------------------------------|----------------------------------------------------------------------------------------------------|
| Impossible to insert the racking handle in connected, test, or disconnected position. | A padlock or keylock is present on the chassis or a door interlock is present.                | Disable the locking function.                                                                                            |
| Impossible to turn the racking handle.                                                | The position release button has not been pressed and so the racking handle cannot be rotated. | Press the position release button.                                                                                       |
| Device cannot be removed from chassis.                                                | Device is not in the disconnected position.                                                   | Turn the racking handle until the device is<br>in the disconnected position and the<br>position release button pops out. |
|                                                                                       | Rails are not completely out.                                                                 | Pull the rails of the chassis out.                                                                                       |
| Device cannot be connected<br>(racked in).                                            | Chassis and device do not match (mismatch protection).                                        | Check that the chassis corresponds with the device.                                                                      |
|                                                                                       | Safety shutters are locked.                                                                   | Remove the locks.                                                                                                    |
|                                                                                       | Disconnecting contact clusters are incorrectly positioned.                                    | Reposition the disconnecting contact clusters.                                                                           |
|                                                                                       | Chassis is locked in the disconnected position.                                               | Disable the chassis locking function.                                                                                    |
|                                                                                       | The position release button has not been pressed and so the racking handle cannot be rotated. | Press the position release button.                                                                                       |
|                                                                                       | Device has not been sufficiently inserted in the chassis.                                     | Insert the device completely so that it is engaged in the racking mechanism.                                             |
| Device cannot be locked in the disconnected position.                                 | Device is not in the right position.                                                          | Check the device position by verifying that the position release button is out.                                          |
|                                                                                       | Racking handle is still in the chassis.                                                       | Remove the racking handle and store it.                                                                                  |
| Device cannot be locked in<br>the connected, test, or<br>disconnected position.       | Locking in any position is not enabled.                                                       | Contact a Schneider Electric service center.                                                                             |
|                                                                                       | Device is not in the right position.                                                          | Check the device position by verifying that the position release button is out.                                          |
|                                                                                       | Racking handle is still in the chassis.                                                       | Remove the racking handle and store it.                                                                                  |
| The racking handle cannot be inserted to connect or disconnected the device.          | Rails are not completely in.                                                                  | Push the rails all the way in.                                                                                           |
| The right-hand rail (chassis alone) or the device cannot be drawn out.                | Racking handle is still in the chassis.                                                       | Remove the racking handle and store it.                                                                                  |

# **Unexpected Tripping**

| Problem description                                                                                                    | Probable causes                                                                                                    | Solutions                                                                                                    |
|----------------------------------------------------------------------------------------------------|----------------------------------------------------------------------------------------------------|----------------------------------------------------------------------------------------------------|
| Unexpected opening without activation of the fault-trip reset button.                                                  | MN undervoltage release supply voltage is too low.                                                                                                    | Check the voltage and the supply circuit $(U > 0.85 \text{ Un}).$                                                                                                    |
|                                                                                                    | Load-shedding order sent to the MX opening voltage release by another device.                                                                          | <ul> <li>Check the overall load on the distribution system.</li> <li>If necessary, modify the settings of devices in the installation.</li> </ul>                                                            |
|                                                                                                    | Unnecessary opening order from the MX opening voltage release.                                                                                         | Determine the origin of the order and cancel it.                                                                                                    |
| Unexpected tripping with activation of the fault-trip reset button.                                                    | <ul> <li>An electrical fault is present, among:</li> <li>Overload</li> <li>Ground-fault</li> <li>Short-circuit detected by the control unit</li> </ul> | Refer to Masterpact MTZ critical cases.                                                                                                    |
| Instantaneous tripping after<br>each attempt to close the<br>device with activation of the<br>fault-trip reset button. | Thermal memory.                                                                                                    | <ul> <li>Reset the thermal memory on screen.<br/>Refer to <i>Micrologic X Control Unit -</i><br/><i>User Guide.</i></li> <li>Press the fault-trip reset button.</li> </ul>                                   |
|                                                                                                    | Transient overcurrent when closing.                                                                                                    | <ul> <li>Modify the distribution system or the control unit settings.</li> <li>Check the condition of the device before putting it back into service.</li> <li>Press the fault-trip reset button.</li> </ul> |
|                                                                                                    | Closing on a short-circuit.                                                                                                    | Refer to Masterpact MTZ critical cases.                                                                                                    |
| Nuisance tripping of the device with activation of the fault-trip reset button.                                        | Fault-trip reset button is not pushed-in completely.                                                                                                   | Push in the fault-trip reset button completely.                                                                                                    |

# Maintenance of the Device

For information about the preventive maintenance program and maintenance procedures, refer to *Masterpact MTZ Circuit Breakers - Maintenance Guide*.

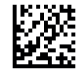

DOCA0103EN-00

# Schneider Electric Industries SAS

35, rue Joseph Monier CS30323 F - 92506 Rueil Malmaison Cedex

www.schneider-electric.com

As standards, specifications and designs change from time to time, please ask for confirmation of the information given in this publication.